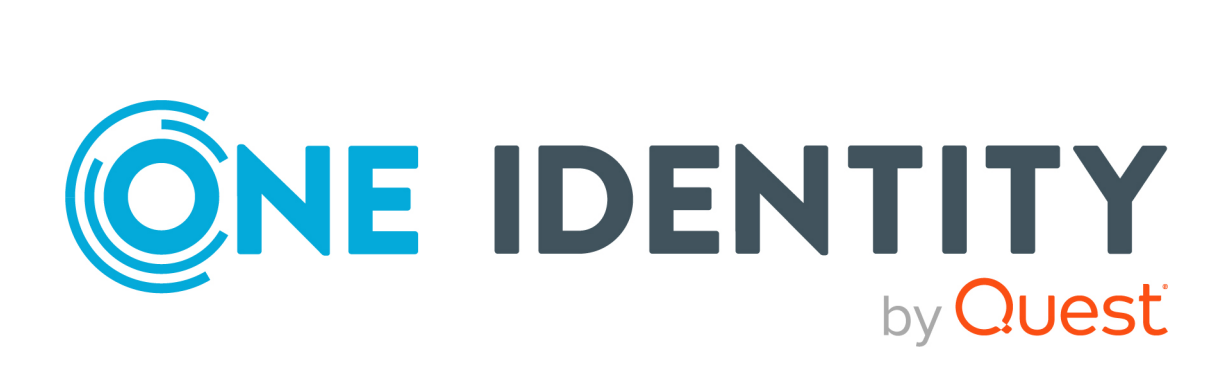

# One Identity Manager On Demand (Starling Edition)

Web Portal User Guide

#### Copyright 2024 One Identity LLC.

#### ALL RIGHTS RESERVED.

This guide contains proprietary information protected by copyright. The software described in this guide is furnished under a software license or nondisclosure agreement. This software may be used or copied only in accordance with the terms of the applicable agreement. No part of this guide may be reproduced or transmitted in any form or by any means, electronic or mechanical, including photocopying and recording for any purpose other than the purchaser's personal use without the written permission of One Identity LLC .

The information in this document is provided in connection with One Identity products. No license, express or implied, by estoppel or otherwise, to any intellectual property right is granted by this document or in connection with the sale of One Identity LLC products. EXCEPT AS SET FORTH IN THE TERMS AND CONDITIONS AS SPECIFIED IN THE LICENSE AGREEMENT FOR THIS PRODUCT, ONE IDENTITY ASSUMES NO LIABILITY WHATSOEVER AND DISCLAIMS ANY EXPRESS, IMPLIED OR STATUTORY WARRANTY RELATING TO ITS PRODUCTS INCLUDING, BUT NOT LIMITED TO, THE IMPLIED WARRANTY OF MERCHANTABILITY, FITNESS FOR A PARTICULAR PURPOSE, OR NON-INFRINGEMENT. IN NO EVENT SHALL ONE IDENTITY BE LIABLE FOR ANY DIRECT, INDIRECT, CONSEQUENTIAL, PUNITIVE, SPECIAL OR INCIDENTAL DAMAGES (INCLUDING, WITHOUT LIMITATION, DAMAGES FOR LOSS OF PROFITS, BUSINESS INTERRUPTION OR LOSS OF INFORMATION) ARISING OUT OF THE USE OR INABILITY OF SUCH DAMAGES. One Identity makes no representations or warranties with respect to the accuracy or completeness of the contents of this document and reserves the right to make changes to specifications and product descriptions at any time without notice. One Identity does not make any commitment to update the information contained in this document.

If you have any questions regarding your potential use of this material, contact:

One Identity LLC. Attn: LEGAL Dept 4 Polaris Way Aliso Viejo, CA 92656

Refer to our website (http://www.OneIdentity.com) for regional and international office information.

#### Patents

One Identity is proud of our advanced technology. Patents and pending patents may apply to this product. For the most current information about applicable patents for this product, please visit our website at http://www.OneIdentity.com/legal/patents.aspx.

#### Trademarks

One Identity and the One Identity logo are trademarks and registered trademarks of One Identity LLC. in the U.S.A. and other countries. For a complete list of One Identity trademarks, please visit our website at www.OneIdentity.com/legal/trademark-information.aspx. All other trademarks are the property of their respective owners.

#### Legend

**WARNING:** A WARNING icon highlights a potential risk of bodily injury or property damage, for which industry-standard safety precautions are advised. This icon is often associated with electrical hazards related to hardware.

**CAUTION:** A CAUTION icon indicates potential damage to hardware or loss of data if instructions are not followed.

One Identity Manager On Demand (Starling Edition) Web Portal User Guide Updated - 17 May 2024, 08:12

For the most recent documents and product information, see Online product documentation.

## Contents

| General tips and getting started          |    |
|-------------------------------------------|----|
| Displaying the address book               | 21 |
| Logging in and out                        |    |
| Creating a new user account               | 22 |
| Logging in                                | 23 |
| Logging in to the Password Reset Portal   | 23 |
| Logging out                               | 24 |
| The user interface layout                 | 25 |
| Home                                      | 25 |
| Header                                    | 25 |
| Menu bar                                  | 26 |
| Report subscriptions management           | 27 |
| Subscribing to reports                    | 27 |
| Editing report subscriptions              |    |
| Sending reports from report subscriptions |    |
| Unsubscribing reports                     |    |
| Changing the user interface theme         |    |
| Enabling/disabling email notifications    |    |
| Editing your profile information          |    |
| Displaying your own processes             |    |
| Managing password questions               |    |
| Creating password questions               |    |
| Editing password questions                | 32 |
| Deleting password questions               |    |
| Changing passwords                        |    |
| Navigation and use                        |    |
| Simple navigation                         | 34 |
| Search                                    |    |
| Context searching                         |    |
| Help                                      |    |
| Opening help                              |    |

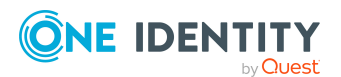

| Filtering                                    |    |
|----------------------------------------------|----|
| Custom filter conditions                     |    |
| Switching languages                          |    |
| Displaying connection data                   |    |
| Managing reports                             |    |
| Creating reports                             |    |
| Editing reports                              |    |
| Disabling/Enabling reports                   |    |
| Deleting reports                             |    |
| Generating reports                           |    |
| Requests                                     |    |
| Setting up and configuring request functions |    |
| Managing shops                               |    |
| Displaying shops                             |    |
| Creating shops                               |    |
| Editing shops                                |    |
| Deleting shops                               |    |
| Managing service categories                  |    |
| Displaying service categories                |    |
| Creating service categories                  |    |
| Editing service categories                   |    |
| Deleting service categories                  |    |
| Managing service items                       |    |
| Displaying service items                     |    |
| Editing service items                        |    |
| Managing product bundles                     |    |
| Displaying product bundles                   |    |
| Creating product bundles                     |    |
| Copying product bundles                      |    |
| Editing product bundles                      |    |
| Sharing product bundles                      | 70 |
| Deleting product bundles                     |    |
| Requesting products                          |    |
| Adding products to the shopping cart         |    |

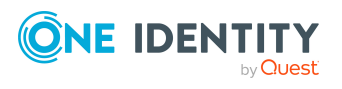

| Managing products in the shopping cart                           | 72 |
|------------------------------------------------------------------|----|
| Displaying the shopping cart                                     | 73 |
| Removing products from the shopping cart                         | 73 |
| Setting the validity period of products in your shopping cart    | 74 |
| Specifying the priority of products in your shopping cart        | 75 |
| Giving reasons for requests                                      | 75 |
| Checking the shopping cart                                       | 76 |
| Requesting products in the shopping cart for multiple identities | 76 |
| Deleting shopping carts                                          | 77 |
| Submitting requests                                              | 77 |
| Accepting terms of use when making a request                     |    |
| Requesting for other identities or subidentities                 | 79 |
| Displaying and requesting other identity's products              | 79 |
| Requesting products through reference users                      | 80 |
| Requesting products through peer groups                          |    |
| Requesting using product bundles                                 |    |
| Requesting privileged access                                     |    |
| Requests for Active Directory groups                             | 84 |
| Requesting new Active Directory groups                           |    |
| Requesting changes to Active Directory groups                    |    |
| Requesting deletion of Active Directory groups                   | 86 |
| Requesting new SharePoint groups                                 |    |
| Managing the Saved for Later list                                |    |
| Saving products for later                                        |    |
| Displaying Saved for Later list                                  |    |
| Requesting products on the Saved for Later list                  |    |
| Removing products from the Saved for Later list                  |    |
| Deleting the Saved for Later list                                |    |
| Pending requests                                                 |    |
| Displaying pending requests                                      |    |
| Displaying pending request history                               |    |
| Displaying pending request entitlements                          | 92 |
| Displaying rule violations of pending requests                   | 92 |
| Approving and denying requests                                   |    |
| Decision guidance for request approvals                          |    |

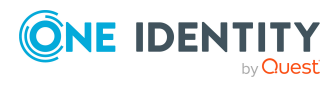

| Approving pending requests from newly created Active Directory groups |     |
|-----------------------------------------------------------------------|-----|
| Approving pending requests from newly created SharePoint groups       | 95  |
| Approving new managers' pending requests                              |     |
| Appointing other approvers for pending requests                       | 97  |
| Rerouting approvals of pending requests                               |     |
| Appointing additional approvers to pending requests                   |     |
| Delegating approvals of pending requests to other identities          |     |
| Escalating approvals of pending requests                              | 101 |
| Rejecting request approval                                            | 102 |
| Accepting terms of use for products requested for you                 | 102 |
| Managing inquiries about pending requests                             | 103 |
| Sending inquiries about pending requests                              |     |
| Recalling inquiries about pending requests                            |     |
| Canceling reservations of pending requests                            | 105 |
| Displaying answers to inquiries about pending requests                | 105 |
| Displaying request history                                            |     |
| Displaying request history                                            |     |
| Displaying request rule violations                                    | 107 |
| Displaying archived requests                                          |     |
| Displaying archived request history                                   | 107 |
| Resubmitting requests                                                 |     |
| Canceling requests                                                    | 108 |
| Renewing products with limit validity periods                         | 110 |
| Unsubscribing products                                                | 111 |
| Displaying requests                                                   | 112 |
| Undoing approvals                                                     | 113 |
| Managing request inquiries directed at you                            | 114 |
| Displaying request inquiries                                          | 114 |
| Answering inquiries about requests                                    |     |
| Attestation                                                           |     |
| Managing attestation inquiries directed at you                        |     |
| Displaying attestation case inquiries                                 |     |
| Answering attestation case inquiries                                  |     |
| Managing attestations                                                 | 117 |
| Attestation policy settings                                           |     |

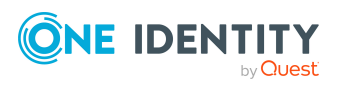

| Displaying attestation policies                          |     |
|----------------------------------------------------------|-----|
| Setting up attestation policies                          |     |
| Editing attestation policies                             |     |
| Copying attestation policies                             |     |
| Deleting attestation policies                            |     |
| Starting attestation                                     |     |
| Running sample attestations                              |     |
| Managing attestation runs                                | 130 |
| Displaying attestation policy runs                       |     |
| Extending attestation runs                               |     |
| Attestation by peer group analysis                       |     |
| Managing samples                                         |     |
| Displaying samples                                       |     |
| Creating samples                                         |     |
| Editing samples                                          |     |
| Deleting samples                                         |     |
| Sending attestation reminders                            |     |
| Sending reminders about attestation runs                 |     |
| Grouping attestation policies (using policy collections) |     |
| Displaying policy collections                            |     |
| Creating policy collections                              |     |
| Editing policy collections                               |     |
| Disabling policy collections                             |     |
| Deleting policy collections                              |     |
| Assigning policy collections to attestation policies     |     |
| Displaying attestation history                           | 140 |
| Displaying pending attestation case history              |     |
| Analyzing assignments of attested objects                |     |
| My attestation cases                                     |     |
| Displaying your attestation cases                        |     |
| Displaying history of your attestation cases             | 143 |
| Analyzing assignments of your objects to attest          |     |
| Granting or denying my attestation cases                 |     |
| Undo attestation case approvals                          |     |
| Pending attestations                                     |     |

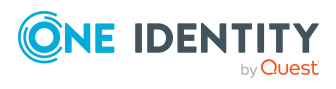

7

| Displaying pending attestation cases                                  | 144 |
|-----------------------------------------------------------------------|-----|
| Displaying entitlement loss when denying attestation cases            | 145 |
| Displaying pending attestation case history                           |     |
| Displaying hyperviews of objects involved in attestation cases        |     |
| Displaying terms of use of objects to attest                          | 146 |
| Displaying rule violations of objects pending attestation             |     |
| Displaying attestation policies for objects pending attestation       | 147 |
| Displaying and analyzing risk indexes of objects to attest            |     |
| Analyzing assignments of objects to attest                            |     |
| Approving or denying pending attestation cases                        |     |
| Appointing other approvers for pending attestation cases              |     |
| Rerouting approvals of pending attestation cases                      |     |
| Appointing additional approvers to pending attestation cases          |     |
| Delegating approvals of pending attestation cases to other identities |     |
| Escalating approvals of pending attestation cases                     |     |
| Rejecting approval of attestation cases                               |     |
| Managing inquiries about pending attestation cases                    |     |
| Submitting inquiries about pending attestation cases                  | 156 |
| Withdrawing inquiries about pending attestation cases                 |     |
| Revoking reserved attestation cases                                   |     |
| Displaying answers to inquiries about pending attestation cases       |     |
| Compliance                                                            |     |
| Managing compliance rules                                             |     |
| Displaying compliance rules                                           |     |
| Displaying rule violations of compliance rules                        |     |
| Displaying mitigating controls of compliance rules                    |     |
| Displaying compliance rule statistics                                 |     |
| Displaying compliance rule hyperviews                                 |     |
| Displaying reports about compliance rules and rule violations         |     |
| Check compliance rules and find rule violations                       |     |
| Managing rule violations                                              |     |
| Displaying approvable rule violations                                 |     |
| Assigning mitigating controls to rule violations                      |     |
| Granting and denying rule violation exceptions                        |     |
|                                                                       |     |
| Resolving rule violations                                             |     |

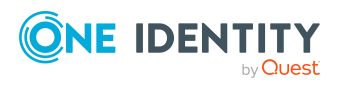

| Managing company policies                                |  |
|----------------------------------------------------------|--|
| Displaying company policies                              |  |
| Displaying policy violations of company policies         |  |
| Displaying mitigating controls of company policies       |  |
| Displaying company policy statistics                     |  |
| Displaying company policy hyperviews                     |  |
| Displaying reports about company policies and violations |  |
| Managing policy violations                               |  |
| Displaying approvable policy violations                  |  |
| Assigning mitigating controls to policy violations       |  |
| Granting and denying policy violation exceptions         |  |
| Managing risk index functions                            |  |
| Displaying risk index functions                          |  |
| Editing risk index functions                             |  |
| Disabling/enabling risk index functions                  |  |
| Starting risk index calculation manually                 |  |
| Responsibilities                                         |  |
| Managing task delegations                                |  |
| Displaying delegations                                   |  |
| Creating delegations                                     |  |
| Canceling delegations                                    |  |
| Deleting delegations                                     |  |
| Ownerships                                               |  |
| Assigning owners to system entitlements                  |  |
| Assigning owners to devices                              |  |
| My responsibilities                                      |  |
| Managing my departments                                  |  |
| Displaying my departments                                |  |
| Creating your own departments                            |  |
| Displaying and editing my department main data           |  |
| Copying/splitting my departments                         |  |
| Comparing and merging my departments                     |  |
| Restoring my departments to their previous state         |  |
| Managing my department memberships                       |  |

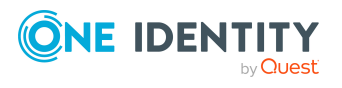

| Managing my departments' entitlements                  | . 192 |
|--------------------------------------------------------|-------|
| Displaying my departments' rule violations             | 194   |
| My departments' history                                | . 194 |
| Restoring my deleted departments                       | . 196 |
| Managing my application roles                          | . 196 |
| Displaying my application roles                        | . 197 |
| Creating your own application roles                    | 197   |
| Displaying and editing my application roles' main data | . 198 |
| Restoring my application roles to their previous state | . 199 |
| Managing my application role memberships               | . 200 |
| Displaying my application roles' rule violations       | 203   |
| My application roles' history                          | 204   |
| Managing my devices                                    | . 205 |
| Displaying my devices                                  | 205   |
| Creating your own devices                              | 206   |
| Displaying and editing my devices' main data           | 208   |
| Deleting your own devices                              | 210   |
| Managing my business roles                             | 211   |
| Displaying my business roles                           | 211   |
| Creating your own business roles                       | 211   |
| Displaying and editing my business roles' main data    | 213   |
| Copying/splitting my business roles                    | 215   |
| Comparing and merging my business roles                | 216   |
| Restoring my business roles to their previous state    | 217   |
| Managing my business role memberships                  | 218   |
| Managing my business roles' entitlements               | 221   |
| Displaying my business roles' rule violations          | . 223 |
| My business roles' history                             | 224   |
| Restoring my deleted business roles                    | . 225 |
| Managing my identities                                 | . 226 |
| Displaying my identities                               | 226   |
| Creating your own identities                           | 226   |
| Comparing my identities                                | 229   |
| Displaying and editing my identities' main data        | 230   |
| Displaying my identities' risk indexes                 | 233   |
|                                                        |       |

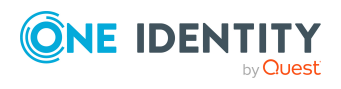

| Deactivating my identities                                                |               |
|---------------------------------------------------------------------------|---------------|
| Marking my identities as security risks                                   | 234           |
| Assigning other managers to my identities                                 |               |
| Creating passcodes for my identities                                      |               |
| Creating reports about my identities                                      |               |
| Managing my identities' memberships                                       |               |
| Displaying identities' organizational charts                              |               |
| My identities' history                                                    | 241           |
| Displaying my identity requests                                           |               |
| Managing my identities' attestation cases                                 | 243           |
| Displaying my identities' rule violations                                 |               |
| Managing my cost centers                                                  | 245           |
| Displaying my cost centers                                                |               |
| Creating your own cost centers                                            |               |
| Displaying and editing my cost center main data                           | 247           |
| Copying/splitting my cost centers                                         |               |
| Comparing and merging my cost centers                                     |               |
| Restoring my cost centers to their previous state                         |               |
| Managing my cost center memberships                                       |               |
| Managing my cost centers' entitlements                                    |               |
| Displaying my cost center rule violations                                 |               |
| My cost center history                                                    |               |
| Restoring my deleted cost centers                                         | 259           |
| Managing my multi-request resources                                       |               |
| Displaying my multi-request resources                                     |               |
| Displaying and editing my multi-request resources' main data              |               |
| Managing my multi requestable/unsubscribable resources                    |               |
| Displaying my multi requestable/unsubscribable resources                  |               |
| Displaying and editing my multi requestable/unsubscribable resources data | ' main<br>262 |
| Managing my resources                                                     |               |
| Displaying my resources                                                   |               |
| Displaying and editing my resources' main data                            |               |
| Managing my software applications                                         |               |
| Displaying my software applications                                       |               |

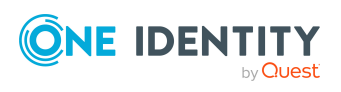

| Displaying and editing my software applications' main data |     |
|------------------------------------------------------------|-----|
| Displaying my software application owners                  |     |
| Managing my software application memberships               |     |
| Managing service items of my software applications         |     |
| Managing my locations                                      | 273 |
| Displaying my locations                                    |     |
| Creating your own locations                                |     |
| Displaying and editing my locations' main data             |     |
| Copying/splitting my locations                             |     |
| Comparing and merging my locations                         |     |
| Restoring my locations to their previous state             |     |
| Managing my location memberships                           |     |
| Managing my locations' entitlements                        |     |
| Displaying my locations' rule violations                   |     |
| My locations' history                                      |     |
| Restoring my deleted locations                             |     |
| Managing my system entitlements                            |     |
| Displaying my system entitlements                          |     |
| Displaying and editing my system entitlements' main data   |     |
| Creating reports about my system entitlements              |     |
| Making my system entitlements requestable                  |     |
| Specifying my system entitlement owners                    |     |
| Managing my system entitlements' service items             |     |
| Managing my system entitlement memberships                 |     |
| Managing my system entitlements' child groups              |     |
| My system entitlements' history                            |     |
| Managing my system entitlements' attestation cases         |     |
| Managing my system roles                                   |     |
| Displaying my system roles                                 |     |
| Creating your own system roles                             |     |
| Displaying and editing my system roles' main data          |     |
| Managing my system role memberships                        |     |
| Managing my system roles' entitlements                     |     |
| Displaying my system roles' rule violations                |     |
| My system roles' history                                   |     |

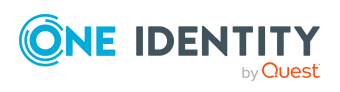

| Managing my assignment resources                         |  |
|----------------------------------------------------------|--|
| Displaying my assignment resources                       |  |
| Displaying and editing my assignment resource main data  |  |
| Managing data                                            |  |
| Managing departments                                     |  |
| Displaying departments                                   |  |
| Creating departments                                     |  |
| Displaying and editing department main data              |  |
| Copying/splitting departments                            |  |
| Comparing and merging departments                        |  |
| Restoring departments to their previous state            |  |
| Managing department memberships                          |  |
| Displaying department memberships                        |  |
| Analyzing assignments to departments                     |  |
| Adding identities to departments                         |  |
| Removing identities from departments                     |  |
| Managing department entitlements                         |  |
| Displaying department entitlements                       |  |
| Adding entitlements to departments                       |  |
| Deleting department entitlements                         |  |
| Adding/removing recommended entitlements for departments |  |
| Displaying department rule violations                    |  |
| Department history                                       |  |
| Displaying department history                            |  |
| Displaying the status overview of departments            |  |
| Comparing statuses of departments                        |  |
| Restoring deleted departments                            |  |
| Managing user accounts                                   |  |
| Displaying user accounts                                 |  |
| Displaying and editing user account main data            |  |
| Managing user account memberships                        |  |
| Displaying user account memberships                      |  |
| Creating reports about user accounts                     |  |
| Managing business roles                                  |  |
| Displaying business roles                                |  |

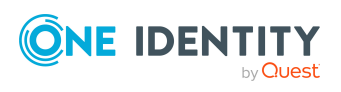

| Creating business roles                                  |         |
|----------------------------------------------------------|---------|
| Displaying and editing business role main data           |         |
| Copying/splitting business roles                         |         |
| Comparing and merging business roles                     |         |
| Restoring business roles to their previous state         |         |
| Managing business role memberships                       |         |
| Displaying business role memberships                     |         |
| Analyzing assignments to business roles                  |         |
| Assigning identities to business roles                   |         |
| Removing business roles from identities                  |         |
| Managing business role entitlements                      |         |
| Displaying business role entitlements                    |         |
| Adding entitlements to business roles                    |         |
| Deleting business role entitlements                      |         |
| Adding/removing recommended entitlements for business re | oles344 |
| Displaying business role rule violations                 |         |
| Business role history                                    |         |
| Displaying business role history                         |         |
| Displaying the status overview of business roles         |         |
| Comparing statuses of business roles                     |         |
| Restoring deleted business roles                         |         |
| Managing identities                                      |         |
| Displaying identities                                    |         |
| Displaying and editing identity main data                |         |
| Creating identities                                      |         |
| Comparing identities                                     |         |
| Displaying and analyzing identities' risk indexes        |         |
| Deactivating identities                                  |         |
| Reactivating identities                                  |         |
| Marking identities as security risks                     |         |
| Revoking identities' security risks                      |         |
| Deleting identities                                      |         |
| Assigning other managers to identities                   |         |
| Creating reports about identities                        |         |
| Managing identities' memberships                         |         |

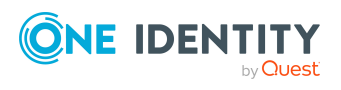

| Analyzing identities' members      | ship assignments           |  |
|------------------------------------|----------------------------|--|
| Displaying identities' departm     | nents                      |  |
| Displaying identities' applicat    | ion roles                  |  |
| Displaying identities' user acc    | counts                     |  |
| Displaying identities' busines     | s roles                    |  |
| Displaying identities' cost cen    | iters                      |  |
| Displaying identities' shops       |                            |  |
| Displaying identities' location    | S                          |  |
| Displaying identities' system      | entitlements               |  |
| Displaying identities' system      | roles                      |  |
| Displaying identities' organizati  | onal charts                |  |
| Identity history                   |                            |  |
| Displaying identities' history     |                            |  |
| Displaying the status overview     | w of identities            |  |
| Comparing statuses of identit      | ies                        |  |
| Managing attestation cases of ic   | dentities                  |  |
| Displaying attestation cases o     | of identities              |  |
| Approving and denying attest       | tation cases of identities |  |
| Displaying identities' rule violat | ions                       |  |
| Managing cost centers              |                            |  |
| Displaying cost centers            |                            |  |
| Creating cost centers              |                            |  |
| Displaying and editing cost cent   | ter main data              |  |
| Copying/splitting cost centers     |                            |  |
| Comparing and merging cost ce      | enters                     |  |
| Restoring cost centers to their p  | previous state             |  |
| Managing cost center members       | hips                       |  |
| Displaying cost center membe       | erships                    |  |
| Analyzing assignments to cos       | st centers                 |  |
| Adding identities to cost cente    | ers                        |  |
| Removing identities from cost      | t centers                  |  |
| Managing cost center entitleme     | ents                       |  |
| Displaying cost center entitle     | ments                      |  |
| Adding entitlements to cost co     | enters                     |  |
| Deleting cost center entitleme     | ents                       |  |

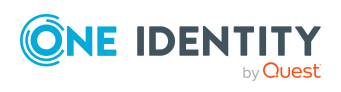

| Adding/removing recommended entitlements for cost centers                 |      |
|---------------------------------------------------------------------------|------|
| Displaying cost center rule violations                                    |      |
| Cost center history                                                       |      |
| Displaying cost center history                                            |      |
| Displaying the status overview of cost centers                            |      |
| Comparing statuses of cost centers                                        |      |
| Restoring deleted cost centers                                            |      |
| Managing multi-request resources                                          |      |
| Displaying multi-request resources                                        |      |
| Displaying and editing multi-request resources main data                  |      |
| Managing multi requestable/unsubscribable resources                       |      |
| Displaying multi requestable/unsubscribable resources                     |      |
| Displaying and editing multi requestable/unsubscribable resource main dat | a382 |
| Managing resources                                                        |      |
| Displaying resources                                                      |      |
| Displaying and editing resource main data                                 |      |
| Managing locations                                                        |      |
| Displaying locations                                                      |      |
| Creating locations                                                        |      |
| Displaying and editing location main data                                 |      |
| Copying/splitting locations                                               |      |
| Comparing and merging locations                                           |      |
| Restoring locations to their previous state                               |      |
| Managing location memberships                                             |      |
| Displaying location memberships                                           |      |
| Analyzing assignments to locations                                        |      |
| Adding identities to locations                                            |      |
| Removing identities from locations                                        |      |
| Managing location entitlements                                            |      |
| Displaying location entitlements                                          |      |
| Adding entitlements to locations                                          |      |
| Deleting entitlements from locations                                      |      |
| Adding/removing recommended entitlements for locations                    |      |
| Displaying location rule violations                                       |      |
| Location history                                                          |      |

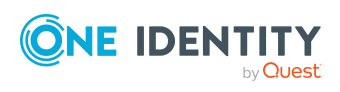

|   | Displaying location history                                    | 397   |
|---|----------------------------------------------------------------|-------|
|   | Displaying the status overview of locations                    | 397   |
|   | Comparing statuses of locations                                | 398   |
|   | Restoring deleted locations                                    | 398   |
| Μ | lanaging system entitlements                                   | 399   |
|   | Displaying system entitlements                                 | 399   |
|   | Making system entitlements requestable                         | . 399 |
|   | Displaying and editing system entitlements main data           | 400   |
|   | Specifying system entitlement owners                           | . 401 |
|   | Managing service items for system entitlements                 | 403   |
|   | Creating service items for system entitlements                 | 403   |
|   | Editing system entitlement service items                       | 407   |
|   | Managing system entitlement memberships                        | 411   |
|   | Displaying system entitlement memberships                      | 411   |
|   | Analyzing assignments to system entitlements                   | . 411 |
|   | Assigning identity system entitlements                         | 412   |
|   | Removing system entitlements from identities                   | 412   |
|   | Managing system entitlement child groups                       | 413   |
|   | Displaying system entitlements' child groups                   | . 413 |
|   | System entitlement history                                     | 414   |
|   | Displaying system entitlement history                          | . 414 |
|   | Displaying the status overview of system entitlements          | 414   |
|   | Comparing statuses of system entitlements                      | . 415 |
|   | Managing attestation cases of system entitlements              | 415   |
|   | Displaying attestation cases of system entitlements            | . 415 |
|   | Approving and denying attestation cases of system entitlements | 416   |
|   | Creating reports about system entitlements                     | . 417 |
| Μ | lanaging system roles                                          | 417   |
|   | Displaying system roles                                        | 417   |
|   | Creating system roles                                          | 418   |
|   | Displaying and editing system role main data                   | . 419 |
|   | Managing system role memberships                               | 421   |
|   | Displaying system role memberships                             | 421   |
|   | Analyzing assignments to system roles                          | 421   |
|   | Assigning identities to system roles                           | 421   |
|   |                                                                |       |

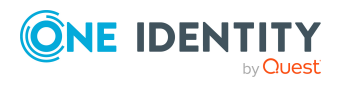

| Removing identities from my system roles                                | 422        |
|-------------------------------------------------------------------------|------------|
| Managing system role entitlements                                       | 423        |
| Displaying system role entitlements                                     | 423        |
| Adding entitlements to system roles                                     | 423        |
| Deleting system role entitlements                                       | 424        |
| Adding/removing recommended entitlements for system roles               | 424        |
| Displaying system role rule violations                                  | 425        |
| System role history                                                     | 425        |
| Displaying system role history                                          | 426        |
| Displaying the status overview of system roles                          | 426        |
| Comparing statuses of system roles                                      | 426        |
| Managing assignment resources                                           | 427        |
| Displaying assignment resources                                         | 427        |
| Displaying and editing assignment resource main data                    | 427        |
| Opening other web applications                                          | . 429      |
| Managing tickets                                                        | . 430      |
| Display tickets                                                         | 430        |
| Displaying ticket history                                               | 430        |
| Creating tickets                                                        | 431        |
| Editing tickets                                                         | 431        |
| Managing ticket attachments                                             | 432        |
| Displaying ticket attachments                                           | 432        |
| Attaching files to tickets                                              | 433        |
| Downloading ticket attachments                                          | 433        |
| Creating folders for ticket attachments                                 | 433        |
| Deleting ticket attachments and folders                                 | 434        |
| Appendix: Attestation conditions and approval policies from attestation | 425        |
| Attesting primary departments                                           | <b>433</b> |
| Attesting primary departments                                           | 435        |
| Attesting primary busiless foles                                        | 430        |
| Attesting primary locations                                             | 43/        |
| Attesting cocondary departments                                         | 120        |
| Attesting secondary cest contors                                        | 430        |
| Allesung secondary cost centers                                         | 439        |

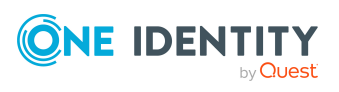

| Attesting secondary locations                                 | 439 |
|---------------------------------------------------------------|-----|
| Attesting PAM asset groups                                    |     |
| Attesting PAM asset accounts                                  |     |
| Attesting PAM assets                                          |     |
| Attesting PAM user groups                                     | 441 |
| Attesting PAM user accounts                                   |     |
| Attesting PAM account groups                                  |     |
| Attesting PAM directory accounts                              |     |
| Attesting PAM accesses                                        |     |
| Attesting departments                                         |     |
| Application role attestation                                  |     |
| Business role attestation                                     |     |
| Attesting system roles                                        |     |
| Attesting locations                                           |     |
| Attesting system roles                                        |     |
| Attesting memberships in system entitlements                  |     |
| Attesting memberships in application roles                    |     |
| Attestation of memberships in business roles                  | 454 |
| Attesting assignment of memberships in system roles           |     |
| Attesting device owners                                       | 457 |
| Attesting system entitlement owners                           | 457 |
| Attesting system entitlement owners (initial)                 |     |
| Attesting user accounts                                       |     |
| Attesting system entitlements                                 |     |
| Attesting assignment of system entitlement to departments     |     |
| Attesting assignment of system entitlement to business roles  |     |
| Attestation of system entitlement assignments to cost centers |     |
| Attestation of system entitlement assignments to locations    |     |
| Attesting assignment of system role assignment to departments |     |
| Attesting assignment of system roles to business roles        |     |
| Cost center system role assignment attestation                |     |
| Attesting assignment of system entitlements to locations      |     |
| Attesting assignments to system roles                         | 470 |
| About us                                                      | 471 |
| Contacting us                                                 |     |
|                                                               |     |

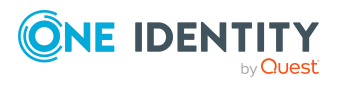

| Technical support resources | 471 |
|-----------------------------|-----|
| Index                       |     |

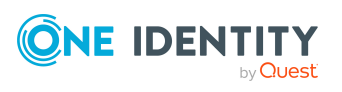

# **General tips and getting started**

You can use the Web Portal to request and cancel products, and to renew current requests with limited lifetimes. If you own the respective entitlements, you can also approve requests and cancellations, perform attestation, view rule violations, and approve or deny exception approvals. You can also call up a wide range of statistics.

NOTE: This guide describes the Web Portal with its factory settings. Your version of the Web Portal may be different because your Web Portal may have been customized.

In addition, which Web Portal functionality is available to you is controlled by a role model in the database. This guide describes all the Web Portal functions. If you cannot find one of the functions described here in your Web Portal, it may be due to insufficient permissions. In this case, ask your administrator.

### Tips for using the Web Portal

- Enable JavaScript in your browser for the Web Portal to work.
- For optimal displaying of the graphical user interface, use a device with a minimum screen resolution of 1280 x 1024 pixels and at least 16-bit color depth. For mobile viewing, for example when using a tablet, use a device with a display size of at least 9.7 inches.
- Supported browsers:
  - Firefox (release channel)
  - Chrome (release channel)
  - Safari (current version)
  - Microsoft Edge (release channel)

## **Displaying the address book**

If you need information about an identity such as the phone number or location, you can use the address book.

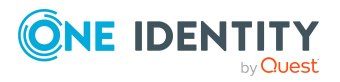

### To display the address book

1. In the header, click **a** (**Profile**) > **Address Book**.

This displays the address book and all identities.

2. (Optional) On the **Address Book** page, click an identity.

In the Edit Identity Data pane, there are further details about the identity.

## Logging in and out

You must be logged onto the system to be able to work with the Web Portal. In order to login, you must know the URL of the Web Portal in your organization. Ask your system administrator for this information.

TIP: If you do not yet have an account, contact your manager.

**NOTE:** If you have forgotten your password and your account cannot be unlocked with the question-answer function, you can ask your manager for a passcode.

## Creating a new user account

To log in to the Web Portal, you need a user account. If you do not already have a user account, you will have to create a new one.

### To create a new user account

- 1. In your web browser, enter the web address (URL) of the Password Reset Portal.
- 2. Click **Create new account** on the login page.
- 3. In the **Create New Account** pane, enter your data (at least **Last name**, **First name**, and **Contact email address**).
- 4. In the **Enter characters from the image** field, enter the Captcha Code displayed.

TIP: If you cannot clearly identify the CAPTCHA code displayed, click **Refresh image**. A new CAPTCHA code is then generated.

5. Click **Create account**.

When the responsible manager has approved your account, you will receive an e-mail containing a link.

- 6. Open the confirmation email and click the link.
- 7. On the confirmation page, click **Confirm email address**.
- 8. Define your password and your password questions (see Changing passwords on page 33 and Managing password questions on page 31).
- 9. You can then log in using these credentials (see Logging in on page 23).

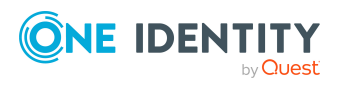

### **Related topics**

- Changing passwords on page 33
- Managing password questions on page 31

## Logging in

Open the Web Portal in a web browser.

### To log in to the Web Portal

1. In the address line of your web browser, enter the web address (URL) of the Web Portal.

TIP: By default, the URL is http://<server name>/<application name>/, where <server name> is the name of the server on which the Web Portal is installed.

- 2. On the Web Portal login page, in the **User name** field, enter your full user name.
- 3. In the **Password** field, enter your personal password.
- 4. Click Log in.

### **Related topics**

• Changing passwords on page 33

## Logging in to the Password Reset Portal

The Password Reset Portal helps you to change your main password, change several passwords of different user accounts, and manage your password questions.

You can log in to the Password Reset Portal in three different ways:

- Use a passcode that you have received from your manager.
- Answer your personal password questions.
- Use your user name and personal password to log in to the Web Portal.

### To log in to Password Reset Portal using an passcode

1. Open the Password Reset Portal URL in your web browser.

The Password Reset Portal opens.

- 2. On the login page, in the **Authentication** menu, select the **Login with passcode** option.
- 3. In the **User name** field, enter your user name.
- 4. In the **Enter characters from the image** field, enter the Captcha Code displayed.

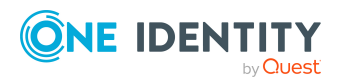

TIP: If you cannot clearly identify the CAPTCHA code displayed, click **Refresh image**. A new CAPTCHA code is then generated.

- 5. Click Next.
- 6. In the **Passcode** field, enter your passcode.
- 7. Click Submit.

#### To log in to Password Reset Portal using your password questions

1. Open the Password Reset Portal URL in your web browser.

The Password Reset Portal opens.

- 2. On the login page, in the **Authentication** menu, select the **Log in by answering your password questions** option.
- 3. In the **User name** field, enter your user name.
- 4. In the **Enter characters from the image** field, enter the Captcha Code displayed.

TIP: If you cannot clearly identify the CAPTCHA code displayed, click **Refresh image**. A new CAPTCHA code is then generated.

- 5. Click Next.
- 6. In the fields, enter the appropriate answers to your password questions.
- 7. Click Submit.

#### To log in to Password Reset Portal using your current password

1. Open the Password Reset Portal URL in your web browser.

The Password Reset Portal opens.

- 2. On the login page, in the **Authentication** menu, select the corresponding authentication method.
- 3. In the **User name** field, enter your user name.
- 4. In the **Password** field, enter your personal password.
- 5. Click Log in.

#### **Related topics**

- Logging in on page 23
- Logging out on page 24

## Logging out

When you want to finish working with the Web Portal, log off from the system.

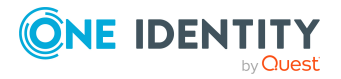

### To log off from Web Portal

- 1. In the header, click (**Profile**) > **Sign out**.
- 2. In the **Log Out** dialog, confirm the prompt with **Yes**.
  - Your logout was successful.

TIP: Your system may be configured to log you out automatically if you are inactive for a long period of time.

## The user interface layout

The Web Portal user interface is divided into several sections:

### **Top - header**

The header with the company logo is at the top of the screen. You can use different functions and reach different sections from here.

### Top – menu bar

The menu bar is displayed horizontally in the upper part of the screen and provides different menus and submenus.

### Work area

The work area changes depending on the menu you opened from the navigation.

## Home

Open the home page by clicking the company logo.

Once you have logged in successfully, the home page appears. Displayed across the home page, there are tiles of different sizes that you can click on. The tiles allow you to access some frequently used menu items or important actions with one click.

Other tiles show statistics or heatmaps. You can also call up this information in full screen mode by clicking the relevant button.

## Header

There are several buttons available to you in the Web Portal's header bar that make it easier and simpler to access functions and settings. The following table explains, which icons to select to reach the relevant functions and settings.

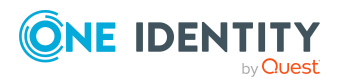

### Table 1: Functions in the header

| <b>▲</b><br>Profile | Use these entries to perform the following actions:                                                                                                    |
|---------------------|----------------------------------------------------------------------------------------------------|
|                     | <ul> <li>View your personal data including memberships, responsibilities, and<br/>entitlements and edit settings (see Report subscriptions management,<br/>Enabling/disabling email notifications, Editing your profile information,<br/>Managing password questions)</li> </ul> |
|                     | <ul> <li>Display your company's address book (see Displaying the address book)</li> </ul>                                                                                                    |
|                     | <ul> <li>Log out (see Logging out)</li> </ul>                                                                                                    |
|                     | <ul> <li>Change the language (see Switching languages)</li> </ul>                                                                                                    |
|                     | <ul> <li>Enable/disable email notifications (see Enabling/disabling email<br/>notifications on page 30)</li> </ul>                                                                                                    |
|                     | <ul> <li>Manage report subscriptions (see Report subscriptions management on page 27)</li> </ul>                                                                                                    |
| Help                | Use these entries to perform the following actions:                                                                                                    |
|                     | <ul> <li>View detailed information about the web application connection (see<br/>Displaying connection data on page 40)</li> </ul>                                                                                                    |
|                     | <ul> <li>Open the online help (see Opening help on page 36)</li> </ul>                                                                                                    |
|                     | <ul> <li>Open other web applications (see Opening other web applications)</li> </ul>                                                                                                    |
|                     | <ul> <li>Manage tickets (see Managing tickets</li> </ul>                                                                                                    |
|                     | Display system data                                                                                                    |
|                     |                                                                                                    |

## Menu bar

The menu bar is displayed horizontally in the upper part of the screen and provides different menus and submenus.

Menus are structured by topic. Each menu corresponds to a topic and holds further menu items that are respective subtopics.

### To open a menu

1. Click a menu in the menu bar.

This expands the menu and shows more menu items.

2. Click a menu item.

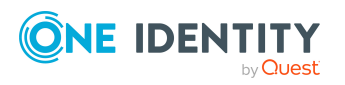

## **Report subscriptions management**

Web Portal provides several reports that present information about objects and their relations to other objects in the database. Identification, analysis, and summaries of relevant data are supported with the help of these reports.

You can subscribe to reports in the Web Portal in order to receive them on a regular basis. These subscriptions can be managed by you.

For more information about report subscriptions, see the One Identity Manager Report Subscriptions Administration Guide.

## **Subscribing to reports**

You can subscribe to reports. These reports are regularly sent by email to you and any other subscribers.

### To add a subscription

- 1. In the header, click (**Profile**) > **Profile**.
- 2. On the **Profile Settings** page, click the **Report Subscriptions** tab.
- 3. (Optional) If you have other subidentities besides your main identity, you can select identities from the **Identity** menu.
- 4. On the **Report Subscriptions** tab, click **+ Add subscription**.
- 5. In the **Add Report Subscription** pane, click the report that you want to subscribe to.

TIP: To search for a specific report, in the **Search** field, enter the name of the report.

- 6. Click Next.
- 7. In the **Configure subscription** step, specify the following subscription settings:
  - **Subscription**: Enter the subscription's name.
  - **Schedule**: Select how often you want to receive the report (once a week, for example).
  - Format (email attachment): Select which format you want to receive the report in. The report is sent in this format as a file attachment in an email.
  - **Parameter**: (Optional) Specify other report specific settings. These settings might vary depending on what report you use.
- 8. Click Next.
- 9. In the **Add additional subscribers** step, in the **Additional subscribers** list, click the identities that will also receive this report.

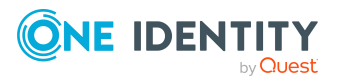

TIP: To search for a specific identity, in the  $\ensuremath{\textbf{Search}}$  field, enter the name of the identity.

TIP: To remove a subscriber, in the **Selected subscribers** list, click × (**Remove**) next to the corresponding identity. To remove all subscribers, in the **Selected subscribers** list, click **Remove all**.

- 10. Click Next.
- 11. In the **Check and create subscription** step, check your data and change them if necessary by clicking on the respective step.
- 12. Click Create.

## **Editing report subscriptions**

You can edit your existing report subscriptions.

### To edit a report subscription

- 1. In the header, click (**Profile**) > **Profile**.
- 2. On the **Profile Settings** page, click the **Report Subscriptions** tab.
- 3. (Optional) If you have other subidentities besides your main identity, you can select identities from the **Identity** menu.
- 4. On the **Report Subscriptions** tab, click the report subscription that you want to edit.
- 5. In the **Subscription Details** pane, configure the following report subscription settings:
  - **Subscription**: Enter the report subscription's name.
  - **Report**: Select the report that you want to subscribe to.
  - **Schedule**: Select how often you want to receive the report (once a week, for example).
  - Format (email attachment): Select which format you want to receive the report in. The report is sent in this format as a file attachment in an email.
  - Additional subscribers: Click Select/Change, select the check box next to the identity who will also receive this report and click Apply.

TIP: To remove a subscription, deselect the box next to the corresponding identity. To remove all subscriptions, click **Clear selection**. Click **Apply**.

- 6. (Optional) In the details pane under **Parameter**, specify any other report specific settings. These settings might vary depending on what report you use.
- 7. Click Save.

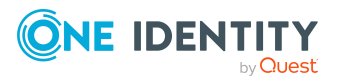

## Sending reports from report subscriptions

Depending on how the schedule is configured, you can send reports to yourself and to others.

### To send a report

- 1. In the header, click (**Profile**) > **Profile**.
- 2. On the **Profile Settings** page, click the **Report Subscriptions** tab.
- 3. (Optional) If you have other subidentities besides your main identity, you can select identities from the **Identity** menu.
- 4. On the **Report Subscriptions** tab, perform the following:
  - To send the report, click **Actions** > **Send report to me** next to the subscription of the report that you want to send.
  - To send the report to all subscribers, click Actions > Send report to all subscribers next to the subscription of the report you want to send.

### **Unsubscribing reports**

You can unsubscribe reports.

### To unsubscribe a report

- 1. In the header, click (**Profile**) > **Profile**.
- 2. On the **Profile Settings** page, click the **Report Subscriptions** tab.
- 3. (Optional) If you have other subidentities besides your main identity, you can select identities from the **Identity** menu.
- 4. On the **Report Subscriptions** tab, click **Actions** > **Unsubscribe** next to the report subscription that you want to end.
- 5. In the **Unsubscribe Report** dialog, confirm the prompt with **OK**.

## **Changing the user interface theme**

You change the appearance of the Web Portal user interface by changing the theme. For example, you can use a contrasting theme.

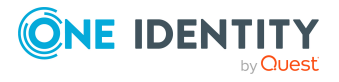

### To change the theme of the user interface

- 1. In the header, click (**Profile**) > **User interface settings**.
- 2. In the **User Interface Settings** dialog, select the theme you want in the **Application theme** menu.

TIP: The **Device theme** theme takes the theme from your operating system.

3. Click Save.

## Enabling/disabling email notifications

You can define which events you would like to be notified about by email.

### To enable/disable email notifications

- 1. In the header, click (**Profile**) > **Profile**.
- 2. On the **Profile Settings** page, click the **Email Notifications** tab.
- 3. (Optional) If you have other subidentities besides your main identity, you can select identities from the **Identity** menu.
- 4. On the **Email Notifications** tab, perform one of the following actions:
  - To enable notifications, select the check box next to the event you want to be notified about.
  - To disable notifications, deselect the box next to the event you do not want to be notified about anymore.
- 5. Click Save.

# **Editing your profile information**

You can update your contact information at any time.

NOTE: You cannot edit light gray boxes.

### To update your contact information

- 1. In the header, click (**Profile**) > **Profile**.
- 2. On the **Profile Settings** page, click the **Password Questions** tab.
- 3. (Optional) If you have other subidentities besides your main identity, you can select identities from the **Identity** menu.

NOTE: Changes to your contact data only affects the selected identity.

- 4. Edit the entries in the various fields.
- 5. (Optional) To change your profile picture, perform the following actions:

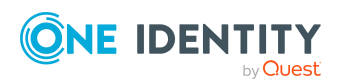

- a. Click Add/Change.
- b. Select an image from your medium.
- 6. Click Save.

## **Displaying your own processes**

You can display an overview of processes for resolving rule violations asynchronously to track their progress that are in the Job queue for you.

#### To display your own processes

• In the header, click ▲ (**Profile**) > **My processes**.

## **Managing password questions**

If you forget your password, you can change it at any time in the Web Portal (see Changing passwords on page 33). To do this, you need to define individual questions that only you can answer.

If your password questions are answered incorrectly several times, they may be locked (depending on the system configuration).

TIP: Once a password question is locked because you answered it incorrectly, you will be asked to answer another password question. This is repeated until there are not enough (unlocked) password questions left. To be on the safe side, make sure you create enough password questions.

If the Web Portal is configured accordingly, password questions are deleted after successful use.

## **Creating password questions**

You can create new password questions.

#### To create new a password question

- 1. In the header, click (**Profile**) > **Profile**.
- 2. On the **Profile Settings** page click the **Password Questions** tab.
- 3. (Optional) If you have other subidentities besides your main identity, you can select identities from the **Identity** menu.
- 4. On the **Password Questions** tab, click **+ Create password question**.

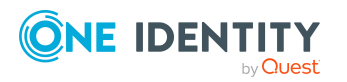

- 5. In the **Create Password Question** pane, enter the following:
  - **Question**: Enter your question.
  - **Answer**: Enter the answer to your question (above).
  - **Repeat answer**: Enter the answer to your question again.
- 6. Click Save.

## **Editing password questions**

You can edit existing password questions.

### To edit a password question

- 1. In the header, click (**Profile**) > **Profile**.
- 2. On the **Profile Settings** page click the **Password Questions** tab.
- 3. (Optional) If you have other subidentities besides your main identity, you can select identities from the **Identity** menu.
- 4. In the **Password Questions** tab, click the password question you want to edit.
- 5. In the **Edit Password Question** pane, enter the following:
  - Question: Enter your question.
  - **Answer**: Enter the answer to your question (above).
  - **Repeat answer**: Enter the answer to your question again.
- 6. Click Save.

## **Deleting password questions**

You can delete existing password questions.

### To delete a password question

- 1. In the header, click (**Profile**) > **Profile**.
- 2. On the **Profile Settings** page, click the **Password Questions** tab.
- 3. (Optional) If you have other subidentities besides your main identity, you can select identities from the **Identity** menu.
- 4. On the **Password Questions** tab, enable the check box in front of the password question you want to delete.
- 5. Click **Delete**.
- 6. In the **Delete password question** dialog, confirm the prompt with **Yes**.

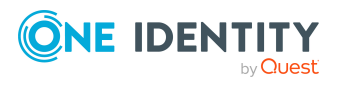

# **Changing passwords**

You can use the Password Reset Portal to change your central password or change multiple passwords for various user accounts.

You can change your password(s) in a few steps:

- 1. Log in to the Password Reset Portal.
- 2. Change the relevant password(s).

### Step 1: Log in to the Password Reset Portal

Log in to the Password Reset Portal using a passcode, by answering your password questions, or with your current password (see Logging in to the Password Reset Portal on page 23).

### Step 2: Change password

After you have logged in on the Password Reset Portal (see Step 1: Log in to the Password Reset Portal on page 33), you can change your central password or the passwords of user accounts to which you have access.

# To assign a new password for your personal user account or another user account

- 1. On the home page, in the **Passwords** tile, click **Manage passwords**.
- 2. On the **Manage My Passwords** page, click **Set new password** next to the user account you want to give a new password to.
- 3. In the **Set New Password** pane, in the **New password** field, enter the password you wish to use.
- 4. In the **Repeat the password** field, enter the password again.
- 5. Click Save.

### To change the central password

- 1. On the home page, in the **Passwords** tile, click **Manage passwords**.
- 2. On the Manage My Passwords page, next to Central password, click Set new password.
- 3. In the **Set New Password** pane, in the **New password** field, enter the password you wish to use.
- 4. In the **Repeat the password** field, enter the password again.
- 5. Click Save.

The central password is reset.

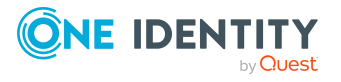

### **Related topics**

• Managing password questions on page 31

# Navigation and use

This chapter describes how you navigate through the Web Portal and how to utilize the Web Portal.

## Simple navigation

### Simple commands

### **Table 2: Overview of simple commands**

| Tab                                   | Navigate between single elements  |
|---------------------------------------|-----------------------------------|
| Enter or, if required, Space          | Confirm input                     |
| Backspace                             | Navigate to previous page         |
| Alt + Left arrow or Alt + Right arrow | Navigate to previous or next page |

NOTE: Take into account that not all browsers behave the same.

### Go to the home page

#### Table 3: Overview of key combinations for navigating

| Tab         | Navigate forward   |
|-------------|--------------------|
| Shift + Tab | Navigate backwards |
| Enter key   | Run an action      |

### **Simple elements**

### Table 4: Overview of the controls used

| Button | Use the Tab key to navigate to the control and press Enter to run the action.        |
|--------|--------------------------------------------------------------------------------------|
| Link   | Navigate to the required link with Tab and press Enter to open a new page or dialog. |
| Dialog | Click the Esc key to leave the dialog window without taking any action. Click        |

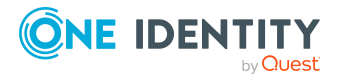

| window         | Enter to run. If there is more than one action available, navigate to the desired action with the Tab key and press the Enter key.                                                                                                    |
|----------------|----------------------------------------------------------------------------------------------------|
| Menu           | Navigate to the menu using Tab. The selected element changes its color. Press Alt+ <b>Move down</b> or <b>Move up</b> to expand the entire menu. Use the arrow keys to choose between the different elements. Use Tab to leave the menu. You do not need to confirm by pressing Enter or Space. |
| Input<br>field | Navigate to the desired field. If text input is possible, the cursor blinks and you can write in the field. Use Tab to exit the field. You do not need to confirm by pressing Enter or Space.                                                                                                   |
| Tiles          | Use the Tab key to navigate to the tile and press Enter to display the page's content.                                                                                                    |
| Check<br>box   | Use the Tab key to navigate to the required check box and press Space to enable the check box.                                                                                                    |
| Option         | Use the Tab key to navigate to the required list of options. Use the arrow keys to choose between the different options. Use Tab to leave the list of options.                                                                                                    |

### Installed controls

### Table 5: Overview of other controls

Tree Use Enter to expand or collapse a tree view. A plus sign next to the tree means it view can be expanded by pressing Enter. A minus sign means the element can be collapsed by pressing Enter.

## Search

Many of the pages provide a function to search for objects in context.

TIP: The search does not take upper and lower case into account.

There are certain rules that enable a successful global search in the Web Portal. These are described in the following table using examples.

| Table 6: Rules with | examples for | searching in | the Web | Portal |
|---------------------|--------------|--------------|---------|--------|
|---------------------|--------------|--------------|---------|--------|

| Example            | Description                                                                                                    |
|--------------------|----------------------------------------------------------------------------------------------------|
| Sam User           | Finds Sam User but not Sam Identity.                                                                                                    |
|                    | Search results must contain all of the separate terms in the query. A logical <b>AND</b> is used.                                                  |
| Sam OR<br>Identity | Finds Sam User and Pat Identity.                                                                                                    |
|                    | Placing <b>OR</b> between the search terms acts as a logical OR operator. The results of this search contain at least one of the two search terms. |

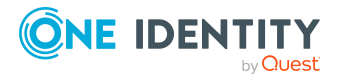

| Example         | Description                                                                                                    |
|-----------------|----------------------------------------------------------------------------------------------------|
| Sam NOT<br>User | Finds Sam Identity but not Sam User.                                                                                                    |
|                 | The results of this search do not contain the term that comes after <b>NOT</b> .                                                                                                    |
| U*              | Finds User1 and User2.                                                                                                    |
|                 | The * functions as a wildcard for any number of characters to complete the term.                                                                                                    |
| Use?            | Finds User but not User1.                                                                                                    |
|                 | The <b>?</b> functions as a wildcard for a single character to complete the term.                                                                                                    |
| "Sam User"      | Provides results in which the search terms <b>Sam</b> and <b>User</b> follow one another.                                                                                                    |
|                 | Results of this search contain the string in quotes as phrase.                                                                                                    |
| Sam User~       | Finds Sam User and also other similar results. A tilde $\sim$ after the search term indicates that the search should also find similar results. This means that incorrectly spelled terms can be found, as well. |
|                 | You can specify the level of similarity by adding a number between <b>0</b> and <b>1</b> (with decimal point) after the tilde <b>~</b> . The higher the number, the more similar the results.                    |

### **Context searching**

The context search is available to you where multiple items are listed.

### To run a context search

1. In the  ${}^{\mathsf{Q}}$  **Search** field, enter the search term.

Any results matching your query are displayed.

- 2. (Optional) To clear the search, click × (**Reset filter**).
- 3. (Optional) To save a search term as a filter, press the Enter key after you have entered the corresponding term.

## Help

You can find the help menu in the header bar Several menu items are shown when you select this menu.

## **Opening help**

You can use the guide as well as online help to answer questions about the Web Portal.

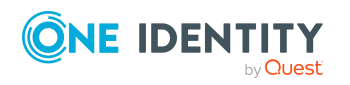
#### To call up help in the Web Portal

• In the header, click **2** (**Help**) > **Documentation**.

### Filtering

You can find the filter function represented by  $\mathbf{T}$  (**Filter**) on a lot of pages. It provides you with a selection of different filters.

NOTE: The contents of the filters vary depending on context.

#### To use a filter

- 1. On the page with the filter function, click  $\mathbf{T}$  (**Filter**).
- 2. In the **Filter Data** pane, set the filter that you want to use.
- 3. Click **Apply filter**.
- 4. (Optional) To reset the filter, click ▼ (Filter) and then **D** Clear filters.

### **Custom filter conditions**

In some places in the Web Portal you can create custom filter conditions.

The wizard is available to you at different places in the Web Portal.

To use the wizard, first select a property then specify a comparison operator and a comparison value.

#### **Comparison operators**

You can use the following operators to define a condition. The type of comparison operator depends on the selected property.

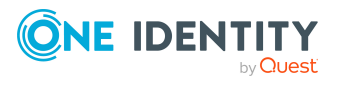

One Identity Manager On Demand (Starling Edition) Web Portal User Guide

| Value type         | Operator                                            | Description                                                                                                    |
|--------------------|-----------------------------------------------------|----------------------------------------------------------------------------------------------------|
| Text value         | is equal to                                         | Finds the same text value.                                                                                                 |
|                    | precedes the word in the alphabet                   | Finds all results that occur before the entered text in alphabetical order.                                                |
|                    | follows the word in the alphabet                    | Finds all results that occur after the entered text in alphabetical order.                                                 |
|                    | not equal                                           | Finds all results that are not the same as the entered text.                                                               |
|                    | is contained in                                     | Finds all results that include one of the given text values.                                                               |
|                    |                                                     | Click Add new value to add another value.                                                                                  |
|                    | contains                                            | Finds all results that contain the text value.                                                                             |
|                    | starts with                                         | Finds all results that begin with the entered text value.                                                                  |
|                    | ends with                                           | Finds all results that end with the entered text value.                                                                    |
|                    | is equal or precedes<br>the word in the<br>alphabet | Finds all results that either contain the entered text value or occur before the entered text value in alphabetical order. |
|                    | is equal or follows<br>the word in the<br>alphabet  | Finds all results that either contain the entered text value or occur after the entered text value in alphabetical order.  |
| Numerical<br>value | is less than                                        | Finds all results that are smaller than the entered numerical value.                                                       |
|                    | is greater than                                     | Finds all results that are larger than the entered numerical value.                                                        |
|                    | is equal to                                         | Finds all results that are the same as the entered numerical value.                                                        |
|                    | is less or equal                                    | Finds all results that are less than or equal to the entered numerical value.                                              |
|                    | is greater than or<br>equal                         | Finds all results that are greater than or equal to the entered numerical value.                                           |
|                    | not equal                                           | Finds all results that are not the same as the entered numerical value.                                                    |

### Table 7: Comparison operators

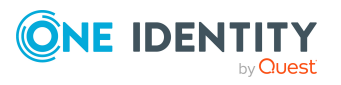

| Value type       | Operator                    | Description                                                                             |
|------------------|-----------------------------|-----------------------------------------------------------------------------------------|
| Date value       | older than                  | Finds all results that are older than the given date.                                   |
|                  | younger than                | Finds all results that are younger than the given date.                                 |
|                  | is equal to                 | Finds all results that are the same as the given date.                                  |
|                  | older than or equal<br>to   | Finds all results that are greater than or equal to the given date.                     |
|                  | younger than or<br>equal to | Finds all results that are younger than or equal to the given date.                     |
|                  | is not equal to             | Finds all results that are not the same as the given date.                              |
| Boolean<br>value | Property is activated       | If the switch is set, all results are searched for where this property is enabled.      |
|                  |                             | If the switch is not set, all results are searched for where this property is disabled. |

#### **Comparison values**

You can enter a date, numeric, or text value as a comparison value. The input of the value type depends on the selected column.

You can enter date values as relative (in hours, days, months, or years) but also as absolute values (fixed date).

#### **Boolean values**

Set the switch to display all data sets with this property is enabled.

Do not set the switch to display all data sets with this property is disabled.

#### Link conditions

To link conditions you can use the logical operators AND and OR.

# **Switching languages**

In the Web Portal, you can specify which language you want to use for the Web Portal.

NOTE: If you have not explicitly assigned a language in the Web Portal, the language used by your browser will be adopted.

NOTE: Your system might be configured to use the language that your browser always uses. In this case, the configuration described in the following only applies to emails the Web Portal sends.

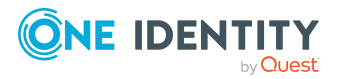

One Identity Manager On Demand (Starling Edition) Web Portal User Guide

#### To change the language of the Web Portal

- 1. In the header, click (**Profile**) > **Profile**.
- 2. On the **Profile Settings** page, click the **Password Questions** tab.
- 3. (Optional) If you have other subidentities besides your main identity, you can select identities from the **Identity** menu.
- 4. In the **Language** menu, select the language that you want to use for the Web Portal.
- 5. In the **Language for value formatting** menu, select the language you want to use for date and number formats.

For example, German dates are displayed in the format DD.MM.JJJJ (**24.12.2020**) and in English US format MM/DD/JJJJ (**12/24/2020**).

6. Click Save.

# **Displaying connection data**

You can display the connection data of your current session. For example, it might be required by support for resolving an issue.

#### To display connection data

- 1. In the menu bar, click **9** (**Help**) > **Connection**.
- 2. In the **Connection Information** pane, click on one of the following tabs to find the relevant information:
  - **User Information**: This tab displays information about the currently logged in user.
  - **Permission Groups**: This tab display all the permissions groups of the currently logged in user.
  - **Program Functions**: This tab displays all the program functions of the currently logged in user.
- 3. (Optional) To copy the connection data to the clipboard, click **Copy connection information**.

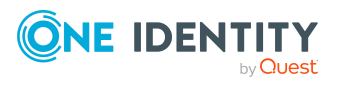

# **Managing reports**

Reports contain information about objects and their relations to other database objects. Identification, analysis, and summaries of relevant data are supported with the help of these reports.

You can display, create, and edit reports. You and other Web Portal users can subscribe to these reports.

For more information about reports, see the *One Identity Manager Report Subscriptions Administration Guide*.

#### **Related topics**

• Report subscriptions management on page 27

# **Creating reports**

In the default installation there are predefined reports available that you can subscribe to in the Web Portal. You can also create your own reports.

#### To generate a report

- 1. In the menu bar click **Setup** > **Reports**.
- 2. On the **Reports** page, click **+ Create report**.
- 3. In the **Create Report** pane, enter the new report's main data.

You can edit the following main data.

#### Table 8: Report main data

| Property    | Description                         |
|-------------|-------------------------------------|
| Name        | Enter the report's name.            |
| Description | Enter a description for the report. |

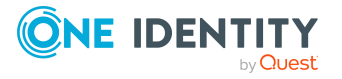

| Property     | Description                                                                                                    |
|--------------|----------------------------------------------------------------------------------------------------|
| Risk index   | Use the slider to define the report's risk index.                                                                                                    |
| Disabled     | Select the check box if you want to the report to be disabled (see<br>Disabling/Enabling reports on page 44). Only subscribable reports<br>that are enabled can be assigned within One Identity Manager. If a<br>report is disabled, you are prevented from assigning the<br>subscribable report. Existing assignments remain intact.<br>IMPORTANT: If you disable a subscribable report, existing |
|              | Web Portal user report subscriptions are canceled.                                                                                                    |
| Owners       | Select the identity that is responsible for this report. This identity can view and edit the report.                                                                                                    |
| Available to | Click <b>Select/Change</b> and select the identities that can call up this report and subscribe to it.                                                                                                    |

- 4. In the **Include data from the table** menu, select the base table whose content you want to include in the report.
- 5. Specify which information to include in the report. Then enter which columns of the base table to add to the report:
  - a. Under Columns to be included, click Add column.
  - b. In the menu, select the relevant column.
  - c. (Optional) To add another column to the report, repeat this step.
  - TIP: To remove a column, click **(Delete**).
  - TIP: Drag and drop the columns to change their order.
- 6. (Optional) To place further restrictions on the data in the report, set conditions. Perform the following actions as well:
  - a. Under Conditions, click Add condition.
  - b. In the **Property** menu, select the relevant property.
  - c. In the **Operator** menu, select a logical operator.
  - d. In the final field, specify a comparison value.
  - e. (Optional) To add another condition to the report, repeat this step.
  - f. (Optional) To change the way the conditions are linked, you can toggle between **And** and **Or** by clicking the link.

TIP: To remove a condition, click **b** (**Delete**).

For more information about customizing filter conditions, see Custom filter conditions on page 37.

7. Click Create.

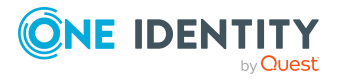

# **Editing reports**

You can edit your own reports.

#### To edit a report

- 1. In the menu bar click **Setup** > **Reports**.
- 2. On the **Reports** page, click the report you want to edit.
- 3. In the **Edit Report** pane, edit the report's main data.

You can edit the following main data.

| Property     | Description                                                                                                    |
|--------------|----------------------------------------------------------------------------------------------------|
| Name         | Enter the report's name.                                                                                                    |
| Description  | Enter a description for the report.                                                                                                    |
| Risk index   | Use the slider to define the report's risk index.                                                                                                    |
| Disabled     | Select the check box if you want to the report to be disabled (see<br>Disabling/Enabling reports on page 44). Only subscribable reports<br>that are enabled can be assigned within One Identity Manager. If a<br>report is disabled, you are prevented from assigning the<br>subscribable report. Existing assignments remain intact.<br>IMPORTANT: If you disable a subscribable report, existing<br>Web Portal user report subscriptions are canceled. |
| Owners       | Select the identity that is responsible for this report. This identity can view and edit the report.                                                                                                    |
| Available to | Click <b>Select/Change</b> and select the identities that can call up this report and subscribe to it.                                                                                                    |

#### Table 9: Report main data

- 4. In the **Include data from the table** menu, select the base table whose content you want to include in the report.
- 5. Specify which information to include in the report. Then enter which columns of the base table to add to the report:
  - a. Under Columns to be included, click Add column.
  - b. In the menu, select the relevant column.
  - c. (Optional) To add another column to the report, repeat this step.
  - TIP: To remove a column, click **Delete**).
  - TIP: Drag and drop the columns to change their order.

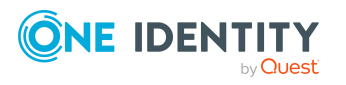

- 6. (Optional) To place further restrictions on the data in the report, set conditions. Perform the following actions as well:
  - a. Under Conditions, click Add condition.
  - b. In the **Property** menu, select the relevant property.
  - c. In the **Operator** menu, select a logical operator.
  - d. In the final field, specify a comparison value.
  - e. (Optional) To add another condition to the report, repeat this step.
  - f. (Optional) To change the way the conditions are linked, you can toggle between **And** and **Or** by clicking the link.
  - TIP: To remove a condition, click **b** (**Delete**).

For more information about customizing filter conditions, see Custom filter conditions on page 37.

7. Click Save.

# **Disabling/Enabling reports**

You can disabled reports. Only subscribable reports that are enabled can be assigned within One Identity Manager. If a report is disabled, you are prevented from assigning the subscribable report. Existing assignments remain intact. To enable disabled reports again.

**IMPORTANT:** If you disable a subscribable report, existing Web Portal user report subscriptions are canceled.

#### To disable an enabled report

- 1. In the menu bar click **Setup** > **Reports**.
- 2. On the **Reports** page, click the report you want to disable.
- 3. In the Edit Report pane, select the Disabled control box.
- 4. Click Save.

#### To enable a disabled report

- 1. In the menu bar click **Setup** > **Reports**.
- 2. On the **Reports** page, click the report you want to enable.
- 3. In the Edit Report pane, clear the Disabled control box.
- 4. Click Save.

# **Deleting reports**

You can delete reports.

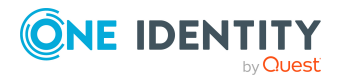

**IMPORTANT:** If you delete a subscribable report, existing Web Portal user report subscriptions are canceled.

#### To delete a report

- 1. In the menu bar click **Setup** > **Reports**.
- 2. On the **Reports** page, select the check box next to the report you want to delete.
- 3. Click 🛍 Delete.
- 4. In the **Delete Reports** dialog, confirm the prompt with **Yes**.

# **Generating reports**

You can generate reports and display the collected data.

#### To generate a report

- 1. In the header, click (**Profile**) > **Profile**.
- 2. On the **Profile Settings** page, click the **Report Subscriptions** tab.
- 3. On the **Report Subscriptions** tab, click **View a report**.
- 4. On the **View a Report** pane, click the report you want to generate.
- 5. In the **Format** menu, select the format to use to generate the report.
- 6. Click Show report.

This downloads the report.

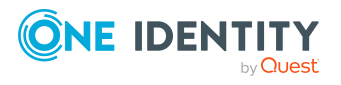

# Requests

3

Requests account for the core functionality of the Web Portal. For example, if you require access to a system or device, request it as though you were using a traditional web shop.

NOTE: You can request a variety of products depending on the entitlements assigned to you.

You can apply the following requests:

- Groups (for example, Active Directory groups, Notes groups, LDAP groups, and more)
- Membership in roles (for example, business roles, departments, application roles, applications, and more)
- Access to file systems or SharePoint resources
- · Every other resource in your area

A predefined workflow is triggered when you make a request. Although the given workflow may be different, what generally applies is:

- Your request is forwarded to an identity for approval (see Pending requests on page 91).
- You are notified whether your request is granted or denied.

# Setting up and configuring request functions

In order to request products in the Web Portal, the Web Portal must be set up accordingly. Application roles help you to define who can take over administrative tasks in the Web Portal.

#### Structure and workflow of requests

A shop is the top element in the hierarchical structure that is required for requesting products. A shop can contain several shelves. Products are assigned to these shelves and

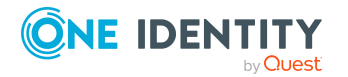

One Identity Manager On Demand (Starling Edition) Web Portal User Guide

46

Requests

can then be requested.

Products can be grouped into service categories. Identities can select products from a service catalog in the Web Portal, add them to a cart, and submit a purchase request.

Requests follow a defined approval process that determines whether a product may be assigned or not. Authorized identities have the option to approve requests and cancellations. You determine which approval process to use by assigning approval policies to shops or shelves (see Editing shop details on page 49 and Editing shelf details on page 51).

### **Managing shops**

A shop is the top element in the hierarchical structure that is required for requesting products.

A shop can contain several shelves (see Managing shop shelves on page 50). Products are assigned to these shelves and can then be requested (see Managing requestable products in shops on page 54).

You can display, create, edit, or delete shops.

You can also decide who is able to request products from shops (see Manage access to requestable products in Shops on page 53).

### **Displaying shops**

You can display any of the shops and their details.

#### To display shops

1. In the menu bar click **Setup** > **Shops**.

This opens the **Shops** page.

- 2. (Optional) To display details of a shop, in the list, click on the shop.
- 3. (Optional) You can perform the following actions:
  - You can display the shop's shelves (see Displaying shop shelves on page 50).
  - You can display who can request products from the shop (see Displaying members of shops on page 53).

### **Creating shops**

To set up your own shop solution, you can create shops. You can then customize these shops as you wish (see Editing shops on page 48).

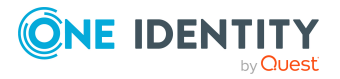

#### To create a shop

- 1. In the menu bar click **Setup** > **Shops**.
- 2. On the Shops page, click + Create Shop.
- 3. In the **Create Shop** pane, enter the main data for the new shop.

You can edit the following main data.

#### Table 10: Shop main data

| Property             | Description                                                                                                    |
|----------------------|----------------------------------------------------------------------------------------------------|
| Name                 | Enter a full, descriptive name for the shop.                                                                                                    |
| Description          | Enter a description for the shop.                                                                                                    |
| Attestors            | Click <b>Select/Change</b> and select an application role. Members of this application role can approve attestation cases affecting products that can be requested through this shop.                    |
|                      | This setting is inherited by all the shelves that are assigned to this shop and do not have an attestor.                                                                                                 |
| Approval<br>policies | Click <b>Select/Change</b> and select the check boxes in front of the approval policies used to determine the approvers if products are requested from this shop in the Web Portal. Click <b>Apply</b> . |
|                      | This setting is inherited by all the shelves that are assigned to this shop and do not have any approval policies.                                                                                       |
| Owner                | Select the identity that is responsible for the shelf.                                                                                                    |
|                      | The owner can be used as the approver in approval processes for requests from the shop.                                                                                                    |
| 2nd Manager          | Select the identity that deputizes as the shop manager.<br>The deputy can be used as the approver in approval processes for<br>requests from the shop.                                                   |

#### 4. Click Create.

- 5. (Optional) Create shelves for the shop (see Creating shelves for shops on page 50). In the shelves, you can specify which products can be requested from the shop (see Adding products to shelves on page 55).
- 6. (Optional) To specify who can request products from the shop, add members to the shop (see Adding members to shops on page 53).

### **Editing shops**

When you edit existing shops, you can perform the following actions:

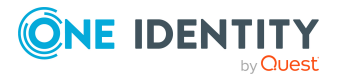

- Edit shop details (see Editing shop details on page 49)
- Manage shop shelves (see Managing shop shelves on page 50)
- Specify who can request products from shops (see Manage access to requestable products in Shops on page 53)
- Specify which products can be requested from shops (see Managing requestable products in shops on page 54)

### **Editing shop details**

You can edit details of existing shops.

#### To edit details of a shop

- 1. In the menu bar click **Setup** > **Shops**.
- 2. On the **Shops** page, in the list, click the shop whose details you want to edit.
- 3. In the **Edit Shop** pane, you can edit the main data of the shop.

You can edit the following main data.

| Property          | Description                                                                                                    |
|-------------------|----------------------------------------------------------------------------------------------------|
| Name              | Enter a full, descriptive name for the shop.                                                                                                    |
| Description       | Enter a description for the shop.                                                                                                    |
| Attestors         | Click <b>Select/Change</b> and select an application role. Members of this application role can approve attestation cases affecting products that can be requested through this shop.                    |
|                   | This setting is inherited by all the shelves that are assigned to this shop and do not have an attestor.                                                                                                 |
| Approval policies | Click <b>Select/Change</b> and select the check boxes in front of the approval policies used to determine the approvers if products are requested from this shop in the Web Portal. Click <b>Apply</b> . |
|                   | This setting is inherited by all the shelves that are assigned to this shop and do not have any approval policies.                                                                                       |
| Owner             | Select the identity that is responsible for the shelf.<br>The owner can be used as the approver in approval processes for<br>requests from the shop.                                                     |
| 2nd Manager       | Select the identity that deputizes as the shop manager.<br>The deputy can be used as the approver in approval processes for requests from the shop.                                                      |

#### Table 11: Shop main data

4. Click Save.

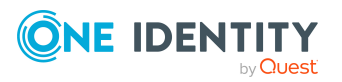

### Managing shop shelves

You can display, create, edit, or delete shop shelves.

Each shop contains a number of shelves from which identities can request products. There are various products available for request on shelves. Shelves are set up under each shop.

#### **Displaying shop shelves**

You can display any of the shop's shelves and their details.

#### To display the shelves in a store

- 1. In the menu bar click **Setup** > **Shops**.
- 2. On the **Shops** page, in the list, click the shop whose shelves you want to display.
- 3. In the Edit Shop pane, click the Shelves tab.
- 4. (Optional) To display details of a shelf, click it in the list.
- 5. (Optional) You can display the products that can be requested over this shelf (see Displaying requestable products on page 54).

#### **Creating shelves for shops**

You can create shelves for shops and identities can request system entitlements from them.

#### To create a shelf for shop

- 1. In the menu bar click **Setup** > **Shops**.
- 2. On the **Shops** page, in the list, click the shop you want to create a shelf for.
- 3. In the **Edit Shop** pane, click the **Shelves** tab.
- 4. On the **Shelves** tab, click **Create shelf**.
- 5. In the **Create Shelf** pane, enter the main data for the new shelf.

You can edit the following main data.

| Property    | Description                                                                                                    |
|-------------|----------------------------------------------------------------------------------------------------|
| Name        | Enter a full, descriptive name for the shelf.                                                                                                    |
| Description | Enter a description for the shelf.                                                                                                    |
| Attestors   | Click <b>Select/Change</b> and select an application role. Members of this application role can approve attestation cases affecting products that can be requested over this shelf. |
|             | This setting is inherited by all the products that are assigned to this shelf and do not have an attestor.                                                                          |

#### Table 12: Shelves main data

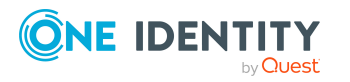

| Property             | Description                                                                                                    |
|----------------------|----------------------------------------------------------------------------------------------------|
| Approval<br>policies | Click <b>Select/Change</b> and select the approval policies that control how approvers are determined if products are requested from this shelf in the Web Portal. |
|                      | This setting is inherited by all the products that are assigned to this shop and do not have any approval policies.                                                |
| Owner                | Select the identity that is responsible for the shelf.                                                                                                    |
|                      | The owner can be used as the approver in approval processes for off the shelf requests.                                                                            |
| Deputy<br>manager    | Select the identity that deputizes for the shelf manager.                                                                                                    |
|                      | The deputy can be used as the approver in approval processes for off the shelf requests.                                                                           |

- 6. Click Create.
- 7. (Optional) To specify which products can be requested from the shelf, add the corresponding products to the shelf (see Adding products to shelves on page 55).

#### **Editing shop shelves**

When you edit the existing shelves of a shop, you can perform the following actions:

- Edit shelf details (see Editing shop details on page 49)
- Specify which products can be requested from shops (see Managing requestable products in shops on page 54)

#### **Editing shelf details**

You can edit details of existing shelves.

#### To edit details of a shelf

- 1. In the menu bar click **Setup** > **Shops**.
- 2. On the **Shops** page, in the list, click the shop whose shelf you want to edit.
- 3. In the Edit Shop pane, click the Shelves tab.
- 4. On the **Shelf** tab, in the list, click the shelf you want to edit.
- 5. In the **Edit Shelf** pane, you can edit the main data of the shelf.

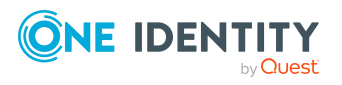

You can edit the following main data.

| Property             | Description                                                                                                    |
|----------------------|----------------------------------------------------------------------------------------------------|
| Name                 | Enter a full, descriptive name for the shelf.                                                                                                    |
| Description          | Enter a description for the shelf.                                                                                                    |
| Attestors            | Click <b>Select/Change</b> and select an application role. Members of this application role can approve attestation cases affecting products that can be requested over this shelf. |
|                      | This setting is inherited by all the products that are assigned to this shelf and do not have an attestor.                                                                          |
| Approval<br>policies | Click <b>Select/Change</b> and select the approval policies that control how approvers are determined if products are requested from this shelf in the Web Portal.                  |
|                      | This setting is inherited by all the products that are assigned to this shop and do not have any approval policies.                                                                 |
| Owner                | Select the identity that is responsible for the shelf.                                                                                                    |
|                      | The owner can be used as the approver in approval processes for off the shelf requests.                                                                                             |
| Deputy<br>manager    | Select the identity that deputizes for the shelf manager.<br>The deputy can be used as the approver in approval processes for<br>off the shelf requests.                            |

#### Table 13: Shelves main data

6. Click Save.

#### **Related topics**

• Managing requestable products in shops on page 54

#### **Deleting shop shelves**

You can delete shops.

NOTE: Before you can delete a shelf, you must remove all the products from it (see Removing products from shelves on page 55).

#### To delete a shelf from a shop

- 1. In the menu bar click **Setup** > **Shops**.
- 2. On the **Shops** page, in the list, click the shop whose shelf you want to delete.
- 3. In the Edit Shop pane, click the Shelves tab.

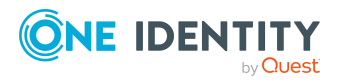

Requests

- 4. On the **Shelves** tab, in the list, click the shelf you want to delete.
- 5. In the **Edit shelf** pane, click **Delete shelf**.

### Manage access to requestable products in Shops

You can define who can request products from shops. This you specify through memberships in the shop. Once an identity becomes a member of a shop, it can request products from the shop.

#### **Displaying members of shops**

You can display the members of shops. These members can request products from the respective shop.

#### To display members of a shop

- 1. In the menu bar click **Setup** > **Shops**.
- 2. On the **Shops** page, in the list, click the shop whose members you want to display.
- 3. In the **Edit Shop** pane, click the **Access** tab.

#### Adding members to shops

You can add members to shops. These identities can then request products from the respective shop.

#### To add a member to a shop

- 1. In the menu bar click **Setup** > **Shops**.
- 2. On the **Shops** page, in the list, click the Shop you want to add a member to.
- 3. In the Edit Shop pane, click the Access tab.
- 4. On the Access tab, click Add members.
- 5. In the **Add Members** pane, select the check box next to the identity you want to add as a member to the shop.
- 6. Click Add members.

#### To add excluded members back into a shop

- 1. In the menu bar click **Setup** > **Shops**.
- 2. On the **Shops** page, in the list, click the Shop you want to add a member to.
- 3. In the **Edit Shop** pane, click the **Access** tab.
- 4. On the Access tab, click Excluded members.
- 5. Select the check box next to the identity that you want to add to the shop as a member.
- 6. Click **Remove exclusion**.

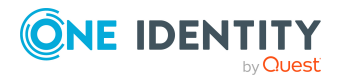

#### **Removing members from shops**

You can remove members from shops. These identities can then no longer request products from the shop.

NOTE: You can exclude members who have been added to the shop through a dynamic role. You can add these excluded members back to the shop later (see Adding members to shops on page 53). For more information about dynamic roles, see the *One Identity Manager Identity Management Base Module Administration Guide*.

#### To remove a member from a shop

- 1. In the menu bar click **Setup** > **Shops**.
- 2. On the **Shops** page, click the shop in the list from which you want to remove a member.
- 3. In the **Edit Shop** pane, click the **Access** tab.
- 4. On the **Access** tab, select the check box next to the identity in the list that you want to remove as a member.
- 5. Click Remove.
- 6. If the member was assigned to the shop through a dynamic role, perform the following actions:
  - a. In the **Exclude members** pane, specify why you want to exclude the member.
  - b. Click Exclude members.

### Managing requestable products in shops

You can decide which products can be requested from shops. Once products have been allocated to shelves in a shop (see Making system entitlements requestable on page 399) and labeled as requestable , they can be requested in the Web Portal by members of the shop.

#### **Displaying requestable products**

You can display which products can be request from shops shelves.

#### To display a shelf's requestable products

- 1. In the menu bar click **Setup** > **Shops**.
- 2. On the **Shops** page, in the list, click the shop whose requestable products you want to display.
- 3. In the **Edit Shop** pane, click the **Shelves** tab.
- 4. On the **Shelves** tab, in the list, click the shelf with the requestable products you want to display.
- 5. In the **Edit shelf** pane, click the **Products** tab.

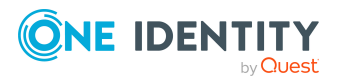

#### Adding products to shelves

You can add products to shelves. Once products have been allocated to the shelves of a shop, they can be requested in the Web Portal by members of the shop.

#### To add a product to a shelf

- 1. In the menu bar click **Setup** > **Shops**.
- 2. On the **Shops** page, in the list, click the shop that you want request the product from later.
- 3. In the **Edit Shop** pane, click the **Shelves** tab.
- 4. On the **Shelves** tab, in the list, click the shelf you want to add the product to.
- 5. In the Edit shelf pane, click the Products tab.
- 6. On the **Products** tab, click **Add products**.
- 7. In the **Add Products** dialog, select the type of product you want to add from the menu.
- 8. Select the check box next to the product that you want to add to the shelf.
- 9. Click Apply.

#### **Removing products from shelves**

You can remove products from shelves, after which they can no longer be requested from the shelves.

#### To remove a product from a shelf

- 1. In the menu bar click **Setup** > **Shops**.
- 2. On the **Shops** page, in the list, click the shop from whose shelf you want to remove the product.
- 3. In the Edit Shop pane, click the Shelves tab.
- 4. On the **Shelves** tab, in the list, click the shelf to remove the product from.
- 5. In the **Edit shelf** pane, click the **Products** tab.
- 6. On the **Products** tab, select the check box next to the product that you want to remove from the shelf.
- 7. Click Remove.

### **Deleting shops**

You can delete shops.

NOTE: Before you can delete a shop, you must delete all shelves from the shop (see Deleting shop shelves on page 52) and remove all members from the shop (see Removing members from shops on page 54).

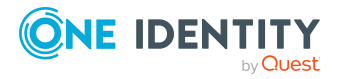

#### To delete a shop

- 1. In the menu bar click **Setup** > **Shops**.
- 2. On the **Shops** page, in the list, click the shop you want to delete.
- 3. In the **Edit Shop** pane, click **Delete Shop**.

### **Managing service categories**

Use the Web Portal to display and edit service categories.

Service categories are used to group products. For example, you can use service categories to group together products by topic.

You can assign the product's service items to these service categories (see Editing system entitlement service items on page 407).

### **Displaying service categories**

You can display any of the service categories and their details.

#### To display service categories

1. In the menu bar, click **Setup** > **Service categories**.

This opens the **Service Categories** page and displays all the service categories.

2. (Optional) To display details of a service category, click the appropriate service category.

### **Creating service categories**

You can create service categories.

#### To create a service category

- 1. On the menu bar, click **Setup** > **Service categories**.
- 2. On the **Service Categories** page, click **+ Create service category**.
- In the Create Service Category pane, enter the service category's main data.
   You can edit the following main data.

#### Table 14: Service category main data

| Property | Description                                              |
|----------|----------------------------------------------------------|
| Service  | Enter a full, descriptive name for the service category. |

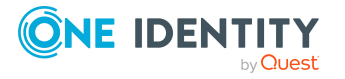

Requests

| Description                                                                                                    |
|----------------------------------------------------------------------------------------------------|
|                                                                                                    |
| Enter a description for the service category.                                                                                                    |
| To structure service categories hierarchically, click <b>Select/Change</b> and then select the parent service category.                                                                                                    |
| Click <b>Select/Change</b> and then select an application role. Members of this application role can approve attestation cases that affect the service category.                                                                                                    |
| Click <b>Select/Change</b> and then select an application role. Members of this application role can edit the service category's main data. They can also be used as approvers in approval processes when requests for service items assigned to this service category. |
| Select the approval policy used to determine the approver when a service item in the service category is requested in the Web Portal.                                                                                                    |
| NOTE: The approval policy specified for a service category is inherited by all associated service items and all child service categories where this is not specified.                                                                                                   |
| Enter the way you want the service category's service items to be sorted.                                                                                                    |
| Select which type of reason is required when a service item in the service category is requested.                                                                                                    |
| <ul> <li>Optional: A reason can be provided if required.</li> </ul>                                                                                                    |
| <ul> <li>Reason required (standard or free): A standard reason must<br/>be selected or a reason given with any text.</li> </ul>                                                                                                    |
| <ul> <li>Free text required: A reason must be given with freely selected text.</li> </ul>                                                                                                    |
| Select which type of reason is required when the request for a service item in the service category is approved.                                                                                                    |
| <ul> <li>Optional: A reason can be provided if required.</li> </ul>                                                                                                    |
| <ul> <li>Reason required (standard or free): A standard reason must<br/>be selected or a reason given with any text.</li> </ul>                                                                                                    |
| <ul> <li>Free text required: A reason must be given with freely selected text.</li> </ul>                                                                                                    |
| Select which type of reason is required when the request for a service item in the service category is denied.                                                                                                    |
| • Optional: A reason can be provided if required.                                                                                                    |
|                                                                                                    |

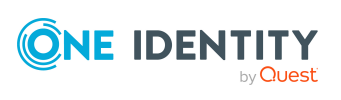

| Property         | Description                                                                                                    |
|------------------|----------------------------------------------------------------------------------------------------|
|                  | <ul> <li>Reason required (standard or free): A standard reason must<br/>be selected or a reason given with any text.</li> </ul>                                |
|                  | <ul> <li>Free text required: A reason must be given with freely selected text.</li> </ul>                                                                      |
| Picture          | Add a picture of the service category. Users see this picture when they make a request.                                                                        |
|                  | NOTE: The picture provided for a service category is inherited by all its associated service items and child service categories that do not have one.          |
|                  | Perform the following actions to do this:                                                                                                    |
|                  | 1. Click Add/Change.                                                                                                    |
|                  | 2. Select an image from your medium.                                                                                                    |
| Application      | To assign an application to a service category, select the application.                                                                                        |
| Service<br>items | Specify the products can be requested through the service category.<br>Perform the following actions as well:                                                  |
|                  | 1. Click Select/Change.                                                                                                    |
|                  | <ol><li>Select the check box next to the service item you want to<br/>assign to the service category.</li></ol>                                                |
|                  | TIP: To remove a service item, deselect the relevant check<br>box in front of the service item. To remove all service items,<br>click <b>Clear selection</b> . |
|                  | 3. Click <b>Apply</b> .                                                                                                    |

4. Click Save.

### **Editing service categories**

You can edit service items.

#### To edit a service category

- 1. On the menu bar, click **Setup** > **Service categories**.
- 2. On the **Service Categories** page, click the service category that you want to edit.
- In the Edit Service Category pane, enter the service category's main data.
   You can edit the following main data.

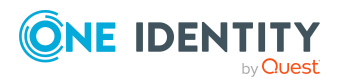

| Table | 15: | Service | category | main | data |
|-------|-----|---------|----------|------|------|
|-------|-----|---------|----------|------|------|

| Property                      | Description                                                                                                    |
|-------------------------------|----------------------------------------------------------------------------------------------------|
| Service<br>category           | Enter a full, descriptive name for the service category.                                                                                                    |
| Description                   | Enter a description for the service category.                                                                                                    |
| Parent<br>service<br>category | To structure service categories hierarchically, click <b>Select/Change</b> and then select the parent service category.                                                                                                    |
| Attestors                     | Click <b>Select/Change</b> and then select an application role. Members of this application role can approve attestation cases that affect the service category.                                                                                                    |
| Product<br>owners             | Click <b>Select/Change</b> and then select an application role. Members of this application role can edit the service category's main data. They can also be used as approvers in approval processes when requests for service items assigned to this service category. |
| Approval<br>policies          | Select the approval policy used to determine the approver when a service item in the service category is requested in the Web Portal.                                                                                                    |
|                               | NOTE: The approval policy specified for a service category is inherited by all associated service items and all child service categories where this is not specified.                                                                                                   |
| Sort order                    | Enter the way you want the service category's service items to be sorted.                                                                                                    |
| Reason type<br>on request     | Select which type of reason is required when a service item in the service category is requested.                                                                                                    |
|                               | <ul> <li>Optional: A reason can be provided if required.</li> </ul>                                                                                                    |
|                               | <ul> <li>Reason required (standard or free): A standard reason must<br/>be selected or a reason given with any text.</li> </ul>                                                                                                    |
|                               | <ul> <li>Free text required: A reason must be given with freely selected text.</li> </ul>                                                                                                    |
| Reason type<br>on approval    | Select which type of reason is required when the request for a service item in the service category is approved.                                                                                                    |
|                               | <ul> <li>Optional: A reason can be provided if required.</li> </ul>                                                                                                    |
|                               | <ul> <li>Reason required (standard or free): A standard reason must<br/>be selected or a reason given with any text.</li> </ul>                                                                                                    |
|                               | • Free text required: A reason must be given with freely selected text.                                                                                                    |
| Reason type                   | Select which type of reason is required when the request for a                                                                                                    |

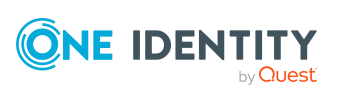

| Property    | Description                                                                                                    |
|-------------|----------------------------------------------------------------------------------------------------|
| on denial   | service item in the service category is denied.                                                                                                    |
|             | <ul> <li>Optional: A reason can be provided if required.</li> </ul>                                                                                            |
|             | <ul> <li>Reason required (standard or free): A standard reason must<br/>be selected or a reason given with any text.</li> </ul>                                |
|             | <ul> <li>Free text required: A reason must be given with freely selected text.</li> </ul>                                                                      |
| Picture     | Add a picture of the service category. Users see this picture when they make a request.                                                                        |
|             | NOTE: The picture provided for a service category is inherited by all its associated service items and child service categories that do not have one.          |
|             | Perform the following actions to do this:                                                                                                    |
|             | 1. Click Add/Change.                                                                                                    |
|             | 2. Select an image from your medium.                                                                                                    |
| Application | To assign an application to a service category, select the application.                                                                                        |
| Service     | Specify the products can be requested through the service category.                                                                                            |
| items       | Perform the following actions as well:                                                                                                    |
|             | 1. Click Select/Change.                                                                                                    |
|             | <ol><li>Select the check box next to the service item you want to<br/>assign to the service category.</li></ol>                                                |
|             | TIP: To remove a service item, deselect the relevant check<br>box in front of the service item. To remove all service items,<br>click <b>Clear selection</b> . |
|             | 3. Click Apply.                                                                                                    |

4. Click Save.

### **Deleting service categories**

You can delete existing service categories.

Before you can delete a service category, the following requirements must be met:

- The service category is not predefined. Whether a service category is predefined, you can see from the description (see Displaying service categories on page 56).
- Service items are no longer assigned to the service category. To remove service items, edit the service category and remove the assigned service items (see Editing service categories on page 58).

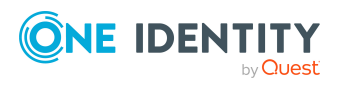

Requests

• There are no longer child service categories under the service category. To assign child service categories under another service category or to remove them again, edit the corresponding child service category and remove or change the parent service category (see Editing service categories on page 58).

#### To delete a service category

- 1. On the menu bar, click **Setup** > **Service categories**.
- 2. On the **Service Categories** page, click the service category that you want to delete.
- 3. In the Edit Service Category pane, click Delete service category.
- 4. In the **Delete Service Category** dialog, confirm the prompt with **Yes**.

### **Managing service items**

Use the Web Portal to display and edit service items.

In order to request company resources in the Web Portal, a service item must be assigned to them. Service items contain additional information about company resources (for example, article number, request properties, product manager or approver for requests).

### **Displaying service items**

You can display all service items.

#### To display all service items

1. In the menu bar, click **Setup** > **Service items**.

This opens the **Service Items** page and displays all the service items.

2. (Optional) To display details of a service item, click the appropriate service item.

### **Editing service items**

You can edit service items.

#### To edit a service item

- 1. In the menu bar, click **Setup** > **Service items**.
- 2. On the **Service Items** page, click the service item that you want to edit.
- 3. In the **Service Item** pane, edit the service item's main data.

You can edit the following main data.

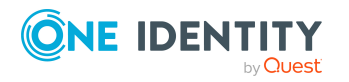

| Property                                | Description                                                                                                    |
|-----------------------------------------|----------------------------------------------------------------------------------------------------|
| Service item                            | Enter a name for the service item.                                                                                                    |
| Description                             | Enter a description of the service item.                                                                                                    |
| Service category                        | Click <b>Select/Change</b> and select the service category to which you want to assign the service item.                                                                                                    |
|                                         | You can use service categories to group different service items together. For more information about service categories, see Managing service categories on page 56.                                                                                                    |
| Approval policy                         | Select the approval policy used to determine the approver when the service item is requested.                                                                                                    |
| Approval by multi-factor authentication | Select this check box if approvals of requests for this service item require multi-factor authentication.                                                                                                    |
| Max. days valid                         | Specify how long an identity can keep the product until it is automatically unsubscribed again.                                                                                                    |
|                                         | An identity keeps their requested products on the shelf<br>until they unsubscribe from them themselves.<br>Sometimes, however, products are only required for a<br>certain length of time and can be canceled<br>automatically after this time. Products that are<br>intended to have a limited shelf life need to be marked<br>with a validity period.                                         |
| Website                                 | Specify the URL of a web page that contains more information about the product. Use the following format: <b>https://www.example.com</b> or <b>http://www.example.com</b> .                                                                                                    |
|                                         | This field allows you to link product descriptions in the internet or intranet to the service item.                                                                                                    |
| Sort order                              | Specify how the service category is sorted.                                                                                                    |
| Request property                        | Select the request property using the additional<br>request parameters that are defined for a request. If<br>you do not select any request properties, the request<br>properties of the associated service category are used.<br>Requests can be given additional information though<br>product-specific request properties such as the<br>specific details of a product, its size, or color. A |
|                                         | request property gathers all additional features together that can be given when requesting a product.                                                                                                    |

#### Table 16: Service item main data

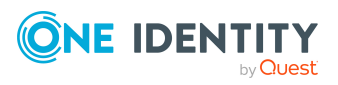

| Property                | Description                                                                                                    |
|-------------------------|----------------------------------------------------------------------------------------------------|
| Functional area         | Click <b>Select/Change</b> and then select the functional area to which you want to assign the service item.                                                                                                    |
|                         | You can use One Identity Manager to assess the risk of<br>assignments. The assessments can be evaluated<br>separately by functional area. To do this, service items<br>must be assigned to functional areas. For more<br>information, see the One Identity Manager<br>Risk Assessment Administration Guide. |
| Attestor                | Click <b>Select/Change</b> and then select an application role. Members of this application role can approve attestation cases that affect the service item.                                                                                                    |
| Terms of use            | Select the terms of use that the product's requester must accept.                                                                                                    |
|                         | Terms of use that explain conditions of use for a<br>product can be stored for individual service items (for<br>example, software license conditions). When someone<br>requests this product, the requester, and request<br>recipient must accept the terms of use before the<br>request can be finalized.  |
| Reason type on request  | Select which type of reason is required when the service item is requested.                                                                                                    |
|                         | • Optional: A reason can be provided if required.                                                                                                    |
|                         | <ul> <li>Reason required (standard or free): A standard<br/>reason must be selected or a reason given with<br/>any text.</li> </ul>                                                                                                    |
|                         | <ul> <li>Free text required: A reason must be given with<br/>freely selected text.</li> </ul>                                                                                                    |
| Reason type on approval | Select which type of reason is required when the service item request is approved.                                                                                                    |
|                         | Optional: A reason can be provided if required.                                                                                                    |
|                         | <ul> <li>Reason required (standard or free): A standard<br/>reason must be selected or a reason given with<br/>any text.</li> </ul>                                                                                                    |
|                         | <ul> <li>Free text required: A reason must be given with<br/>freely selected text.</li> </ul>                                                                                                    |
| Reason type on denial   | Select which type of reason is required when the service item request is denied.                                                                                                    |
|                         | Optional: A reason can be provided if required.                                                                                                    |

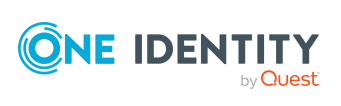

| Property                                         | Description                                                                                                    |
|--------------------------------------------------|----------------------------------------------------------------------------------------------------|
|                                                  | <ul> <li>Reason required (standard or free): A standard<br/>reason must be selected or a reason given with<br/>any text.</li> </ul>                                                                                              |
|                                                  | <ul> <li>Free text required: A reason must be given with<br/>freely selected text.</li> </ul>                                                                                                    |
| Picture                                          | Enter a picture for the service item. Users see this picture when they make a request.                                                                                                    |
|                                                  | Perform the following actions as well:                                                                                                    |
|                                                  | 1. Click Add/Change.                                                                                                    |
|                                                  | 2. Select an image from your medium.                                                                                                    |
| Hide in product selection                        | Select this check box if the service item is meant to be requestable but is not displayed in the product selection.                                                                                                    |
| Request parameters must be defined per recipient | Select the check box to enter additional request<br>properties separately for each recipient of the associ-<br>ated product, if the product is requested for several<br>recipients in one request procedure.                     |
| Retain service item assignment on relocation     | Select the check box if you want requests for this service item to be retained when a customer or the product is moved.                                                                                                    |
|                                                  | If an identity requests a product from a shop and<br>changes the shop at a later date, a decision must be<br>made about how to proceed with the existing request.<br>The same applies if a product is moved to another<br>shelf. |
| Application                                      | Shows you which application the service item is assigned to.                                                                                                    |
| Tags                                             | Define tags for the product. To do this, enter one or more terms and then press the Enter key.                                                                                                    |
|                                                  | Use tags to find products faster in the Web Portal search. In this way, you can find products not just with their names but by using other keywords.                                                                             |
| Not<br>requestable/Requestable                   | Set the switch to <b>Requestable</b> if you want to request the product via the Web Portal.                                                                                                    |
|                                                  | Set the switch to <b>Not requestable</b> if you do not want to request the product via the Web Portal.                                                                                                    |
| Product owner                                    | Specify which identities are responsible for the service                                                                                                    |

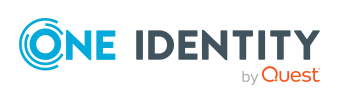

64

| Property | Description                                                                                                    |
|----------|----------------------------------------------------------------------------------------------------|
|          | item.                                                                                                    |
|          | Product owners can edit service item's main data and,<br>be included in approval procedures as approvers for<br>requests of this service item. |
|          | <ul> <li>To specify members of a specific application role<br/>as product owners, perform the following<br/>actions:</li> </ul>                |
|          | <ol> <li>Under Product owner, enable the Select<br/>from roles option.</li> </ol>                                                              |
|          | <ol> <li>In the Product owner field, click<br/>Select/Change.</li> </ol>                                                                       |
|          | <ol><li>In the Edit Property pane, click the<br/>appropriate application role.</li></ol>                                                       |
|          | <ul> <li>To specify a specific identity as the product<br/>owner, perform the following actions:</li> </ul>                                    |
|          | <ol> <li>Under Product owner, enable the Select<br/>from identities option.</li> </ol>                                                         |
|          | <ol><li>In the <b>Identity</b> list, select the corresponding identity.</li></ol>                                                              |
|          |                                                                                                    |

4. Click Save.

# Managing product bundles

Product bundles help simplify the request process. For example, a product bundle may contain all the products a new identity needs to get started. If users use a product bundle to make a request, you are not obliged to request all the products in the product bundle. If this is the case, users can select only those products they want from the product bundle.

#### **Related topics**

• Requesting using product bundles on page 81

### **Displaying product bundles**

To obtain an overview of all the product bundles, you can display them and their associated content.

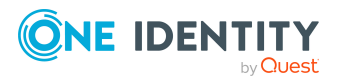

#### To display product bundles

- 1. In the menu bar, click **Requests** > **Product bundles**.
  - This opens the **Product Bundles** page.
- 2. (Optional) To display the details of a product bundle, click the product bundle.

### **Displaying products in product bundles**

To obtain an overview of all the products contained in a product bundle, you can display them.

#### To display products in a product bundle

- 1. In the menu bar, click **Requests** > **Product bundles**.
- 2. On the **Product Bundles** page, click the product bundle with the products you want to display.
- 3. In the Edit Product Bundle pane, click the Products tab.
- 4. (Optional) To display the details of a product, click the relevant product.

### **Creating product bundles**

You can create product bundles on the **Product Bundles** page or via the shopping cart.

#### To create a product bundle

- 1. In the menu bar, click **Requests** > **Product bundles**.
- 2. On the **Product Bundles** page, click **+ Create product bundle**.
- 3. In the **Create Product Bundle** pane, enter the main data of the new product bundle.

You can edit the following main data.

#### Table 17: Product bundle main data

| Property       | Description                                     |
|----------------|-------------------------------------------------|
| Product bundle | Enter a meaningful name for the product bundle. |
| Description    | Enter a description for the product bundle.     |

#### 4. Click Create.

You can now add products to product bundles (see Adding products to product bundles).

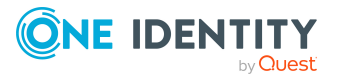

#### To create a product bundle from the shopping cart

1. In the menu bar, click **Requests** > **Shopping cart**.

NOTE: The list of products and options for handling them is only shown when there are products in the shopping cart (see Adding products to the shopping cart on page 71).

- 2. On the **Shopping Cart** page, in the list, select the check boxes next to the products that you want to add to the product bundle.
- 3. Click : (Actions) > Create product bundle.
- 4. In the **Create Product Bundle** pane, enter the main data of the new product bundle.

You can edit the following main data.

#### **Table 18: Product bundle main data**

| Property       | Description                                     |
|----------------|-------------------------------------------------|
| Product bundle | Enter a meaningful name for the product bundle. |
| Description    | Enter a description for the product bundle.     |

5. Click Create.

#### **Related topics**

• Adding products to product bundles on page 68

### **Copying product bundles**

You can copy product bundles when you want share the product bundles of another user with other users, for example.

#### To copy a product bundle

- 1. In the menu bar, click **Requests** > **Product bundles**.
- 2. On the **Product Bundles** page, click the product bundle that you want to c.
- In the Edit Product Bundle pane, click Copy product bundle.
   Now you can edit the product bundle (see Editing product bundles).

### Related topics

• Editing product bundles on page 68

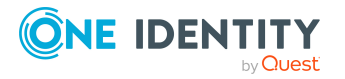

### **Editing product bundles**

You can edit the details of product bundles. You can also add other products to product bundle and remove products (see Adding products to product bundles on page 68 and Removing products from product bundles on page 69).

#### To edit a product bundle

- 1. In the menu bar, click **Requests** > **Product bundles**.
- 2. On the **Product Bundles** page, click the product bundle that you want to edit.
- 3. In the **Create Product Bundle** pane, edit the product bundle's main data.

You can edit the following main data.

#### Table 19: Product bundle main data

| Property       | Description                                     |
|----------------|-------------------------------------------------|
| Product bundle | Enter a meaningful name for the product bundle. |
| Description    | Enter a description for the product bundle.     |

TIP: You can also share product bundles with other users here (see Sharing product bundles on page 70).

4. Click Save.

### Adding products to product bundles

You can add more products to existing product bundles.

#### To add a product to a product bundle

- 1. In the menu bar, click **Requests** > **Product bundles**.
- 2. On the **Product Bundles** page, click the product bundle to which you want to add a product.
- 3. In the Edit Product Bundle pane, click the Products tab.
- 4. On the **Products** tab, click **Add products**.
- 5. In the **Add Products to Product Bundle** pane, perform one of the following actions:
  - To see which products are available to you, enable the Show my products option.
  - To see which products are available to other identities, enable the Show products of another identity and, in the Identity menu, select the relevant identity.

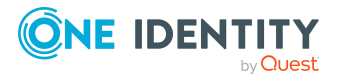

Requests

- 6. To select the relevant products and add them to the product bundle, perform one of the following actions:
  - In the tile view (III)
    - Add a product: In the tile of the product, click **Add**.
    - Add multiple products: Click on the tiles with the products and then, below the tiles, click **Add**.
  - In the list view (遭)
    - Add a product: Next to the product, click **Add**.
    - Add multiple products: Next to the products, select the check box and then, below the list, click **Add**.

### **Editing product request parameters in product bundles**

You can specify values of request parameters for products that are assigned to a product bundle. These values are then pre-set when you create a request via the corresponding product bundle.

#### To edit product request parameters in a product bundle

- 1. In the menu bar, click **Requests** > **Product bundles**.
- 2. On the **Product Bundles** page, click the product bundle whose product you want to edit.
- 3. In the Edit Product Bundle pane, click the Products tab.
- 4. In the **Products** tab, click on the product whose request parameters you want to edit.
- 5. In the **View Product Details** pane, under **Request Parameters**, change the values of the relevant request parameters.
- 6. Click Save.

### **Removing products from product bundles**

You can remove products from your product bundles.

#### To remove a product from a product bundle

- 1. In the menu bar, click **Requests** > **Product bundles**.
- 2. On the **Product Bundles** page, click the product bundle with the product you want to remove.
- 3. In the Edit Product Bundle pane, click the Products tab.
- 4. On the **Products** tab, select the check box next to the product that you want to remove.
- 5. Click **Transform** Remove.

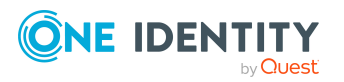

### Sharing product bundles

To allow other users to use product bundles, you can share product bundles that you own with other users.

#### To share a product bundle with other users

- 1. In the menu bar, click **Requests** > **Product bundles**.
- 2. On the **Product Bundles** page, select the check box next to the product bundle you want to share with other users.
- 3. Click Share.

Your private product bundle is becomes a public product bundle that other users can use.

### Stop sharing product bundles

If you do not want to share product bundles with other users anymore, you can stop sharing them.

#### To stop sharing a product bundle with other users

- 1. In the menu bar, click **Requests** > **Product bundles**.
- 2. On the **Product Bundles** page, select the check box next to the product bundle you want to stop sharing.
- 3. Click Unshare.

The public product bundle becomes a private product bundle that only you can use.

### **Deleting product bundles**

If there is a product bundle you do not need anymore, you can delete it.

#### To delete a product bundle

- 1. In the menu bar, click **Requests** > **Product bundles**.
- 2. On the **Product Bundles** page, select the check box next to the product bundle you want to delete.
- 3. Click Delete.
- 4. In the **Delete Product Bundles** dialog, confirm the prompt with **Yes**.

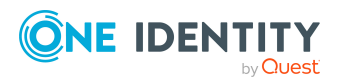

# **Requesting products**

A request process is triggered when you request a product. Whether you are authorized to request a product depends on your role and your permissions. Managers or other authorized users can make a request for other identities in their name.

You can complete a request in three steps:

- 1. Add the desired product to your shopping cart (see Adding products to the shopping cart on page 71).
- 2. Verify the shopping cart and amend the product requests as required (see Managing products in the shopping cart on page 72).
- 3. Submit the request (see Submitting requests on page 77).

### Adding products to the shopping cart

To request products, first you must select them and add them to your shopping cart.

#### To add products to the shopping cart

1. In the menu bar, click **Requests** > **New request**.

This opens the **New Request** page and displays all the available products.

- 2. (Optional) To filter which products are displayed, perform one of the following actions:
  - In the search field, enter the name of a product you want to look for.
  - In the **Service Categories** pane, click on the service category whose products you want to display.

The relevant products are displayed.

TIP: If you want to change the selected service category, in the **Service Categories** pane, click on another service category or **Root category (all products)**.

If the service category contains subcategories, click  $\,\,$  (**expand**) next to the corresponding service category.

To display the products of the main categories and subcategories combined, enable **Show products from child categories**.

3. Select the check box next to the product you want to request.

TIP: To select all the products displayed, select the first check box in the list.

To remove all products from the selection, click **× Deselect all**.

#### 4. Click Move to shopping cart.

TIP: If you select a product that has dependent products, a dialog opens that allows you to request these products as well.

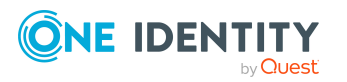

NOTE: If you select a product that requires additional information, a corresponding dialog opens.

The products are added to the shopping cart. Now, you can check the request and, if necessary, add to each product request (see Managing products in the shopping cart on page 72). Then send the request (see Submitting requests on page 77).

Or you can continue working in the Web Portal to do things such as add more products.

#### **Related topics**

- Managing products in the shopping cart on page 72
- Submitting requests on page 77

# Managing products in the shopping cart

After you have added products to your shopping cart (see Adding products to the shopping cart on page 71), you can delete individual product requests from the cart, add more details to them, or perform other actions.

NOTE: In certain circumstances, you may cause a request to violate rules if it allocates a specific entitlement to a business role. For example, an identity may obtain an unauthorized entitlement through this business role. In this case, the rule violation is displayed in the details pane of the shopping cart.

#### To manage products in the shopping cart

- 1. In the menu bar, click **Requests** > **Shopping cart**.
- 2. On the **Shopping Cart** page, edit the shopping cart. You can perform the following actions:
  - Remove products from the shopping cart (see Removing products from the shopping cart on page 73)
  - Define the validity of the products (see Setting the validity period of products in your shopping cart on page 74)
  - Change the priority of the requests (see Specifying the priority of products in your shopping cart on page 75)
  - Enter reasons for the requests (see Giving reasons for requests on page 75)
  - Check the shopping cart for invalid products and remove them (see Checking the shopping cart on page 76)
  - Request products for multiple identities (see Requesting products in the shopping cart for multiple identities on page 76)
  - Place products on the Saved for Later list (see Saving products for later on page 88
  - Show the Saved for Later list (see Displaying Saved for Later list on page 88)

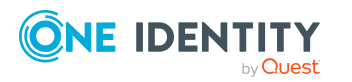
3. Ensure you only have requests that you really want to submit in your cart. Now you can send your request (see Submitting requests on page 77).

#### **Related topics**

- Adding products to the shopping cart on page 71
- Submitting requests on page 77
- Managing the Saved for Later list on page 87

## **Displaying the shopping cart**

After you have added products to your shopping cart (see Adding products to the shopping cart on page 71), you can view all the products in your shopping cart along with their details.

#### To display the products in your shopping cart

- 1. In the menu bar, click **Requests** > **Shopping cart**.
  - This opens the **Shopping Cart** page.
- 2. Now you can add more products to your shopping cart, set additional options for products in the shopping cart, or submit the request.

#### **Related topics**

- Adding products to the shopping cart on page 71
- Submitting requests on page 77

## Removing products from the shopping cart

After adding added products to your shopping cart (see Adding products to the shopping cart on page 71), you can remove them again.

#### To remove products from the shopping cart

- 1. In the menu bar, click **Requests** > **Shopping cart**.
- 2. On the **Shopping Cart** page, click **Remove from cart** next to the product that you do not want to request anymore.
- 3. In the **Remove Product From Cart** dialog, confirm the prompt with **Yes**.

Now you can add more products to your shopping cart, set additional options for products in the shopping cart, or submit the request.

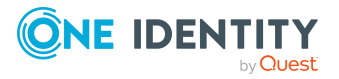

#### To remove multiple products from the shopping cart

- 1. In the menu bar, click **Requests** > **Shopping cart**.
- 2. On the **Shopping Cart** page, in the list, select the check boxes next to the products that you do not want to request anymore.
- 3. Click (Actions) > Remove selected.
- 4. In the **Remove Selected Products From Cart** dialog, confirm the prompt with **Yes**.

Now you can add more products to your shopping cart, set additional options for products in the shopping cart, or submit the request.

#### To remove all products from the shopping cart

• Delete the shopping cart. For more information, see Deleting shopping carts on page 77.

#### **Related topics**

- Adding products to the shopping cart on page 71
- Submitting requests on page 77

# Setting the validity period of products in your shopping cart

After you have added products to your shopping cart (see Adding products to the shopping cart on page 71), you can set their validity period. Once a product's validity period has expired, it can no longer be used.

**NOTE:** If you alter the validity period, the request's validity is determined by this information and not from the date of approval. An additional message is shown in the details pane of the respective product. If the request approval validity period has expired, the request is annulled.

TIP: You can renew the validity of a currently assigned product. For more information, see Renewing products with limit validity periods on page 110.

#### To set the validity period of a product in the shopping cart

- 1. In the menu bar, click **Requests** > **Shopping cart**.
- 2. On the **Shopping Cart** page, in the list, click **Edit** next to the product whose validity period you want to define.
- 3. In the details pane, in the **Valid from** field, specify from when the product is valid.
- 4. In the **Valid until** field, specify until when the product is valid.
- 5. Click Save.

Now you can add more products to your shopping cart, set additional options for products in the shopping cart, or submit the request.

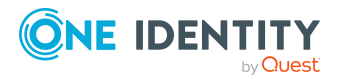

#### **Related topics**

- Adding products to the shopping cart on page 71
- Submitting requests on page 77

# Specifying the priority of products in your shopping cart

After you have added products to your shopping cart (see Adding products to the shopping cart on page 71), you can specify their priority. The priority allows approvers to quickly identify how important a product request is.

#### To specify the priority of a product in the shopping cart

- 1. In the menu bar, click **Requests** > **Shopping cart**.
- 2. On the **Shopping Cart** page, click **Edit** next to the product whose priority you want define.
- 3. In the details pane, in the **Priority** menu, select the priority.
- 4. Click Save.

Now you can add more products to your shopping cart, set additional options for products in the shopping cart, or submit the request.

#### **Related topics**

- Adding products to the shopping cart on page 71
- Submitting requests on page 77

### **Giving reasons for requests**

After you have added products to your shopping cart (see Adding products to the shopping cart on page 71), you can give reasons for requesting them. A reason can help approvers make their approval decisions.

#### To give a reason for requesting a product from the shopping cart

- 1. In the menu bar, click **Requests** > **Shopping cart**.
- 2. On the **Shopping Cart** page, click **Edit** next to the product with the request you want to justify.
- 3. In the details pane, in the **Reason** field, enter your reason for requesting this product.
- 4. Click Save.

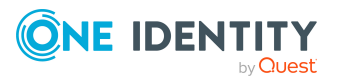

75

Now you can add more products to your shopping cart, set additional options for products in the shopping cart, or submit the request.

#### **Related topics**

- Adding products to the shopping cart on page 71
- Submitting requests on page 77

## Checking the shopping cart

When you send a request, it is automatically checked to see if it contains invalid products. You can also run this check before you submit the request. If necessary, you will be shown why specific product requests are invalid.

#### To check your shopping cart for invalid products

- 1. In the menu bar, click **Requests** > **Shopping cart**.
- 2. On the **Shopping Cart** page, perform one of the following actions:
  - Click (Actions) > Check shopping cart.
  - Click Submit.

NOTE: If the check is successful, the request can be submitted.

If invalid products are found, an appropriate message appears in the **Check result** column next to the invalid product.

3. In the list, click **Error** next to the invalid product.

In the details pane, the relevant message is displayed that gives you precise information about why you cannot request the product.

#### **Related topics**

- Adding products to the shopping cart on page 71
- Submitting requests on page 77

## **Requesting products in the shopping cart for multiple identities**

After you have added products to your shopping cart (see Adding products to the shopping cart on page 71), you can request the products in your shopping cart for other identities as well.

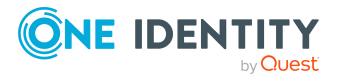

#### To request a product in the shopping cart for multiple identities

- 1. In the menu bar, click **Requests** > **Shopping cart**.
- 2. On the **Shopping Cart** page, click **Edit** next to the product that you want to request for other identities.
- 3. In the details pane, click **Actions** > **Request for multiple identities**.
- 4. In the **Request for Multiple Identities** pane, select the check boxes next to the identities you want to request the product for.
- 5. Click **Apply**.
- 6. Close the details pane.

Now you can add more products to your shopping cart, set additional options for products in the shopping cart, or submit the request.

#### **Related topics**

- Requesting for other identities or subidentities on page 79
- Adding products to the shopping cart on page 71
- Submitting requests on page 77

## **Deleting shopping carts**

You can clear your shopping cart at any time.

#### To delete your shopping cart

- 1. In the menu bar, click **Requests** > **Shopping cart**.
- 2. On the **Shopping Cart** page, click : (Actions) > **Delete shopping cart**.
- 3. In the **Delete Shopping Cart** dialog, confirm the prompt with **Yes**.

#### **Related topics**

- Removing products from the shopping cart on page 73
- Adding products to the shopping cart on page 71

## Submitting requests

After you have added products to your shopping cart (see Adding products to the shopping cart on page 71), and edited and, if necessary, checked the request (see Managing products in the shopping cart on page 72), you can submit your shopping cart.

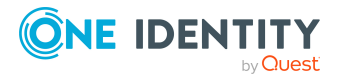

#### To submit your requests

- 1. In the menu bar, click **Requests** > **Shopping cart**.
- 2. On the **Shopping Cart** page, click **Submit**.

This checks, submits, and triggers the request workflow.

TIP: To check the request's validity before you submit the request, click (Actions) > Check shopping cart. You can solve most problems of invalid product requests in the shopping cart by removing the problem product from the shopping cart (see Checking the shopping cart on page 76 and Removing products from the shopping cart on page 73).

#### **Related topics**

- Adding products to the shopping cart on page 71
- Managing products in the shopping cart on page 72
- Checking the shopping cart on page 76
- Removing products from the shopping cart on page 73

# Accepting terms of use when making a request

If you want to request a product that required you to accept the terms of use, you can accept them in the shopping cart.

#### To confirm terms of use of a request

- 1. Add the product to the shopping cart (see Adding products to the shopping cart on page 71).
- 2. In the menu bar, click **Requests** > **Shopping cart**.
- 3. On the **Shopping Cart** page, click **Submit**.
- 4. In the **Accept terms of use** pane, read the terms of use carefully and select the **I** have read and understood the terms of use check box.
- 5. Click Accept.

#### **Related topics**

• Accepting terms of use for products requested for you

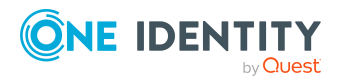

# Requesting for other identities or subidentities

You can make requests for other identities (such as department managers). You can only request products from the shops where the identity is a customer and for which you are responsible.

If you are logged in to the Web Portal with your main identity, you can trigger a request for yourself and for your subidentities at the same time. If you are logged in with your subidentity, you can only make requests for the current subidentity.

TIP: You can also request products for other identities directly from the shopping cart. For more information, see Requesting products in the shopping cart for multiple identities on page 76.

#### To request products for another identity

- 1. In the menu bar, click **Requests** > **New request**.
- 2. Click the **Recipient** field.
- 3. In the **Edit Recipient** pane, in the list, select the check boxes next to the identities you want to request products for.

TIP: To remove an identity from the recipient list, clear the check box next to the identity.

- 4. Click Apply.
- 5. Add the products that you want to request for the selected identity to the shopping cart (see Adding products to the shopping cart on page 71).
- 6. (Optional) Edit the shopping cart (see Managing products in the shopping cart on page 72).
- 7. Submit the request (see Submitting requests on page 77).

#### **Related topics**

• Requesting products in the shopping cart for multiple identities on page 76

# Displaying and requesting other identity's products

You can request products that other identities already own. The Web Portal offers you various options for this:

• Request by reference user: You can display all the products of a specific identity and request them as well.

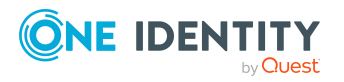

• Request by peer groups: You can display and request products that other identities within your system have already requested. As a manager, you can also see products from the peer group of an identity that you manage.

#### **Related topics**

- Requesting products in the shopping cart for multiple identities on page 76
- Requesting for other identities or subidentities on page 79

### **Requesting products through reference users**

You can request products that a particular identity already owns. This is called requesting by reference user.

#### Products you cannot request are marked with a red cross in the product view.

- 1. In the menu bar, click **Requests** > **New request**.
- 2. On the **New Request** page, click the **Products by Reference User** tab.
- 3. In the **Select Reference User** pane, select the identity whose products you also want to request.

The **Products** and **Organizational units** tabs list requests, memberships, and entitlements of the selected identity.

- 4. Add the products that you want to save for later, to the shopping cart (see Adding products to the shopping cart on page 71).
- 5. Click Go to cart.
- 6. On the **My Shopping Cart** page, click **Submit**.

TIP: You can also add more products to your shopping cart and configure various settings. For more information, see Managing products in the shopping cart on page 72.

#### **Related topics**

- Requesting products through peer groups on page 80
- Managing products in the shopping cart on page 72

### **Requesting products through peer groups**

You can display and request products that other identities within your environment have already requested. As a manager, you can also see products from the peer group of your direct reports. This way, you have a quick method of requesting products that are important to you or your direct reports.

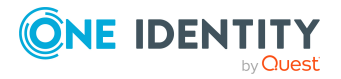

A peer group contains all the identities that have the same manager or the same primary or secondary department as the request recipient.

#### To request other identities' products

- 1. In the menu bar, click **Requests** > **New request**.
- 2. On the **New Request** page, click the **Recommended Products** tab.

The **Products** and **Organizational units** tabs list requests, memberships, and entitlements of the selected identity's peer group.

- 3. (Optional) If you want to make a request for another identity or check which products have been requested by their peer group, proceeds as follows:
  - a. Click the **Recipient** field.
  - b. In the **Select Recipients** pane, click **Clear selection** and, in the list, select the check box next to the identity for which you want to request products.

NOTE: The list may contain a maximum of one identity. To remove an identity from the list, clear the check box next to the respective identity.

- c. Click **Apply**.
- 4. Add the products that you want to save for later, to the shopping cart (see Adding products to the shopping cart on page 71).
- 5. Click **Go to cart**.
- 6. On the My Shopping Cart page, click Submit.

TIP: You can also add more products to your shopping cart and configure various settings. For more information, see Managing products in the shopping cart on page 72.

#### **Related topics**

- Requesting products through reference users on page 80
- Managing products in the shopping cart on page 72

## **Requesting using product bundles**

You can use your own (private) product bundles or product bundles that are shared with all users (public) for making requests. Product bundles help simplify the request process. For example, a product bundle may contain all the products a new identity needs to get started. If you use a product bundle to make a request, you are not obliged to request all the products in the product bundle. You only have to select the products you want from it.

TIP: To find out how you can request the same products as another identity, see Requesting products through reference users on page 80.

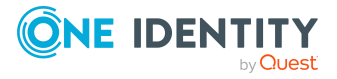

#### To request products using a product bundle

- 1. In the menu bar, click **Requests** > **New request**.
- 2. On the **New Request** page, click the **Product Bundles** tab.
- 3. On the **Product bundles** tab, under **Product Bundles**, click the product bundle whose products you want to request.

TIP: To display more information about the product bundle, click **1** (**Info**) next to the product bundle name.

- 4. Perform one of the following tasks:
  - Request individual products from the product bundle: Select the check box next to the product you want to request.
  - Request all products from the product bundle: Click **Select product bundle**.
- 5. Click Move to shopping cart.
- 6. Click **Go to cart**.
- 7. On the **Shopping Cart** page, click **Submit**.

TIP: You can also add more products to your shopping cart and configure various settings. For more information, see Managing products in the shopping cart on page 72.

#### **Related topics**

- Managing product bundles on page 65
- Managing products in the shopping cart on page 72
- Requesting products through reference users on page 80

## **Requesting privileged access**

You can use the **Privileged access requests** service category to request privileged access to high-security systems (Privileged Account Management systems).

TIP: For more information on the topic of Privileged Account Management, see the *One Identity Manager Administration Guide for Privileged Account Governance*.

#### To request privileged access

- 1. In the menu bar, click **Requests** > **New request**.
- 2. On the **New Request** page, in the **Service Categories** pane, click the **Privileged Access Requests** service category.
- 3. Select how you want to access the system by selecting the check box in front of the corresponding option:

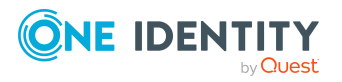

- Password release request: Request a temporary password.
- Remote desktop session request: Request temporary access through a remote desktop connection.
- **SSH key request**: Request temporarily valid SSH key.
- SSH session request: Request temporary access through an SSH session.
- **Telnet session requests**: Request temporary access using a Telnet session.
- 4. Click Add to cart.
- 5. In the **Request Details** pane, expand the selected product.
- 6. In the **PAM user account** menu, select the PAM user account that you want to use for PAM access.
- 7. Depending on the type of access you have selected, perform one of the following actions:
  - Password request or SSH key request:
    - 1. In the **System to access** field, click **Select**.
    - 2. In the **Edit Property** pane, select whether you want to request access for a PAM asset or a PAM directory.
    - 3. Next to the corresponding PAM directory or PAM asset, click **Select**.
  - Remote desktop session request, SSH session request, or Telnet session request: In the **System to access**, select the corresponding PAM asset.
- 8. Perform the following actions:
  - a. In the Account to access field, click Select.
  - b. In the **Edit Property** pane, select whether you want to request access for a PAM asset account or a PAM directory account.
  - c. Next to the corresponding PAM asset account or PAM directory account, click Select.
- 9. (Optional) In the **Comment** field, enter a comment, for example, to justify why you are requesting this access.
- 10. In the **Valid from** field, specify the time from which you want the access to be valid or clear the check box so that access is valid from the time of this request.
- 11. In **Checkout duration**, enter the number of minutes for which the access is valid.

NOTE: This duration refers to your entry in the Valid from field. For example, if you have specified that the access is valid from 12 noon tomorrow and should be valid for 60 minutes, then the validity period will expire at 1 pm tomorrow.

- 12. Click Apply.
- 13. (Optional) Repeat the steps for all other users and access types.
- 14. Click Submit.
- 15. Click Go to cart.
- 16. On the **Shopping Cart** page, click **Submit**.

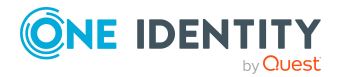

TIP: You can also add more products to your shopping cart and configure various settings. For more information, see Managing products in the shopping cart on page 72.

Once the request has been approved, a button will appear in the request details pane of the request history (see Displaying request history on page 106) that you can use to log in to the Privileged Account Management system to obtain the login credentials.

#### **Related topics**

• Managing products in the shopping cart on page 72

## **Requests for Active Directory groups**

To manage Active Directory groups, you can make different requests.

## **Requesting new Active Directory groups**

To create a new Active Directory group, you must request either the **Create an Active Directory security group** product or the **Create an Active Directory distribution group** product.

#### To request a new Active Directory group

- 1. In the menu bar, click **Requests** > **New request**.
- 2. On the **New Request** page, in the **Service Categories** pane, click the **Active Directory groups** service category.
- 3. Perform one of the following actions:
  - To request a new Active Directory security group, select the check box next to **New Active Directory security group**.
  - To request a new Active Directory distribution group, select the check box next to **New Active Directory distribution group**.
- 4. Click **Add to cart**.
- 5. In the **Request Details** pane, perform one of the following actions:
  - As a requester without responsibility for the target system, enter a name for the new group in the **Suggested name** field.
  - As the target system manager, provide additional details about the new group:
    - Name: Enter a name for the group.
    - **Group scope**: Select the scope that specifies the range of the group's usage within the domain or forest. The group's scope specifies where the

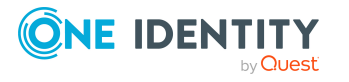

group is allowed to issue permissions. You can select one of the following group scopes:

- **Global group**: Global groups can be used to provide cross-domain authorizations. Members of a global group are only user accounts, computers, and groups belonging to the global group's domain.
- **Local**: Local groups are used when authorizations are issued within the same domain. Members of a domain local group can be user accounts, computers, or groups in any domain.
- **Universal**: Universal groups can be used to provide cross-domain authorizations available. Universal group members can be user accounts and groups from all domains in one domain structure.
- **Container**: Click **Select** and select a container for the group.
- 6. Click **Apply**.
- 7. Click Submit.

TIP: You can also add more products to your shopping cart and configure various settings. For more information, see Managing products in the shopping cart on page 72.

- 8. Click Go to cart.
- 9. On the **Shopping Cart** page, click **Submit**.

#### **Related topics**

• Approving pending requests from newly created Active Directory groups on page 94

## **Requesting changes to Active Directory groups**

To change the type or scope of Active Directory groups, you must request the **Change an Active Directory group** product.

#### To change an Active Directory group

- 1. In the menu bar, click **Requests** > **New request**.
- 2. On the **New Request** page, in the **Service Categories** pane, click the **Active Directory groups** service category.
- 3. Select the check box next to **Modify Active Directory group**.
- 4. Click Add to cart.
- 5. In the **Request Details** pane, in the **Active Directory group** menu, select the Active Directory group that you want to change.
- 6. (Optional) In the **Group scope** menu, select the scope that specifies the range of the group's usage within the domain or forest. The group's scope specifies where the group is allowed to issue permissions. You can select one of the following group

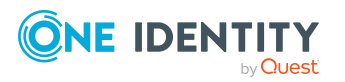

scopes:

- **Global group**: Global groups can be used to provide cross-domain authorizations. Members of a global group are only user accounts, computers, and groups belonging to the global group's domain.
- **Local**: Local groups are used when authorizations are issued within the same domain. Members of a domain local group can be user accounts, computers, or groups in any domain.
- **Universal**: Universal groups can be used to provide cross-domain authorizations available. Universal group members can be user accounts and groups from all domains in one domain structure.
- 7. (Optional) In the **Type** menu, select the type of Active Directory group (security or distribution group).
- 8. Click **Apply**.
- 9. Click **Submit**.

TIP: You can also add more products to your shopping cart and configure various settings. For more information, see Managing products in the shopping cart on page 72.

- 10. Click Go to cart.
- 11. On the **Shopping Cart** page, click **Submit**.

### **Requesting deletion of Active Directory groups**

To delete Active Directory groups you must request the **Delete Active Directory** group product.

#### To delete an Active Directory group

- 1. In the menu bar, click **Requests** > **New request**.
- 2. On the **New Request** page, in the **Service Categories** pane, click the **Active Directory groups** service category.
- 3. Select the check box next to **Delete Active Directory group**.
- 4. Click **Add to cart**.
- 5. In the **Request Details** pane, in the **Active Directory group to delete** menu, select the Active Directory group that you want to delete.
- 6. Click **Apply**.
- 7. Click Submit.

TIP: You can also add more products to your shopping cart and configure various settings. For more information, see Managing products in the shopping cart on page 72.

- 8. Click **Go to cart**.
- 9. On the Shopping Cart page, click Submit.

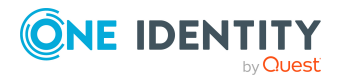

## **Requesting new SharePoint groups**

To create a new SharePoint group, you must request the **New SharePoint Group** product.

#### To request a new SharePoint group

- 1. In the menu bar, click **Requests** > **New request**.
- 2. On the **New Request** page, in the **Service Categories** pane, click the **SharePoint groups** service category.
- 3. Select the check box next to **New SharePoint group**.
- 4. Click Add to cart.
- 5. In the **Request Details** pane, perform one of the following actions:
  - As a requester without responsibility for the target system, enter a name for the new group in the **Suggested name** field.
  - As the target system manager, provide additional details about the new group:
    - **Site collection**: Select a site collection where the group will be applied. A site collection groups sites together. User account and their access permissions are managed on the sites.
    - **Display name**: Enter a name for the new group.
    - **Description**: Enter a description for the SharePoint group.
- 6. Click Apply.
- 7. Click Submit.

TIP: You can also add more products to your shopping cart and configure various settings. For more information, see Managing products in the shopping cart on page 72.

- 8. Click Go to cart.
- 9. On the Shopping Cart page, click Submit.

#### **Related topics**

• Approving pending requests from newly created SharePoint groups on page 95

# Managing the Saved for Later list

In your Saved for Later list you can save products that you want to request at a later date.

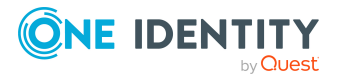

## Saving products for later

If you do not want to request products immediately but at a later date, you can save the products on the Saved for Later list. You can access your Saved for Later list at any time, move products from it into your shopping cart, and request them (see Requesting products on the Saved for Later list on page 89).

#### To add products to your Saved for Later list.

- 1. Add the products that you want to save for later, to the shopping cart (see Adding products to the shopping cart on page 71).
- 2. In the menu bar, click **Requests** > **Shopping cart**.
- 3. On the **Shopping Cart** page, in the list, select the check boxes next to the products that you want to save for later.
- 4. Click (Actions) > Move to Saved for Later list.

The products are moved with all their settings to your Saved for Later list.

#### **Related topics**

• Managing products in the shopping cart on page 72

## **Displaying Saved for Later list**

After you have moved products to your Saved for Later list, you can display all the products saved there.

#### To display your Saved for Later list

- 1. In the menu bar, click **Requests** > **Shopping cart**.
- 2. On the **Shopping Cart** page, perform one of the following actions:
  - If there are products in the shopping cart, click (Actions) > View Saved for Later.
  - If the shopping cart is empty, click View Saved for Later list.

#### **Related topics**

• Managing products in the shopping cart on page 72

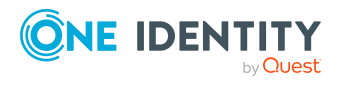

## **Requesting products on the Saved for** Later list

To request products on your Saved for Later list, you must add the products to your shopping cart.

# To move products from the Saved for Later list to the shopping cart and request them

- 1. In the menu bar, click **Requests** > **Shopping cart**.
- 2. On the **Shopping Cart** page, perform one of the following actions:
  - If there are products in the shopping cart, click (Actions) > View Saved for Later.
  - If the shopping cart is empty, click **View Saved for Later list**.
- 3. On the **Saved for Later** page, select the check boxes in front of the products in the list that you want to request or add to the shopping cart.
- 4. Click (Actions) > Move to shopping cart.

This moves the products and all their settings to your shopping cart.

5. On the **Shopping Cart** page, click **Submit**.

TIP: You can also add more products to your shopping cart and configure various settings. For more information, see Managing products in the shopping cart on page 72.

#### **Related topics**

- Managing products in the shopping cart on page 72
- Submitting requests on page 77

## **Removing products from the Saved for** Later list

You can remove products from your Saved for Later list. To delete the entire Saved for Later list, see Deleting the Saved for Later list on page 90.

#### To remove a product from your Saved for Later list

- 1. In the menu bar, click **Requests** > **Shopping cart**.
- 2. On the **Shopping Cart** page, perform one of the following actions:
  - If there are products in the shopping cart, click (Actions) > View Saved for Later.

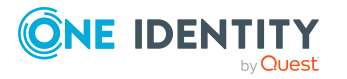

- If the shopping cart is empty, click **View Saved for Later list**.
- 3. On the **Saved for Later** page, click **Remove from list** next to the product you want to remove from the Save for Later list.
- 4. In the **Remove Product From Saved For Later List** dialog, confirm the prompt with **Yes**.

#### To remove multiple products from your Saved for Later list

- 1. In the menu bar, click **Requests** > **Shopping cart**.
- 2. On the **Shopping Cart** page, perform one of the following actions:
  - If there are products in the shopping cart, click : (Actions) > View Saved for Later.
  - If the shopping cart is empty, click **View Saved for Later list**.
- 3. On the **Shopping Cart** page, in the list, select the check boxes next to the products that you want to remove from the Save for Later list.
- 4. Click (Actions) > Remove selected.
- 5. In the **Remove Selected Products From Saved For Later List** dialog, confirm the prompt with **Yes**.

#### **Related topics**

• Managing products in the shopping cart on page 72

## **Deleting the Saved for Later list**

You can delete your Saved for Later list. For more information about removing individual products, see Removing products from the Saved for Later list on page 89.

#### To delete your Saved for Later list

- 1. In the menu bar, click **Requests** > **Shopping cart**.
- 2. On the **Shopping Cart** page, perform one of the following actions:
  - If there are products in the shopping cart, click (Actions) > View Saved for Later.
  - If the shopping cart is empty, click **View Saved for Later list**.
- 3. On the Saved for Later page, click Delete Saved for Later list.
- 4. In the **Delete Saved for Later List** dialog, confirm the prompt with **Yes**.

#### **Related topics**

• Managing products in the shopping cart on page 72

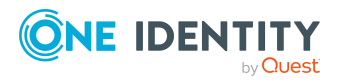

# **Pending requests**

Many requests go through a manual approval process in order to ensure the correct assignment of products. If the request requires approving or denying, the request classifies as pending and as approver you can make the approval decision. If you need more information to make an approval decision, you can submit an inquiry, add more approvers, or reroute the request.

## **Displaying pending requests**

If you are the approver of certain products and identities request these products, you can display the requests. Then you can make approval decisions about the pending requests (see Approving and denying requests on page 93).

You can also display request that you have placed that still need to be granted or denied approval by others.

#### To display pending requests

1. In the menu bar, click **Requests** > **Pending requests**.

This opens the **Pending Requests** page.

2. (Optional) To display details of a pending request, click the request whose details you want to display.

#### To display your pending requests so that others can grant or deny approval.

- 1. Open the home page.
- 2. On the home page, click **EXPLORE** in the **My Pending Requests** tile.

This opens the **Request History** page and display requests that you have made but still need to be granted or denied approval by someone else (see Displaying request history on page 106).

#### Detailed information about this topic

## **Displaying pending request history**

You can display the history of request to get an overview of all the actions and approvals in a request's workflow.

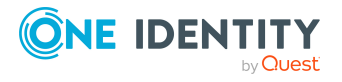

#### To display an the history of a request

- 1. In the menu bar, click **Requests** > **Pending requests**.
- 2. On the **Pending Requests** page, click the request whose history you want to display.
- 3. In the **View Request Details** pane, click the **Workflow** tab.

## **Displaying pending request entitlements**

You can display which entitlements are assigned to request recipients if the requests are granted approval.

#### To display entitlements of a pending request

- 1. In the menu bar, click **Requests** > **Pending requests**.
- 2. On the **Pending Requests** page, click the request whose entitlements you want to display.
- 3. In the **View Request Details** pane, click the **Entitlements** tab.

## **Displaying rule violations of pending requests**

You can view which rule violations can be caused by requests if they are granted approval.

**NOTE:** The check for rule violations that you can carry out for requests is ad-hoc. The rule violation overview for requests might be displayed in the overview, but no rule violations are detected during the ad-hoc check because the status in the overview is no longer up to date. For more information about compliance checking of requests, see the *One Identity Manager IT Shop Administration Guide*.

#### To display the rule violations of a request

- 1. In the menu bar, click **Requests** > **Pending requests**.
- 2. On the **Pending Requests** page, click the request whose rule violations you want to display.
- 3. In the View Request Details pane, click the Rule Violations tab.
- 4. (Optional) To assign mitigating controls to a rule violation, perform the following actions on the **Rule Violations** tab:

NOTE: You must be an exception approver for the violated compliance rule.

- a. Click Assign mitigating controls.
- b. In the **Mitigating Controls** pane, click **+** (**Assign mitigating controls**).
- c. In the menu, select the mitigating control.
- d. Click Save.

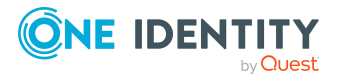

For more information on risk-reducing measures, see Assigning mitigating controls to rule violations and the *One Identity Manager Compliance Rules Administration Guide*.

## Approving and denying requests

If you are the approver of a particular product and an identity makes a request for this product, you can grant or deny approval for the request. If you approve a request, the product is available to the identity.

#### To make an approval decision about a pending request

- 1. In the menu bar, click **Requests** > **Pending requests**.
- (Optional) To approve a request as a member of the chief approval team and only display the relevant requests, on the **Pending Requests** page, select the **Show** requests to be approved by chief approval team check box.
- 3. On the **Pending Requests** page, perform one of the following actions:
  - To approve a request, click **~ Approve** next to the request.
  - To deny a request, click **O Deny** next to the request.

TIP: To approve or deny multiple requests, in the table, select the check boxes next to the products and, below the table, click **✓ Approve** or **Ø Deny**.

- 4. On the **Approve Request/Deny Request** page, perform the following actions:
  - a. In the **Reason for your decision** field, select a standard reason for your approval decision.
  - b. In the **Additional comments about your decision** field, enter extra information about your approval decision.

TIP: By giving reasons, your approvals are more transparent and support the audit trail.

- 5. (Optional) To specify a validity period for the requested product, perform the following actions:
  - a. In the **Valid from** field, specify from when the products are is valid.
  - b. In the **Valid until** field, specify until when the product is valid.
- 6. Click Save.

## **Decision guidance for request approvals**

To help you evaluate and approve pending requests, you can use decision guidance to view past request approvals in the current context.

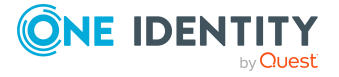

#### To display decision guidance

- 1. In the menu bar, click **Requests** > **Pending requests**.
- (Optional) To approve a request as a member of the chief approval team and only display the relevant requests, on the **Pending Requests** page, select the **Show** requests to be approved by chief approval team check box.
- 3. On the **Pending Requests** page, perform one of the following actions:
  - To approve a request, click **< Approve** next to the request.
  - To deny a request, click **O Deny** next to the request.
- 4. In the **Approve Request/Deny Request** pane, click the **Decision Guidance** pane.
- (Optional) To control which requests are displayed, on the Decision Guidance tab, click ▼ (Filter) (see Filtering on page 37). For example, this allows you to show only requests for the same recipient.
- 6. (Optional) To display details of a request, click the appropriate request.

## Approving pending requests from newly created Active Directory groups

Identities can create Active Directory groups by requesting the **New Active Directory security group** or the **New Active Directory distribution group** product. As approver, you can make approval decisions about requests like this. If you approve the request, you must provide additional information about the group.

#### To approve a request to create a new Active Directory group

- 1. In the menu bar, click **Requests** > **Pending requests**.
- On the **Pending Requests** page, click Approve next to the request for a new Active Directory group.
- 3. In the **Approve Request** section, enter additional information about the new group:
  - **Name**: Enter a name for the group.
  - **Group scope**: Select the scope that specifies the range of the group's usage within the domain or forest. The group's scope specifies where the group is allowed to issue permissions. You can select one of the following group scopes:
    - **Global group**: Global groups can be used to provide cross-domain authorizations. Members of a global group are only user accounts, computers, and groups belonging to the global group's domain.
    - Local: Local groups are used when authorizations are issued within the same domain. Members of a domain local group can be user accounts, computers, or groups in any domain.
    - **Universal**: Universal groups can be used to provide cross-domain

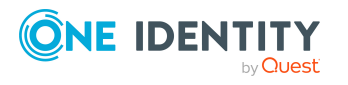

authorizations available. Universal group members can be user accounts and groups from all domains in one domain structure.

- Container: Click Select/Change and select a container for the group.
- 4. (Optional) To specify a validity period for the Active Directory group, perform the following actions:
  - a. In the **Valid from** field, specify as from when the Active Directory groups are valid.
  - b. In the **Valid until** field, specify until when the Active Directory groups are valid.
- 5. Perform the following actions:
  - a. In the **Reason for your decision** field, select a standard reason for your approval decision.
  - b. In the **Additional comments about your decision** field, enter extra information about your approval decision.

TIP: By giving reasons, your approvals are more transparent and support the audit trail.

NOTE: For more detailed information about standard reasons, see the One Identity Manager IT Shop Administration Guide.

6. Click Save.

#### **Related topics**

• Requesting new Active Directory groups on page 84

## Approving pending requests from newly created SharePoint groups

Identities can create SharePoint groups by requesting the **New SharePoint group** product. As approver, you can make approval decisions about requests like this. If you approve the request, you must provide additional information about the group.

#### To approve a request to create a new SharePoint group

- 1. In the menu bar, click **Requests** > **Pending requests**.
- On the **Pending Requests** page, click ✓ **Approve** next to the request for a new SharePoint group.
- 3. In the **Approve Request** section, enter additional information about the new group:
  - **Site collection**: Select a site collection where the group will be applied. A site collection groups sites together. User account and their access permissions are managed on the sites.

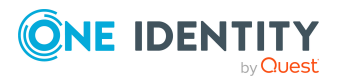

- **Display name**: Enter a name for the new group.
- **Description**: Enter a description for the SharePoint group.
- 4. (Optional) To specify a validity period for the SharePoint group, perform the following actions:
  - a. In the **Valid from** field, specify as from when the SharePoint groups are valid.
  - b. In the **Valid until** field, specify until when the SharePoint groups are valid.
- 5. Perform the following actions:
  - a. In the **Reason for your decision** field, select a standard reason for your approval decision.
  - b. In the **Additional comments about your decision** field, enter extra information about your approval decision.

TIP: By giving reasons, your approvals are more transparent and support the audit trail.

NOTE: For more detailed information about standard reasons, see the One Identity Manager IT Shop Administration Guide.

6. Click Save.

#### **Related topics**

• Requesting new SharePoint groups on page 87

## Approving new managers' pending requests

Managers can allocate new managers for their identities. To do this, they must select the new manager and a deadline in the future for changing managers (see Assigning other managers to my identities on page 235). An assignment of this type triggers a request of type **New manager assignment**.

If you have been selected as the new manger by the manager change, you receive an approval request from the previous manager. After you have accepted the change of manager, you automatically become the new manager on the given date.

You can cancel entitlements already assigned to the identity on the given date.

#### To approve an escalated assignment to a new manager

- 1. In the menu bar, click **Requests** > **Pending requests**.
- On the Pending Requests page, next to the New manager assignment request, click 
  Approve.
- 3. In the **Approve Request** page, expand the **New manager assignment** pane.
- 4. (Optional) If the identity has already been assigned entitlements or products, these will be removed or unsubscribed by default on the effective date. If you want the identity to retain these entitlements or products when transferring to the new

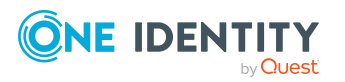

manager, disable the check boxes next to the respective entitlements and products.

- 5. (Optional) To specify from when the new manager is responsible for the identity, enter the date in the **Valid from** field. If you leave the field blank, the change of manager will be carried out immediately after approval.
- 6. In the **Approve Request** pane, perform one of the following actions:
  - a. In the **Reason for your decision** field, select a standard reason for your approval decision.
  - b. In the **Additional comments about your decision** field, enter extra information about your approval decision.
- 7. Click Save.

#### **Related topics**

• Assigning other managers to my identities on page 235

# Appointing other approvers for pending requests

You can give another identity the task of approving a product request. To do this, you have the following options:

- Reroute approval You give the task of approving to another approval level (see Rerouting approvals of pending requests on page 98).
- Appoint additional approver

You delegate the task of approving to another identity (see Appointing additional approvers to pending requests on page 98). The additional approver must make an approval decision in addition to the other approvers.

The additional approver can reject the approval and return it to you (see Rejecting request approval on page 102).

You can withdraw an additional approver. For example, if the other approver is not available.

• Delegate approval

You delegate the task of approving to another approval level (see Delegating approvals of pending requests to other identities on page 100). This identity is added as approver in the current approval step and makes approval decisions on your behalf.

The new approver can reject the approval and return it to you (see Rejecting request approval on page 102).

You can withdraw a delegation and delegate another identity. For example, if the other approver is not available.

• Escalate approval

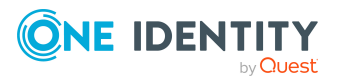

You escalate the approval (see Escalating approvals of pending requests on page 101). The request is presented again to another approval body. The request is then processed further in the normal approval workflow.

## **Rerouting approvals of pending requests**

You can let another approval level of the approval workflow make the approval decision about a product. For example, if approval is required by a manager in a one-off case.

#### To reroute an approval

- 1. In the menu bar, click **Requests** > **Pending requests**.
- 2. On the **Pending Requests** page, click the request with the approval that you want to reroute.
- 3. In the **View Request Details** pane, click **Reroute approval**.
- 4. In the **Reroute approval** pane, in the **Select approval level** menu, select the approval level you want to reroute to.
- 5. (Optional) In the **Reason for your decision** field, enter a reason for rerouting.
- 6. Click Save.

#### To reroute multiple approvals

- 1. In the menu bar, click **Requests** > **Pending requests**.
- 2. On the **Pending Requests** page, in the list, select the check boxes next to the requests whose approvals you want to reroute.
- 3. Click **Actions > Reroute approval**.
- 4. In the **Reroute Approval** pane, in the **Select approval level** menu, select the approval level to reroute to.
- 5. (Optional) In the **Reason for your decision** field, enter a reason for rerouting.
- 6. Click Save.

# Appointing additional approvers to pending requests

You can give another identity the task of approving a product request. The additional approver must make an approval decision in addition to the other approvers.

#### To add an additional approver

- 1. In the menu bar, click **Requests** > **Pending requests**.
- 2. On the **Pending Requests** page, click the request to which you want to add an additional approver.

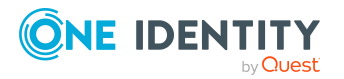

- 3. In the **View Request Details** pane, click **Add approver**.
- 4. In the **Add Additional Approver** pane, in the **Additional approver** menu, select the identity that you want to act as an additional approver.
- 5. In the **Reason for your decision** field, select a standard reason for adding an additional approver.
- 6. Click Save.

#### To add an additional approver to multiple requests

- 1. In the menu bar, click **Requests** > **Pending requests**.
- 2. On the **Pending Requests** page, select the check boxes next to the requests to which you want to add an additional approver.
- 3. Click Actions > Add approver.
- 4. In the **Add Additional Approver** pane, in the **Additional approver** menu, select the identity that you want to act as an additional approver.
- 5. In the **Reason for your decision** field, select a standard reason for adding an additional approver.
- 6. Click Save.

#### **Related topics**

• Removing additional approvers of pending requests on page 99

### Removing additional approvers of pending requests

If you have given the task of approving a product request to another identity, you can remove this additional approver as long as the product has the status **Request**. Once the additional approver has been removed, the original approvers are the only approvers for this request and you can add a new additional approver.

#### To withdraw a request's additional approver

- 1. In the menu bar, click **Requests** > **Pending requests**.
- 2. On the **Pending Requests** page, click the request to which you added an additional approver.
- 3. In the View Request Details pane, click Withdraw additional approver.
- 4. In the **Withdraw Additional Approver** pane, in the **Reason for your decision** pane, enter a reason for the withdrawal.
- 5. Click Save.

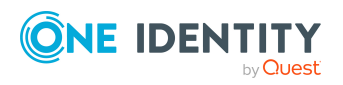

#### To withdraw additional approver from multiple requests

- 1. In the menu bar, click **Requests** > **Pending requests**.
- 2. On the **Pending Requests** page, in the list, select the check boxes next to the requests to which you added an additional approver.
- 3. Click **Actions > Withdraw additional approver**.
- 4. In the **Withdraw Additional Approver** pane, in the **Reason for your decision** pane, enter a reason for the withdrawal.
- 5. Click Save.

#### **Related topics**

• Appointing additional approvers to pending requests on page 98

# Delegating approvals of pending requests to other identities

You can delegate an approval decision about a request to another identity. You can revoke this action in the approval history (see Withdrawing delegations from pending requests on page 101).

#### To delegate an approval

- 1. In the menu bar, click **Requests** > **Pending requests**.
- 2. On the **Pending Requests** page, click the request whose approval decision you want to delegate to another identity.
- 3. In the View Request Details pane, click Delegate approval.
- 4. In the **Delegate approval** pane, in the **Delegate to** menu, select the identity to which you want to delegate the approval.
- 5. In the **Reason for your decision** field, enter a reason for the delegation.
- 6. Click Save.

#### To delegate approval of multiple requests

- 1. In the menu bar, click **Requests** > **Pending requests**.
- 2. On the **Pending Requests** page, in the list, select the check boxes next to the requests whose approval you want to delegate to another identity.
- 3. Click **Actions > Delegate approval**.
- 4. In the **Delegate approval** pane, in the **Delegate to** menu, select the identity to which you want to delegate the approval.
- 5. In the **Reason for your decision** field, enter a reason for the delegation.
- 6. Click **Save**.

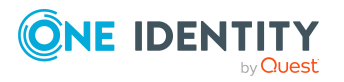

#### **Related topics**

• Withdrawing delegations from pending requests on page 101

### Withdrawing delegations from pending requests

If a request's approval has been delegated to another identity, you can withdraw the delegation.

#### To withdraw an approval delegation

- 1. In the menu bar, click **Requests** > **Request history**.
- 2. On the **Request History** page, click the request whose approval delegation you want to withdraw.
- 3. In the View Request Details pane, click Withdraw delegation.
- 4. In the **Withdraw Delegation** pane, in the **Reason for your decision** field, enter why you are withdrawing the approval delegation.
- 5. Click Save.

#### To withdraw multiple delegations from approvals

- 1. In the menu bar, click **Requests** > **Request history**.
- 2. On the **Request History** page, in the list, select the check boxes next to the requests whose approval delegations you want to withdraw.
- 3. Click **Actions > Withdraw delegation**.
- 4. In the **Withdraw Delegation** pane, in the **Reason for your decision** field, enter why you are withdrawing the approval delegations.
- 5. Click Save.

#### **Related topics**

• Delegating approvals of pending requests to other identities on page 100

## Escalating approvals of pending requests

You can escalate the approval of a product request. The request is presented to another approval body. The request is then further processed in the normal approval workflow.

#### To escalate approval for a request

- 1. In the menu bar, click **Request** > **My Actions**.
- 2. In the menu bar, click **Requests** > **Pending requests**.

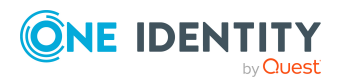

101

- 3. On the **Pending Requests** page, in the list, select the check box next to the request whose approval you want to escalate.
- 4. Click **Actions > Escalate approval**.
- 5. In the **Escalate Approval** pane, in the **Reason for your decision** field, enter a reason for the escalation.
- 6. Click Save.

## **Rejecting request approval**

If you have been added to a product request as an additional approver or the approval of the product request was passed to you, you can reject the approval and return the request to the original approver.

#### To reject an approval

- 1. In the menu bar, click **Requests** > **Pending requests**.
- 2. On the **Pending Requests** page, click the request that do not want to make an approval decision about.
- 3. In the View Request Details pane, click Reject approval.
- 4. In the **Reject Approval** pane, in the **Reason for your decision** pane, enter a reason for the rejecting.
- 5. Click Save.

#### To reject approval of multiple requests

- 1. In the menu bar, click **Requests** > **Pending requests**.
- 2. On the **Pending Requests** page, in the list, select the check boxes next to the requests that you do not want to make an approval decision about.
- 3. Click **Actions > Reject approval**.
- 4. In the **Reject Approval** pane, in the **Reason for your decision** pane, enter a reason for the rejecting.
- 5. Click Save.
  - Appointing additional approvers to pending requests on page 98

# Accepting terms of use for products requested for you

If a product has been requested for you by another identity that requires confirmation of the terms of use, your approval is required for that request.

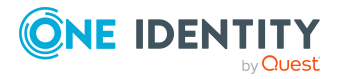

#### To confirm terms of use of a request if you are the recipient

- 1. In the menu bar, click **Requests** > **Pending requests**.
- 2. On the **Pending Requests** page, click the request in the list that requires confirmation of the terms of use.
- 3. In the View Request Details pane, click Approve.
- 4. In the **Accept terms of use** pane, read the terms of use carefully and select the **I** have read and understood the terms of use check box.
- 5. Click Accept.
- 6. In the **Approve Request** pane, perform one of the following actions:
  - a. In the **Reason for your decision** field, select a standard reason for your approval decision.
  - b. In the **Additional comments about your decision** field, enter extra information about your approval decision.

TIP: By giving reasons, your approvals are more transparent and support the audit trail.

- 7. (Optional) To specify a validity period for the requested product, perform the following actions:
  - a. In the **Valid from** field, specify from when the products are is valid.
  - b. In the **Valid until** field, specify until when the product is valid.
- 8. Click Save.

#### **Related topics**

• Accepting terms of use when making a request on page 78

## Managing inquiries about pending requests

To gather information about pending requests, you can send inquiries about them to any identity.

Once you have sent an inquiry about a request, the request is reserved for you (Hold status). As long as the request is reserved for you, only you or the chief approval team can make an approval decision about the request. You can withdraw the inquiry at any time. You can cancel the reservation at any time so that another approver can make an approval decision about the request.

#### **Related topics**

- Managing request inquiries directed at you on page 114
- Managing inquiries about pending attestation cases on page 156

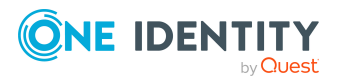

## Sending inquiries about pending requests

Before you make an approval decision about a request, you can send a question to an identity about it.

NOTE: Once you have sent an inquiry about a request, the request is reserved for you (Hold status). As long as the request is reserved for you, only you or the chief approval team can make an approval decision about the request.

You can revoke the reservation with the following actions:

- Withdraw the inquiry (see Recalling inquiries about pending requests on page 104)
- Cancel the reservation (see Canceling reservations of pending requests on page 105)

#### To make an inquiry

- 1. In the menu bar, click **Requests** > **Pending requests**.
- 2. On the **Pending Requests** page, click the request that you want to inquire about.
- 3. In the View Request Details pane, click Send inquiry.
- 4. In the **Send Inquiry** pane, in the **Recipient of the inquiry** menu, select the identity to which you want to send the inquiry.
- 5. In the **Inquiry** field, enter your inquiry.
- 6. Click Save.

#### **Related topics**

Managing request inquiries directed at you on page 114

## **Recalling inquiries about pending requests**

If your issue with a request has become irrelevant, you can withdraw your inquiry. Once you have withdrawn the inquiry, the request reservation is also revoked and all the original approvers can approve the request again.

#### To withdraw and inquiry

- 1. In the menu bar, click **Requests** > **Pending requests**.
- 2. On the **Pending Requests** page, click the request that you inquired about.
- 3. In the View Request Details pane, click Withdraw inquiry.
- 4. (Optional) In the Withdraw Inquiry pane, in the Reason for your decision field, enter why you are withdrawing the inquiry.
- 5. Click Save.

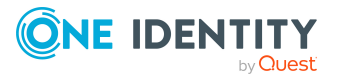

#### **Related topics**

Managing request inquiries directed at you on page 114

### **Canceling reservations of pending requests**

Once you have sent an inquiry about a request, the request is reserved for you (Hold status). As long as the request is reserved for you, only you or the chief approval team can make an approval decision about the request.

To release the request again for approval and to allow other approvers to edit it, you can revoke the reservation with the following actions:

- You can withdraw the inquiry (see Recalling inquiries about pending requests on page 104).
- You can cancel the inquiry manually.

#### To cancel a reservation

- 1. In the menu bar, click **Requests** > **Pending requests**.
- 2. On the **Pending Requests** page, click the request that you inquired about.
- 3. In the **View Request Details** pane, click **Cancel reservation**.
- 4. (Optional) In the **Cancel Reservation** pane, in the **Reason for your decision**, enter a reason for canceling the reservation.
- 5. Click Save.

#### **Related topics**

• Managing request inquiries directed at you on page 114

# Displaying answers to inquiries about pending requests

If the identity you sent an inquiry to has responded to it, you can view their answer in the workflow of the respective request.

#### To display an answer

- 1. In the menu bar, click **Requests** > **Pending requests**.
- 2. On the **Pending Requests** page, click the request that you inquired about.
- 3. In the View Request Details pane, click the Workflow tab.

In the workflow, the response is displayed under **Answer**.

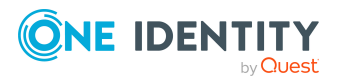

#### **Related topics**

• Managing request inquiries directed at you on page 114

# **Displaying request history**

You can display the request history to obtain an overview of all the products that you have requested for yourself or other identities, or to see the status of a current request.

In the request history, you can view all the requests of all identities as an auditor.

#### To display the request history

1. In the menu bar, click **Requests** > **Request history**.

This opens the **Request History** page.

- (Optional) To control which requests are displayed, click ▼ (Filter) (see Filtering on page 37). For example, this allows you to show just pending requests (no approval decision yet made).
- 3. (Optional) To display details of a request, click the request whose details you want to see.

#### **Related topics**

- Canceling requests on page 108
- Renewing products with limit validity periods on page 110
- Unsubscribing products on page 111

#### **Detailed information about this topic**

## **Displaying request history**

You can display the history of request to get an overview of all the actions and approvals in a request's workflow.

#### To display an the history of a request

- 1. In the menu bar, click **Requests** > **Request history**.
- 2. On the **Request History** page, click the request whose history you want to display.
- 3. In the View Request Details pane, click the Workflow tab.

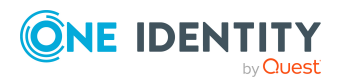

## **Displaying request rule violations**

You can view which rule violations can be caused by requests.

**NOTE:** The check for rule violations that you can carry out for requests is ad-hoc. The rule violation overview for requests might be displayed in the overview, but no rule violations are detected during the ad-hoc check because the status in the overview is no longer up to date. For more information about compliance checking of requests, see the *One Identity Manager IT Shop Administration Guide*.

#### To display the rule violations of a request

- 1. In the menu bar, click **Requests** > **Request history**.
- 2. On the **Request History** page, click the request whose rule violations you want to display.
- 3. In the View Request Details pane, click the Rule Violations tab.
- 4. (Optional) To display the mitigating controls that are assigned to a rule violation, on the **Rule Violations** tab, click **View mitigating controls**.

# **Displaying archived requests**

To obtain an overview of all archived request, you can display them.

#### To display archived requests

1. In the menu bar, click **Requests** > **Archived requests**.

This opens the Archived Requests page.

- 2. (Optional) To display requests of another identity, in the **Recipient or requester** menu, select the
- 3. (Optional) To display details of a request, click the request whose details you want to see.

## **Displaying archived request history**

You can display the history of request to get an overview of all the actions and approvals in a request's workflow.

#### To display an the history of a request

- 1. In the menu bar, click **Requests** > **Archived requests**.
- 2. (Optional) To display requests of another identity, in the **Recipient or requester** menu, select the

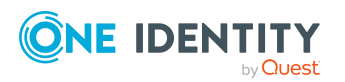

- 3. On the **Archived Requests** page, click the request whose history you want to display.
- 4. In the **View Request Details** pane, click the **Workflow** tab.

# **Resubmitting requests**

To request a product again that has been requested before, in the request history, you can resubmit requests. You can resubmit the following requests:

- Requests for products that are not (no longer) assigned to you
- Canceled requests
- Multi-request resource requests

#### To resubmit a request

- 1. In the menu bar, click **Requests** > **Request history**.
- 2. On the **Request History** page, click the product you want to request again.
- 3. In the View Request Details pane, click Submit again.

This adds the product to your shopping cart.

- 4. In the menu bar, click **Requests** > **Shopping cart**.
- 5. On the **Shopping Cart** page, click **Submit**.

TIP: You can also add more products to your shopping cart and configure various settings. For more information, see Managing products in the shopping cart on page 72.

#### **Related topics**

• Displaying request history on page 106

# **Canceling requests**

You can cancel requests for individual products that are not (yet) assigned and have not yet been through a complete request workflow.

You can cancel your own requests or those of other identities that report to you.

#### To cancel a request

- 1. In the menu bar, click **Requests** > **Request history**.
- 2. On the **Request History** page, click  $\mathbf{T}$  (**Filter**).
- 3. In the **Filer Data** pane, select the **Pending** check box.

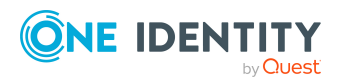

One Identity Manager On Demand (Starling Edition) Web Portal User Guide
- 4. Click Apply filter.
- (Optional) To control which requests are displayed, click ▼ (Filter) (see Filtering on page 37). For example, this allows you to show just requests that you have carried out for other identities.
- 6. (Optional) If you want to cancel a request of another identity, in the *Search* field, enter the identity's name.
- 7. Click the product with the request you want to cancel.
- 8. In the View Request Details pane, click Cancel request.
- 9. In the **Cancel request** pane, in the **Reason for your decision** field, enter a reason for the cancellation.
- 10. Click Save.

#### To cancel multiple requests

- 1. In the menu bar, click **Requests** > **Request history**.
- 2. On the **Request History** page, click  $\mathbf{Y}$  (**Filter**).
- 3. In the **Filer Data** pane, select the **Pending** check box.
- 4. Click **Apply filter**.
- 5. (Optional) To control which requests are displayed, click ▼ (Filter) (see Filtering on page 37). For example, this allows you to show just requests that you have carried out for other identities.
- 6. (Optional) If you want to cancel requests belonging to another identity, in the **Search** field, enter the identity's name.
- 7. Select the check boxes next to the requests you want to cancel.
- 8. Click Actions > Cancel request.
- 9. In the **Cancel request** pane, in the **Reason for your decision** field, enter a reason for the cancellation.
- 10. Click Save.

#### **Related topics**

- Requesting products on page 71
- Displaying request history on page 106
- Renewing products with limit validity periods on page 110
- Unsubscribing products on page 111

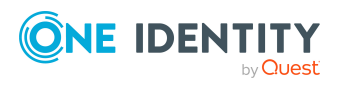

# **Renewing products with limit validity** periods

Some products are only valid for a limited period. You can renew products with a limited validity period that have already been assigned.

You can renew products for yourself or for other identities that you manage.

**NOTE:** You are notified 14 days before your limited period products expire. You can renew the product after receiving this message. The products are automatically unsubscribed once they have expired.

#### To renew a product's validity period

- 1. In the menu bar, click **Requests** > **Request history**.
- 2. On the **Request History** page, click  $\mathbf{Y}$  (**Filter**).
- 3. In the **Filer Data** pane, select the **Active** check box.
- 4. Click **Apply filter**.
- 5. (Optional) To control which requests are displayed, click ▼ (Filter) (see Filtering on page 37). For example, this allows you to show just requests that you have carried out for other identities.
- 6. (Optional) If you want to renew a product of another identity, in the **Search** field, enter the identity's name.
- 7. Click the product that you want to renew.
- 8. In the View Request Details pane, click Renew product.
- 9. In the **Renew Product** pane, perform the following actions:
  - a. In the **Renewal date** field, enter the renewal date for the product. If the field is empty the product has unlimited availability.
  - b. In the **Reason for your decision** field, enter a reason for the renewal.
  - c. Click Save.

#### To renew the validity period of multiple products

- 1. In the menu bar, click **Requests** > **Request history**.
- 2. On the **Request History** page, click  $\mathbf{T}$  (**Filter**).
- 3. In the **Filer Data** pane, select the **Active** check box.
- 4. Click **Apply filter**.
- (Optional) To control which requests are displayed, click ▼ (Filter) (see Filtering on page 37). For example, this allows you to show just requests that you have carried out for other identities.
- 6. (Optional) If you want to renew products of another identity, in the **Search** field, enter the identity's name.

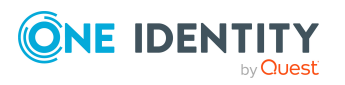

- 7. Select the check boxes next to the products you want to renew.
- 8. Click **Actions > Renew product**.
- 9. In the **Renew Product** pane, perform the following actions:
  - a. In the **Renewal date** field, enter the renewal date for the products. If the field is empty the products have unlimited availability.
  - b. In the **Reason for your decision** field, enter a reason for the renewal.
  - c. Click **Save**.

- Setting the validity period of products in your shopping cart on page 74
- Canceling requests on page 108
- Unsubscribing products on page 111

# **Unsubscribing products**

You can unsubscribe from products that are already assigned if they are no longer required. Products that can be unsubscribed have the **Assigned** status.

You can unsubscribe your own products or those belonging to other identities that you manage.

#### To unsubscribe a product

- 1. In the menu bar, click **Requests** > **Request history**.
- 2. On the **Request History** page, click  $\mathbf{Y}$  (**Filter**).
- 3. In the **Filer Data** pane, select the **Active** check box.
- 4. Click Apply filter.
- 5. (Optional) To control which requests are displayed, click ▼ (Filter) (see Filtering on page 37). For example, this allows you to show just requests that you have carried out for other identities.
- 6. (Optional) If you want to unsubscribe a product of another identity, in the **Search** field, enter the identity's name.
- 7. Click the product that you want to unsubscribe.
- 8. In the **View Request Details** pane, click **Unsubscribe product**.
- 9. In the **Unsubscribe Product** pane, perform the following actions:
  - a. In the **Unsubscribed as from** field, enter the date for unsubscribing the product. If you leave this field empty, the product is unsubscribed once you have clicked **Saved**.
  - b. In the **Reason for your decision** field, enter a reason for unsubscribing.

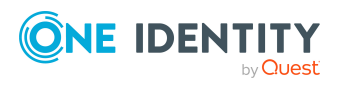

- c. In the **Additional comments about your decision** field, enter extra information about unsubscribing.
- d. Click Save.

#### To unsubscribe multiple products

- 1. In the menu bar, click **Requests** > **Request history**.
- 2. On the **Request History** page, click  $\mathbf{Y}$  (**Filter**).
- 3. In the **Filer Data** pane, select the **Active** check box.
- 4. Click Apply filter.
- (Optional) To control which requests are displayed, click ▼ (Filter) (see Filtering on page 37). For example, this allows you to show just requests that you have carried out for other identities.
- 6. (Optional) If you want to unsubscribe products of another identity, in the **Search** field, enter the identity's name.
- 7. In the list, select the check boxes next to the products you want to unsubscribe.
- 8. Click **Actions > Unsubscribe product**.
- 9. In the Unsubscribe Product pane, perform the following actions:
  - a. In the **Unsubscribed as from** field, enter the date for unsubscribing the products. If you leave this field empty, the products are unsubscribed once you have clicked **Saved**.
  - b. In the **Reason for your decision** field, enter a reason for unsubscribing.
  - c. In the **Additional comments about your decision** field, enter extra information about unsubscribing.
  - d. Click Save.

#### **Related topics**

- Displaying request history on page 106
- Renewing products with limit validity periods on page 110
- Canceling requests on page 108

# **Displaying requests**

You can display all the requests for which you have made approval decisions.

#### To display approvals

- 1. In the menu bar, click **Requests** > **Request history**.
- 2. On the **Request History** page, click  $\mathbf{T}$  (**Filter**).

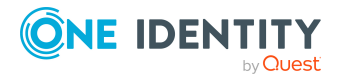

- 3. In the **Filter data** pane, select the **My approval decisions** check box.
- 4. Click **Apply filter**.
- 5. (Optional) To display details of a request (for example, the approval workflow or who can make approval decisions about the request), click the request.

- Withdrawing delegations from pending requests on page 101
- Removing additional approvers of pending requests on page 99
- Approving and denying requests on page 93
- Undoing approvals on page 113

# **Undoing approvals**

If you have made an approval decision about a request, you can undo the approval. To do this, the following prerequisites must be met:

- You made the last approval decision about the request.
- The last approval decision about the request was made at another approval level.
- There are no parallel approval steps at the current approval level.

#### To undo an approval

- 1. In the menu bar, click **Requests** > **Request history**.
- (Optional) To control which requests are displayed on the **Request History** page, click ▼ (Filter) (see Filtering on page 37). For example, this allows you to show just pending requests (no approval decision yet made).
- 3. In the list, click the request whose approval you want to undo.
- 4. In the View Request Details pane, click Undo approval decision.
- 5. In the **Undo Approval Decision** dialog, perform the following actions:
  - a. In the **Reason for your decision** field, enter why you want to undo the approval.
  - b. Click Save.

#### **Related topics**

• Displaying requests on page 112

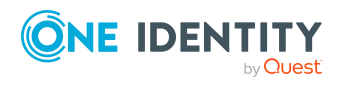

# Managing request inquiries directed at you

To gather more information about a pending request, the approver can send you an inquiry about the request. After you have answered the inquiry, the approver can make their approval decision.

#### **Related topics**

- Managing inquiries about pending requests on page 103
- Managing attestation inquiries directed at you on page 116

# **Displaying request inquiries**

You can display inquiries about a product request that have been sent to you and to which you must respond.

#### To view inquiries directed at you

- 1. In the menu bar, click **Requests** > **Pending requests**.
- 2. On the **Pending Requests** page, click the **Inquiries** tab.
- 3. (Optional) To see more information about the answer to a request inquiry, click the relevant inquiry.

#### **Related topics**

• Managing inquiries about pending requests on page 103

### **Answering inquiries about requests**

You can respond to inquiries that have been made to you about a product request.

TIP: If you respond to inquiries, do not grant or deny approval for the request.

#### To respond to inquiries

- 1. In the menu bar, click **Requests** > **Pending requests**.
- 2. On the **Pending Requests** page, click the **Inquiries** tab.
- 3. On the **Inquiries** tab, next to the inquiry you want to answer, click the **Reply to inquiry**.

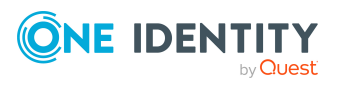

- 4. In the **Answer Question** pane, enter your answer in the **Reply to inquiry** field.
- 5. Click Save.

• Sending inquiries about pending requests on page 104

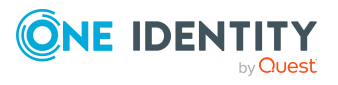

# Attestation

Δ

You can use attestation to test the balance between security and compliance within your company. Managers or others responsible for compliance can use attestation functionality to certify correctness of permissions, requests, or exception approvals either scheduled or on demand. Recertification is the term generally used to describe regular certification of permissions. The same workflow is used for attestation and recertification.

There are attestation policies defined for carrying out attestations. Attestation policies specify which objects are attested when, how often, and by whom. Once attestation starts, attestation cases are created that contain all the necessary information about the attestation objects and the attestor. The attestor checks the attestation objects. They verify the correctness of the data and initiate any changes that need to be made if the data conflicts with internal rules.

Attestation cases record the entire attestation sequence. Each attestation step in an attestation case can be audit-proof reconstructed. Attestations are run regularly using scheduled tasks. You can also trigger single attestations manually.

Attestation is complete when the attestation case has been granted or denied approval. You specify how to deal with granted or denied attestations on a company basis.

# Managing attestation inquiries directed at you

To gather further information about a pending attestation case is approved, the approver can send you a question about this attestation case. After you have answered the inquiry, the approver can make their approval decision.

#### **Related topics**

- Managing inquiries about pending attestation cases on page 156
- Managing request inquiries directed at you on page 114

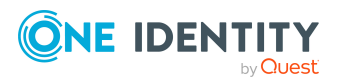

One Identity Manager On Demand (Starling Edition) Web Portal User Guide

# **Displaying attestation case inquiries**

You can display inquiries about an attestation case that have been sent to you and to which you must respond.

#### To view inquiries directed at you

- 1. In the menu bar, click **Attestation** > **Pending Attestations**.
- 2. On the **Pending Attestations** page, click the **Inquiries** tab.
- 3. (Optional) To see more information about the answer to an attestation case inquiry, click the relevant inquiry.

#### **Related topics**

• Managing inquiries about pending attestation cases on page 156

### Answering attestation case inquiries

You can respond to inquiries that have been made to you about an attestation case.

TIP: If you respond to inquiries, do not grant or deny approval for the attestation case.

#### To respond to inquiries

- 1. In the menu bar, click **Attestation** > **Pending Attestations**.
- 2. On the **Pending Attestations** page, click the **Inquiries** tab.
- 3. On the **Inquiries** tab, next to the inquiry you want to answer, click the **Reply to inquiry**.
- 4. In the Answer Question pane, enter your answer in the Reply to inquiry field.
- 5. Click Save.

#### **Related topics**

• Submitting inquiries about pending attestation cases on page 156

# **Managing attestations**

You can define attestation policies for carrying out attestations. Attestation policies specify which objects are attested when, how often, and by whom. Once attestation is started, attestation cases are created that contain all the necessary information about the attestation objects and the attestor. The attestor checks the attestation objects. They

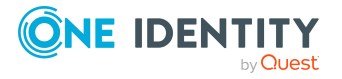

verify the correctness of the data and initiate any changes that need to be made if the data conflicts with internal rules.

# **Attestation policy settings**

You can define attestation policies for carrying out attestations. Attestation policies specify which objects are attested when, how often, and by whom.

### **Displaying attestation policies**

To obtain an overview, you can display attestation policies.

#### To display attestation polices

1. In the menu bar, click Attestation > Attestation Policies.

This opens the Attestation Policies page.

- (Optional) To display disabled attestation policies, clear the Activated attestation policies only filter on the Attestation Policies page. To do this, click ③ (Clear filter) next to the filter.
- 3. (Optional) To display the attestation run of an attestation policy, click next to the attestation policy, **Actions > View attestation runs**.

#### **Displaying attestation policies main data**

To obtain an overview of attestation policy definitions and the objects that will be attested through them, you can display the attestation policy main data.

#### To display main data of an attestation policy

- 1. In the menu bar, click **Attestation** > **Attestation Policies**.
- (Optional) To display disabled attestation policies, clear the Activated attestation policies only filter on the Attestation Policies page. To do this, click O next to the filter (Clear filter).
- 3. Click the attestation policy whose main data you want to view.

This opens the **Attestation Policy Settings** pane.

- 4. (Optional) To display the objects that fulfill the conditions, perform one of the following actions:
  - Objects that fulfill one condition: Under Objects To Be Attested by This Attestation Policy, click the number link next to the condition.
  - Objects that fulfill all conditions: Next to **Objects To Be Attested by This Attestation Policy**, click the number link.

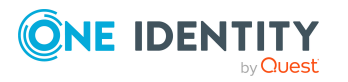

### **Displaying attestation policy reports**

You can the display reports of attestation policies. These reports contain detailed information about attestation policies.

#### To display an attestation policy's report

- 1. In the menu bar, click **Attestation** > **Attestation Policies**.
- (Optional) To display disabled attestation policies, clear the Activated attestation policies only filter on the Attestation Policies page. To do this, click ③ (Clear filter) next to the filter.
- 3. On the **Attestation Policies** page, click **Actions** > **Download report** next to the attestation policy whose report you want to display.

Once the report is completely downloaded, you can open it.

#### **Related topics**

• Displaying attestation run reports on page 132

### Setting up attestation policies

To fulfill new regulation requirements, you can create new attestation policies.

#### To create a new attestation policy

- 1. In the menu bar, click **Attestation** > **Attestation Policies**.
- 2. On the **Attestation Policies** page, click **+Create attestation policy**.
- 3. In the **Create Attestation Policy** pane, enter the new attestation policy's main data.

You can edit the following main data.

| Property              | Description                                                                                                    |
|-----------------------|----------------------------------------------------------------------------------------------------|
| Disabled              | Specify whether the attestation policy is disabled or not. Attest-<br>ation cases cannot be added to disabled attestation policies and,<br>therefore, no attestation is done. Closed attestation cases can<br>be deleted once the attestation policy is disabled. |
| Attestation<br>policy | Enter a name for the attestation policy.                                                                                                    |
| Description           | Enter a description of the attestation policy.                                                                                                    |
| Attestation procedure | Select which objects to attest with this attestation policy.                                                                                                    |

#### Table 20: Attestation policy main data

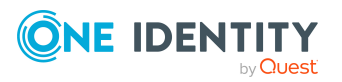

| Property                 | Description                                                                                                    |
|--------------------------|----------------------------------------------------------------------------------------------------|
|                          | NOTE: The selection of the attestation procedure is crucial.<br>The selected attestation procedure determines, amongst other<br>things, the available options when conditions are added. The<br>available options are modified to match the attestation<br>procedure. |
| Approval policies        | Specify who can approve the attestations. Depending on which attestation procedure you selected, different approval policies are available.                                                                                                    |
| Attestors                | Click <b>Select/Change</b> and then select the identities that can make approval decisions about attestation cases.                                                                                                    |
|                          | NOTE: This field is only shown if you have selected an attest-<br>ation policy in the <b>Attestation policy</b> menu that demands<br>attestation by an approver (for example, <b>Attestation by</b><br><b>selected approvers</b> ).                                   |
| Calculation<br>schedule  | Specify how often an attestation run is started with this attestation policy. Each attestation run creates a new attestation case respectively.                                                                                                    |
| Time required<br>(days)  | Specify how many days attestors have to make an approval decision about the attestation cases governed by this policy. If you do not want to specify a time, enter <b>0</b> .                                                                                         |
| Owner                    | Select the identity that is responsible for this attestation policy.<br>This identity can view and edit the attestation policy.                                                                                                    |
| Risk index               | Use the slider to define the attestation policy's risk index. This value specifies the risk for the company if attestation for this attestation policy is denied.                                                                                                    |
| Compliance<br>frameworks | Click <b>Select/Change</b> and select the relevant compliance frame-<br>works for the attestation policy.                                                                                                    |
|                          | Compliance frameworks are used for classifying attestation policies, compliance rules, and company policies according to regulatory requirements.                                                                                                    |
| Policy collection        | Select the policy collection to which you want to assign the attestation policy.                                                                                                    |
|                          | To start attesting several attestation policies at the same time, you can group different attestation policies into a so-called policy collection (see Grouping attestation policies (using policy collections) on page 136).                                         |
| Sample                   | Select which sampling data to use (see Running sample attest-<br>ations on page 130 and Managing samples on page 133).                                                                                                    |

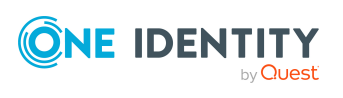

| Property                                      | Description                                                                                                    |
|-----------------------------------------------|----------------------------------------------------------------------------------------------------|
|                                               | NOTE: You can only select samples that have not yet been assigned to an attestation policy.                                                                                                    |
|                                               | NOTE: When you select samples, you can not set conditions anymore and vice versa.                                                                                                    |
| Close obsolete<br>tasks<br>automatically      | Specify whether attestation cases pending for this attestation<br>policy are automatically closed if new attestation cases are<br>created (for example, when there is a new attestation run of this<br>attestation policy).                                                                                                    |
|                                               | If an attestation run with this attestation policy is started and<br>the option is set, new attestation cases are created according to<br>the condition. All pending, obsolete attestation cases for newly<br>determined attestation objects of this attestation policy are<br>stopped. Attestation cases for attestation objects that are not<br>recalculated, remain intact. |
| Approval by<br>multi-factor<br>authentication | Specify whether approvals about attestation cases governed by this attestation policy require multifactor authentication.                                                                                                    |

- 4. To specify which objects to attest, under **Objects To Be Attested by This Attestation Policy**, click **Add condition**.
- 5. In the **Condition type** menu, click the condition type to use (see Appendix: Attestation conditions and approval policies from attestation procedures on page 435).

**NOTE:** The options available in the **Condition type** menu depends on which attestation procedure is configured for the attestation policy.

- 6. (Optional) Depending on which condition type you have selected, you can filter the selection of objects to attest (see Appendix: Attestation conditions and approval policies from attestation procedures on page 435).
- 7. (Optional) Create more conditions if required. To do this, click **Add another condition**.
- 8. (Optional) If you have specified more than one condition, you must specify whether one or all of the conditions must be fulfilled by enabling the appropriate option:
  - All conditions must be fulfilled: The next time the attestation policy is run, new attestation cases are added for all objects fulfilling all of the conditions. If one of the objects to attest does not fulfill a condition, this object is not attested. In addition, use of this option generates a intersecting set of all the individual conditions of the selected objects.
  - At least one condition must be fulfilled: The next time the attestation policy is run, new attestation cases are added for all objects that fulfill at least

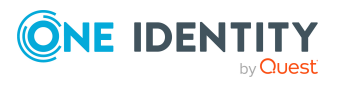

one of the conditions. Use of this option generates a superset of all the individual conditions of the selected objects.

- 9. (Optional) To display which object fulfill conditions, perform one of the following actions:
  - a. To display objects that fulfill all conditions, click the number **Next to Objects To Be Attested by This Attestation Policy**.
  - b. To display objects that fulfill one specific condition, click the number next tot eh condition.
- 10. Click Create.

#### **Related topics**

• Appendix: Attestation conditions and approval policies from attestation procedures on page 435

### **Editing attestation policies**

For example, you can modify attestation policies to include more conditions.

#### To edit an attestation policy

- 1. In the menu bar, click **Attestation** > **Attestation Policies**.
- 2. On the **Attestation Policies** page, click the attestation policy you want to edit.

TIP: To show disabled attestation policies, delete the **Activated attestation policies** option. To do this, click <sup>S</sup> next to the filter (**Clear filter**).

NOTE: The system contains default attestation policies. These policies can only be edited to a limited degree. If you want to make changes to a default attestation policy, create a copy and edit the copy (see Copying attestation policies on page 125).

3. In the **Edit Attestation Policy** pane, edit the attestation policy's main data.

You can edit the following main data.

| Property           | Description                                                                                                    |
|--------------------|----------------------------------------------------------------------------------------------------|
| Disabled           | Specify whether the attestation policy is disabled or not. Attest-<br>ation cases cannot be added to disabled attestation policies and,<br>therefore, no attestation is done. Closed attestation cases can<br>be deleted once the attestation policy is disabled. |
| Attestation policy | Enter a name for the attestation policy.                                                                                                    |

#### Table 21: Attestation policy main data

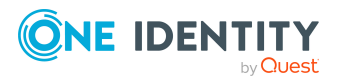

| Property                 | Description                                                                                                    |
|--------------------------|----------------------------------------------------------------------------------------------------|
| Description              | Enter a description of the attestation policy.                                                                                                    |
| Attestation<br>procedure | Select which objects to attest with this attestation policy.                                                                                                    |
|                          | NOTE: The selection of the attestation procedure is crucial.<br>The selected attestation procedure determines, amongst other<br>things, the available options when conditions are added. The<br>available options are modified to match the attestation<br>procedure. |
| Approval policies        | Specify who can approve the attestations. Depending on which attestation procedure you selected, different approval policies are available.                                                                                                    |
| Attestors                | Click <b>Select/Change</b> and then select the identities that can make approval decisions about attestation cases.                                                                                                    |
|                          | <b>NOTE:</b> This field is only shown if you have selected an attestation policy in the <b>Attestation policy</b> menu that demands attestation by an approver (for example, <b>Attestation by selected approvers</b> ).                                              |
| Calculation<br>schedule  | Specify how often an attestation run is started with this attestation policy. Each attestation run creates a new attestation case respectively.                                                                                                    |
| Time required<br>(days)  | Specify how many days attestors have to make an approval decision about the attestation cases governed by this policy. If you do not want to specify a time, enter <b>0</b> .                                                                                         |
| Owner                    | Select the identity that is responsible for this attestation policy. This identity can view and edit the attestation policy.                                                                                                    |
| Risk index               | Use the slider to define the attestation policy's risk index. This value specifies the risk for the company if attestation for this attestation policy is denied.                                                                                                    |
| Compliance<br>frameworks | Click <b>Select/Change</b> and select the relevant compliance frame-<br>works for the attestation policy.                                                                                                    |
|                          | Compliance frameworks are used for classifying attestation policies, compliance rules, and company policies according to regulatory requirements.                                                                                                    |
| Policy collection        | Select the policy collection to which you want to assign the attestation policy.                                                                                                    |
|                          | To start attesting several attestation policies at the same time, you can group different attestation policies into a so-called policy collection (see Grouping attestation policies (using policy collections) on page 136).                                         |

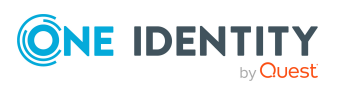

| Property                                      | Description                                                                                                    |
|-----------------------------------------------|----------------------------------------------------------------------------------------------------|
| Sample                                        | Select which sampling data to use (see Running sample attest-<br>ations on page 130 and Managing samples on page 133).                                                                                                    |
|                                               | NOTE: You can only select samples that have not yet been assigned to an attestation policy.                                                                                                    |
|                                               | NOTE: When you select samples, you can not set conditions anymore and vice versa.                                                                                                    |
| Close obsolete<br>tasks<br>automatically      | Specify whether attestation cases pending for this attestation<br>policy are automatically closed if new attestation cases are<br>created (for example, when there is a new attestation run of this<br>attestation policy).                                                                                                    |
|                                               | If an attestation run with this attestation policy is started and<br>the option is set, new attestation cases are created according to<br>the condition. All pending, obsolete attestation cases for newly<br>determined attestation objects of this attestation policy are<br>stopped. Attestation cases for attestation objects that are not<br>recalculated, remain intact. |
| Approval by<br>multi-factor<br>authentication | Specify whether approvals about attestation cases governed by this attestation policy require multifactor authentication.                                                                                                    |

- 4. To specify which objects to attest, perform one of the following actions:
  - To add a new condition, under **Objects To Be Attested by This Attestation Policy** click **Add another condition**.
  - To edit an existing condition, under **Objects To Be Attested by This Attestation Policy**, click the condition.
  - To delete an existing condition, click <sup>■</sup> (Delete condition).
- 5. In the **Condition type** menu, click the condition type to use (see Appendix: Attestation conditions and approval policies from attestation procedures on page 435).

NOTE: The options available in the **Condition type** menu depends on which attestation procedure is configured for the attestation policy.

- 6. (Optional) Depending on which condition type you have selected, you can filter the selection of objects to attest (see Appendix: Attestation conditions and approval policies from attestation procedures on page 435).
- 7. (Optional) Create or modify more conditions if required. To do this, click **Add another condition**.
- 8. (Optional) If you have specified more than one condition, you must specify whether one or all of the conditions must be fulfilled by enabling the appropriate option:

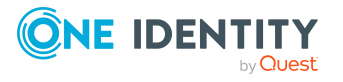

- All conditions must be fulfilled: The next time the attestation policy is run, new attestation cases are added for all objects fulfilling all of the conditions. If one of the objects to attest does not fulfill a condition, this object is not attested. In addition, use of this option generates a intersecting set of all the individual conditions of the selected objects.
- At least one condition must be fulfilled: The next time the attestation policy is run, new attestation cases are added for all objects that fulfill at least one of the conditions. Use of this option generates a superset of all the individual conditions of the selected objects.
- 9. (Optional) To display which object fulfill conditions, perform one of the following actions:
  - a. To display objects that fulfill all conditions, click the number **Next to Objects To Be Attested by This Attestation Policy**.
  - b. To display objects that fulfill one specific condition, click the number next tot eh condition.
- 10. Click Save.

• Appendix: Attestation conditions and approval policies from attestation procedures on page 435

### **Copying attestation policies**

You can copy existing attestation policies and then edit them. For example, if you want to make changes to a default attestation policy, you can copy it, edit the copy, and then use it.

Copied attestation policies can be deleted again.

#### To copy an attestation policy

- 1. In the menu bar, click Attestation > Attestation Policies.
- On the Attestation Policies page, next to the attestation policy you want to copy, click Actions > Copy.

TIP: To show disabled attestation policies, delete the **Activated attestation policies** option. To do this, click <sup>(2)</sup> next to the filter (**Clear filter**).

3. In the **Copy Attestation Policy** pane, edit the attestation policy's main data.

You can edit the following main data.

#### Table 22: Attestation policy main data

| Property | Description                                                                                                    |
|----------|----------------------------------------------------------------------------------------------------|
| Disabled | Specify whether the attestation policy is disabled or not. Attest-<br>ation cases cannot be added to disabled attestation policies and, |

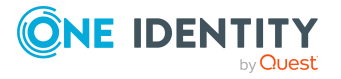

| Property                 | Description                                                                                                    |
|--------------------------|----------------------------------------------------------------------------------------------------|
|                          | therefore, no attestation is done. Closed attestation cases can be deleted once the attestation policy is disabled.                                                                                                    |
| Attestation policy       | Enter a name for the attestation policy.                                                                                                    |
| Description              | Enter a description of the attestation policy.                                                                                                    |
| Attestation              | Select which objects to attest with this attestation policy.                                                                                                    |
| procedure                | NOTE: The selection of the attestation procedure is crucial.<br>The selected attestation procedure determines, amongst other<br>things, the available options when conditions are added. The<br>available options are modified to match the attestation<br>procedure. |
| Approval policies        | Specify who can approve the attestations. Depending on which attestation procedure you selected, different approval policies are available.                                                                                                    |
| Attestors                | Click <b>Select/Change</b> and then select the identities that can make approval decisions about attestation cases.                                                                                                    |
|                          | NOTE: This field is only shown if you have selected an attest-<br>ation policy in the <b>Attestation policy</b> menu that demands<br>attestation by an approver (for example, <b>Attestation by</b><br><b>selected approvers</b> ).                                   |
| Calculation schedule     | Specify how often an attestation run is started with this attestation policy. Each attestation run creates a new attestation case respectively.                                                                                                    |
| Time required<br>(days)  | Specify how many days attestors have to make an approval decision about the attestation cases governed by this policy. If you do not want to specify a time, enter <b>0</b> .                                                                                         |
| Owner                    | Select the identity that is responsible for this attestation policy. This identity can view and edit the attestation policy.                                                                                                    |
| Risk index               | Use the slider to define the attestation policy's risk index. This value specifies the risk for the company if attestation for this attestation policy is denied.                                                                                                    |
| Compliance<br>frameworks | Click <b>Select/Change</b> and select the relevant compliance frameworks for the attestation policy.                                                                                                    |
|                          | Compliance frameworks are used for classifying attestation policies, compliance rules, and company policies according to regulatory requirements.                                                                                                    |
| Policy collection        | Select the policy collection to which you want to assign the                                                                                                    |

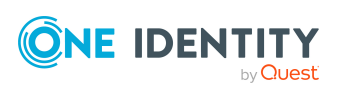

| Property                                      | Description                                                                                                    |
|-----------------------------------------------|----------------------------------------------------------------------------------------------------|
|                                               | attestation policy.                                                                                                    |
|                                               | To start attesting several attestation policies at the same time, you can group different attestation policies into a so-called policy collection (see Grouping attestation policies (using policy collections) on page 136).                                                                                                    |
| Sample                                        | Select which sampling data to use (see Running sample attest-<br>ations on page 130 and Managing samples on page 133).                                                                                                    |
|                                               | NOTE: You can only select samples that have not yet been assigned to an attestation policy.                                                                                                    |
|                                               | NOTE: When you select samples, you can not set conditions anymore and vice versa.                                                                                                    |
| Close obsolete<br>tasks<br>automatically      | Specify whether attestation cases pending for this attestation<br>policy are automatically closed if new attestation cases are<br>created (for example, when there is a new attestation run of this<br>attestation policy).                                                                                                    |
|                                               | If an attestation run with this attestation policy is started and<br>the option is set, new attestation cases are created according to<br>the condition. All pending, obsolete attestation cases for newly<br>determined attestation objects of this attestation policy are<br>stopped. Attestation cases for attestation objects that are not<br>recalculated, remain intact. |
| Approval by<br>multi-factor<br>authentication | Specify whether approvals about attestation cases governed by this attestation policy require multifactor authentication.                                                                                                    |

- 4. To specify which objects to attest, perform one of the following actions:
  - To add a new condition, under Objects To Be Attested by This Attestation Policy click Add another condition.
  - To edit an existing condition, under **Objects To Be Attested by This Attestation Policy**, click the condition.
  - To delete an existing condition, click <sup>™</sup> (Delete condition).
- 5. In the **Condition type** menu, click the condition type to use (see Appendix: Attestation conditions and approval policies from attestation procedures on page 435).

**NOTE:** The options available in the **Condition type** menu depends on which attestation procedure is configured for the attestation policy.

6. (Optional) Depending on which condition type you have selected, you can filter the selection of objects to attest (see Appendix: Attestation conditions and approval policies from attestation procedures on page 435).

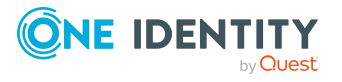

- 7. (Optional) Create or modify more conditions if required. To do this, click **Add another condition**.
- 8. (Optional) If you have specified more than one condition, you must specify whether one or all of the conditions must be fulfilled by enabling the appropriate option:
  - All conditions must be fulfilled: The next time the attestation policy is run, new attestation cases are added for all objects fulfilling all of the conditions. If one of the objects to attest does not fulfill a condition, this object is not attested. In addition, use of this option generates a intersecting set of all the individual conditions of the selected objects.
  - At least one condition must be fulfilled: The next time the attestation policy is run, new attestation cases are added for all objects that fulfill at least one of the conditions. Use of this option generates a superset of all the individual conditions of the selected objects.
- 9. (Optional) To display which object fulfill conditions, perform one of the following actions:
  - a. To display objects that fulfill all conditions, click the number **Next to Objects To Be Attested by This Attestation Policy**.
  - b. To display objects that fulfill one specific condition, click the number next tot eh condition.
- 10. Click Create.

• Appendix: Attestation conditions and approval policies from attestation procedures on page 435

### **Deleting attestation policies**

You can delete attestation policies that are not used anymore.

NOTE: You can only delete attestation policies if no attestation cases are associated with it anymore.

#### To delete an attestation policy

- 1. In the menu bar, click **Attestation** > **Attestation Policies**.
- (Optional) To display disabled attestation policies, clear the Activated attestation policies only filter on the Attestation Policies page. To do this, click O next to the filter (Clear filter).
- 3. On the **Manage Attestation Policies** page, click : (Actions) > **Delete** next to the attestation policy you want to delete.
- 4. In the **Delete attestation policy** dialog, confirm the prompt with **Yes**.

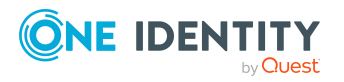

# **Starting attestation**

In the Web Portal, there are two ways for you to set up attestation cases for an attestation policy: you can trigger attestation with a scheduled task or start selected objects individually.

NOTE: You cannot start attestation with attestation policies in the **In Processing** state.

#### To start attestation using a scheduled task

- 1. In the menu bar, click Attestation > Attestation Policies.
- (Optional) To display disabled attestation policies, clear the Activated attestation policies only filter on the Attestation Policies page. To do this, click <sup>(2)</sup> (Clear filter) next to the filter.
- 3. Click the attestation policy that you want to start attesting.
- 4. In the **Edit attestation policy** pane, deselect the **Disabled** box.
- 5. In the **Calculation schedule** menu, specify how often an attestation run with this attestation policy is started.

Each attestation run creates a new attestation case respectively.

6. Click Save.

#### To start attestation for selected objects

- 1. In the menu bar, click Attestation > Attestation Policies.
- 2. On the **Attestation Policies** page, click **Actions** > **Start attestation** next to the attestation policy you want to start attesting.
- 3. In the **Start attestation** pane, perform one of the following actions:

NOTE: If a sample is assigned to the attestation policy, you can only attest all the objects in the sample.

- To start attesting an object, click **Start attestation** next to the object.
- To start attesting several object, select the check box in front of each object and click **Start attestation for selected**.
- To start attesting all objects, click **Start attestation for all**.

#### **Related topics**

- Editing attestation policies on page 122
- Running sample attestations on page 130

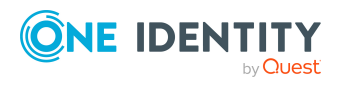

# **Running sample attestations**

You can perform attestations only for a subset of identities. For example, when attesting all identities would take too long. Samples contain identities that you can use to conduct a sample attestation.

To use sample data in an attestation, assign a sample to the corresponding attestation policy and start the attestation.

#### To run a sample attestation

- 1. In the menu bar, click Attestation > Attestation Policies.
- (Optional) To display disabled attestation policies, clear the Activated attestation policies only filter on the Attestation Policies page. To do this, click ③ (Clear filter) next to the filter.
- 3. Click the attestation policy you want to use for the sample attestation.
- 4. In the details pane, in the **Sample** menu, select the sample you want to use.
- 5. Click Save.

**NOTE:** If the attestation policy is enabled and a schedule is set up, the sample attestation is automatically carried out on the selected date and you do not need to take any further action.

- On the Attestation Policies page, click Actions > Start attestation next to the attestation policy you want to use for the sample attestation.
- 7. In the **Start attestation** pane, perform one of the following actions:
  - To start attesting an object, click **Start attestation** next to the object.
  - To start attesting several objects, select the check box in front of each object and click **Start attestation for selected**.
  - To start attesting all objects, click **Start attestation for all**.

#### **Related topics**

• Managing samples on page 133

### Managing attestation runs

Once attestation has started, a corresponding attestation run is added that, in turn, creates an attestation case. Attestation runs show you the attestation prediction and give you an overview of pending attestation cases.

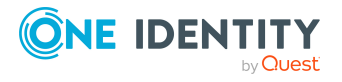

### **Displaying attestation policy runs**

You can the display attestation runs of attestation policies. In addition, you can query further details for each attestation run, such as general data, attestation details, and the attestation prediction.

#### To display attestation policy runs

1. In the menu bar, click **Attestation** > **Attestation runs**.

This opens the Attestation Policy Runs page

2. (Optional) To display the details (current date, details about attestation, and attestation prediction) of an attestation run, click the attestation run and take the relevant details from the **View Attestation Run Details** pane on the **Details** tab.

#### **Related topics**

• Sending reminders about attestation runs on page 135

#### Detailed information about this topic

### **Displaying attestors of application runs**

You can show all the attestors that still need to make approval decisions about attestation cases in an attestation run.

In addition, you can send reminders to these attestors (see Sending reminders about attestation runs on page 135).

#### To show attestors of an attestation run

- 1. In the menu bar, click **Attestation** > **Attestation runs**.
- 2. On the **Attestation Runs** page, click the attestation run whose attestor you want to display.
- 3. In the **View Attestation Run Details** pane, click the **Attestors** tab.

### **Displaying attestation cases of application runs**

You can view all attestation cases created in an attestation run. In addition, you can approve or reject pending attestation cases.

#### To display attestation cases of an attestation run

- 1. In the menu bar, click **Attestation** > **Attestation runs**.
- 2. On the **Attestation Runs** page, click the attestation run with the attestation cases you want to display.

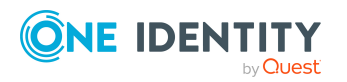

- 3. In the View Attestation Run Details pane, click the Attestation cases tab.
- 4. (Optional) To further limit the attestation cases to be displayed, click  $\mathbf{Y}$  (Filter) on the **Attestation cases** tab (see Filtering on page 37).
- 5. (Optional) To display the details of an attestation case, click the attestation case and refer to the **View Attestation Case Details** pane for the relevant information.
- 6. (Optional) To approve or deny an attestation case, perform the following actions in the **Attestation cases** tab:
  - a. Select the check box next to the attestation case that you want to approve or deny.
  - b. Click **Approve** or **Deny**.
  - c. In the **Approve Attestation Case/Deny Attestation Case** pane, enter a reason for your approval decision in the **Reason for decision** field.
  - d. In the **Additional comments about your decision** field, enter extra information about your approval decision.
  - e. Click Save.

- Displaying pending attestation cases on page 144
- Approving or denying pending attestation cases on page 148

#### **Displaying attestation run reports**

You can the display reports of attestation runs. These reports contain detailed information about the attestation runs.

#### To display an attestation run's report

- 1. In the menu bar, click **Attestation** > **Attestation runs**.
- 2. On the **Attestation Runs** page, click the attestation run whose report you want to display.
- 3. In the View Attestation Run Details pane, click Download report.

Once the report is completely downloaded, you can open it.

#### **Related topics**

• Displaying attestation policy reports on page 119

### **Extending attestation runs**

You can extend attestation runs.

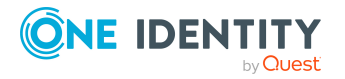

#### To extend an attestation run

- 1. In the menu bar, click **Attestation** > **Attestation runs**.
- 2. On the **Attestation Policy Runs** page, click the attestation run that you want to extend.
- 3. In the **View Attestation Run Details** pane, click **Extend attestation run**.
- 4. In the **Extend attestation run** pane, in the **New due date** field, enter a new due date.
- 5. In the **Reason** field, enter a reason for extending.
- 6. Click Extend attestation run.

#### **Related topics**

• Sending reminders about attestation runs on page 135

### Attestation by peer group analysis

Using peer group analysis, approval for attestation cases can be granted or denied automatically. For example, a peer group might be all identities in the same department. Peer group analysis assumes that these identities require the same products. For example, if the majority of identities belonging to a department have a particular product, assignment to another identity in the department can be approved automatically. This helps to accelerate approval processes.

Peer group analysis can be used during attestation of the following memberships:

- · Assignments of system entitlements to user accounts
- · Secondary memberships in business roles

All identities that have the same manager or that belong to the same primary or secondary division as the identity linked to the attestation object (= identity to be attested) are grouped together as a peer group.

For more information about peer group analysis, see the *One Identity Manager Attestation Administration Guide*.

#### **Related topics**

• Appendix: Attestation conditions and approval policies from attestation procedures on page 435

### **Managing samples**

You can perform attestations only for a subset of identities. For example, when attesting all identities would take too long. Samples contain identities that you can use to conduct a

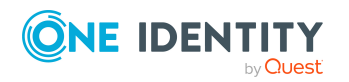

sample attestation.

TIP: To use samples in an attestation, assign a sample to the corresponding attestation policy and start the attestation (see Running sample attestations on page 130).

### **Displaying samples**

To obtain an overview, you can display samples.

#### To display samples

- In the menu bar, click Attestation > Sample data. This opens the Sample Data page.
- 2. (Optional) To view the sample data of a sample, click the sample.

### **Creating samples**

You can create new samples. To do this, you create a sample and assign the corresponding sample data to it.

#### To create a sample

- 1. In the menu bar, click **Attestation** > **Sample data**.
- 2. On the **Sample Data** page, click **+ Create sample**.
- 3. In the **Create sample** pane, enter a name for the sample in the **Display name** field.
- 4. Click Next.
- 5. In the **Assign identities** step, select the check box in front of the identity to which you want to assign the sample.

TIP: To create an empty sample, do not select a check box and click **Skip**. You can assign identities to the sample later by editing it.

- 6. Click Next.
- 7. In the **Summary** step, click **Save**.

### **Editing samples**

You can assign additional identities to existing samples or remove them.

#### To assign another identity to a sample

- 1. In the menu bar, click **Attestation** > **Sample data**.
- 2. On the **Sample Data** page, click the sample you want to edit.

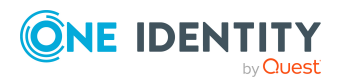

- 3. In the Edit Sample pane, click Assign identities.
- 4. In the **Select Identities** pane, select the check box next to the identity you want to assign to the samples.
- 5. Click Assign.

#### To remove an identity from a sample

- 1. In the menu bar, click **Attestation** > **Sample data**.
- 2. On the **Sample Data** page, click the sample you want to edit.
- 3. In the **Edit Sample** pane, select the check box next to the identity you want to remove.
- 4. Click Remove identities.
- 5. In the **Remove Identities** dialog, confirm the prompt with **Yes**.

### **Deleting samples**

You can delete existing samples.

#### To delete a sample

- 1. In the menu bar, click **Attestation** > **Sample data**.
- 2. On the **Sample Data** page, select the check box next to the sample you want to delete.

TIP: To delete multiple samples, select additional check boxes in front of the respective samples.

- 3. Click 🛍 Delete.
- 4. In the **Delete Sample** dialog, confirm the prompt with **Yes**.

# Sending attestation reminders

If attestors have not yet processed an attestation case, you can send a reminder email to them to remind them about approving it.

• You can send reminders to attestors of attestation cases that belong to certain attestation runs (see Sending reminders about attestation runs on page 135).

### Sending reminders about attestation runs

If attestors have not yet processed an attestation case, you can send a reminder email to them to remind them about approving it.

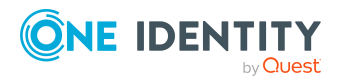

#### To send a reminder to all attestors of all attestation runs

- 1. In the menu bar, click **Attestation** > **Attestation runs**.
- 2. On the Attestation Policy Runs page, click Send reminders for displayed runs.
- 3. (Optional) In the **Send Reminder** pane, in the **Message** field, enter the message for the attestor. This message is added to the reminder.
- 4. Click **Send reminder**.

#### To send a reminder to attestors of a selected attestation run

- 1. In the menu bar, click **Attestation** > **Attestation runs**.
- 2. On the **Attestation Runs** page, click the attestation run that has the attestors you want to remind.
- 3. Perform one of the following actions:
  - To send a reminder to all attestors of the attestation run, in the **View** Attestation Run Details pane, click Send reminder to all attestors.
  - To send a reminder to specific attestors of the attestation run, in the **View Attestation Run Details** pane, click the **Attestors** tab, select the check boxes in front of the corresponding attestors and click **Send reminder**.
- 4. (Optional) In the **Send Reminder** pane, in the **Message** field, enter the message for the attestor. This message is added to the reminder.
- 5. Click **Send reminder**.

# Grouping attestation policies (using policy collections)

To start attesting multiple attestation policies at the same time, you can group different attestation policies into a so-called policy collection. For example, this can be used in the context of an audit, when different attestations are run that have related content.

The following policies apply to policy collections:

- You can assign an attestation policy to just one policy collection.
- You cannot start attestation policies that belong to a policy collection separately.
- When samples are attested, the same sample is used for all the attestation policies that belong to one policy collection.

### **Displaying policy collections**

To obtain an overview, you can display policy collections.

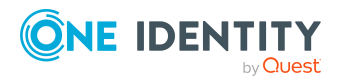

#### To display policy collections

- 1. In the menu bar, click **Attestation** > **Policy collections**.
  - This opens the **Policy Collections** page.
- 2. (Optional) To display the main data of a policy collection, click the policy collection.

### **Creating policy collections**

You can create a policy collection. You can then assign attestation policies to the policy collection that you want to be grouped together and started at the same time (see Setting up attestation policies on page 119 and Editing attestation policies on page 122).

#### To create a policy collection

- 1. In the menu bar, click **Attestation** > **Policy collections**.
- 2. On the **Policy Collections** page, click **+ Create policy collection**.
- 3. On the **Create Policy Collection** pane, enter the main data of the new policy collection.

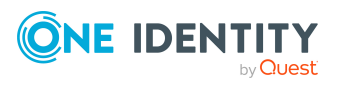

You can edit the following main data.

| Property                       | Description                                                                                                    |
|--------------------------------|----------------------------------------------------------------------------------------------------|
| Policy<br>collection           | Enter a name for the policy collection.                                                                                                    |
| Description                    | Enter a description of the policy collection.                                                                                                    |
| Disabled                       | Select the check box to disable all the associated attestation polices. Thus, no attestations are carried out on the policy collection.                                    |
| Owner<br>(application<br>role) | Click <b>Select</b> and then the application role whose members can manage the policy collection.                                                                          |
| Calculation schedule           | Define how often an attestation run is started with the associated attestation policies. Each attestation run creates a new attestation case respectively.                 |
| Owners                         | Select the identity that is responsible for this policy collection. This identity can manage the policy collection.                                                        |
| Sample                         | Select which sampling data to use (see Running sample attestations on page 130). Use a sample to limit the set of objects to attest for all assigned attestation policies. |
|                                | NOTE: You can only select samples that have not yet been assigned to a policy collection.                                                                                  |

#### Table 23: Policy collection main data

4. Click Create.

### **Editing policy collections**

You can edit the main data of policy collections.

#### To delete a policy collection

- 1. In the menu bar, click **Attestation** > **Policy collections**.
- 2. On the **Policy Collections** page, click the policy collection that you want to edit.
- 3. On the **Edit Policy Collection** pane, enter the main data of the policy collection.

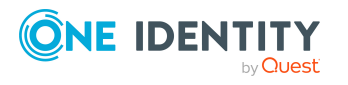

You can edit the following main data.

| Property                       | Description                                                                                                    |
|--------------------------------|----------------------------------------------------------------------------------------------------|
| Policy<br>collection           | Enter a name for the policy collection.                                                                                                    |
| Description                    | Enter a description of the policy collection.                                                                                                    |
| Deactivated                    | Select the check box to disable all the associated attestation polices. Thus, no attestations are carried out on the policy collection.                                            |
| Owner<br>(application<br>role) | Click <b>Select</b> and then the application role whose members can manage the policy collection.                                                                                  |
| Calculation schedule           | Define how often an attestation run is started with the associated<br>attestation policies. Each attestation run creates a new attestation<br>case respectively.                   |
| Owners                         | Select the identity that is responsible for this policy collection. This identity can manage the policy collection.                                                                |
| Sample                         | Select which sampling data to use (see Running sample attest-<br>ations on page 130). Use a sample to limit the set of objects to<br>attest for all assigned attestation policies. |
|                                | NOTE: You can only select samples that have not yet been assigned to a policy collection.                                                                                          |

#### Table 24: Policy collection main data

4. Click Save.

### **Disabling policy collections**

To prevent attestations being run for policy collections, you can disable policy collections. This also disables all associated attestation policies and deletes their attestation cases.

#### To disable a policy collection

- 1. In the menu bar, click **Attestation** > **Policy collections**.
- 2. On the **Policy Collections** page, click the policy collection that you want to disable.
- 3. In the Edit Policy Collection pane, select the Disable check box.
- 4. Click Save.

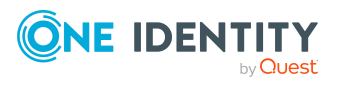

### **Deleting policy collections**

You can delete policy collections.

NOTE: Before you delete a policy collection, you must remove all attestation policy assignments. To do this, edit the respective attestation policies (see Editing attestation policies on page 122).

#### To delete a policy collection

- 1. In the menu bar, click **Attestation** > **Policy collections**.
- 2. On the **Policy Collections** page, next to the policy collection you want to delete, click **Delete**.
- 3. In the **Delete Policy Collection** dialog, confirm the prompt with **Yes**.

### Assigning policy collections to attestation policies

To group attestation policies together, you can assign multiple attestation policies to a specific policy collection.

#### To assign an attestation policy to a policy collection.

- 1. In the menu bar, click Attestation > Attestation Policies.
- 2. On the **Attestation Policies** page, click the attestation policy you want to assign to a policy collection.

TIP: To show disabled attestation policies, delete the **Activated attestation policies** option. To do this, click **O** (**Clear filter**) next to the filter.

- 3. In the **Edit Attestation Policy** pane, in the **Policy collection** menu, select the policy collection to which you want to assign the attestation policy.
- 4. Click Save.

# **Displaying attestation history**

You can obtain an overview of all the attestation cases relevant to you or identities that report to you, by displaying the attestation history.

#### To display the attestation history

1. In the menu bar, click **Attestation** > **Attestation history**.

This opens the Attestation History page.

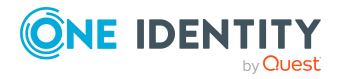

- 2. (Optional) To control which attestation cases are displayed, use the filter (see Filtering on page 37). Perform the following actions:
  - a. Click  $\mathbf{\mathbf{Y}}$  (**Filter**).
  - b. In the Filter Data pane, perform one of the following actions:
    - To display attestation cases of a specific attestation policy, under **Attestation policy**, click the corresponding attestation policy.
    - To display attestation cases of a specific object type, under **Object type**, click the relevant object.
    - To display attestation cases where a specific identity has made an approval decision, in the **Attestor** menu, select the relevant identity.
    - To display only attestation cases with a specific status, under **Status**, click the relevant status.
    - To display only attestation cases with high risk, select the **High risk** check box.
  - c. Click Apply filter.
- 3. (Optional) To display details of an attestation case, click the attestation case whose details you want to display.

- Withdrawing delegations from pending attestation case approvals on page 154
- Undo attestation case approvals on page 144

### **Displaying pending attestation case history**

To obtain and overview of all actions and approvals in an attestation case workflow, you can display the attestation case history.

#### To display the history of an attestation case

- 1. In the menu bar, click **Attestation** > **Attestation history**.
- 2. On the **AttestationHistory** page, click the attestation case whose history you want to display.
- 3. In the View Attestation Case Details pane, click the Workflow tab.

# Analyzing assignments of attested objects

You can see how an assignment to an object that has been attested came about by displaying an assignment analysis.

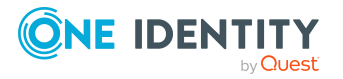

#### To display the assignment analysis

- 1. In the menu bar, click **Attestation** > **Attestation history**.
- 2. On the **AttestationHistory** page, click the attestation case whose assignment analysis you want to view.
- 3. In the View Attestation Case Details pane, click View assignment analysis.

TIP: If the assignment was made through a request, you can view the request details. To do this, in the **View Assignment Analysis** pane click **1** (**View request information**).

# My attestation cases

In the Web Portal, the attestation cases that affect you are displayed separately on the **My Attestations** page.

### **Displaying your attestation cases**

You can display all the attestation cases that affect you. In addition, you can obtain more information about the attestation cases.

#### To display your own attestation cases

1. In the menu bar, click **Attestation** > **My Attestations**.

This opens the **My Attestations** page.

- 2. (Optional) To show more details of an attestation case, click the attestation case.
- 3. (Optional) To display all the identities that can approve an attestation case, perform the following actions:
  - a. Click the attestation case.
  - b. In the View Attestation Case Details pane, click the Workflow tab.

#### **Related topics**

• Displaying pending attestation cases on page 144

#### Detailed information about this topic

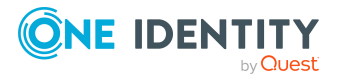

### **Displaying history of your attestation cases**

To obtain and overview of all actions and approvals in an attestation case workflow, you can display the attestation case history that affect you.

#### To display the history of an attestation case

- 1. In the menu bar, click **Attestation** > **My Attestations**.
- 2. On the **My Attestations** page, click the attestation case whose history you want to display.
- 3. In the **View Attestation Case Details** pane, click the **Workflow** tab.

### Analyzing assignments of your objects to attest

You can see how an assignment to an object pending attestation came about by displaying an assignment analysis.

#### To display the assignment analysis

- 1. In the menu bar, click **Attestation** > **My Attestations**.
- 2. On the **My Attestations** page, click the attestation case whose assignment analysis you want to view.
- 3. In the View Attestation Case Details pane, click View assignment analysis.

TIP: If the assignment was made through a request, you can view the request details. To do this, in the **View Assignment Analysis** pane click **0** (**View request information**).

# Granting or denying my attestation cases

If you have sufficient permissions, you can approve or deny approval for attestation cases that affect you.

#### To make an approval decision about an attestation case

- 1. In the menu bar, click **Attestation** > **My Attestations**.
- 2. On the **My Attestations** page, click on the attestation process you want to make an approval decision about.
- 3. In the **View Attestation Case Details** pane, perform one of the following actions:
  - To approve the attestation case, click ✓ (**Approve**).
  - To deny the attestation case, click 𝕹 (Deny).

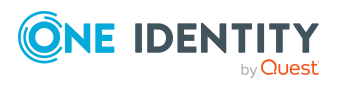

- 4. In the **Approve Attestation Case/Deny Attestation Case** pane, perform the following actions:
  - a. In the **Reason for your decision** field, select a standard reason for your approval decision.
  - b. In the **Additional comments about your decision** field, enter extra information about your approval decision.

TIP: By giving reasons, your approvals are more transparent and support the audit trail.

NOTE: For more detailed information about standard reasons, see the One Identity Manager IT Shop Administration Guide.

5. Click Save.

#### **Related topics**

• Approving or denying pending attestation cases on page 148

# **Undo attestation case approvals**

You can undo the last approval decision that you made. For example, if new information arises or you realize that the original approval was based on incomplete or incorrect information.

#### To undo your last attestation case approval decision

- 1. In the menu bar, click **Attestation** > **Attestation history**.
- 2. On the Attestation History page, click the relevant attestation case.
- 3. In the View Attestation Case Details pane, click Undo approval decision.

# **Pending attestations**

Attestation policies are run on a schedule and generate attestation cases. As attestor, you can verify attestation cases and make approval decisions. Verifying attestations requires reading reports or manually checking objects that are being attested.

### **Displaying pending attestation cases**

As attestor, you can see the attestation cases that still require approval. In addition, you can obtain more information about the attestation cases.

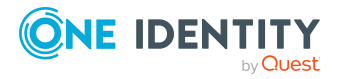
### To display pending attestation cases

- 1. In the menu bar, click **Attestation** > **Pending Attestations**.
  - This opens the **Pending Attestations** page.
- 2. (Optional) On the **Pending Attestations** page, perform one of the following actions:
  - To display attestation cases of a specific object, click ▼ (Filter) and in the Filter Data pane, select the corresponding object under Object type, then click Apply filter.
  - To display attestation cases of a specific attestation policy, click ▼ (Filter) and in the Filter Data pane, select the corresponding attestation policy under Attestation policy, then click Apply filter.
- 3. (Optional) To show more details of an attestation case, click the attestation case.
- 4. (Optional) To display all the identities that can approve an attestation case, perform the following actions:
  - a. Click the attestation case.
  - b. In the View Attestation Case Details pane, click the Workflow tab.

### **Related topics**

• Displaying attestation cases of application runs on page 131

# Displaying entitlement loss when denying attestation cases

You can display which entitlements are withdrawn from identities if attestation cases are denied.

### To display entitlement loss if an attestation case is denied

- 1. In the menu bar, click **Attestation** > **Pending Attestations**.
- 2. On the **Pending Attestation** page, click the relevant attestation case.
- 3. In the View Attestation Case Details pane, click the Entitlement Loss tab.

### **Displaying pending attestation case history**

To obtain and overview of all actions and approvals in an attestation case workflow, you can display the attestation case history.

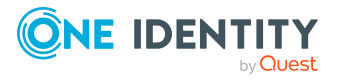

Attestation

### To display the history of an attestation case

- 1. In the menu bar, click **Attestation** > **Pending Attestations**.
- 2. On the **Pending Attestations** page, click the attestation case whose history you want to display.
- 3. In the View Attestation Case Details pane, click the Workflow tab.

# Displaying hyperviews of objects involved in attestation cases

You can display hyperviews of objects that are involved in attestation cases.

### To display hyperviews of an object involved in an attestation case

- 1. In the menu bar, click **Attestation** > **Pending Attestations**.
- 2. On the **Pending Attestation** page, click the relevant attestation case.
- 3. In the **View Attestation Case Details** pane, click the **Hyperview** tab.
- 4. On the **Hyperview** tab, in the **Related objects** menu, select the object whose hyperview you want to display.

## Displaying terms of use of objects to attest

You can display the terms of use of objects pending attestation.

### To display the terms of use of an object pending attestation

- 1. In the menu bar, click **Attestation** > **Pending Attestations**.
- 2. On the **Pending Attestations** page, click the relevant attestation case.
- 3. In the View Attestation Case Details pane, click : Actions > View terms of use.
- 4. (Optional) To download the terms of use, click **Download terms of use**.

# Displaying rule violations of objects pending attestation

You can display rule violations caused by objects pending attestation.

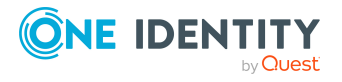

### To display the rule violations of an object pending attestation

- 1. In the menu bar, click **Attestation** > **Pending Attestations**.
- 2. On the **Pending Attestations** page, click the attestation case whose rule violations you want to display.
- 3. In the View Attestation Case Details pane, click the Rule Violations tab.

## **Displaying attestation policies for objects pending attestation**

You can display policy violations caused by objects pending attestation.

### To display the policy violations of an object pending attestation

- 1. In the menu bar, click **Attestation** > **Pending Attestations**.
- 2. On the **Pending Attestations** page, click the attestation case whose policy violations you want to display.
- 3. In the View Attestation Case Details pane, click the Policy Violations tab.

# Displaying and analyzing risk indexes of objects to attest

You can display risk indexes of objects pending attestation and analyze their composition.

NOTE: For more detailed information about risk assessment, see the *One Identity Manager Risk Assessment Administration Guide*.

# To display and analyze the risk index of an object pending attestation and analyze it

- 1. In the menu bar, click **Attestation** > **Pending Attestations**.
- 2. On the **Pending Attestations** page, click the attestation whose risk index you want to show and analyze.
- 3. In the **View Attestation Case Details** pane, click **Actions > Analyze risk**.

### Analyzing assignments of objects to attest

You can see how an assignment to an object pending attestation came about by displaying an assignment analysis.

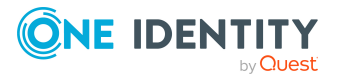

Attestation

### To display the assignment analysis

- 1. In the menu bar, click **Attestation** > **Pending Attestations**.
- 2. On the **Pending Attestations** page, click the attestation case whose assignment analysis you want to view.
- 3. In the **View Attestation Case Details** pane, click **View assignment analysis**.

TIP: If the assignment was made through a request, you can view the request details. To do this, in the **View Assignment Analysis** pane click **(View request information**).

# Approving or denying pending attestation cases

As attestor, you can approve or deny attestation cases under your supervision.

### To make an approval decision about an attestation case

- 1. In the menu bar, click **Attestation** > **Pending Attestations**.
- 2. (Optional) On the **Pending Attestations** page, perform one of the following actions:
  - To display attestation cases of a specific object, click ▼ (Filter) and in the Filter Data pane, select the corresponding object under Object type, then click Apply filter.
  - To display attestation cases of a specific attestation policy, click ▼ (Filter) and in the Filter Data pane, select the corresponding attestation policy under Attestation policy, then click Apply filter.
- 3. (Optional) To approve an attestation case as a member of the chief approval team and only display the relevant attestation cases, toggle the **Show attestation cases to be approved by chief approval team** switch.
- 4. Perform one of the following actions:
  - To approve an attestation case, click **< Approve** next to the attestation case.
  - To deny an attestation case, click **O Deny** next to the attestation case.

TIP: To approve or deny multiple attestation cases, in the list, select the check boxes next to the attestation cases and click **Approve** or **Deny** below the list.

- In the Approve Attestation Case/Deny Attestation Case pane, perform the following actions:
  - a. In the **Reason for your decision** field, select a standard reason for your approval decision.
  - b. In the **Additional comments about your decision** field, enter extra information about your approval decision.

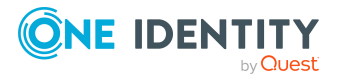

Attestation

TIP: By giving reasons, your approvals are more transparent and support the audit trail.

NOTE: For more detailed information about standard reasons, see the One Identity Manager IT Shop Administration Guide.

6. Click Save.

### **Related topics**

• Displaying attestation cases of application runs on page 131

# Appointing other approvers for pending attestation cases

You can give an another identity the task of approving an attestation case. To do this, you have the following options:

- Reroute approval You give the task of approving to another approval level (see Rerouting approvals of pending attestation cases on page 150).
- Appoint additional approver
   You delegate the task of approving to another identity (see Appointing additional approvers to pending attestation cases on page 151). The additional approver must make an approval decision in addition to the other approvers. The additional approver can reject the approval and return it to you (see Rejecting approval of attestation cases on page 155).
   You can withdraw an additional approver. For example, if the other approver is not available.
- Delegate approval

You delegate the task of approving to another approval level (see Delegating approvals of pending attestation cases to other identities on page 153). This identity is added as approver in the current approval step and makes approval decisions on your behalf.

The new approver can reject the approval and return it to you (see Rejecting approval of attestation cases on page 155).

You can withdraw a delegation and delegate another identity. For example, if the other approver is not available.

Escalate approval

You escalate the approval (see Escalating approvals of pending attestation cases). The attestation case is presented again to another approval body. The attestation case is then processed further in the normal approval workflow.

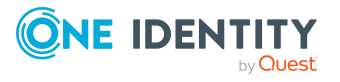

### **Rerouting approvals of pending attestation cases**

You can let another approval level of the approval workflow make the approval decision about an attestation case. For example, if approval is required by a manager in a one-off case.

### To reroute an approval

- 1. In the menu bar, click **Attestation** > **Pending Attestations**.
- 2. (Optional) On the **Pending Attestations** page, perform one of the following actions:
  - To display attestation cases of a specific object, click ▼ (Filter) and in the Filter Data pane, select the corresponding object under Object type, then click Apply filter.
  - To display attestation cases of a specific attestation policy, click ▼ (Filter) and in the Filter Data pane, select the corresponding attestation policy under Attestation policy, then click Apply filter.
- 3. On the **Pending Attestations** page, click the attestation case whose approval you want to reroute.
- 4. In the **View Attestation Case Details** pane, click **Reroute approval**.
- 5. In the **Reroute approval** pane, in the **Select approval level** menu, select the approval level you want to reroute to.
- 6. (Optional) In the **Reason for your decision** field, enter a reason for rerouting.
- 7. Click Save.

### To reroute multiple approvals

- 1. In the menu bar, click **Attestation** > **Pending Attestations**.
- 2. (Optional) On the **Pending Attestations** page, perform one of the following actions:
  - To display attestation cases of a specific object, click ▼ (Filter) and in the Filter Data pane, select the corresponding object under Object type, then click Apply filter.
  - To display attestation cases of a specific attestation policy, click ▼ (Filter) and in the Filter Data pane, select the corresponding attestation policy under Attestation policy, then click Apply filter.
- 3. On the **Pending Attestations** page, in the list, select the check boxes next to the attestation cases whose approvals you want to reroute.
- 4. Click **Actions > Reroute approval**.
- 5. In the **Reroute Approval** pane, in the **Select approval level** menu, select the approval level to reroute to.
- 6. (Optional) In the **Reason for your decision** field, enter a reason for rerouting.
- 7. Click Save.

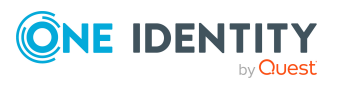

# Appointing additional approvers to pending attestation cases

You can give another identity the task of approving an attestation case. The additional approver must make an approval decision in addition to the other approvers.

### To add an additional approver

- 1. In the menu bar, click **Attestation** > **Pending Attestations**.
- 2. (Optional) On the **Pending Attestations** page, perform one of the following actions:
  - To display attestation cases of a specific object, click ▼ (Filter) and in the Filter Data pane, select the corresponding object under Object type, then click Apply filter.
  - To display attestation cases of a specific attestation policy, click ▼ (Filter) and in the Filter Data pane, select the corresponding attestation policy under Attestation policy, then click Apply filter.
- 3. On the **Pending Attestations** page, click the attestation case to which you want to add an additional approver.
- 4. In the View Attestation Case Details pane, click Add attestor.
- 5. In the **Add Additional Attestor** pane, in the **Additional approver** menu, select the identity that you want to act as an additional approver.
- 6. In the **Reason for your decision** field, select a standard reason for adding an additional approver.
- 7. Click Save.

#### To add an additional approver to multiple attestation cases

- 1. In the menu bar, click **Attestation** > **Pending Attestations**.
- 2. (Optional) On the **Pending Attestations** page, perform one of the following actions:
  - To display attestation cases of a specific object, click ▼ (Filter) and in the Filter Data pane, select the corresponding object under Object type, then click Apply filter.
  - To display attestation cases of a specific attestation policy, click ▼ (Filter) and in the Filter Data pane, select the corresponding attestation policy under Attestation policy, then click Apply filter.
- 3. On the **Pending Attestations** page, select the check boxes next to the attestation cases to which you want to add an additional approver.
- 4. Click **Actions > Add attestor**.
- 5. In the **Add Additional Attestor** pane, in the **Additional approver** menu, select the identity that you want to act as an additional approver.
- 6. In the **Reason for your decision** field, select a standard reason for adding an additional approver.
- 7. Click **Save**.

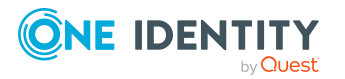

One Identity Manager On Demand (Starling Edition) Web Portal User Guide

151

### **Related topics**

• Removing additional approvers from pending attestation cases on page 152

# Removing additional approvers from pending attestation cases

If you have given the task of approving an attestation case to another identity, you can remove this additional approver as long as the attestation case has **pending** status. Once the additional approver has been removed, the original approvers are the only approvers for this attestation case and you can add a new additional approver.

#### To withdraw an attestation case's additional approver

- 1. In the menu bar, click **Attestation** > **Pending Attestations**.
- 2. (Optional) On the **Pending Attestations** page, perform one of the following actions:
  - To display attestation cases of a specific object, click ▼ (Filter) and in the Filter Data pane, select the corresponding object under Object type, then click Apply filter.
  - To display attestation cases of a specific attestation policy, click ▼ (Filter) and in the Filter Data pane, select the corresponding attestation policy under Attestation policy, then click Apply filter.
- 3. On the **Pending Attestations** page, click the attestation case to which you added an additional approver.
- 4. In the **View Attestation Case Details** pane, click **Withdraw additional attestor**.
- 5. In the **Withdraw Additional Attestor** pane, in the **Reason for your decision** pane, enter a reason for the withdrawal.
- 6. Click Save.

#### To withdraw an additional approver from multiple attestation cases

- 1. In the menu bar, click **Attestation** > **Pending Attestations**.
- 2. (Optional) On the **Pending Attestations** page, perform one of the following actions:
  - To display attestation cases of a specific object, click ▼ (Filter) and in the Filter Data pane, select the corresponding object under Object type, then click Apply filter.
  - To display attestation cases of a specific attestation policy, click ▼ (Filter) and in the Filter Data pane, select the corresponding attestation policy under Attestation policy, then click Apply filter.
- 3. On the **Pending Attestations** page, in the list, select the check boxes next to the attestation cases to which you added an additional approver.
- 4. Click **Actions > Withdraw additional attestor**.

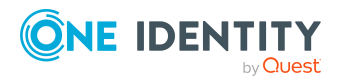

Attestation

- 5. In the **Withdraw Additional Attestor** pane, in the **Reason for your decision** pane, enter a reason for the withdrawal.
- 6. Click Save.

### **Related topics**

• Appointing additional approvers to pending attestation cases on page 151

# Delegating approvals of pending attestation cases to other identities

You can delegate an approval decision about an attestation case to another identity. You can revoke this action in the attestation history (see Withdrawing delegations from pending attestation case approvals on page 154).

### To delegate an approval

- 1. In the menu bar, click **Attestation** > **Pending Attestations**.
- 2. (Optional) On the **Pending Attestations** page, perform one of the following actions:
  - To display attestation cases of a specific object, click ▼ (Filter) and in the Filter Data pane, select the corresponding object under Object type, then click Apply filter.
  - To display attestation cases of a specific attestation policy, click ▼ (Filter) and in the Filter Data pane, select the corresponding attestation policy under Attestation policy, then click Apply filter.
- 3. On the **Pending Attestation** page, click the attestation case whose approval decision you want to delegate to another identity.
- 4. In the View Attestation Case Details pane, click Delegate approval.
- 5. In the **Delegate approval** pane, in the **Delegate to** menu, select the identity to which you want to delegate the approval.
- 6. In the **Reason for your decision** field, enter a reason for the delegation.
- 7. Click Save.

#### To delegate approval of multiple attestation cases

- 1. In the menu bar, click **Attestation** > **Pending Attestations**.
- 2. (Optional) On the **Pending Attestations** page, perform one of the following actions:
  - To display attestation cases of a specific object, click ▼ (Filter) and in the Filter Data pane, select the corresponding object under Object type, then click Apply filter.
  - To display attestation cases of a specific attestation policy, click  $oldsymbol{T}$  (Filter) and

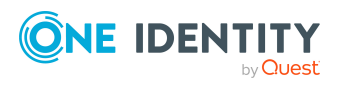

Attestation

in the **Filter Data** pane, select the corresponding attestation policy under **Attestation policy**, then click **Apply filter**.

- 3. On the **Pending Attestations** page, in the list, select the check boxes next to the attestation cases whose approval you want to delegate to another identity.
- 4. Click **Actions > Delegate approval**.
- 5. In the **Delegate approval** pane, in the **Delegate to** menu, select the identity to which you want to delegate the approval.
- 6. In the **Reason for your decision** field, enter a reason for the delegation.
- 7. Click Save.

### **Related topics**

• Withdrawing delegations from pending attestation case approvals on page 154

# Withdrawing delegations from pending attestation case approvals

If an attestation's approval has been delegated to another identity, you can withdraw the delegation.

### To withdraw an approval delegation

- 1. In the menu bar, click **Attestation** > **Attestation history**.
- 2. On the **Attestation History** page, click the attestation case whose approval delegation you want to withdraw.
- 3. In the **View Attestation Case Details** pane, click **Withdraw delegation**.
- 4. In the **Withdraw Delegation** pane, in the **Reason for your decision** field, enter why you are withdrawing the approval delegation.
- 5. Click Save.

### To withdraw multiple delegations from approvals

- 1. In the menu bar, click **Attestation** > **Attestation history**.
- 2. On the **Attestation History** page, in the list, select the check boxes next to the attestation cases whose approval delegations you want to withdraw.
- 3. Click **Actions > Withdraw delegation**.
- 4. In the **Withdraw Delegation** pane, in the **Reason for your decision** field, enter why you are withdrawing the approval delegations.
- 5. Click Save.

### **Related topics**

• Delegating approvals of pending attestation cases to other identities on page 153

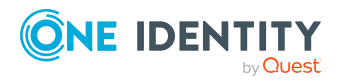

## Escalating approvals of pending attestation cases

You can escalate approval of an attestation case. The attestation case is then presented to another approval body. The attestation case can subsequently be processed again in the normal approval workflow.

### To escalate an approval of an attestation case

- 1. In the menu bar, click **Attestation** > **Pending Attestations**.
- 2. On the **Pending Attestations** page, in the list, select the check boxes next to the attestation case whose approval you want to escalate.
- 3. Click **Actions > Escalate approval**.
- 4. In the **Escalate Approval** pane, in the **Reason for your decision** field, enter a reason for the escalation.
- 5. Click Save.

## **Rejecting approval of attestation cases**

If you have been added to an attestation case as an additional approver the approval of the attestation case was passed to you, you can reject the approval and return the attestation case to the original approver.

### To reject an approval

- 1. In the menu bar, click **Attestation** > **Pending Attestations**.
- 2. (Optional) On the **Pending Attestations** page, perform one of the following actions:
  - To display attestation cases of a specific object, click ▼ (Filter) and in the Filter Data pane, select the corresponding object under Object type, then click Apply filter.
  - To display attestation cases of a specific attestation policy, click ▼ (Filter) and in the Filter Data pane, select the corresponding attestation policy under Attestation policy, then click Apply filter.
- 3. On the **Pending Attestations** page, click the attestation case that you do not want to make an approval decision about.
- 4. In the **View Attestation Case Details** pane, click **Reject approval**.
- 5. In the **Reject Approval** pane, in the **Reason for your decision** pane, enter a reason for the rejecting.
- 6. Click Save.

### To reject approval of multiple attestation cases

- 1. In the menu bar, click **Attestation** > **Pending Attestations**.
- 2. (Optional) On the **Pending Attestations** page, perform one of the following actions:

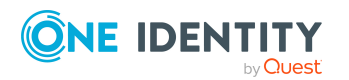

One Identity Manager On Demand (Starling Edition) Web Portal User Guide

- To display attestation cases of a specific object, click ▼ (Filter) and in the Filter Data pane, select the corresponding object under Object type, then click Apply filter.
- To display attestation cases of a specific attestation policy, click ▼ (Filter) and in the Filter Data pane, select the corresponding attestation policy under Attestation policy, then click Apply filter.
- 3. On the **Pending Attestations** page, in the list, select the check boxes next to the attestation cases that you do not want to make an approval decision about.
- 4. Click **Actions > Reject approval**.
- 5. In the **Reject Approval** pane, in the **Reason for your decision** pane, enter a reason for the rejecting.
- 6. Click Save.

# Managing inquiries about pending attestation cases

To gather information about pending attestation cases, you can send inquiries about them to any identity.

Once you have sent an inquiry about an attestation case, the attestation case is reserved for you (Hold status). As long as the attestation case is reserved for you, only you or the chief approval team can make an approval decision about the attestation case. You can withdraw the inquiry at any time. You can cancel the reservation at any time so that another approver can make approval decision about the attestation case.

### **Related topics**

- Managing attestation inquiries directed at you on page 116
- Managing inquiries about pending requests on page 103

# Submitting inquiries about pending attestation cases

Before you make an approval decision about an attestation case, you can send a question to an identity about it.

NOTE: Once you have sent an inquiry about an attestation case, the attestation case is reserved for you (Hold status). As long as the request is reserved for you, only you or the chief approval team can make an approval decision about the attestation case.

You can revoke the reservation with the following actions:

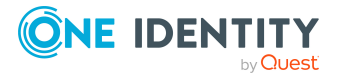

- Withdraw the inquiry (see Withdrawing inquiries about pending attestation cases on page 157)
- Cancel the reservation (see Revoking reserved attestation cases on page 158)

### To make an inquiry

- 1. In the menu bar, click **Attestation** > **Pending Attestations**.
- 2. On the **Pending Attestations** page, click the attestation case that you want to inquire about.
- 3. In the View Attestation Case Details pane, click Send inquiry.
- 4. In the **Send Inquiry** pane, in the **Recipient of the inquiry** menu, select the identity to which you want to send the inquiry.
- 5. In the **Inquiry** field, enter your inquiry.
- 6. Click Save.

### **Related topics**

• Managing attestation inquiries directed at you on page 116

# Withdrawing inquiries about pending attestation cases

If your issue with an attestation case has become irrelevant, you can withdraw your inquiry again. Once you have withdrawn the inquiry, the attestation case reservation is also revoked and all the original approvers can approve the attestation case again.

### To withdraw and inquiry

- 1. In the menu bar, click **Attestation** > **Pending Attestations**.
- 2. On the **Pending Attestations** page, click the attestation case that you inquired about.
- 3. In the View Attestation Case Details pane, click Withdraw inquiry.
- 4. (Optional) In the **Withdraw Inquiry** pane, in the **Reason for your decision** field, enter why you are withdrawing the inquiry.
- 5. Click Save.

### **Related topics**

• Managing attestation inquiries directed at you on page 116

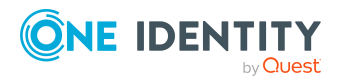

### **Revoking reserved attestation cases**

Once you have sent an inquiry about an attestation case, the attestation case is reserved for you (Hold status). As long as the attestation case is reserved for you, only you or the chief approval team can make an approval decision about the attestation case.

To release the attestation case again for attestation and to allow other approvers to edit it, you can revoke the reservation with the following actions:

- You can withdraw the inquiry (see Withdrawing inquiries about pending attestation cases on page 157).
- You can cancel the inquiry manually.

### To cancel a reservation

- 1. In the menu bar, click **Attestation** > **Pending Attestations**.
- 2. On the **Pending Attestations** page, click the attestation case that you inquired about.
- 3. In the View Attestation Case Details pane, click Cancel reservation.
- 4. (Optional) In the **Cancel Reservation** pane, in the **Reason for your decision**, enter a reason for canceling the reservation.
- 5. Click Save.

### **Related topics**

• Managing attestation inquiries directed at you on page 116

## **Displaying answers to inquiries about pending attestation cases**

If the identity you sent an inquiry to has responded to it, you can view their answer in the workflow of the respective attestation case.

#### To display an answer

- 1. In the menu bar, click **Attestation** > **Pending Attestations**.
- 2. On the **Pending Attestations** page, click the attestation case that you inquired about.
- In the View Attestation Case Details pane, click the Workflow tab. In the workflow, the response is displayed under Answer.

### **Related topics**

• Managing attestation inquiries directed at you on page 116

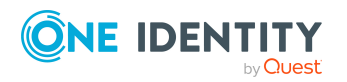

One Identity Manager On Demand (Starling Edition) Web Portal User Guide

## Compliance

Companies have different requirements that they need for regulating internal and external identities' access to company resources. On the one hand, rule checks are used for locating rule violations and on the other hand, to prevent them. By using these rules, you can demonstrate compliance with legislated regulations such as the Sarbanes-Oxley Act (SOX). The following demands are made on compliance:

- Compliance rules define what an identity is entitled to do or not do. For example, an identity may not have both entitlements A and B at the same time.
- Company policies are very flexible, and can be defined for any company resources you are managing with Manager. For example, a policy might only allow identities from a certain department to own a certain entitlement.
- Each item that an identity can access, can be given a risk value. A risk index can be calculated for identities, accounts, organization, roles, and for the groups of resources available for request. You can then use the risk indexes to help prioritize your compliance activities.

Some rules are preventative. For example, a request will not be processed if it violates the rules, unless exception approval is explicitly granted and an approver allows it. Compliance rules (if appropriate) and company policies are run on a regular schedule. and violations appear in the identity's Web Portal to be dealt with there. Company policies can contribute to mitigation control by reducing risk. For example, if risks are posed by identities running processes outside the One Identity Manager solution and causing violations. Reports and dashboards provide you with comprehensive compliance information

## **Managing compliance rules**

One Identity Manager can be used to define rules that maintain and monitor regulatory requirements and automatically deal with rule violations. Define compliance rules to test entitlements or combinations of entitlements in the context of identity audit for identities in the company. On the one hand, existing rule violations can be found by checking rules. On the other hand, possible rule violations can be preemptively identified and thus prevented.

For more information about compliance rules, see the One Identity Manager Compliance Rules Administration Guide.

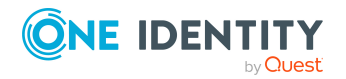

One Identity Manager On Demand (Starling Edition) Web Portal User Guide

Compliance

## **Displaying compliance rules**

You can display a overview of compliance rules.

### To display all compliance rules

1. In the menu bar, click **Compliance** > **Compliance** rules.

This opens the **Compliance rules** page.

- (Optional) To control which compliance rules are displayed, click ▼ (Filter) and in the Filter Data pane, under Status, select one of the following filters and then click Apply filter:
  - Activated: Select this filter to display only enabled compliance rules.
  - **Deactivated**: Select this filter to display only disabled compliance rules.

TIP: To view all the compliance rules, clear the filters. To do this, click  $\overline{\mathbf{m}}$  Clear filters.

3. (Optional) To display details of a compliance rule, click the corresponding compliance rule.

### **Displaying rule violations of compliance rules**

You can display the rule violations of certain compliance rules. This information can help to determine gaps in your security or compliance policies and to develop attestation policies or mitigating controls.

TIP: For more information about displaying rule violations that you can approve, see Displaying approvable rule violations on page 162.

### To display the rule violations of a compliance rule

- 1. In the menu bar, click **Compliance** > **Compliance** rules.
- 2. On the **Compliance Rules** page, click the compliance rule whose rule violations you want to display.
- 3. In the View Compliance Rule Details pane, click the Rule violations tab.
- 4. (Optional) To display details of a rule violation, click the appropriate rule violation.

### **Related topics**

• Managing rule violations on page 162

## Displaying mitigating controls of compliance rules

You can display the mitigating controls of certain compliance rules.

The following options are available depending on the system configuration.

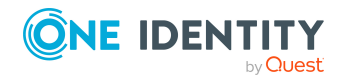

Compliance

- The mitigation controls displayed are automatically assigned to all the rule violations of the corresponding compliance rule.
- The mitigation controls displayed can be assigned individually to rule violations of the corresponding compliance rule (see Assigning mitigating controls to rule violations on page 163).

Mitigating controls are processes existing outside the One Identity Manager solution and reduce the risk of violation.

### To display the mitigating controls of a compliance rule

- 1. In the menu bar, click **Compliance** > **Compliance** rules.
- 2. On the **Compliance Rules** page, click the compliance rule whose mitigating controls you want to display.
- 3. In the View Compliance Rule Details pane, click the Mitigating Controls tab.

### **Displaying compliance rule statistics**

You can display the statistics of certain compliance rules.

### To display the statistics of a compliance rule

- 1. In the menu bar, click **Compliance** > **Compliance** rules.
- 2. On the **Compliance Rules** page, click the compliance rule whose statistics you want to display.
- 3. In the View Compliance Rule Details pane, click the Statistics tab.

### **Displaying compliance rule hyperviews**

To quickly grasp dependencies and relationships of compliance rules, you can display compliance rule data in a Hyperview view at any time.

#### To display the Hyperview of an compliance rule

- 1. In the menu bar, click **Compliance** > **Compliance** rules.
- 2. On the **Compliance Rules** page, click the compliance rule whose overview you want to display.
- 3. In the **View Compliance Rule Details** pane, click the **Hyperview** tab.

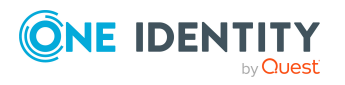

## Displaying reports about compliance rules and rule violations

You can generate report that describe the compliance rule violations in exact detail. These reports contain a risk assessment for you to use for prioritizing violations and on which to base subsequent planning. The reduced risk index takes into account many risk factors that arise from violations and represents the risk as a value between 0 (no risk) and 1 (high risk).

### To display a report about a compliance rule and its rule violations

- 1. In the menu bar, click **Compliance** > **Compliance** rules.
- (Optional) To control which compliance rules are displayed, click ▼ (Filter) (see Filtering on page 37).

TIP: To view all compliance rules, clear the filter. To do this, in the **Filter Data** pane, click  $\widehat{\mathbf{m}}$  **Clear filters**.

- 3. Click the compliance rule about which you want to display a report.
- 4. In the View Compliance Rule Details pane, click Download report.

# Check compliance rules and find rule violations

To determine whether there are rule violations, you can check the compliance rules. To do this, start a recalculation of the respective compliance rules.

#### To recalculate a compliance rule

- 1. In the menu bar, click **Compliance** > **Compliance** rules.
- On the Compliance Rules page, next to the compliance rule you want to recalculate, click Recalculate.

## Managing rule violations

Compliance rules that are violated generate rule violations. Rule violation exceptions can be granted or denied.

## **Displaying approvable rule violations**

You can display rule violations that you can approve. In doing so, you can additionally display rule violations that already have an approval decision.

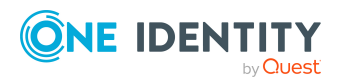

One Identity Manager On Demand (Starling Edition) Web Portal User Guide

Compliance

### To display rule violations

1. In the menu bar, click **Compliance** > **Rule violations**.

This opens the **Rule Violations** page and displays all the rule violations that are still subject to approval.

- 3. (Optional) To display details of a rule violation, click the appropriate rule violation.

### **Related topics**

- Displaying my identities' rule violations on page 245
- Displaying rule violations of compliance rules on page 160

### Assigning mitigating controls to rule violations

Mitigating controls can be assigned to rule violations to reduce the risk of rule violations.

NOTE: You can assign only mitigating controls that are also assigned to the compliance rules that are violated.

**NOTE:** You can only assign mitigating controls to a rule violation if your system is configured appropriately. Otherwise, the mitigating controls assigned to the compliance rule are automatically assigned to every other related rule violation.

#### To assign mitigating controls to a rule violation

- 1. In the menu bar, click **Compliance** > **Rule violations**.
- 2. On the **Rule Violations** page, click the rule violation to which you want to assign mitigating controls.
- 3. In the **View Rule Violation Details** pane, click the **Mitigating Controls** tab.
- 4. On the **Mitigating Controls** tab, click **Assign mitigating controls**.
- 5. In the menu, select the mitigating control that you want to assign to the rule violation.
- 6. (Optional) To assign other mitigating controls, click + (Assign mitigating control).
- 7. Click Save.

### Granting and denying rule violation exceptions

As exception approver, you can grant or deny exception approval to rule violations.

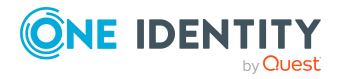

Compliance

### To make an approval decision about a rule violation

- 1. In the menu bar, click **Compliance** > **Rule violations**.
- 2. On the **Rule Violations** page, perform one of the following actions:
  - To grant an exception for a rule violation, next to the rule violation, click **Grant exception**.
  - To deny an exception for a rule violation, next to the rule violation, click **Deny exception**.

TIP: To grant or deny exceptions to several rule violations at the same time, select the check box next to each rule violation and click **Grant exception** or **Deny exception** at the bottom of the list.

- 3. (Optional) To set an approval deadline, in the **Grant exception/Deny exception** pane, in the **Valid until** field, enter a date and time.
- 4. (Optional) Perform the following actions:
  - a. In the **Reason for your decision** menu, select a standard reason for your approval decision.
  - b. (Optional) In the **Additional comments about your decision** field, enter extra information about your approval decision.

TIP: By giving reasons, your approvals are more transparent and support the audit trail.

NOTE: For more detailed information about standard reasons, see the One Identity Manager Compliance Rules Administration Guide.

5. Click Save.

### **Resolving rule violations**

You can resolve compliance rule violations that you manage. Rule violations are caused by entitlements, so you have the option to remove entitlements when you want to resolve one.

Entitlement assignments play and important role when editing rule violations. For example, entitlements assigned through a dynamic role cannot be removed.

The following consequences may result from removing entitlements:

| Assignment method    | Removing the entitlement                                                                                          |
|----------------------|----------------------------------------------------------------------------------------------------|
| Direct assignment    | Direct assignment is deleted when the entitle-<br>ment is removed.                                                |
| Inherited assignment | In the case of inherited entitlements, there is an option provided to withdraw role membership from the identity. |

#### Table 25: Removing assigned entitlements

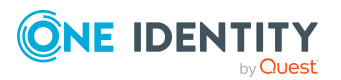

| Assignment method     | ent method Removing the entitlement                                                                                                    |  |  |
|-----------------------|----------------------------------------------------------------------------------------------------|--|--|
| Dynamic assignment    | Entitlements that were assigned automatically through a dynamic role cannot be removed.                                                                                |  |  |
| Assignment by request | If entitlements were assigned through a request, the request is broken off if the entitle-<br>ments are removed.                                                       |  |  |
| Primary assignment    | If entitlements were assigned through a primary<br>membership, the identity of the primary<br>membership can be optionally revoked if the<br>entitlements are removed. |  |  |

### To resolve a rule violation

- 1. In the menu bar, click **Compliance** > **Rule violations**.
- 2. On the **Rule Violations** page, click the rule violation you would like to resolve.
- 3. In the View Rule Violation Details pane, click Resolve rule violation.

This opens the **Resolve Rule Violation** pane and shows you more details about the rule violation and the entitlements that lead to the rule violation.

- 4. Select the check box next to the entitlement you want to be withdrawn from the identity.
- 5. Click Next.
- 6. In the **Verify actions** step, check the changes that should be performed and, if necessary, clear the check boxes in front of the actions that you do not want performed.
- 7. (Optional) In the **Reason for unsubscribing** field, enter a reason for unsubscribing the products to be unsubscribed.
- 8. Click Continue.
- 9. In the **Loss of entitlements check** step, check which entitlements are withdrawn from the user to avoid unintentional loss of entitlements.
- 10. Click Next.

## Managing company policies

Companies have varying requirements that they need for regulating access of internal and external identities to company resources. They also have to demonstrate that they adhere to legal requirements. Such requirements can be defined as company policies.

One Identity Manager allows you to manage these company policies and thus assess the risk involved. Assuming the appropriate data is stored in the One Identity Manager database, One Identity Manager determines all the company resources that violate these

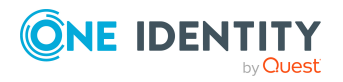

company policies. You can also define company policies for the purpose of providing reports that do not have any connection with One Identity Manager.

For more information about company policies, see the *One Identity Manager Company Policies Administration Guide*.

## **Displaying company policies**

You can display an overview of company policies.

#### To display all company polices

1. In the menu bar, click **Compliance** > **Company policies**.

This opens the **Company Policies** page.

- (Optional) To control which company policies are displayed, click ▼ (Filter) and in the Filter Data pane, under Status, select one of the following filters and then click Apply filter:
  - Activated: Select this filter to display only enabled company policies.
  - **Deactivated**: Select this filter to display only disabled company policies.

TIP: To view all the company policies, clear the filters. To do this, click **Clear filters**.

3. (Optional) To display details of a company policy, click the corresponding company policy.

### **Displaying policy violations of company policies**

You can display the policy violations of certain company policies. This information can help to determine gaps in your security or compliance policies and to develop attestation policies or mitigating controls.

TIP: For more information about displaying policy violations that you can approve, see Displaying approvable policy violations on page 168.

#### To display the policy violations of a company policy

- 1. In the menu bar, click **Compliance** > **Company policies**.
- On the Company Policies page, click the company policy whose policy violations you want to display.
- 3. In the View Company Policy Details pane, click the Policy violations tab.
- 4. (Optional) To display details of a policy violation, click the appropriate policy violation.

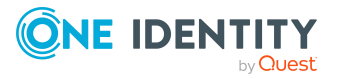

Compliance

### **Related topics**

• Managing policy violations on page 168

## Displaying mitigating controls of company policies

You can display the mitigating controls of certain company policies.

The following options are available depending on the system configuration.

- The mitigation controls displayed are automatically assigned to all the policy violations of the corresponding company policy.
- The mitigation controls displayed can be assigned individually to policy violations of the corresponding company rule (see Assigning mitigating controls to policy violations on page 169).

Mitigating controls are processes existing outside the One Identity Manager solution and reduce the risk of violation.

### To display the mitigating controls of a company rule

- 1. In the menu bar, click **Compliance** > **Company policies**.
- 2. On the **Company Policies** page, click the company policy whose mitigating controls you want to display.
- 3. In the View Company Policy Details pane, click the Mitigating Controls tab.

## **Displaying company policy statistics**

You can display the statistics of certain company policies.

### To display the statistics of a company policy

- 1. In the menu bar, click **Compliance** > **Company policies**.
- 2. On the **Company Policies** page, click the company policy whose statistics you want to display.
- 3. In the View Company Policy Details pane, click the Statistics tab.

## **Displaying company policy hyperviews**

To quickly grasp company policy dependencies and relationships, you can view company policy data in a Hyperview view at any time.

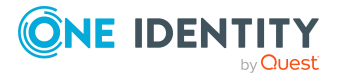

Compliance

### To display the Hyperview of a company policy

- 1. In the menu bar, click **Compliance** > **Company policies**.
- 2. On the **Company Policies** page, click the company policy whose overview you want to display.
- 3. In the **View Company Policy Details** pane, click the **Hyperview** tab.

## Displaying reports about company policies and violations

You can generate report that describe the company policy violations in exact detail. These reports contain a risk assessment for you to use for prioritizing violations and on which to base subsequent planning. The reduced risk index takes into account many risk factors that arise from violations and represents the risk as a value between 0 (no risk) and 1 (high risk).

### To display a report about a company policy and its policy violations

- 1. In the menu bar, click **Compliance** > **Company policies**.
- (Optional) To control which company policies are displayed, click ▼ (Filter) (see Filtering on page 37).

TIP: To view all the company policies, clear the filter. To do this, in the **Filter Data** pane, click **Clear filters**.

- 3. Click the company policy about which you want to display a report.
- 4. In the View Company Policy Details pane, click Download report.

## **Managing policy violations**

Company policies that are violated generate policy violations. Policy violations may be approved as an exception.

### **Displaying approvable policy violations**

You can display rule violations that you can approve. In doing so, you can additionally display policy violations that already have an approval decision.

### To display policy violations

1. In the menu bar, click **Compliance** > **Policy violations**.

This opens the **Policy Violations** page and displays all the policy violations.

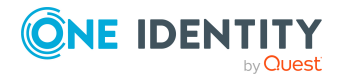

- 2. (Optional) To control which policy violations are displayed, click **▼** (**Filter**) and in the **Filter Data** pane, enable the corresponding option and click **Apply filter**.
- 3. (Optional) To display details of a policy violation, click the appropriate policy violation.

### **Related topics**

• Displaying policy violations of company policies on page 166

## Assigning mitigating controls to policy violations

Mitigating controls can be assigned to policy violations to reduce the risk of policy violations.

NOTE: You can assign only mitigating controls that are also assigned to the company policies that are violated.

NOTE: You can only assign mitigating controls to a policy violation if your system is configured appropriately. Otherwise, the mitigating controls assigned to the policy violation are automatically assigned to every other related policy violation.

### To assign mitigating controls to a policy violation

- 1. In the menu bar, click **Compliance** > **Policy violations**.
- 2. On the **Policy Violations** page, click the policy violation to which you want to assign mitigating controls.
- 3. In the View Policy Violation Details pane, click the Mitigating Controls tab.
- 4. On the **Mitigating Controls** tab, click **Assign mitigating controls**.
- 5. In the menu, select the mitigating control that you want to assign to the policy violation.
- 6. (Optional) To assign other mitigating controls, click + (Assign mitigating control).
- 7. Click Save.

## Granting and denying policy violation exceptions

As exception approver, you can grant or deny exception approval to policy violations.

### To make an approval decision about a policy violation

- 1. In the menu bar, click **Compliance** > **Policy violations**.
- 2. On the **Policy Violations** page, perform one of the following actions:
  - To grant an exception for a policy violation, next to the policy violation, click **Grant exception**.

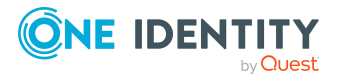

• To deny an exception for a policy violation, next to the policy violation, click **Deny exception**.

TIP: To grant or deny exceptions to several policy violations at the same time, select the check box next to each policy violation and click **Grant Exception** or **Deny Exception** below the list.

- 3. (Optional) Perform the following actions:
  - a. In the **Reason for your decision** menu, select a standard reason for your approval decision.
  - b. (Optional) In the **Additional comments about your decision** field, enter extra information about your approval decision.

TIP: By giving reasons, your approvals are more transparent and support the audit trail.

NOTE: For more detailed information about standard reasons, see the One Identity Manager Company Policies Administration Guide.

4. Click Save.

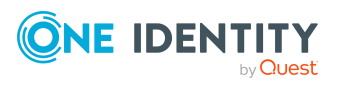

Compliance

# **Managing risk index functions**

Everyone with IT system authorization in a company represents a security risk for that company. For example, an identity with permission to edit financial data in SAP carries a higher risk than an identity with permission to edit their own main data. To quantify the risk, you can enter a risk value for every company resource in One Identity Manager. A risk index is calculated from this value for every identity that has this company resource assigned to it directly or indirectly. Company resources include target system entitlements (for example, Active Directory groups or SAP profiles), system roles, subscribable reports, software, and resources. In this way, all the people that represent a particular risk to the company can be found.

In the context of Identity Audit, compliance rules can also be given a risk index. With each rule violation, the security risk of all identities that violate the rule may increase. Therefore, these risk indexes are also included in the identities' risk calculation. You can define appropriate countermeasures through mitigating controls, and store them with the compliance rules.

Other factors can influence the calculation of identities' risk indexes. These include: the type of resource assignment (approved request or direct assignment), attestations, exception approvals for rule violations, identities' responsibilities, and defined weightings. Furthermore, the risk index can be calculated for all business roles, organizations, and system roles that have company resources assigned to them. The user account risk index is calculated based on the system entitlements assigned.

Based on the risk index history, resulting risk indexes are calculated for employees, user accounts, and hierarchical roles. All direct and indirectly assigned objects are taken into account.

One Identity Manager On Demand (Starling Edition) provides default risk index functions for risk indexes, which define the risk calculation for different types of objects. Certain properties of default risk index functions can be edited in One Identity Manager On Demand (Starling Edition). You can also can set up custom risk index functions.

For more information about risk assessment, see the One Identity Manager Risk Assessment Administration Guide.

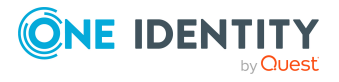

One Identity Manager On Demand (Starling Edition) Web Portal User Guide

# **Displaying risk index functions**

To obtain an overview, you can display risk index functions that contribute to the calculation of the risk index of all assigned company resources.

### To display all risk index functions

1. In the menu bar, click **Setup** > **Risk index functions**.

This opens the **Risk Index functions** page.

2. (Optional) To display the main data of a risk index function, click the risk index function.

## **Editing risk index functions**

You can edit risk index functions that contribute to the calculation of the risk index of all assigned company resources.

### To edit a risk index function

- 1. In the menu bar, click **Setup** > **Risk index functions**.
- 2. On the **Risk Index Functions** page, click the risk index function you want to edit.
- 3. In the **Edit Risk Index Functions** pane, edit the main data of the risk index function.

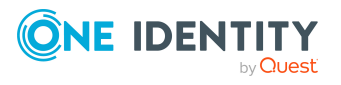

You can edit the following main data.

| Table | 26: | Risk | index | function | main | data |
|-------|-----|------|-------|----------|------|------|
|-------|-----|------|-------|----------|------|------|

| Property                   | Description                                                                                                    |
|----------------------------|----------------------------------------------------------------------------------------------------|
| Description                | Enter a description of the risk index function.                                                                                                    |
| Calculate immedi-<br>ately | Select the check box to ensure that the risk index is calcu-<br>lated immediately. If you clear the check box, calculation is<br>triggered asynchronously via the DBQueue processor.                                    |
| Disabled                   | Select this check box if you do <b>not</b> want the risk index<br>function to be taken into account in the overall the calculation<br>of the risk indexes (see Disabling/enabling risk index<br>functions on page 174). |
| Calculation type           | Select the calculation type to be used for calculating the risk index:                                                                                                    |
|                            | <ul> <li>Maximum (weighted): The highest value from all<br/>relevant risk indexes is determined, weighted and used<br/>as the basis for further calculation.</li> </ul>                                                 |
|                            | <ul> <li>Maximum (normalized): The highest value from all<br/>relevant risk indexes is calculated, weighted with the<br/>normalized weighting factor and taken as basis for the<br/>next calculation.</li> </ul>        |
|                            | <ul> <li>Increment: The risk index of table column (target) is<br/>incremented by a fixed value. This value is specified in<br/>Weighting/Change value.</li> </ul>                                                      |
|                            | <ul> <li>Decrement: The risk index of the table column<br/>(target) is decreased by a fixed value. This value is<br/>specified in Weighting/Change value.</li> </ul>                                                    |
|                            | <ul> <li>Average (weighted): The average of all relevant risk<br/>indexes is calculated, weighted, and taken as basis for<br/>the next calculation.</li> </ul>                                                          |
|                            | <ul> <li>Average (normalized): The average of all relevant<br/>risk indexes is calculated with the normalized<br/>weighting factor and taken as basis for the next<br/>calculation.</li> </ul>                          |
|                            | • <b>Reduction</b> : Used when calculating the reduced risk index for compliance rules, SAP functions, company policies, and attestation policies. You cannot add custom functions with this calculation type!          |
| Weighting/change<br>value  | Use the slider to set the value either with which to weight the risk index in the overall calculation or the value by which the risk index will change.                                                                 |

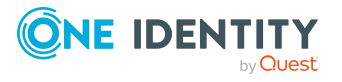

4. Click Save.

## **Disabling/enabling risk index functions**

If risk index functions are **not** to be taken into account in the overall calculation of risk indexes, you can disable them. You can enable disabled risk index functions again.

### To disable an enabled risk index function

- 1. In the menu bar, click **Setup** > **Risk index functions**.
- 2. On the **Risk Index Functions** page, click the risk index function you want to disable.
- 3. In the Edit Risk Index Function pane, select the Disable check box.
- 4. Click Save.

### To enable a disabled risk index function

- 1. In the menu bar, click **Setup** > **Risk index functions**.
- 2. On the **Risk Index Functions** page, click the risk index function you want to enable.
- 3. In the Edit Risk Index Function pane, clear the Disable check box.
- 4. Click Save.

## Starting risk index calculation manually

The risk index calculation is automatically started by the following events:

- A risk index function was modified.
- Objects in the source table have changed.
- A scheduled calculation task is being run.

You can also trigger the risk index calculation manually. This allows changes that do not trigger automatic risk index calculation to be applied to calculated risk indexes. For example, this is required to take into account approval of attestation cases in calculated risk indexes. Similarly, risk index function without source tables assigned to them are only taken into account during a cyclical recalculation.

#### To start manual risk index calculation

- 1. In the menu bar, click **Setup** > **Risk index functions**.
- 2. On the Risk Index Functions page, click Recalculate risk index.

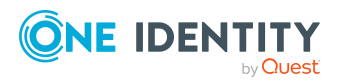

Based on the risk index history, resulting risk indexes are calculated for employees, user accounts, and hierarchical roles. All direct and indirectly assigned objects are taken into account.

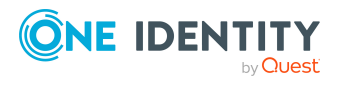

One Identity Manager On Demand (Starling Edition) Web Portal User Guide

Managing risk index functions

# **Responsibilities**

In One Identity Manager, identities have responsibilities for various objects. In the Web Portal, you can perform a number of actions on these responsibilities and obtain information about them.

## Managing task delegations

You can temporarily delegate role memberships and responsibilities (and associated entitlements and duties) to other identities.

For example, if you go on vacation, you can hand over responsibility for a department and the associated tasks to a deputy.

Role memberships and responsibilities can also be delegated to you.

NOTE: In the Web Portal, a delegation is treated like a request.

## **Displaying delegations**

You can display delegations created by you or by others for you.

#### To display delegations

- 1. In the menu bar, click **Requests** > **Request history**.
- 2. On the **Request History** page, click  $\mathbf{T}$  (**Filter**).
- 3. In the Filer Data pane, select the My delegations check box.
- 4. Click **Apply filter**.
- 5. (Optional) To display details of a delegation, click the corresponding delegation.

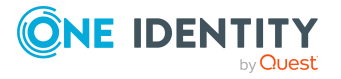

Responsibilities

## **Creating delegations**

You can delegate your role memberships and responsibilities as well as those of identities that you are responsible for, to other identities.

NOTE: You cannot edit a delegation afterward. If you want to make a change to the delegation, delete it (see Deleting delegations on page 179) and create a new delegation.

### To create a delegation for your role memberships and responsibilities

- 1. In the menu bar, click **Responsibilities** > **Delegation**.
- 2. On the **Create Delegation** page, enable the **Create delegation for me** option.
- In the Select the identity to which you want to delegate step, in the Delegation recipient field, select the identity to which you want to delegate.
- 4. Click Next.
- 5. In the **Select the type of delegation** step, perform one of the following actions:
  - To delegate all memberships and responsibilities (grouped by topic), enable the **Delegate all memberships and responsibilities** option.
  - To delegate individual memberships and responsibilities, enable the **Select** individual memberships and responsibilities to delegate option.
- 6. Click Next.
- 7. In the **Select the role membership/responsibility you want to delegate** step, in the list, select the check boxes next to the role memberships/responsibilities you want to delegate.
- 8. Click Next.
- 9. In the Add additional information set, configure the following settings:
  - **Valid from**: Specify from when the role/responsibility will be delegated.
  - **Valid until**: Specify until when the role/responsibility will be delegated.
  - Notify me if the recipient of the delegation makes a decision: (Optional) Select the check box if the identity whose role memberships and responsibilities were delegated must be notified. As soon as the recipient of the delegation makes an approval decision about the delegated role membership/responsibility, a notification is sent.
  - **The recipient can delegate this role**: (Optional) Select the check box to specify that the recipient can delegate their delegated role/responsibility on to another identity.
  - Reason: (Optional) In the dialog, enter a reason for the delegation.
  - **Priority**: (Optional) In the menu, select a priority for the delegation.

10. Click Save.

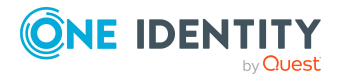

Responsibilities

# To create a delegation of role memberships and responsibilities that are your responsibility

- 1. In the menu bar, click **Responsibilities** > **Delegation**.
- 2. On the **Create Delegation** page, enable the **Create delegation for another identity** option.
- 3. In the **Select the identity whose memberships and responsibilities you want to delegate** step, in the **Delegator** field, select the identity whose role memberships and responsibilities you want to delegate.
- 4. Click **Continue**.
- 5. In the **Select the identity to which you want to delegate** step, in the **Delegation recipient** field, select the identity to which you want to delegate.
- 6. Click **Continue**.
- 7. In the **Select the type of delegation** step, perform one of the following actions:
  - To delegate all memberships and responsibilities (grouped by topic), set **Delegate all memberships and responsibilities**.
  - To delegate individual memberships and responsibilities, set **Select** individual memberships and responsibilities to delegate.
- 8. Click Next.
- 9. In the **Select the role memberships/responsibilities you want to delegate** step, in the list, select the check box next to the role memberships/responsilities you want to delegate.
- 10. Click Next.
- 11. In the Add additional information set, configure the following settings:
  - **Valid from**: Specify from when the role/responsibility will be delegated.
  - **Valid until**: Specify until when the role/responsibility will be delegated.
  - Notify me if the recipient of the delegation makes a decision: (Optional) Select the check box if you want the delegated identity to be notified when the recipient makes an approval decision about a delegated role/responsibility.
  - **The recipient can delegate this role**: (Optional) Select the check box to specify that the recipient can delegate their delegated role/responsibility on to another identity.
  - **Reason**: (Optional) In the dialog, enter a reason for the delegation.
  - **Priority**: (Optional) In the menu, select a priority for the delegation.
- 12. Click Save.

## **Canceling delegations**

You can cancel delegations that you have already set up.

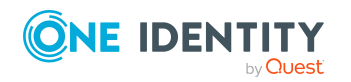

Responsibilities

NOTE: You can only cancel delegations as long they have the **Request** or **Approved** status. You can delete delegations with the **Assigned** status (see Deleting delegations on page 179).

### To cancel a delegation

- 1. In the menu bar, click **Requests** > **Request history**.
- 2. On the **Request History** page, click  $\mathbf{T}$  (**Filter**).
- 3. In the Filer Data pane, select the My delegations check box.
- 4. Click **Apply filter**.
- 5. Click the delegation you want to cancel.
- 6. In the **View Request Details** pane, click **Cancel request**.
- 7. (Optional) In the **Cancel request** pane, in the **Reason for your decision** field, enter a reason for the cancellation.
- 8. Click Save.

## **Deleting delegations**

You can delete delegations that you created. That is, responsibilities that you have delegated to others become your responsibility again.

NOTE: You can only delete delegations as long as they have the **Assigned** status. You can cancel delegations that have the **Request** or **Approved** status (see Canceling delegations on page 178).

### To delete a delegation

- 1. In the menu bar, click **Requests** > **Request history**.
- 2. On the **Request History** page, click  $\mathbf{Y}$  (**Filter**).
- 3. In the **Filer Data** pane, select the **My delegations** check box.
- 4. Click **Apply filter**.
- 5. Click the delegation you want to delete.
- 6. In the **View Request Details** pane, click **Unsubscribe product**.
- 7. In the **Unsubscribe Product** pane, perform the following actions:
  - a. In the **Unsubscribed as from** field, specify the date on which to delete the delegation. If you leave this field empty, the delegation is deleted once you have clicked **Save**.
  - b. In the **Reason for your decision** field, enter a reason for your approval decision.
  - c. In the **Additional comments about your decision** field, enter extra information.
  - d. Click Save.

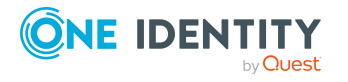

# **Ownerships**

You can assign business objects to owners or assume ownership of them.

## Assigning owners to system entitlements

You can specify who is responsible for a system entitlement. To do this, you define a product owner for the service item that is assigned to the system entitlement. You can also take responsibility for system entitlement yourself.

### To assign system entitlements to an owner

- 1. In the menu bar, click **Responsibilities** > **System entitlement ownership**.
- 2. On the **Assign an Owner for a System Entitlement** page, in the **System entitlement** menu, select the system entitlement that you want to assign a owner to.
- 3. Click Next.
- 4. In the second step, perform one of the following actions:
  - To take responsibility yourself, click I want to take ownership of this system entitlement.
  - To specify another identity as the owner, click Select another owner or Select from the suggested possible owners and select the relevant identity in the Designated owner menu.
- 5. Click Next.

In the context of an attestation, the selected owner can confirm that this assignment is correct (see Pending attestations on page 144).

### **Related topics**

• Assigning owners to devices on page 180

## **Assigning owners to devices**

You can specify who is responsible for a device. To do this, you define a product owner for the service item that is assigned to the device. You can also take responsibility for the device yourself.

### To assign an owner to a device

- 1. In the menu bar, click **Responsibilities** > **Device ownership**.
- 2. On the Assign an Owner for a Device page, in the Device field, click Select.

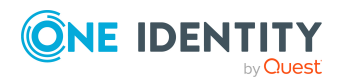

One Identity Manager On Demand (Starling Edition) Web Portal User Guide

180
- 3. In the **Device** pane, click the device that you want to assign an owner to.
- 4. Click Next.
- 5. In the second step, perform one of the following actions:
  - To take responsibility yourself, click I want to take ownership of this device.
  - To specify another identity as the owner, click Select another owner or Select from the suggested possible owners and select the relevant identity in the Designated owner menu.
- 6. Click Next.

In the context of an attestation, the selected owner can confirm that this assignment is correct (see Pending attestations on page 144).

#### **Related topics**

• Assigning owners to system entitlements on page 180

# **My responsibilities**

You can manage objects that you are responsible for within your company. Possible objects are:

- Identities
- Hierarchical roles
  - Organizations
    - Departments
    - Cost centers
    - Locations
  - Business roles
- Company resources
  - System roles
  - System entitlements
  - System entitlements
  - Application roles
  - Resources
  - Assignment resources
  - Multi-request resources
  - Multi requestable/unsubscribable resources

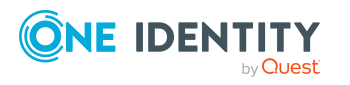

# Managing my departments

You can perform a variety of actions on the departments that you manage and gather information about them.

# **Displaying my departments**

You can display all the departments for which you are responsible.

#### To display departments

- 1. In the menu bar, click **Responsibilities** > **My Responsibilities**.
- 2. In the navigation, click **Departments**.

This opens the **Departments** page and displays all the departments for which you are responsible.

3. (Optional) To display details of a department, click the department.

## **Creating your own departments**

You can create new departments for which you are responsible.

Other properties (such as, memberships, entitlements, and so on) can be defined later during editing.

#### To create a department

- 1. In the menu bar, click **Responsibilities** > **My Responsibilities**.
- 2. In the navigation, click **Departments**.
- 3. On the **Departments** page click **+ Create department**.
- 4. In the **Create Department** pane, enter the main data of the new department.

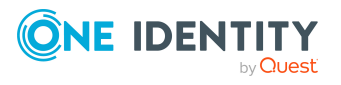

You can edit the following main data.

| Property              | Description                                                                                                    |
|-----------------------|----------------------------------------------------------------------------------------------------|
| Department            | Enter a full, descriptive name for the department.                                                                                                    |
| Short name            | Enter a short name for the department.                                                                                                    |
| Object ID             | Enter a unique object ID for the department. For example, the object ID is required in SAP systems for assigning identities to departments.                                                                           |
| Parent<br>department  | Click <b>Select/Change</b> and select a department to be the parent department for organizing the department hierarchically. If you want the department at the root of a department hierarchy, leave the field empty. |
| Manager               | Select the manager who is responsible for the department.                                                                                                    |
| Deputy<br>manager     | Select an identity to act as a deputy to the department's manager.                                                                                                    |
| Additional managers   | Click <b>Select/Change</b> and select an application role. Members of the selected application role are responsible for the department.                                                                               |
| Location              | Click <b>Select/Change</b> and select the location the department is primarily assigned to.                                                                                                    |
| Attestors             | Click <b>Select/Change</b> and select an application role. Members of the selected application role can approve attestation cases for the department.                                                                 |
| Cost center           | Click <b>Select/Change</b> and select the cost center the department is primarily assigned to.                                                                                                    |
| Role approver         | Click <b>Select/Change</b> and select an application role. Members of the selected application role can approve requests for members of the department.                                                               |
| Role approver<br>(IT) | Click <b>Select/Change</b> and select an application role. Members of the selected application role can approve requests for members of the department.                                                               |
| Description           | Enter a description for the department.                                                                                                    |

#### Table 27: Department main data

5. Click Create.

# Displaying and editing my department main data

You can display and edit the main data of the departments for which you are responsible.

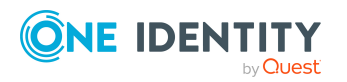

#### To display and edit a department's main data

- 1. In the menu bar, click **Responsibilities** > **My Responsibilities**.
- 2. In the navigation, click **Departments**.
- 3. On the **Identities** page, click the department whose main data you want to display/edit.
- 4. In the **Edit Department** pane, edit the main data.

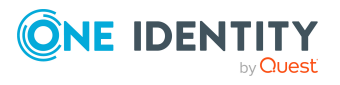

You can edit the following main data.

| Property              | Description                                                                                                    |
|-----------------------|----------------------------------------------------------------------------------------------------|
| Department            | Enter a full, descriptive name for the department.                                                                                                    |
| Short name            | Enter a short name for the department.                                                                                                    |
| Object ID             | Enter a unique object ID for the department. For example, the object ID is required in SAP systems for assigning identities to departments.                                                                           |
| Parent<br>department  | Click <b>Select/Change</b> and select a department to be the parent department for organizing the department hierarchically. If you want the department at the root of a department hierarchy, leave the field empty. |
| Manager               | Select the manager who is responsible for the department.                                                                                                    |
| Deputy<br>manager     | Select an identity to act as a deputy to the department's manager.                                                                                                    |
| Additional managers   | Click <b>Select/Change</b> and select an application role. Members of the selected application role are responsible for the department.                                                                               |
| Location              | Click <b>Select/Change</b> and select the location the department is primarily assigned to.                                                                                                    |
| Attestors             | Click <b>Select/Change</b> and select an application role. Members of the selected application role can approve attestation cases for the department.                                                                 |
| Cost center           | Click <b>Select/Change</b> and select the cost center the department is primarily assigned to.                                                                                                    |
| Role approver         | Click <b>Select/Change</b> and select an application role. Members of the selected application role can approve requests for members of the department.                                                               |
| Role approver<br>(IT) | Click <b>Select/Change</b> and select an application role. Members of the selected application role can approve requests for members of the department.                                                               |
| Description           | Enter a description for the department.                                                                                                    |

#### Table 28: Department main data

5. Click Save.

# **Copying/splitting my departments**

You can copy or move memberships and entitlements from departments you are responsible for to new objects (departments, business roles, cost centers, locations).

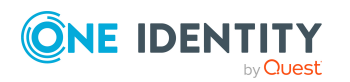

#### To copy a department or move memberships and entitlements

- 1. In the menu bar, click **Responsibilities** > **My Responsibilities**.
- 2. In the navigation, click **Departments**.
- 3. On the **Departments** page click the department you want to copy or whose memberships and entitlements you want to move.
- 4. In the **Edit Department** pane, click : (Actions) > Split.
- 5. In the **Split** pane, in the **Type of new object** menu, select which type to give the new object.
- 6. Depending on the object type you have selected, enter the basic main data of the new object in the corresponding fields.

TIP: After the object has been created, you can add the remaining main data (see Displaying and editing my department main data on page 183, Displaying and editing my business roles' main data on page 213, Displaying and editing my cost center main data on page 247, or Displaying and editing my locations' main data on page 275).

- 7. Click Next.
- 8. In the **Select assignments to be copied or moved to the new object** step, perform the following actions:
  - To neither copy nor move an entitlement or a membership to a new object, in the menu next to the corresponding entitlement/membership, select Keep and do not copy or move to new object. The entitlement/membership is later only available in the source object.
  - To copy or move an entitlement or a membership to a new object, in the menu next to the corresponding entitlement/membership, select Keep and copy new object. The entitlement/membership is included later in the source object as well as the target object.
  - To move an entitlement or a membership to a new object, in the menu next to the corresponding entitlement/membership, select **Move to new object**. The entitlement/membership is later removed from the source object and only included in the target object.
- 9. Click Next.
- 10. (Optional) In the **Verify actions** step, verify the actions to run and deselect the check box in front of any actions that should not be run.
- 11. Click Next.

#### **Related topics**

- Managing my department memberships on page 188
- Managing my departments' entitlements on page 192

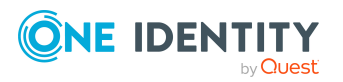

# **Comparing and merging my departments**

You can compare properties of departments that you are responsible for, with the properties of other business roles, departments, cost centers, or locations that you are also responsible for. Then you can take the properties that you want and merge them together.

#### To compare and merge a department

- 1. In the menu bar, click **Responsibilities** > **My Responsibilities**.
- 2. In the navigation, click **Departments**.
- 3. On the **Departments** page, click the department you want to compare and merge.
- 4. In the **Edit Department** pane, click : (Actions) > Compare and merge.
- 5. In the **Compare and Merge** pane, in the **Comparison object** field, click **Select**.
- In the Edit Property pane, in the Object type menu, select whether you want to compare and merge the department with a business role, department, cost center, or location.
- 7. Click the relevant business role, department, cost center, or location.
- 8. Click Next.

The assigned memberships and entitlements of both objects are listed with the following information in the **View comparison result** step.

| Column            | Description                                                                                                    |  |
|-------------------|----------------------------------------------------------------------------------------------------|--|
| Assigned object   | Shows you the name of the assigned<br>entitlement/membership that occurs in one of the selected<br>objects being compared.                                            |  |
| This object       | Shows you the assignment type of the entitlement/membership in the source or comparison object. The following assignment types are available.                         |  |
|                   | • Direct                                                                                                    |  |
|                   | • Inherited                                                                                                    |  |
| Q                 | Requested                                                                                                    |  |
| Comparison object | Dynamic                                                                                                    |  |
|                   | Not assigned                                                                                                    |  |
|                   | For more detailed information about assigning company resources, see the <i>One Identity Manager</i><br><i>Identity Management Base Module Administration Guide</i> . |  |

#### **Table 29: Overview of the assignments**

#### 9. Click Next.

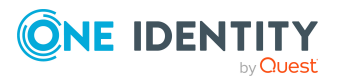

- 10. (Optional) In the **Verify actions** step, verify the actions to run and deselect the check box in front of any actions that should not be run.
- 11. Click Merge.

#### **Related topics**

- Managing my department memberships on page 188
- Managing my departments' entitlements on page 192

### Restoring my departments to their previous state

You can compare the current status of a department that you are responsible for to its status at another time and completely or partially restore the historical state.

#### To restore a department to a previous state

- 1. In the menu bar, click **Responsibilities** > **My Responsibilities**.
- 2. In the navigation, click **Departments**.
- 3. On the **Departments** page, click the department you want to roll back.
- 4. In the **Edit Department** pane, click (Actions) > Reset to previous state.
- 5. In the **Reset to Previous State** pane, in the **Comparison date** field, specify a date.
- 6. Click Next.

The **View comparison result** step shows all changes that have taken place since the given date.

- 7. Select the check box next to the property that you want to restore to its previous state.
- 8. Click Next.
- 9. (Optional) In the **Verify actions** step, verify the actions to run and deselect the check box in front of any actions that should not be run.
- 10. Click Next.

#### **Related topics**

- Managing my department memberships on page 188
- Managing my departments' entitlements on page 192

## Managing my department memberships

As soon as an identity is assigned to a department, the identity becomes a member of the department.

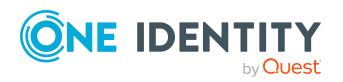

### **Displaying memberships in my departments**

You can display identities that are assigned departments for which you are responsible.

#### To display identities that are assigned a department

- 1. In the menu bar, click **Responsibilities** > **My Responsibilities**.
- 2. In the navigation, click **Departments**.
- 3. On the **Departments** page, click the department whose memberships you want to display.
- 4. In the Edit Department pane, click the Memberships tab.
- 5. (Optional) To display all primary memberships, click **Primary memberships**.
- 6. (Optional) To display all secondary memberships, click **Secondary memberships**.
- 7. (Optional) To display all members who were originally assigned through a dynamic role but have been excluded, click **Excluded members**.

### Analyzing assignments to my departments

You can display how a department assignment under your responsibility came about by displaying an assignment analysis for the corresponding membership.

#### To display the assignment analysis for a membership

- 1. In the menu bar, click **Responsibilities** > **My Responsibilities**.
- 2. In the navigation, click **Departments**.
- 3. On the **Departments** page, click the department whose memberships you want to display.
- 4. In the Edit Department pane, click the Memberships tab.
- 5. On the Memberships tab, click Secondary memberships.
- 6. Click the membership to display its assignment analysis.

### Adding identities to my departments

You can assign identities to departments for which you are responsible.

The following assignment options are available:

- Assignment by request
- Automatic assignment through a dynamic role
- Revoking exclusion of a member

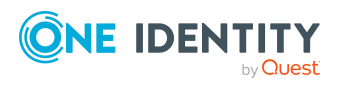

#### To assign an identity to a department using a request

- 1. In the menu bar, click **Responsibilities** > **My Responsibilities**.
- 2. In the navigation, click **Departments**.
- 3. On the **Departments** page, click the department to which you want to add an identity.
- 4. In the **Edit Department** pane, click the **Memberships** tab.
- 5. On the Memberships tab, click Secondary memberships.
- 6. Click **Request memberships**.
- 7. In the **Request Memberships** pane, next to the identity to which you want to assign the department, select the check box.
- 8. Click Request memberships.
- 9. Close the Edit Department pane.
- 10. In the menu bar, click **Requests** > **Shopping cart**.
- 11. On the **Shopping Cart** page, click **Submit**.

Once the request has been granted approval, the identity is assigned to the department.

#### To add members automatically through a dynamic role

- 1. In the menu bar, click **Responsibilities** > **My Responsibilities**.
- 2. In the navigation, click **Departments**.
- 3. On the **Departments** page, click the department for which you want to create a dynamic role.
- 4. In the Edit Department pane, click the Memberships tab.
- 5. On the Memberships tab, click Automatic memberships.
- 6. Click Create dynamic role.
- 7. Use conditions to specify which identities to add over the dynamic role. Perform the following actions to do this:
  - a. Click Add condition.
  - b. In the **Property** menu, select the relevant property.
  - c. In the **Operator** menu, select a logical operator.
  - d. In the final field, specify a comparison value.
  - e. (Optional) To add another condition, click **Add another condition** and repeat the steps.
  - f. (Optional) To change the way the conditions are linked, you can toggle between **And** and **Or** by clicking the link.

TIP: To remove a condition, click **(Delete**).

For more information about customizing filter conditions, see Custom filter conditions on page 37.

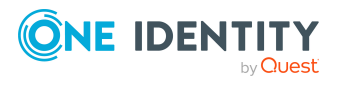

- 8. Click Save.
- 9. (Optional) In the **Calculation schedule** menu, select the schedule that specifies when memberships are calculated.
- 10. (Optional) To calculate memberships immediately after a relevant object is changed, select the **Assignments recalculated immediately** check box.
- 11. Click Save.

TIP: A membership that was created through a dynamic role is labeled as **Assigned by dynamic role** in the memberships list.

#### To re-add an excluded member

- 1. In the menu bar, click **Responsibilities** > **My Responsibilities**.
- 2. In the navigation, click **Departments**.
- 3. On the **Departments** page, click the department to which you want to re-add a member.
- 4. In the Edit Department pane, click the Memberships tab.
- 5. On the Memberships tab, click Excluded members.
- 6. Select the check box next to the identity you want to add again as a member.
- 7. Click **Remove exclusion**.

#### **Related topics**

• Requesting products on page 71

### **Removing identities from my departments**

You can remove departments from identities, for which you are responsible, by deleting or unsubscribing the relevant memberships.

#### To remove a department from an identity

- 1. In the menu bar, click **Responsibilities** > **My Responsibilities**.
- 2. In the navigation, click **Departments**.
- 3. On the **Departments** page, click the department that has a membership you want to delete.
- 4. In the Edit Department pane, click the Memberships tab.
- 5. On the **Memberships** tab, click **Secondary Memberships**.
- 6. Next to the membership you want to delete, select the check box.
- 7. Click Remove.
- 8. (Optional) In the **Remove Memberships** pane, perform the following:

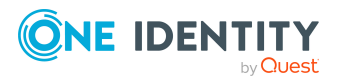

- For assignment requests: In the **Reason for unsubscribing the membership** field, enter why you want to remove the membership.
- For memberships assigned through dynamic roles: In the Reason for excluding the members field, enter why you want to delete the memberships.
- 9. Click **Remove memberships**.

TIP: If you only selected direct memberships, confirm the prompt in the **Remove Membership** dialog with **Yes**.

### Managing my departments' entitlements

Identities can be assigned entitlements to different objects, such as, groups, accounts, roles, or applications. By assigning entitlements to system roles you avoid having to assign entitlements separately to each identity because all the identities are automatically assigned to the departments.

### **Displaying my department entitlements**

You can display entitlements that are assigned departments for which you are responsible.

#### To display entitlements

- 1. In the menu bar, click **Responsibilities** > **My Responsibilities**.
- 2. In the navigation, click **Departments**.
- 3. On the **Departments** page, click the department whose entitlements you want to display.
- 4. In the **Edit Department** pane, click the **Permissions** tab.

### Adding entitlements to my departments

You can add entitlements to departments for which you are responsible. You do this through requests.

#### To add an entitlement to a department

- 1. In the menu bar, click **Responsibilities** > **My Responsibilities**.
- 2. In the navigation, click **Departments**.
- 3. On the **Departments** page, click the department to which you want to add an entitlement.
- 4. In the **Edit Department** pane, click the **Entitlements** tab.
- 5. On the **Entitlements** tab, click **Request entitlements**.

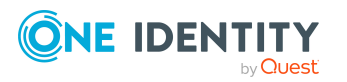

- 6. In the **Request Entitlements** pane, in the **Select the type of entitlement to add**, select which type of entitlement you want to add.
- 7. Next to the entitlement you want to add, select the check box.
- 8. Click **Apply**.
- 9. Close the **Edit Department** pane.
- 10. In the menu bar, click **Requests** > **Shopping cart**.
- 11. On the **Shopping Cart** page, click **Submit**.

After the request has been granted approval, the entitlement is added to the department.

#### **Related topics**

• Requesting products on page 71

### **Deleting my department entitlements**

You can delete entitlements that are assigned departments for which you are responsible.

#### To delete an entitlement of a department

- 1. In the menu bar, click **Responsibilities** > **My Responsibilities**.
- 2. In the navigation, click **Departments**.
- 3. On the **Departments** page, click the department whose entitlements you want to delete.
- 4. In the **Edit Department** pane, click the **Entitlements** tab.
- 5. On the **Entitlements** tab, select the check box next to the entitlement you want to delete.
- 6. Click **Remove**.
- 7. Confirm the prompt with **Yes** in the dialog.

# Adding/removing recommended entitlements for my departments

To support the maintenance process, you can display suggestions for adding or removing department entitlements that you are responsible for and then implement the recommendations.

#### To display and implement entitlement recommendations for a department

- 1. In the menu bar, click **Responsibilities** > **My Responsibilities**.
- 2. In the navigation, click **Departments**.

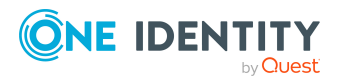

- 3. On the **Departments** page, click the department whose entitlement recommendations you want to display.
- 4. In the Edit Department pane, click the Entitlements tab.
- 5. On the **Entitlements** tab, click **Show recommended entitlements**.

This opens the **View Recommended Entitlements** pane showing the recommended actions for the entitlements and the associated reasons.

- 6. This opens the **View Recommended Entitlements** pane, select the check box next to the recommendation that you want to implement.
- 7. Click Perform recommended actions.
- 8. In the **Perform Recommended Actions** dialog, confirm the prompt with **Yes**.
- 9. If entitlements are to be added, perform the following actions:
  - a. Close the Edit Department pane.
  - b. In the menu bar, click **Requests** > **Shopping cart**.
  - c. On the **Shopping Cart** page, click **Submit**.

After the request has been granted approval, the entitlement is added to the department.

#### **Related topics**

• Requesting products on page 71

## **Displaying my departments' rule violations**

You can display the rule violations of departments for which you are responsible.

#### To display rule violations

- 1. In the menu bar, click **Responsibilities** > **My Responsibilities**.
- 2. In the navigation, click **Departments**.
- 3. On the **Departments** page, click the department whose rule violations you want to display.
- 4. On the **Edit Department** pane, click the **Rule Violations** tab.

# My departments' history

The Web Portal allows you to display historical data of departments for which you are responsible.

To do this, you have the following options:

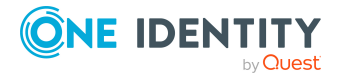

#### Table 30: Historical data

| View              | Description                                                                                                    |
|-------------------|----------------------------------------------------------------------------------------------------|
| Events            | Shows all events relating to the department in table form (see Displaying my department history on page 195).                                                                                                    |
| Status overview   | This shows you an overview of all assignments. It also shows you<br>how long each change was valid for. Use the status overview to<br>track when changes were made and by whom. This way, you not<br>only see the initial and current status but you also see all the<br>steps in between (see Displaying the status overview of my<br>departments on page 195). |
| Status comparison | You can select a date and display all the changes made from then<br>until now. This also shows you what the value of the property was<br>at the selected point in time and what the value is now (see<br>Comparing statuses of my departments on page 196).                                                                                                    |

### **Displaying my department history**

To track changes, you can display the history of departments for which you are responsible.

#### To display the history

- 1. In the menu bar, click **Responsibilities** > **My Responsibilities**.
- 2. In the navigation, click **Departments**.
- 3. On the **Departments** page, click the department whose history you want to display.
- 4. In the **Edit Department** pane, click the **History** tab.

### **Displaying the status overview of my departments**

You can display all the changes effecting departments for which you are responsible. You can also display how long each change was valid for. Use the status overview to track when changes were made and by whom. This way, you not only see the initial and current status but you also see all the steps in between.

#### To display the status overview

- 1. In the menu bar, click **Responsibilities** > **My Responsibilities**.
- 2. In the navigation, click **Departments**.
- 3. On the **Departments** page, click the department whose status overview you want to display.
- 4. In the Edit Department pane, click the History tab.
- 5. On the **History** tab, select **Status overview** in the menu.

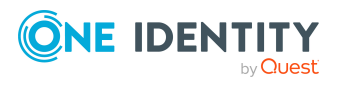

### **Comparing statuses of my departments**

You can compare the current status of a department that you are responsible for to its status at another time.

#### To compare statuses

- 1. In the menu bar, click **Responsibilities** > **My Responsibilities**.
- 2. In the navigation, click **Departments**.
- 3. On the **Departments** page, click the department whose status you want to compare.
- 4. In the **Edit Department** pane, click the **History** tab.
- 5. On the **History** tab, select **Status comparison** in the menu.
- 6. In the date field, select the date and time from which you want to start the comparison.

# **Restoring my deleted departments**

You can restore deleted departments for which you were responsible. For example, a department can be deleted if two roles are merged (see Comparing and merging my departments on page 187).

#### To restore a deleted department

- 1. In the menu bar, click **Responsibilities** > **My Responsibilities**.
- 2. In the navigation, click **Departments**.
- 3. On the **Departments** page, click **Restore deleted object**.
- 4. In the **Restore Deleted Object** pane, click the department that you want to restore.
- 5. Click Next.
- 6. (Optional) In the **Verify actions** step, verify the actions to run and deselect the check box in front of any actions that should not be run.
- 7. Click Next.

# Managing my application roles

Use application roles to quickly and simply assign entitlement profiles to identities that match their tasks and functions. One Identity Manager already supplies a number of default application roles.

You can perform a variety of actions on the application roles that you manage and gather information about them.

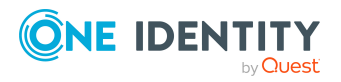

# **Displaying my application roles**

You can display all the application roles for which you are responsible.

#### To display application roles

- 1. In the menu bar, click **Responsibilities** > **My Responsibilities**.
- 2. In the navigation, click **Application roles**.

This opens the **Application Roles** page and displays all the application roles for which you are responsible.

3. (Optional) To display details of an application role, click the application role.

## Creating your own application roles

You can create new application roles for which you are responsible.

Other properties (such as, memberships, entitlements, and so on) can be defined later during editing.

#### To create an application role

- 1. In the menu bar, click **Responsibilities** > **My Responsibilities**.
- 2. In the navigation, click **Application roles**.
- 3. On the **Application Roles** page, click **+ Create application role**.
- 4. In the **Create application role** area, enter the main data of the new application role.

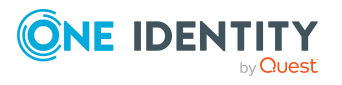

You can edit the following main data.

| Property                      | Description                                                                                                    |
|-------------------------------|----------------------------------------------------------------------------------------------------|
| Application role              | Enter a full, descriptive name for the application role.                                                                                                    |
| Internal<br>name              | Enter a company internal name for the application role.                                                                                                    |
| Parent<br>application<br>role | Click <b>Select/Change</b> and select an application role to be the parent application role to organize the application role hierarchically. If you want the application role at the root of an application role hierarchy, leave the field empty. |
| Manager                       | Click <b>Select/Change</b> and select the manager responsible for the application role.                                                                                                    |
| Deputy<br>manager             | Click <b>Select/Change</b> and select an identity to act as a deputy to the application role's manager.                                                                                                    |
| Description                   | Enter a description for the application role.                                                                                                    |
| Comment                       | Enter a comment for the application role.                                                                                                    |
| Full name                     | Shows the full name of the application role, which is automatically made up of the identifiers of the application role and the parent application role.                                                                                            |
| Department                    | Click <b>Select/Change</b> and select the department the application role is primarily assigned to.                                                                                                    |
| Location                      | Click <b>Select/Change</b> and select the location the application role is primarily assigned to.                                                                                                    |
| Cost center                   | Click <b>Select/Change</b> and select the cost center the application role is primarily assigned to.                                                                                                    |

#### Table 31: Main data of application roles

5. Click Create.

# Displaying and editing my application roles' main data

You can display and edit the main data of the application roles that you are responsible for.

#### To display and edit an application role's main data

- 1. In the menu bar, click **Responsibilities** > **My Responsibilities**.
- 2. In the navigation, click **Application roles**.

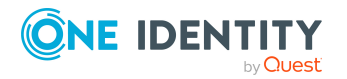

- 3. On the **Application Roles** page, click the application roles whose main data you want to display/edit.
- 4. In the **Edit Application role** pane, edit the main data.

You can edit the following main data.

| Property                      | Description                                                                                                    |
|-------------------------------|----------------------------------------------------------------------------------------------------|
| Application role              | Enter a full, descriptive name for the application role.                                                                                                    |
| Internal<br>name              | Enter a company internal name for the application role.                                                                                                    |
| Parent<br>application<br>role | Click <b>Select/Change</b> and select an application role to be the parent application role to organize the application role hierarchically. If you want the application role at the root of an application role hierarchy, leave the field empty. |
| Manager                       | Click <b>Select/Change</b> and select the manager responsible for the application role.                                                                                                    |
| Deputy<br>manager             | Click <b>Select/Change</b> and select an identity to act as a deputy to the application role's manager.                                                                                                    |
| Description                   | Enter a description for the application role.                                                                                                    |
| Comment                       | Enter a comment for the application role.                                                                                                    |
| Full name                     | Shows the full name of the application role, which is automatically made up of the identifiers of the application role and the parent application role.                                                                                            |
| Department                    | Click <b>Select/Change</b> and select the department the application role is primarily assigned to.                                                                                                    |
| Location                      | Click <b>Select/Change</b> and select the location the application role is primarily assigned to.                                                                                                    |
| Cost center                   | Click <b>Select/Change</b> and select the cost center the application role is primarily assigned to.                                                                                                    |

#### Table 32: Main data of application roles

5. Click Save.

# Restoring my application roles to their previous state

You can compare the current status of an application role that you are responsible for, to its status at another time and completely or partially restore the historical state.

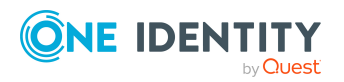

#### To restore an application role to a previous state

- 1. In the menu bar, click **Responsibilities** > **My Responsibilities**.
- 2. In the navigation, click **Application roles**.
- 3. On the **Application Roles** page, click the application role you want to roll back.
- 4. In the **Edit application role** pane, click : (Actions) > Reset to previous state.
- 5. In the **Reset to Previous State** pane, in the **Comparison date** field, specify a date.
- 6. Click Next.

The **View comparison result** step shows all changes that have taken place since the given date.

- 7. Select the check box next to the property that you want to restore to its previous state.
- 8. Click Next.
- 9. (Optional) In the **Verify actions** step, verify the actions to run and deselect the check box in front of any actions that should not be run.
- 10. Click Next.

#### **Related topics**

• Managing my application role memberships on page 200

# Managing my application role memberships

As soon as an identity is assigned to an application role, the identity becomes a member of the application role.

### Displaying memberships in my application roles

You can display identities that are assigned application roles for which you are responsible.

#### To display identities that are assigned an application role

- 1. In the menu bar, click **Responsibilities** > **My Responsibilities**.
- 2. In the navigation, click **Application roles**.
- 3. On the **Application Roles** page, click the application role whose memberships you want to display.
- 4. In the Edit Application role pane, click the Memberships tab.
- 5. (Optional) To display all members who were originally assigned through a dynamic role but have been excluded, click **Excluded members**.

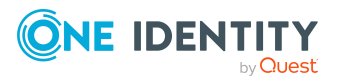

### Analyzing assignments to my application roles

You can display how an application role assignment under your responsibility came about by displaying an assignment analysis for the corresponding membership.

#### To display the assignment analysis for a membership

- 1. In the menu bar, click **Responsibilities** > **My Responsibilities**.
- 2. In the navigation, click **Application roles**.
- 3. On the **Application Roles** page, click the application role whose memberships you want to display.
- 4. In the Edit Application role pane, click the Memberships tab.
- 5. On the **Memberships** tab, click **Secondary memberships**.
- 6. Click the membership to display its assignment analysis.

### Assigning identities to my application roles

You can assign identities to application roles for which you are responsible.

The following assignment options are available:

- Assignment by request
- Automatic assignment through a dynamic role
- Revoking exclusion of a member

#### To assign an identity to a application role using a request

- 1. In the menu bar, click **Responsibilities** > **My Responsibilities**.
- 2. In the navigation, click **Application roles**.
- 3. On the **Application Roles** page, click the application role to which you want to assign an identity.
- 4. In the Edit Application Role pane, click the Memberships tab.
- 5. On the **Memberships** tab, click **Request memberships**.
- 6. In the **Request Memberships** pane, next to the identity to which you want to assign the application role, select the check box.
- 7. Click Request memberships.
- 8. Close the Edit Application Role pane.
- 9. In the menu bar, click **Requests** > **Shopping cart**.
- 10. On the **Shopping Cart** page, click **Submit**.

Once the request has been granted approval, the identity is assigned to the application role.

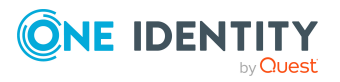

#### To add members automatically through a dynamic role

- 1. In the menu bar, click **Responsibilities** > **My Responsibilities**.
- 2. In the navigation, click **Application roles**.
- 3. On the **Application Roles** page, click the application role for which you want to create a dynamic role.
- 4. In the Edit Application Role pane, click the Memberships tab.
- 5. On the Memberships tab, click Automatic memberships.
- 6. Click Create dynamic role.
- 7. Use conditions to specify which identities to add over the dynamic role. Perform the following actions to do this:
  - a. Click Add condition.
  - b. In the **Property** menu, select the relevant property.
  - c. In the **Operator** menu, select a logical operator.
  - d. In the final field, specify a comparison value.
  - e. (Optional) To add another condition, click **Add another condition** and repeat the steps.
  - f. (Optional) To change the way the conditions are linked, you can toggle between **And** and **Or** by clicking the link.

TIP: To remove a condition, click  $\hat{\mathbf{m}}$  (**Delete**).

For more information about customizing filter conditions, see Custom filter conditions on page 37.

- 8. Click Save.
- 9. (Optional) In the **Calculation schedule** menu, select the schedule that specifies when memberships are calculated.
- 10. (Optional) To calculate memberships immediately after a relevant object is changed, select the **Assignments recalculated immediately** check box.
- 11. Click Save.

TIP: A membership that was created through a dynamic role is labeled as **Assigned by dynamic role** in the memberships list.

#### To re-add an excluded member

- 1. In the menu bar, click **Responsibilities** > **My Responsibilities**.
- 2. In the navigation, click **Application roles**.
- 3. On the **Application Roles** page, click the application role to which you want to readd a member.
- 4. In the Edit Application Role pane, click the Memberships tab.
- 5. On the **Memberships** tab, click **Excluded members**.

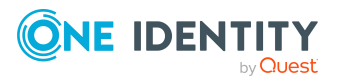

- 6. Select the check box next to the identity you want to add again as a member.
- 7. Click **Remove exclusion**.

#### **Related topics**

• Requesting products on page 71

### Removing identities from my application roles

You can remove application roles from identities, for which you are responsible, by deleting or unsubscribing the relevant memberships.

#### To remove an application role from an identity

- 1. In the menu bar, click **Responsibilities** > **My Responsibilities**.
- 2. In the navigation, click **Application roles**.
- 3. On the **Application Roles** page, click the application role that has a membership you want to delete.
- 4. In the Edit Application Role pane, click the Memberships tab.
- 5. On the Memberships tab, click Secondary Memberships.
- 6. Next to the membership you want to delete, select the check box.
- 7. Click Remove.
- 8. (Optional) In the **Remove Memberships** pane, perform the following:
  - For assignment requests: In the **Reason for unsubscribing the membership** field, enter why you want to remove the membership.
  - For memberships assigned through dynamic roles: In the Reason for excluding the members field, enter why you want to delete the memberships.
- 9. Click Remove memberships.

TIP: If you only selected direct memberships, confirm the prompt in the **Remove Membership** dialog with **Yes**.

# Displaying my application roles' rule violations

You can display the rule violations of application roles for which you are responsible.

#### To display rule violations

- 1. In the menu bar, click **Responsibilities** > **My Responsibilities**.
- 2. In the navigation, click **Application roles**.

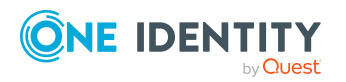

- 3. On the **Application Roles** page, click the application role whose rule violations you want to display.
- 4. On the **Edit Application Role** pane, click the **Rule Violations** tab.

# My application roles' history

The Web Portal allows you to display historical data of application roles for which you are responsible.

To do this, you have the following options:

| View              | Description                                                                                                    |  |
|-------------------|----------------------------------------------------------------------------------------------------|--|
| Events            | Shows all events relating to the application role in table form (see Displaying my application roles' history on page 204).                                                                                                    |  |
| Status overview   | This shows you an overview of all assignments. It also shows you<br>how long each change was valid for. Use the status overview to<br>track when changes were made and by whom. This way, you not<br>only see the initial and current status but you also see all the<br>steps in between (see Displaying the status overview of my applic-<br>ation roles on page 204). |  |
| Status comparison | You can select a date and display all the changes made from then<br>until now. This also shows you what the value of the property was<br>at the selected point in time and what the value is now (see<br>Comparing statuses of my application roles on page 205).                                                                                                    |  |

#### Table 33: Historical data

### Displaying my application roles' history

To track changes, you can display the history of application roles for which you are responsible.

#### To display the history

- 1. In the menu bar, click **Responsibilities** > **My Responsibilities**.
- 2. In the navigation, click **Application roles**.
- 3. On the **Application Roles** page, click the application role whose history you want to display.
- 4. In the **Edit Application role** pane, click the **History** tab.

### Displaying the status overview of my application roles

You can display all the changes effecting application roles for which you are responsible. You can also display how long each change was valid for. Use the status overview to track

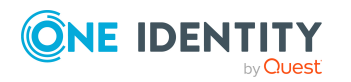

when changes were made and by whom. This way, you not only see the initial and current status but you also see all the steps in between.

#### To display the status overview

- 1. In the menu bar, click **Responsibilities** > **My Responsibilities**.
- 2. In the navigation, click **Application roles**.
- 3. On the **Application Roles** page, click the application role whose status overview you want to display.
- 4. In the Edit Application role pane, click the History tab.
- 5. On the **History** tab, select **Status overview** in the menu.

### Comparing statuses of my application roles

You can compare the current status of an application role that you are responsible for to its status at another time.

#### To compare statuses

- 1. In the menu bar, click **Responsibilities** > **My Responsibilities**.
- 2. In the navigation, click **Application roles**.
- 3. On the **Application Roles** page, click the application role whose status you want to compare.
- 4. In the Edit Application role pane, click the History tab.
- 5. On the History tab, select Status comparison in the menu.
- 6. In the date field, select the date and time from which you want to start the comparison.

# Managing my devices

You can perform a variety of actions on devices that you manage and gather information about them.

# **Displaying my devices**

You can display all the devices for which you or identities that are your responsibility are responsible.

#### To display devices

- 1. In the menu bar, click **Responsibilities** > **My Responsibilities**.
- 2. In the navigation, click **Devices**.

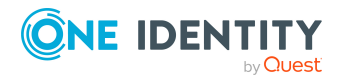

This opens the **Devices** page and displays all the devices for which you or identities that are your responsibility, are responsible.

3. (Optional) To display details of a device, click the device.

### **Creating your own devices**

You can create new devices for which you are responsible.

Other properties (such as, memberships, entitlements, and so on) can be defined later during editing.

#### To create a device

- 1. In the menu bar, click **Responsibilities** > **My Responsibilities**.
- 2. In the navigation, click **Devices**.
- 3. On the **Devices** page, click **+ Create device**.
- 4. In the **Create Device** pane, enter the main data of the new device.

You can edit the following main data.

| Property                 | Description                                                             |
|--------------------------|-------------------------------------------------------------------------|
| Used by                  | Select the identity for the device to use.                              |
| Device model             | Select the device model.                                                |
| Manufacturer             | Select the device manufacturer.                                         |
| Device ID                | Enter a name for the device.                                            |
| Device status            | Select the device status.                                               |
| Phone                    | Enter the device's telephone number.                                    |
| Location description     | Enter additional information about the device's location.               |
| Serial number            | Enter the device's serial number.                                       |
| RAM [MB]                 | Enter the device's storage capacity ( in megabytes).                    |
| Operating system         | Enter the name of the device's operating system.                        |
| Operating system version | Enter the version number of the device's operating system.              |
| Carrier                  | Enter the name of the device's carrier.                                 |
| IMEI                     | Enter the device's IMEI (unique identification number).                 |
| ICCID                    | Enter the IMEI (unique identification number) of the device's SIM card. |
| MAC address              | Enter the device's MAC address.                                         |

#### Table 34: Mobile phone main data

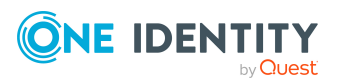

One Identity Manager On Demand (Starling Edition) Web Portal User Guide

#### Table 35: PC main data

| Property                 | Description                                                                                                    |  |
|--------------------------|----------------------------------------------------------------------------------------------------|--|
| Used by                  | Select the identity for the device to use.                                                                                        |  |
| Device model             | Select the model of the device.                                                                                                   |  |
| Manufacturer             | Select the device manufacturer.                                                                                                   |  |
| Device ID                | Enter a name for the device.                                                                                                    |  |
| Device status            | Select the device status.                                                                                                    |  |
| Location description     | Enter additional information about the device's location.                                                                         |  |
| Serial number            | Enter the device's serial number.                                                                                                 |  |
| RAM [MB]                 | Enter the device's storage capacity ( in megabytes).                                                                              |  |
| Operating system         | Enter the name of the device's operating system.                                                                                  |  |
| Operating system version | Enter the version number of the device's operating system.                                                                        |  |
| MAC address              | Enter the device's MAC address.                                                                                                   |  |
| PC                       | Select the check box if this is a simple desktop PC for an identity.                                                              |  |
| Servers                  | Select the check box if this is a server.                                                                                         |  |
| VM Host                  | Select the check box if this is a host for a virtual machine.                                                                     |  |
| VM Client                | Select the check box if this is a virtual machine.                                                                                |  |
| VM Host                  | Select the device on which the virtual machine is installed.<br>The select is available if the <b>VM Client</b> check box is set. |  |

#### Table 36: Tablet main data

| Property      | Description                                |
|---------------|--------------------------------------------|
| Used by       | Select the identity for the device to use. |
| Device model  | Select the model of the device.            |
| Manufacturer  | Select the device manufacturer.            |
| Device ID     | Enter a name for the device.               |
| Device status | Select the device status.                  |
| Phone         | Enter the device's telephone number.       |

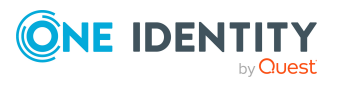

| Property                 | Description                                                             |
|--------------------------|-------------------------------------------------------------------------|
| Location description     | Enter additional information about the device's location.               |
| Serial number            | Enter the device's serial number.                                       |
| RAM [MB]                 | Enter the device's storage capacity ( in megabytes).                    |
| Operating system         | Enter the name of the device's operating system.                        |
| Operating system version | Enter the version number of the device's operating system.              |
| Carrier                  | Enter the name of the device's carrier.                                 |
| IMEI                     | Enter the device's IMEI (unique identification number).                 |
| ICCID                    | Enter the IMEI (unique identification number) of the device's SIM card. |
| MAC address              | Enter the device's MAC address.                                         |

5. Click Create.

# Displaying and editing my devices' main data

You can display and edit the main data of the devices for which you are responsible.

#### To display and edit a device's main data

- 1. In the menu bar, click **Responsibilities** > **My Responsibilities**.
- 2. In the navigation, click **Devices**.
- 3. On the **Devices** page, click the devices whose main data you want to display/edit.
- 4. In the **Edit Device** pane, edit the main data.

| rou can | eure nonowing n | iani uata. |
|---------|-----------------|------------|
|         |                 |            |

| Property      | Description                                |
|---------------|--------------------------------------------|
| Used by       | Select the identity for the device to use. |
| Device model  | Select the device model.                   |
| Manufacturer  | Select the device manufacturer.            |
| Device ID     | Enter a name for the device.               |
| Device status | Select the device status.                  |
| Phone         | Enter the device's telephone number.       |

#### Table 37: Mobile phone main data

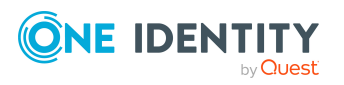

| Property                 | Description                                                             |
|--------------------------|-------------------------------------------------------------------------|
| Location description     | Enter additional information about the device's location.               |
| Serial number            | Enter the device's serial number.                                       |
| RAM [MB]                 | Enter the device's storage capacity ( in megabytes).                    |
| Operating system         | Enter the name of the device's operating system.                        |
| Operating system version | Enter the version number of the device's operating system.              |
| Carrier                  | Enter the name of the device's carrier.                                 |
| IMEI                     | Enter the device's IMEI (unique identification number).                 |
| ICCID                    | Enter the IMEI (unique identification number) of the device's SIM card. |
| MAC address              | Enter the device's MAC address.                                         |

#### Table 38: PC main data

| Property                 | Description                                                          |
|--------------------------|----------------------------------------------------------------------|
| Used by                  | Select the identity for the device to use.                           |
| Device model             | Select the model of the device.                                      |
| Manufacturer             | Select the device manufacturer.                                      |
| Device ID                | Enter a name for the device.                                         |
| Device status            | Select the device status.                                            |
| Location description     | Enter additional information about the device's location.            |
| Serial number            | Enter the device's serial number.                                    |
| RAM [MB]                 | Enter the device's storage capacity ( in megabytes).                 |
| Operating system         | Enter the name of the device's operating system.                     |
| Operating system version | Enter the version number of the device's operating system.           |
| MAC address              | Enter the device's MAC address.                                      |
| PC                       | Select the check box if this is a simple desktop PC for an identity. |
| Servers                  | Select the check box if this is a server.                            |
| VM Host                  | Select the check box if this is a host for a virtual machine.        |

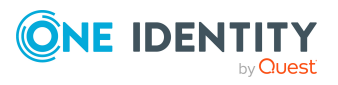

| Property  | Description                                                       |
|-----------|-------------------------------------------------------------------|
| VM Client | Select the check box if this is a virtual machine.                |
| VM Host   | Select the device on which the virtual machine is installed.      |
|           | The select is available if the <b>VM Client</b> check box is set. |

#### Table 39: Tablet main data

| Property                 | Description                                                             |
|--------------------------|-------------------------------------------------------------------------|
| Used by                  | Select the identity for the device to use.                              |
| Device model             | Select the model of the device.                                         |
| Manufacturer             | Select the device manufacturer.                                         |
| Device ID                | Enter a name for the device.                                            |
| Device status            | Select the device status.                                               |
| Phone                    | Enter the device's telephone number.                                    |
| Location description     | Enter additional information about the device's location.               |
| Serial number            | Enter the device's serial number.                                       |
| RAM [MB]                 | Enter the device's storage capacity ( in megabytes).                    |
| Operating system         | Enter the name of the device's operating system.                        |
| Operating system version | Enter the version number of the device's operating system.              |
| Carrier                  | Enter the name of the device's carrier.                                 |
| IMEI                     | Enter the device's IMEI (unique identification number).                 |
| ICCID                    | Enter the IMEI (unique identification number) of the device's SIM card. |
| MAC address              | Enter the device's MAC address.                                         |

5. Click Save.

# **Deleting your own devices**

You can delete device for which you are responsible.

#### To delete a device

- 1. In the menu bar, click **Responsibilities** > **My Responsibilities**.
- 2. In the navigation, click **Devices**.

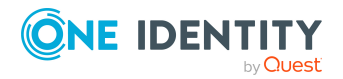

- 3. On the **Device** page, click the device you want to delete.
- 4. In the **Edit Device** pane, click **Delete device**.
- 5. In the **Delete Device** dialog, confirm the prompt with **Yes**.

# Managing my business roles

Business roles are defined based on resources to perform specific functions.

Business roles are objects for mapping company-specific functions in One Identity Manager. Business roles map company structures with similar functionality that exist in addition to departments, cost centers, and locations. This might be projects groups, for example.

You can carry out various actions on the system entitlements that you manage and obtain information about them.

# **Displaying my business roles**

You can display all the business roles for which you are responsible.

#### To display business roles

- 1. In the menu bar, click **Responsibilities** > **My Responsibilities**.
- 2. In the navigation, click **Business roles**.

This opens the **Business Roles** page and display all the business roles for which you are responsible.

3. (Optional) To display details of a business role, click the business role.

## Creating your own business roles

You can create new business roles for which you are responsible.

Other properties (such as, memberships, entitlements, and so on) can be defined later during editing.

#### To create a business role

- 1. In the menu bar, click **Responsibilities** > **My Responsibilities**.
- 2. In the navigation, click **Business roles**.
- 3. On the **Business Roles** page, click **+ Create business role**.
- 4. In the **Create Business Role** pane, enter the main data of the new business role.

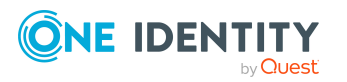

You can edit the following main data.

| Property                  | Description                                                                                                    |
|---------------------------|----------------------------------------------------------------------------------------------------|
| Business role             | Enter a full, descriptive name for the business role.                                                                                                    |
| Short name                | Enter a short name for the business role.                                                                                                    |
| Internal<br>name          | Enter a company internal name for the business role.                                                                                                    |
| Description               | Enter a description for the business role.                                                                                                    |
| Role class                | When you create the business role: Select the role class of the business role.                                                                                                    |
|                           | To differentiate between different business roles, define company specific role classes. Role classes are used to specify which company resource assignments are possible through roles in a role class.                             |
| Parent<br>business role   | Click <b>Select/Change</b> and select a business role to be the parent business role for organizing the business role hierarchically. If you want the business role at the root of a business role hierarchy, leave the field empty. |
| Role type                 | Select the role type of the business role.                                                                                                    |
|                           | Role types are mainly used to regulate approval policy inheritance.                                                                                                    |
| Role<br>approver          | Click <b>Select/Change</b> and select an application role. Members of the selected application role can approve requests for members of the business role.                                                                           |
| Role<br>approver<br>(IT)  | Click <b>Select/Change</b> and select an application role. Members of the selected application role can approve requests for members of the business role.                                                                           |
| Manager                   | Select the manager who is responsible for the business role.                                                                                                    |
| Deputy<br>manager         | Select an identity to act as a deputy to the business role's manager.                                                                                                    |
| Additional managers       | Click <b>Select/Change</b> and select an application role. Members of the selected application role are responsible for the department.                                                                                              |
| Identities do not inherit | Select this check box if you want to temporarily prevent identities from inheriting this business role.                                                                                                    |
| Comment                   | Enter a comment for the business role.                                                                                                    |

#### Table 40: Business role main data

#### 5. Click Create.

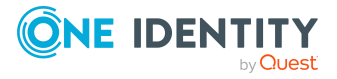

# Displaying and editing my business roles' main data

You can display and edit the main data of the business roles for which you are responsible.

#### To display and edit a business role's main data

- 1. In the menu bar, click **Responsibilities** > **My Responsibilities**.
- 2. In the navigation, click **Business roles**.
- 3. On the **Business Roles** page, click the business role whose main data you want to display/edit.
- 4. In the **Edit Business Role** pane, edit the main data.

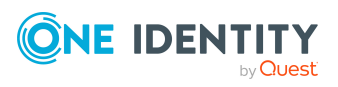

You can edit the following main data.

| Property                  | Description                                                                                                    |
|---------------------------|----------------------------------------------------------------------------------------------------|
| Business role             | Enter a full, descriptive name for the business role.                                                                                                    |
| Short name                | Enter a short name for the business role.                                                                                                    |
| Internal<br>name          | Enter a company internal name for the business role.                                                                                                    |
| Description               | Enter a description for the business role.                                                                                                    |
| Role class                | When you create the business role: Select the role class of the business role.                                                                                                    |
|                           | To differentiate between different business roles, define company specific role classes. Role classes are used to specify which company resource assignments are possible through roles in a role class.                             |
| Parent<br>business role   | Click <b>Select/Change</b> and select a business role to be the parent business role for organizing the business role hierarchically. If you want the business role at the root of a business role hierarchy, leave the field empty. |
| Role type                 | Select the role type of the business role.                                                                                                    |
|                           | Role types are mainly used to regulate approval policy inheritance.                                                                                                    |
| Role<br>approver          | Click <b>Select/Change</b> and select an application role. Members of the selected application role can approve requests for members of the business role.                                                                           |
| Role<br>approver<br>(IT)  | Click <b>Select/Change</b> and select an application role. Members of the selected application role can approve requests for members of the business role.                                                                           |
| Manager                   | Select the manager who is responsible for the business role.                                                                                                    |
| Deputy<br>manager         | Select an identity to act as a deputy to the business role's manager.                                                                                                    |
| Additional managers       | Click <b>Select/Change</b> and select an application role. Members of the selected application role are responsible for the department.                                                                                              |
| Identities do not inherit | Select this check box if you want to temporarily prevent identities from inheriting this business role.                                                                                                    |
| Comment                   | Enter a comment for the business role.                                                                                                    |

#### Table 41: Business role main data

#### 5. Click Save.

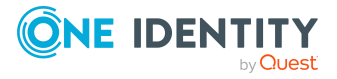

# **Copying/splitting my business roles**

You can copy or move memberships and entitlements from business roles you are responsible for to new objects (departments, business roles, cost centers, locations).

#### To copy a business role or move memberships and entitlements

- 1. In the menu bar, click **Responsibilities** > **My Responsibilities**.
- 2. In the navigation, click **Business roles**.
- 3. On the **Business Roles** page, click the business role you want to copy or whose memberships and entitlements you want to move.
- 4. In the **Edit Business Role** pane, click : (Actions) > Split.
- 5. In the **Split** pane, in the **Type of new object** menu, select which type to give the new object.
- 6. Depending on the object type you have selected, enter the basic main data of the new object in the corresponding fields.

TIP: After the object has been created, you can add the remaining main data (see Displaying and editing my department main data on page 183, Displaying and editing my business roles' main data on page 213, Displaying and editing my cost center main data on page 247, or Displaying and editing my locations' main data on page 275).

- 7. Click Next.
- 8. In the **Select assignments to be copied or moved to the new object** step, perform the following actions:
  - To neither copy nor move an entitlement or a membership to a new object, in the menu next to the corresponding entitlement/membership, select Keep and do not copy or move to new object. The entitlement/membership is later only available in the source object.
  - To copy or move an entitlement or a membership to a new object, in the menu next to the corresponding entitlement/membership, select Keep and copy new object. The entitlement/membership is included later in the source object as well as the target object.
  - To move an entitlement or a membership to a new object, in the menu next to the corresponding entitlement/membership, select **Move to new object**. The entitlement/membership is later removed from the source object and only included in the target object.
- 9. Click Next.
- 10. (Optional) In the **Verify actions** step, verify the actions to run and deselect the check box in front of any actions that should not be run.
- 11. Click Next.

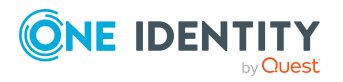

#### **Related topics**

- Managing my business role memberships on page 218
- Managing my business roles' entitlements on page 221

### **Comparing and merging my business roles**

You can compare properties of business roles that you are responsible for, with the properties of other business roles, departments, cost centers, or locations that you are also responsible for. Then you can take the properties that you want and merge them together.

#### To compare and merge a business role

- 1. In the menu bar, click **Responsibilities** > **My Responsibilities**.
- 2. In the navigation, click **Business roles**.
- 3. On the **Business roles** page, click the business role that you want to compare and merge.
- 4. In the **Edit Business Role** pane, click **(Actions)** > **Compare and merge**.
- 5. In the **Compare and Merge** pane, in the **Comparison object** field, click **Select**.
- 6. In the **Edit Property** pane, in the **Object type** menu, select whether you want to compare and merge the business role with a business role, department, cost center, or location.
- 7. Click the relevant business role, department, cost center, or location.
- 8. Click Next.

The assigned memberships and entitlements of both objects are listed with the following information in the **View comparison result** step.

#### Table 42: Overview of the assignments

| Column          | Description                                                                                                    |
|-----------------|----------------------------------------------------------------------------------------------------|
| Assigned object | Shows you the name of the assigned<br>entitlement/membership that occurs in one of the selected<br>objects being compared. |

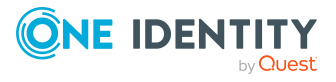
| Column            | Description                                                                                                    |
|-------------------|----------------------------------------------------------------------------------------------------|
| This object       | Shows you the assignment type of the entitlement/membership in the source or comparison object. The following assignment types are available.       |
|                   | • Direct                                                                                                    |
|                   | Inherited                                                                                                    |
|                   | Requested                                                                                                    |
| Comparison object | • Dynamic                                                                                                    |
|                   | Not assigned                                                                                                    |
|                   | For more detailed information about assigning company resources, see the One Identity Manager Identity Management Base Module Administration Guide. |

- 9. Click Next.
- 10. (Optional) In the **Verify actions** step, verify the actions to run and deselect the check box in front of any actions that should not be run.
- 11. Click Merge.

- Managing my business role memberships on page 218
- Managing my business roles' entitlements on page 221

# **Restoring my business roles to their previous state**

You can compare the current status of a business role that you are responsible for, to its status at another time and completely or partially restore the historical state.

#### To restore a business role to a previous state

- 1. In the menu bar, click **Responsibilities** > **My Responsibilities**.
- 2. In the navigation, click **Business roles**.
- 3. On the **Business Roles** page, click the business role you want to roll back.
- 4. In the **Edit Business Role** pane, click (Actions) > Reset to previous state.
- 5. In the **Reset to Previous State** pane, in the **Comparison date** field, specify a date.
- 6. Click Next.

The **View comparison result** step shows all changes that have taken place since the given date.

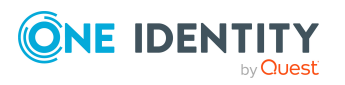

- 7. Select the check box next to the property that you want to restore to its previous state.
- 8. Click Next.
- 9. (Optional) In the **Verify actions** step, verify the actions to run and deselect the check box in front of any actions that should not be run.
- 10. Click Next.

- Managing my business role memberships on page 218
- Managing my business roles' entitlements on page 221

# Managing my business role memberships

As soon as a business role is assigned to an identity, the identity becomes a member of the business role.

### **Displaying my business roles' memberships**

You can display identities that are assigned business roles for which you are responsible.

#### To display identities that are assigned a business role

- 1. In the menu bar, click **Responsibilities** > **My Responsibilities**.
- 2. In the navigation, click **Business roles**.
- 3. On the **Business Roles** page, click the business role whose memberships you want to display.
- 4. In the Edit Business Role pane, click the Memberships tab.
- 5. (Optional) To display all primary memberships, click Primary memberships.
- 6. (Optional) To display all secondary memberships, click **Secondary memberships**.
- 7. (Optional) To display all members who were originally assigned through a dynamic role but have been excluded, click **Excluded members**.

### Analyzing assignments to my business roles

You can display how a business role under your responsibility came about by displaying an assignment analysis for the corresponding membership.

#### To display the assignment analysis for a membership

- 1. In the menu bar, click **Responsibilities** > **My Responsibilities**.
- 2. In the navigation, click **Business roles**.

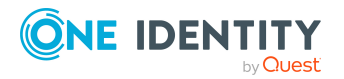

- 3. On the **Business Roles** page, click the business role whose memberships you want to display.
- 4. In the Edit Business Role pane, click the Memberships tab.
- 5. On the **Memberships** tab, click **Secondary memberships**.
- 6. Click the membership to display its assignment analysis.

### Assigning identities to my business roles

You can assign identities to business roles for which you are responsible.

The following assignment options are available:

- Assignment by request
- Automatic assignment through a dynamic role
- Revoking exclusion of a member

#### To assign an identity to a business role using a request

- 1. In the menu bar, click **Responsibilities** > **My Responsibilities**.
- 2. In the navigation, click **Business roles**.
- 3. On the **Business roles** page, click the business role to which you want to assign an identity.
- 4. In the Edit Business Role pane, click the Memberships tab.
- 5. On the **Memberships** tab, click **Secondary memberships**.
- 6. Click **Request memberships**.
- 7. In the **Request Memberships** pane, next to the identity to which you want to assign the business role, select the check box.
- 8. Click Request memberships.
- 9. Close the Edit Business Role pane.
- 10. In the menu bar, click **Requests** > **Shopping cart**.
- 11. On the **Shopping Cart** page, click **Submit**.

Once the request has been granted approval, the identity is assigned to the business role.

#### To add members automatically through a dynamic role

- 1. In the menu bar, click **Responsibilities** > **My Responsibilities**.
- 2. In the navigation, click **Business roles**.
- 3. On the **Business Roles** page, click the business role for which you want to create a dynamic role.
- 4. In the Edit Business Role pane, click the Memberships tab.
- 5. On the Memberships tab, click Automatic memberships.

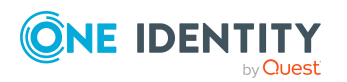

- 6. Click Create dynamic role.
- 7. Use conditions to specify which identities to add over the dynamic role. Perform the following actions to do this:
  - a. Click **Add condition**.
  - b. In the **Property** menu, select the relevant property.
  - c. In the **Operator** menu, select a logical operator.
  - d. In the final field, specify a comparison value.
  - e. (Optional) To add another condition, click **Add another condition** and repeat the steps.
  - f. (Optional) To change the way the conditions are linked, you can toggle between **And** and **Or** by clicking the link.

TIP: To remove a condition, click  $\hat{\mathbf{m}}$  (**Delete**).

For more information about customizing filter conditions, see Custom filter conditions on page 37.

- 8. Click Save.
- 9. (Optional) In the **Calculation schedule** menu, select the schedule that specifies when memberships are calculated.
- 10. (Optional) To calculate memberships immediately after a relevant object is changed, select the **Assignments recalculated immediately** check box.
- 11. Click Save.

TIP: A membership that was created through a dynamic role is labeled as **Assigned by dynamic role** in the memberships list.

#### To re-add an excluded member

- 1. In the menu bar, click **Responsibilities** > **My Responsibilities**.
- 2. In the navigation, click **Business roles**.
- 3. On the **Business Roles** page, click the business role to which you want to readd a member.
- 4. In the Edit Business Role pane, click the Memberships tab.
- 5. On the **Memberships** tab, click **Excluded members**.
- 6. Select the check box next to the identity you want to add again as a member.
- 7. Click **Remove exclusion**.

#### **Related topics**

• Requesting products on page 71

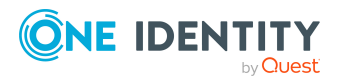

### **Removing identities from my business roles**

You can remove business roles from identities, for which you are responsible, by deleting or unsubscribing the relevant memberships.

#### To remove a business role from an identity

- 1. In the menu bar, click **Responsibilities** > **My Responsibilities**.
- 2. In the navigation, click **Business roles**.
- 3. On the **Business Roles** page, click the business role with a membership you want to delete.
- 4. In the Edit Business Role pane, click the Memberships tab.
- 5. On the Memberships tab, click Secondary Memberships.
- 6. Next to the membership you want to delete, select the check box.
- 7. Click Remove.
- 8. (Optional) In the **Remove Memberships** pane, perform the following:
  - For assignment requests: In the **Reason for unsubscribing the membership** field, enter why you want to remove the membership.
  - For memberships assigned through dynamic roles: In the Reason for excluding the members field, enter why you want to delete the memberships.
- 9. Click Remove memberships.

TIP: If you only selected direct memberships, confirm the prompt in the **Remove Membership** dialog with **Yes**.

# Managing my business roles' entitlements

Identities can be assigned entitlements to different objects, such as, groups, accounts, roles, or applications. Assigning identities to business roles avoids you having to assign entitlements separately to each identity. All a business role's entitlements are automatically assigned to all the identities assigned to the business role.

### **Displaying my business roles' entitlements**

You can display entitlements that are assigned business roles for which you are responsible.

#### To display entitlements

- 1. In the menu bar, click **Responsibilities** > **My Responsibilities**.
- 2. In the navigation, click **Business roles**.

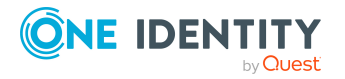

- 3. On the **Business Roles** page, click the business role whose entitlements you want to display.
- 4. In the **Edit Business Role** pane, click the **Permissions** tab.

### Adding entitlements to my business roles

You can add entitlements to business roles for which you are responsible. You do this through requests.

#### To add an entitlement to a business role

- 1. In the menu bar, click **Responsibilities** > **My Responsibilities**.
- 2. In the navigation, click **Business roles**.
- 3. On the **Business Roles** page, click the business role to which you want to add an entitlement.
- 4. In the **Edit Business Role** pane, click the **Entitlements** tab.
- 5. On the Entitlements tab, click Request entitlements.
- 6. In the **Request Entitlements** pane, in the **Select the type of entitlement to add**, select which type of entitlement you want to add.
- 7. Next to the entitlement you want to add, select the check box.
- 8. Click Apply.
- 9. Close the Edit Business Role pane.
- 10. In the menu bar, click **Requests** > **Shopping cart**.
- 11. On the **Shopping Cart** page, click **Submit**.

After the request has been granted approval, the entitlement is added to the business role.

#### **Related topics**

• Requesting products on page 71

### **Deleting my business roles' entitlements**

You can delete entitlements that are assigned business roles for which you are responsible.

#### To delete an entitlement of a business role

- 1. In the menu bar, click **Responsibilities** > **My Responsibilities**.
- 2. In the navigation, click **Business roles**.
- 3. On the **Business Roles** page, click the business role whose entitlements you want to delete.
- 4. In the Edit Business Role pane, click the Entitlements tab.

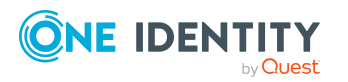

222

- 5. On the **Entitlements** tab, select the check box next to the entitlement you want to delete.
- 6. Click Remove.
- 7. Confirm the prompt with **Yes** in the dialog.

# Adding/removing recommended entitlements for my business roles

To support the maintenance process, you can display suggestions for adding or removing business role entitlements that you are responsible for and then implement the recommendations.

#### To display and implement entitlement recommendations for a business role

- 1. In the menu bar, click **Responsibilities** > **My Responsibilities**.
- 2. In the navigation, click **Business roles**.
- 3. On the **Business Roles** page, click the business role whose entitlement recommendations you want to display.
- 4. In the Edit Business Role pane, click the Entitlements tab.
- 5. On the Entitlements tab, click Show recommended entitlements.

This opens the **View Recommended Entitlements** pane showing the recommended actions for the entitlements and the associated reasons.

- 6. This opens the **View Recommended Entitlements** pane, select the check box next to the recommendation that you want to implement.
- 7. Click Perform recommended actions.
- 8. In the **Perform Recommended Actions** dialog, confirm the prompt with **Yes**.
- 9. If entitlements are to be added, perform the following actions:
  - a. Close the Edit Business Role pane.
  - b. In the menu bar, click **Requests** > **Shopping cart**.
  - c. On the **Shopping Cart** page, click **Submit**.

After the request has been granted approval, the entitlement is added to the business role.

#### **Related topics**

• Requesting products on page 71

# Displaying my business roles' rule violations

You can display the rule violations of business roles for which you are responsible.

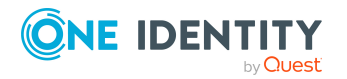

#### To display rule violations

- 1. In the menu bar, click **Responsibilities** > **My Responsibilities**.
- 2. In the navigation, click **Business roles**.
- 3. On the **Business Roles** page, click the business role whose rule violations you want to display.
- 4. On the Edit Business Role pane, click the Rule Violations tab.

# My business roles' history

The Web Portal allows you to display historical data of business roles for which you are responsible.

To do this, you have the following options:

| View              | Description                                                                                                    |
|-------------------|----------------------------------------------------------------------------------------------------|
| Events            | Shows all events relating to the business role in table form (see Displaying my business roles' history on page 224).                                                                                                    |
| Status overview   | This shows you an overview of all assignments. It also shows you<br>how long each change was valid for. Use the status overview to<br>track when changes were made and by whom. This way, you not<br>only see the initial and current status but you also see all the<br>steps in between (see Displaying the status overview of my<br>business roles on page 225). |
| Status comparison | You can select a date and display all the changes made from then<br>until now. This also shows you what the value of the property was<br>at the selected point in time and what the value is now (see<br>Comparing statuses of my business roles on page 225).                                                                                                    |

#### Table 43: Historical data

### **Displaying my business roles' history**

To track changes, you can display the history of business roles for which you are responsible.

#### To display the history

- 1. In the menu bar, click **Responsibilities** > **My Responsibilities**.
- 2. In the navigation, click **Business roles**.
- 3. On the **Business Roles** page, click the business role whose history you want to display.
- 4. In the Edit Business Role pane, click the History tab.

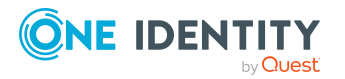

### Displaying the status overview of my business roles

You can display all the changes effecting business roles for which you are responsible. You can also display how long each change was valid for. Use the status overview to track when changes were made and by whom. This way, you not only see the initial and current status but you also see all the steps in between.

#### To display the status overview

- 1. In the menu bar, click **Responsibilities** > **My Responsibilities**.
- 2. In the navigation, click **Business roles**.
- 3. On the **Business Roles** page, click the business role whose status overview you want to display.
- 4. In the Edit Business Role pane, click the History tab.
- 5. On the **History** tab, select **Status overview** in the menu.

### Comparing statuses of my business roles

You can compare the current status of a business role that you are responsible for to its status at another time.

#### To compare statuses

- 1. In the menu bar, click **Responsibilities** > **My Responsibilities**.
- 2. In the navigation, click **Business roles**.
- 3. On the **Business Roles** page, click the business role whose status you want to compare.
- 4. In the **Edit Business Role** pane, click the **History** tab.
- 5. On the **History** tab, select **Status comparison** in the menu.
- 6. In the date field, select the date and time from which you want to start the comparison.

# **Restoring my deleted business roles**

You can restore deleted business roles for which you were responsible. For example, a business role can be deleted if two roles are merged (see Comparing and merging my business roles on page 216).

#### To restore a deleted business role

- 1. In the menu bar, click **Responsibilities** > **My Responsibilities**.
- 2. In the navigation, click **Business roles**.
- 3. On the **Business roles** page, click **Restore deleted object**.

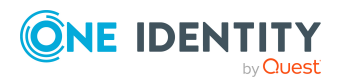

- 4. In the **Restore Deleted Object** pane, click the business role that you want to restore.
- 5. Click Next.
- 6. (Optional) In the **Verify actions** step, verify the actions to run and deselect the check box in front of any actions that should not be run.
- 7. Click Next.

# **Managing my identities**

You can carry out various actions on the identities that you manage and obtain information about them.

# **Displaying my identities**

You can display all the identities for which you are responsible.

#### To display identities

- 1. In the menu bar, click **Responsibilities** > **My Responsibilities**.
- 2. In the navigation, click **Identities**.

This opens the **Identities** page and displays all the identities that report directly to you.

- 3. (Optional) To also display identities that report indirectly to you, deselect the **Identities you are directly responsible for** option.
- 4. (Optional) To display details of an identity, click the identity.

# **Creating your own identities**

You can add new identities for which you are responsible. This function is mainly designed for adding external identities. For example, subcontractors who are not entered in the human resources department. Data from new identities is either transferred completely to the database or existing data is updated and/or augmented. This depends on the system configuration and the import setting from closed systems.

Other properties (such as, memberships, entitlements, and so on) can be defined later during editing.

#### To create an identity

- 1. In the menu bar, click **Responsibilities** > **My Responsibilities**.
- 2. In the navigation, click **Identities**.

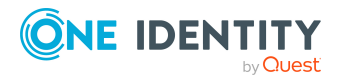

- 3. On the **Identities** page, click **+ Create identity**.
- In the Create Identity pane, enter the main data of the new identity. You can edit the following main data.

| Property                                                            | Description                                                                                                    |
|---------------------------------------------------------------------|----------------------------------------------------------------------------------------------------|
| Unique data                                                         |                                                                                                    |
| First name                                                          | Enter the identity's first name.                                                                                                    |
| Last name                                                           | Enter the identity's last name.                                                                                                    |
| Central user<br>account                                             | Enter the name of the identity's central user account.                                                                                                    |
| Default email<br>address                                            | Enter the identity's default email address.                                                                                                    |
| Personal data                                                       |                                                                                                    |
| Second name                                                         | Enter the identity's middle name.                                                                                                    |
| Date of birth                                                       | Enter the identity's date of birth. Click the $\mathbb{B}$ ( <b>Calendar</b> ) to do this and use the date picker to select the date of birth.                                                                                                    |
| Personnel number                                                    | Enter the identity's personnel number.                                                                                                    |
| Gender                                                              | Select the gender of the identity.                                                                                                    |
| Resetting the<br>password through<br>the help desk is<br>permitted. | Select the check box to allow password help desk staff to reset<br>the identity's password in the Operations Support Web Portal.                                                                                                    |
| Organizational information                                          |                                                                                                    |
| Primary cost<br>center                                              | Click <b>Select/Change</b> and select the identity's primary cost center.                                                                                                    |
| Primary<br>department                                               | Click <b>Select/Change</b> and select the identity's primary department.                                                                                                    |
| External                                                            | Select the check box if this is an external identity.                                                                                                    |
| Identity type                                                       | <ul> <li>Select the identity type of the identity:</li> <li>Primary identity: Default identity for an identity. The identity has a default user account.</li> <li>Organizational identity: Virtual identity (sub identity) for mapping different roles of an identity within the</li> </ul> |

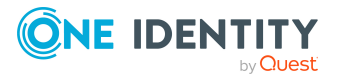

account of the **Organizational identity** type.

organization. The sub identity is associated with a user

| Property                   | Description                                                                                                    |  |
|----------------------------|----------------------------------------------------------------------------------------------------|--|
|                            | In addition, specify a main identity.                                                                                                    |  |
|                            | <ul> <li>Personal administrator identity: Virtual identity (sub<br/>identity) associated with a user account of type<br/>Personal administrator identity type.</li> </ul> |  |
|                            | In addition, specify a main identity.                                                                                                    |  |
|                            | <ul> <li>Sponsored identity: Pseudo identity associated with a user account of type Sponsored identity.</li> </ul>                                                        |  |
|                            | Also assign a manager to the identity.                                                                                                    |  |
|                            | <ul> <li>Shared identity: Pseudo identity associated with an<br/>administrative user account of type Shared identity.</li> </ul>                                          |  |
|                            | Also assign a manager to the identity.                                                                                                    |  |
|                            | <ul> <li>Service identity: Pseudo identity associated with a<br/>user account of type Service identity.</li> </ul>                                                        |  |
|                            | Also assign a manager to the identity.                                                                                                    |  |
|                            | <ul> <li>Machine identity: Pseudo identity for mapping machine identities.</li> </ul>                                                                                     |  |
|                            | For more information about mapping multiple identities of one identity, see the One Identity Manager Identity Management Base Module Administration Guide.                |  |
| Main identity              | If the identity type is <b>Organizational identity</b> or <b>Personalized administrator identity</b> , select a main identity.                                            |  |
| Employee type              | Select what type of identity this is such as a company employee or a trainee, for example.                                                                                |  |
| Entry date                 | Enter the date the identity started at the company. Click the<br>( <b>Calendar</b> ) and use the date picker to select the starting date.                                 |  |
| Leaving date               | Enter the date that the identity leaves the company. Click the<br>( <b>Calendar</b> ) to do this and use the date picker to select the leaving date.                      |  |
| Manager                    | Shows you the identity's manager.                                                                                                    |  |
|                            | TIP: If necessary, you can transfer the identity's manager at<br>a later date (see Assigning other managers to my identities<br>on page 235).                             |  |
| Permanently<br>deactivated | Select the check box if you want the identity to be perman-<br>ently deactivated (see Deactivating my identities on page<br>234).                                         |  |

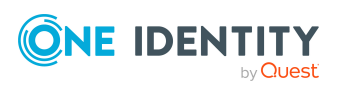

| Property                 | Description                                                                                                    |  |
|--------------------------|----------------------------------------------------------------------------------------------------|--|
| Temporarily<br>disabled  | Select the check box to activate the identity at a later date then click the 🛱 ( <b>Calendar</b> ) and use the date picker to select the date to activate the identity. |  |
| Reason for<br>absence    | Select the reason for temporarily deactivating the identity.                                                                                                    |  |
| Details of the location. |                                                                                                    |  |
| Primary location         | Click <b>Select/Change</b> and select the identity's primary location.                                                                                                  |  |
| Building                 | Enter the building where the identity works.                                                                                                    |  |
| Floor                    | Enter which floor the identity works on.                                                                                                    |  |
| Room                     | Enter the room the identity works in.                                                                                                    |  |
| Street                   | Enter the street or road where the identity works.                                                                                                    |  |
| Zip code                 | Enter the zip code of the identity's work location.                                                                                                    |  |
| City                     | Enter the city where the identity works.                                                                                                    |  |
| Country                  | In the menu, select the country where the identity works.                                                                                                    |  |
| State                    | In the menu, select the state where the identity works.                                                                                                    |  |

The Web Portal checks whether identities with certain identical properties already exist.

- 5. (Optional) Depending on the result of the check, you can display identities with identical properties and adjust the main data of the identities if necessary.
- 6. Click Create.

Saving then checks again whether identities with certain identical properties already exist.

- 7. (Optional) If the check finds an identity with identical properties, perform one of the following actions:
  - To create the identity, in the **Create Identity with Same Properties** dialog, click **Yes**.
  - To edit the identity and its properties before creating it, in the Create Identity with Same Properties dialog, click No and edit the main data of the identity you want to create.

# **Comparing my identities**

You can compare identities that directly or indirectly report to you, with each other. For example, you can identify missing entitlements for individual identities so that they can be requested again in a targeted manner.

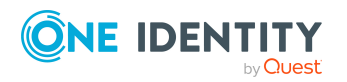

- 1. In the menu bar, click **Responsibilities** > **My Responsibilities**.
- 2. In the navigation, click .
- 3. On the **Identities** page, perform the following:
  - To compare identities that report directly to you, click : (Actions) > Compare identities who report directly to you.
  - To compare identities that report directly and indirectly to you, click
     (Actions) > Compare identities who report directly to you.
- 4. In the **Specify Parameters** pane, perform the following actions:
  - a. In the **Identities to compare** field, click **Select**.
  - b. In the **Edit Property** pane, select the check boxes next to the identities you want to compare.
  - c. Click Apply.
- 5. (Optional) To specify how to mark the similarities, in the **Specify Parameters** pane, perform the following actions:
  - a. In the Lower bound [%] yellow field, specify the percentage of similarity required before properties are highlighted in yellow. For example, if you enter a value of 70 here, all the properties that have a similarity of 70% or more will be marked in orange.
  - b. In the Lower bound [%] orange, specify the percentage of similarity required before properties are highlighted in orange. For example, if you enter the value 50 here, then all properties that have a similarity of 50% or more will be marked in orange.
- 6. (Optional) To specify which object types to include in the comparison, perform the following actions:
  - a. In the **Select object types** field, click **Select**.
  - b. In the **Edit Property** pane, select the check boxes next to the object types you want to take into account.
  - c. Click Apply.
- 7. Click **Show report**.

# Displaying and editing my identities' main data

You can display and edit the main data of the identities for which you are responsible.

#### To display and edit an identity's main data

- 1. In the menu bar, click **Responsibilities** > **My Responsibilities**.
- 2. In the navigation, click **Identities**.
- 3. On the **Identities** page, click the identity whose main data you want to display/edit.
- 4. In the **Edit Identity** pane, expand the one of the sections.

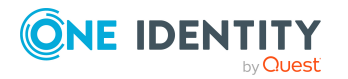

5. Edit the main data.

You can edit the following main data.

| Property                                                                       | Description                                                                                                    |  |
|--------------------------------------------------------------------------------|----------------------------------------------------------------------------------------------------|--|
| Personal data                                                                  | Personal data                                                                                                    |  |
| Last name                                                                      | Enter the identity's last name.                                                                                                    |  |
| First name                                                                     | Enter the identity's first name.                                                                                                    |  |
| Middle name                                                                    | Enter the identity's middle name.                                                                                                    |  |
| Date of birth                                                                  | Enter the identity's date of birth. Click the $\mathbb{B}$ ( <b>Calendar</b> ) to do this and use the date picker to select the date of birth. |  |
| Personnel number                                                               | Enter the identity's personnel number.                                                                                                    |  |
| Gender                                                                         | In the menu, select the identity's gender.                                                                                                    |  |
| Central user<br>account                                                        | Enter the name of the identity's central user account.                                                                                         |  |
| Default email<br>address                                                       | Enter the identity's default email address.                                                                                                    |  |
| Resetting the<br>password through<br>the help desk is<br>permitted.            | Select the check box to allow password help desk staff to reset<br>the identity's password in the Operations Support Web Portal.               |  |
| Identity does not<br>pose a security<br>risk/Identity poses<br>a security risk | Toggle the switch to specify whether the identity poses a security risk or not (see Marking my identities as security risks on page 234).      |  |

#### Table 45: Identities main data

| Organizational | information |
|----------------|-------------|
|----------------|-------------|

| Primary cost<br>center | Click <b>Select/Change</b> and select the identity's primary cost center.                                                                                                  |
|------------------------|----------------------------------------------------------------------------------------------------|
| Primary<br>department  | Click <b>Select/Change</b> and select the identity's primary department.                                                                                                   |
| External               | Select the check box if this is an external identity.                                                                                                    |
| Identity type          | <ul> <li>Select the identity type of the identity:</li> <li><b>Primary identity</b>: Default identity for an identity. The identity has a default user account.</li> </ul> |
|                        | <ul> <li>Organizational identity: Virtual identity (sub identity)<br/>for mapping different roles of an identity within the</li> </ul>                                     |

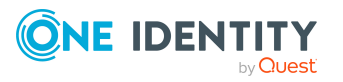

| Property      | Description                                                                                                    |
|---------------|----------------------------------------------------------------------------------------------------|
|               | organization. The sub identity is associated with a user account of the <b>Organizational identity</b> type.                                                              |
|               | In addition, specify a main identity.                                                                                                    |
|               | <ul> <li>Personal administrator identity: Virtual identity (sub<br/>identity) associated with a user account of type<br/>Personal administrator identity type.</li> </ul> |
|               | In addition, specify a main identity.                                                                                                    |
|               | <ul> <li>Sponsored identity: Pseudo identity associated with a<br/>user account of type Sponsored identity.</li> </ul>                                                    |
|               | Also assign a manager to the identity.                                                                                                    |
|               | <ul> <li>Shared identity: Pseudo identity associated with an<br/>administrative user account of type Shared identity.</li> </ul>                                          |
|               | Also assign a manager to the identity.                                                                                                    |
|               | <ul> <li>Service identity: Pseudo identity associated with a<br/>user account of type Service identity.</li> </ul>                                                        |
|               | Also assign a manager to the identity.                                                                                                    |
|               | <ul> <li>Machine identity: Pseudo identity for mapping<br/>machine identities.</li> </ul>                                                                                 |
|               | For more information about mapping multiple identities of one identity, see the One Identity Manager Identity Management Base Module Administration Guide.                |
| Main identity | If the identity type is <b>Organizational identity</b> or <b>Personalized administrator identity</b> , select a main identity.                                            |
| Employee type | In the menu, select what type of identity this is. For example, an identity of this company or a trainee.                                                                 |
| Entry date    | Enter the date the identity started at the company. Click the<br>( <b>Calendar</b> ) and use the date picker to select the starting date.                                 |
| Leaving date  | Enter the date that the identity leaves the company. Click the<br>( <b>Calendar</b> ) to do this and use the date picker to select the leaving date.                      |
| Manager       | Shows you the identity's manager.                                                                                                    |
|               | TIP: If necessary, you can transfer the identity's manager at<br>a later date (see Assigning other managers to my identities<br>on page 235).                             |
| Permanently   | Select the check box if you want the identity to be perman-                                                                                                    |

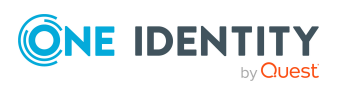

| Property                | Description                                                                   |
|-------------------------|-------------------------------------------------------------------------------|
| deactivated             | ently deactivated (see Deactivating my identities on page 234).               |
| Temporarily<br>disabled | Select the check box if you want to deactivate the identity only temporarily. |
| Reason for<br>absence   | Select the reason for temporarily deactivating the identity.                  |
| Location information    |                                                                               |
| Primary location        | Click <b>Select/Change</b> and select the identity's primary location.        |
| Building                | Enter the building where the identity works.                                  |
| Floor                   | Enter which floor the identity works on.                                      |
| Room                    | Enter the room the identity works in.                                         |
| Street                  | Enter the street or road where the identity works.                            |
| Zip code                | Enter the zip code of the identity's work location.                           |
| City                    | Enter the city where the identity works.                                      |
| Country                 | In the menu, select the country where the identity works.                     |
| State                   | In the menu, select the state where the identity works.                       |

6. Click Save.

# **Displaying my identities' risk indexes**

You can display identities' risk indexes that you are responsible for and analyze how they are put together.

NOTE: For more detailed information about risk assessment, see the *One Identity Manager Risk Assessment Administration Guide*.

#### To display and analyze an identity's risk index

- 1. In the menu bar, click **Responsibilities** > **My Responsibilities**.
- 2. In the navigation, click .
- 3. On the **Identities** page, click the identity whose risk index you want to display and analyze.
- 4. In the **Edit Identity** pane, click (Actions) > Analyze risk.

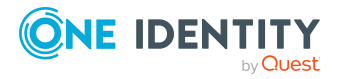

# **Deactivating my identities**

You can deactivate identities permanently when an identity leaves a company, for example. This may be necessary to strip these identities of their permissions in the connected target system and from their company resources.

Effects of permanent deactivating an identity are:

- The identity cannot be assigned to identities as a manager.
- The identity cannot be assigned to roles as a supervisor.
- The identity cannot be assigned to attestation policies as an owner.
- The identity's user accounts are locked or deleted and then removed from group memberships.

#### To deactivate an identity

- 1. In the menu bar, click **Responsibilities** > **My Responsibilities**.
- 2. In the navigation, click .
- 3. On the **Identities** page, click the identity you want to deactivate.
- 4. In the **Edit Identity** pane, expand the **Organizational information** section.
- 5. In the **Organizational Information** section, select the **Permanently deactivated** check box.
- 6. Click Save.

### **Reactivating my identities**

You can activate permanently deactivated identities if they have not been deactivated by certification.

#### To reactivate an identity

- 1. In the menu bar, click **Responsibilities** > **My Responsibilities**.
- 2. In the navigation, click .
- 3. On the **Identities** page, click the identity you want to activate.
- 4. In the **Edit Identity** pane, expand the **Organizational information** section.
- 5. In the **Organizational Information** pane, clear the **Permanently deactivated** check box.
- 6. Click Save.

# Marking my identities as security risks

You can mark identities that you manage as a security risk. Then the user accounts and resources of the affected identity are locked.

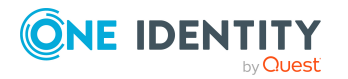

#### To mark an identity as a security risk

- 1. In the menu bar, click **Responsibilities** > **My Responsibilities**.
- 2. In the navigation, click .
- 3. On the **Identities** page, click the identity you want to mark as a security risk.
- 4. In the **Edit Identity** pane, toggle the switch next to **Identity poses a** security risk.
- 5. In the **Mark Identity as Security Risk** dialog, confirm the prompt with **Yes**. The text next to the switch changes to **Identity poses a security risk**.
- 6. Click Save.

#### **Related topics**

• Displaying and editing my identities' main data on page 230

## **Revoking my identities' security risks**

If identities that you manage have been marked as a security risk, you can unmark them again. Then the affected identity regains access to user accounts and resources.

#### To revoke an identity's security risk

- 1. In the menu bar, click **Responsibilities** > **My Responsibilities**.
- 2. In the navigation, click .
- 3. On the **Identities** page, click the relevant identity.
- 4. In the **Edit Identity** pane, toggle the switch next to **Identity poses a** security risk.
- 5. In the **Resolve Security Risk** dialog, confirm the prompt with **Yes**.

The text next to the switch changes to **Identity does not pose a security risk**.

6. Click Save.

#### **Related topics**

• Displaying and editing my identities' main data on page 230

# Assigning other managers to my identities

You can assign other managers to the identities for which you are responsible.

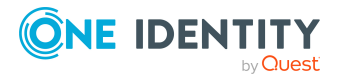

#### To assign a new manager to an identity

- 1. In the menu bar, click **Responsibilities** > **My Responsibilities**.
- 2. In the navigation, click **Identities**.
- 3. On the **Identities** page, click the identity that you want to assign to a new manager.
- 4. In the Edit Identity Data pane, click Assign to new manager.
- 5. On the **Shopping Cart** page, click **Edit** next to **Assign new manager**.
- 6. In the **New manager assignment** pane, in the **New manager** menu, select the manager you want to assign to the identity.
- 7. (Optional) If the identity for which you are selecting a new manager already has entitlements or products assigned, they are removed or unsubscribed by default on the effective date. If you want the identity to retain these entitlements or products when transferring to the new manager, clear the check boxes next to the respective entitlements and products.
- 8. (Optional) In the **Reason** field, enter why you are assigning a new manager.
- 9. (Optional) In the **Priority** menu, select the priority.
- 10. (Optional) To specify from when the new manager is responsible for the identity, enter the date in the **Valid from** field. If you leave the field blank, the change of manager will be carried out immediately after the new manager is approved.
- 11. Click Save.
- 12. On the Shopping Cart page, click Submit.

NOTE: On the **Pending Requests** page, your request to change managers is presented to the new manager to be granted or denied approval (see Approving new managers' pending requests on page 96). After the new manager approves this requests, the new manager is assigned.

#### **Related topics**

• Approving new managers' pending requests on page 96

# Creating passcodes for my identities

If identities, for which you are responsible, have forgotten their password for logging into the Web Portal and the passwords cannot be reset with the question and answer feature, you can create passcodes for them. With this passcode, identities can log on to the Password Reset Portal once and for a limited time.

#### To create a passcode for an identity

- 1. In the menu bar, click **Responsibilities** > **My Responsibilities**.
- 2. In the navigation, click **Identities**.
- 3. On the **Identities** page, click the identity for which you want to create the passcode.

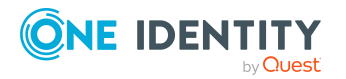

- In the Edit Identity Data pane, click Create passcode.
   The generated passcode and its validity are displayed in a dialog.
- 5. Note or copy the code and have it sent to the identity.

# **Creating reports about my identities**

You can create the following reports on identities:

- Reports on individual identities
- Reports on a specific identity that reports directly to you
- Reports on all identities that report directly to you
- Reports on rule violations by identities that report directly to you.
- Reports on user accounts assigned to identities that report directly to you

#### To create a report on an individual identity

- 1. In the menu bar, click **Responsibilities** > **My Responsibilities**.
- 2. In the navigation, click **Identities**.
- 3. On the **Identities** page, click the identity for which you want to create a report.
- 4. In the **Edit Identity** pane, click **(Actions)** > **Download report**.

#### To create a report on identities that report to a specific identity

- 1. In the menu bar, click **Responsibilities** > **My Responsibilities**.
- 2. In the navigation, click **Identities**.
- 3. On the **Identities** page, click the identity to create a report on the identities who report directly to them.
- 4. In the **Edit Identity** section, click (Actions) > Download report on identities who report directly to this identity.

#### To create a report on all identities that report directly to you

- 1. In the menu bar, click **Responsibilities** > **My Responsibilities**.
- 2. In the navigation, click **Identities**.
- 3. On the Identities page, click : (Actions) > Download report on identities who report directly to you.

#### To create a report on rule violations by identities that report directly to you

- 1. In the menu bar, click **Responsibilities** > **My Responsibilities**.
- 2. In the navigation, click **Identities**.
- 3. On the **Identities** page, click : (Actions) > Download report on rule violations by identities who report directly to you.

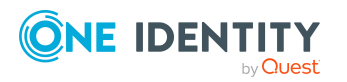

# To create a report on user accounts assigned to identities that report directly to you

- 1. In the menu bar, click **Responsibilities** > **My Responsibilities**.
- 2. In the navigation, click **Identities**.
- 3. On the Identities page, click : (Actions) > Download report on user accounts of identities who report directly to you.

# Managing my identities' memberships

Identity assignments to company structures and entitlements are enabled through membership in the respective company structures. For example, if an identity is going to be assigned to a particular department, it must first have membership in that department.

### Analyzing my identities' membership assignments

You can see how an identity membership under your responsibility came about by displaying an assignment analysis for the corresponding membership.

#### To display the assignment analysis for a membership

- 1. In the menu bar, click **Responsibilities** > **My Responsibilities**.
- 2. In the navigation, click **Identities**.
- 3. On the **Identities** page, click the identity whose memberships you want to display.
- 4. In the **Edit Identity** pane, click the **Memberships** tab.
- 5. On the **Memberships** tab, click the appropriate object types (for example, departments) in the navigation.
- 6. Click the membership to display its assignment analysis.

### **Displaying my identities' departments**

You can display departments that are assigned identities for which you are responsible.

#### To display an identity's departments

- 1. In the menu bar, click **Responsibilities** > **My Responsibilities**.
- 2. In the navigation, click .
- 3. On the **Identities** page, click the identity whose departments you want to display.
- 4. In the **Edit Identity** pane, click the **Memberships** tab.
- 5. In the navigation on the **Memberships** tab, click **Departments**.

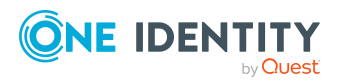

# **Displaying my identities' application roles**

You can display application roles that are assigned identities for which you are responsible.

#### To display an identity's application roles

- 1. In the menu bar, click **Responsibilities** > **My Responsibilities**.
- 2. In the navigation, click .
- 3. On the **Identities** page, click the identity whose application roles you want to display.
- 4. In the Edit Identity pane, click the Memberships tab.
- 5. In the navigation on the **Memberships** tab, click **Application roles**.

### **Displaying my identities' user accounts**

You can display user accounts that are assigned identities for which you are responsible.

#### To display an identity's user accounts

- 1. In the menu bar, click **Responsibilities** > **My Responsibilities**.
- 2. In the navigation, click .
- 3. On the **Identities** page, click the identity whose user accounts you want to display.
- 4. In the Edit Identity pane, click the Memberships tab.
- 5. In the navigation on the **Memberships** tab, click **User accounts**.

### **Displaying my identities' business roles**

You can display business roles that are assigned identities for which you are responsible.

#### To display an identity's business roles

- 1. In the menu bar, click **Responsibilities** > **My Responsibilities**.
- 2. In the navigation, click .
- 3. On the **Identities** page, click the identity whose business roles you want to display.
- 4. In the Edit Identity pane, click the Memberships tab.
- 5. In the navigation on the **Memberships** tab, click **Business roles**.

### **Displaying my identities' cost centers**

You can display cost centers that are assigned identities for which you are responsible.

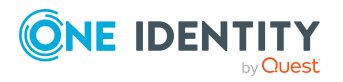

#### To display an identity's cost centers

- 1. In the menu bar, click **Responsibilities** > **My Responsibilities**.
- 2. In the navigation, click .
- 3. On the **Identities** page, click the identity whose cost centers you want to display.
- 4. In the **Edit Identity** pane, click the **Memberships** tab.
- 5. In the navigation on the **Memberships** tab, click **Cost centers**.

### **Displaying my identities' shops**

You can display shops that are assigned identities for which you are responsible.

#### To display an identity's shops

- 1. In the menu bar, click **Responsibilities** > **My Responsibilities**.
- 2. In the navigation, click **Identities**.
- 3. On the **Identities** page, click the identity whose shops you want to display.
- 4. In the Edit Identity pane, click the Memberships tab.
- 5. In the navigation on the **Memberships** tab, click **Shops**.

### **Displaying my identities' locations**

You can display locations that are assigned identities for which you are responsible.

#### To display an identity's locations

- 1. In the menu bar, click **Responsibilities** > **My Responsibilities**.
- 2. In the navigation, click .
- 3. On the **Identities** page, click the identity whose locations you want to display.
- 4. In the **Edit Identity** pane, click the **Memberships** tab.
- 5. In the navigation on the **Memberships** tab, click **Locations**.

### **Displaying my identities' system entitlements**

You can display system entitlements that are assigned identities for which you are responsible.

#### To display an identity's system entitlements

- 1. In the menu bar, click **Responsibilities** > **My Responsibilities**.
- 2. In the navigation, click .

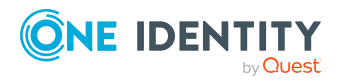

- 3. On the **Identities** page, click the identity whose system entitlements you want to display.
- 4. In the Edit Identity pane, click the Memberships tab.
- 5. In the navigation on the **Memberships** tab, click **System entitlements**.

### Displaying my identities' system roles

You can display system roles that are assigned identities for which you are responsible.

#### To display an identity's system roles

- 1. In the menu bar, click **Responsibilities** > **My Responsibilities**.
- 2. In the navigation, click .
- 3. On the **Identities** page, click the identity whose system roles you want to display.
- 4. In the Edit Identity pane, click the Memberships tab.
- 5. In the navigation on the **Memberships** tab, click **System roles**.

# **Displaying identities' organizational charts**

You can display the organizational charts of identities for which you are responsible.

#### To display an identity's organizational chart

- 1. In the menu bar, click **Responsibilities** > **My Responsibilities**.
- 2. In the navigation, click .
- 3. On the **Identities** page, click the identity whose organizational charts you want to display.
- 4. In the Edit Identity pane, click the Organizational Chart tab.

# My identities' history

The Web Portal allows you to display historical data of identities for which you are responsible.

To do this, you have the following options:

#### Table 46: Historical data

| View   | Description                                                                                                    |
|--------|----------------------------------------------------------------------------------------------------|
| Events | Shows all events relating to the identity in table form (see Display-<br>ing my identities' history on page 242). |

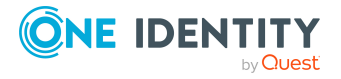

| View              | Description                                                                                                    |
|-------------------|----------------------------------------------------------------------------------------------------|
| Status overview   | This shows you an overview of all assignments. It also shows you<br>how long each change was valid for. Use the status overview to<br>track when changes were made and by whom. This way, you not<br>only see the initial and current status but you also see all the<br>steps in between (see Displaying the status overview of my<br>identities on page 242). |
| Status comparison | You can select a date and display all the changes made from then<br>until now. This also shows you what the value of the property was<br>at the selected point in time and what the value is now (see<br>Comparing statuses of my identities on page 242).                                                                                                    |

### **Displaying my identities' history**

To track changes, you can display the history of identities for which you are responsible.

#### To display the history

- 1. In the menu bar, click **Responsibilities** > **My Responsibilities**.
- 2. In the navigation, click **Identities**.
- 3. On the **Identities** page, click the identity whose history you want to display.
- 4. In the **Edit Identity** pane, click the **History** tab.

### Displaying the status overview of my identities

You can display all the changes effecting identities for which you are responsible. You can also display how long each change was valid for. Use the status overview to track when changes were made and by whom. This way, you not only see the initial and current status but you also see all the steps in between.

#### To display the status overview

- 1. In the menu bar, click **Responsibilities** > **My Responsibilities**.
- 2. In the navigation, click **Identities**.
- 3. On the **Identities** page, click the identity whose status overview you want to display.
- 4. In the **Edit Identity** pane, click the **History** tab.
- 5. On the **History** tab, select **Status overview** in the menu.

# **Comparing statuses of my identities**

You can compare the current status of an identity that you are responsible for to its status at another time.

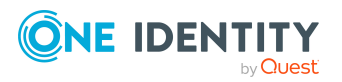

#### To compare statuses

- 1. In the menu bar, click **Responsibilities** > **My Responsibilities**.
- 2. In the navigation, click **Identities**.
- 3. On the **Identities** page, click the identity whose status you want to compare.
- 4. In the **Edit Identity** pane, click the **History** tab.
- 5. On the **History** tab, select **Status comparison** in the menu.
- 6. In the date field, select the date and time from which you want to start the comparison.

# **Displaying my identity requests**

You can display requests of identities for which you are responsible. All requests that identities have made themselves or that have been made for them (for example, by a manager) are displayed.

#### To display requests of an identity

- 1. In the menu bar, click **Responsibilities** > **My Responsibilities**.
- 2. In the navigation, click **Identities**.
- 3. On the **Identities** page, click the identity whose requests you want to display.
- 4. In the **Edit Identity** pane, click the **Requests** tab.

# Managing my identities' attestation cases

You can use attestation to test the balance between security and compliance within your company. Managers or others responsible for compliance can use One Identity Manager attestation functionality to certify correctness of permissions, requests, or exception approvals either scheduled or on demand. Recertification is the term generally used to describe regular certification of permissions. One Identity Manager uses the same workflows for recertification and attestation.

There are attestation policies defined in One Identity Manager for carrying out attestations. Attestation policies specify which objects are attested when, how often, and by whom.Once an attestation is performed, One Identity Manager creates attestation cases that contain all the necessary information about the attestation objects and the attestor responsible. The attestor checks the attestation objects. They verify the correctness of the data and initiate any changes that need to be made if the data conflicts with internal rules.

Attestation cases record the entire attestation sequence. Each attestation step in an attestation case can be audit-proof reconstructed. Attestations are run regularly using scheduled tasks. You can also trigger single attestations manually.

Attestation is complete when the attestation case has been granted or denied approval. You specify how to deal with granted or denied attestations on a company basis.

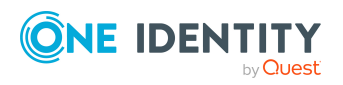

One Identity Manager On Demand (Starling Edition) Web Portal User Guide

## Displaying attestation cases of my identities

You can display attestation cases that involve identities for which you are responsible. In addition, you can obtain more information about the attestation cases.

#### To display attestation cases

- 1. In the menu bar, click **Responsibilities** > **My Responsibilities**.
- 2. In the navigation, click **Identities**.
- 3. On the **Identities** page, click the identity whose attestation cases you want to display.
- 4. In the **Edit Identity** pane, click the **Attestation** tab.

This displays all the identity's attestation cases.

5. (Optional) To display more details of an attestation case, click the relevant attestation case.

#### **Related topics**

- Attestation on page 116
- Displaying pending attestation cases on page 144

### Approving and denying attestation cases of my identities

You can grant or deny approval to attestation cases of identities for which you are responsible.

#### To approve an attestation case

- 1. In the menu bar, click **Responsibilities** > **My Responsibilities**.
- 2. On the **Identities** page, click the identity whose attestation cases are pending your approval.
- 3. In the **Edit Identity** pane, click the **Attestation** tab.
- 4. On the **Attestation** tab, click  $\mathbf{T}$  (**Filter**).
- 5. In the Filter Data pane, under State, select the Pending option.
- 6. Click **Apply filter**.
- 7. Perform one of the following actions:
  - To approve an attestation case, select the check box next to the attestation case in the list and click **Approve** below the list.
  - To deny an attestation case, select the check box next to the attestation case in the list and click **Deny** below the list.

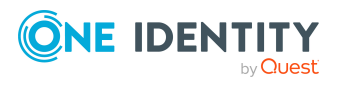

- 8. In the **Approve Attestation Case** or the **Deny Attestation Case** pane, perform the following actions:
  - a. In the **Reason for your decision** field, select a standard reason for your approval decision.
  - b. In the **Additional comments about your decision** field, enter extra information about your approval decision.

TIP: By giving reasons, your approvals are more transparent and support the audit trail.

9. Click Save.

#### **Related topics**

- Attestation on page 116
- Approving or denying pending attestation cases on page 148

# Displaying my identities' rule violations

You can display the rule violations of identities for which you are responsible. You can also display mitigating controls for each rule violation.

#### To display identities' rule violations

- 1. In the menu bar, click **Responsibilities** > **My Responsibilities**.
- 2. In the navigation, click .
- 3. On the **Identities** page, click the identity whose rule violations you want to display.
- 4. In the **Edit Identity** pane, click the **Rule Violations** tab.
- 5. (Optional) To display the mitigating controls of a rule violation, click **View mitigating controls** next to the rule violation.

#### **Related topics**

• Displaying compliance rules on page 160

# Managing my cost centers

You can perform a variety of actions on cost centers that you manage and gather information about them.

# **Displaying my cost centers**

You can display all the cost centers for which you are responsible.

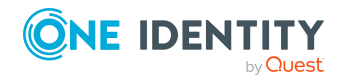

One Identity Manager On Demand (Starling Edition) Web Portal User Guide

#### To display cost centers

- 1. In the menu bar, click **Responsibilities** > **My Responsibilities**.
- 2. In the navigation, click **Cost centers**.
  - This opens the **Cost Centers** page and displays all the cost centers for which you are responsible.
- 3. (Optional) To display details of a cost center, click the cost center.

# **Creating your own cost centers**

You can create new cost centers for which you are responsible.

Other properties (such as, memberships, entitlements, and so on) can be defined later during editing.

#### To create a cost center

- 1. In the menu bar, click **Responsibilities** > **My Responsibilities**.
- 2. In the navigation, click **Cost centers**.
- 3. On the **Cost Centers** page, click **+ Create cost center**.
- 4. In the **Create Cost Center** pane, enter the main data of the new cost center.

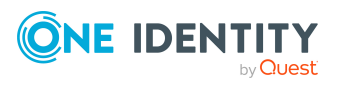

You can edit the following main data.

| Property              | Description                                                                                                    |  |
|-----------------------|----------------------------------------------------------------------------------------------------|--|
| Cost center           | Enter a full, descriptive name for the cost center.                                                                                                    |  |
| Short name            | Enter a short name for the cost center.                                                                                                    |  |
| Parent cost<br>center | Click <b>Select/Change</b> and select a cost center to be the parent cost center for organizing the cost center hierarchically. If you want the cost center at the root of a cost center hierarchy, leave the field empty. |  |
| Manager               | Select the manager who is responsible for the cost center.                                                                                                    |  |
| Deputy<br>manager     | Select an identity to act as a deputy to the cost center's manager.                                                                                                    |  |
| Additional managers   | Click <b>Select/Change</b> and select an application role. Members of the selected application role are responsible for the department.                                                                                    |  |
| Attestors             | Click <b>Select/Change</b> and select an application role. Members of the selected application role can approve attestation cases for the cost center.                                                                     |  |
| Department            | Click <b>Select/Change</b> and select the department the cost center is primarily assigned to.                                                                                                    |  |
| Location              | Click <b>Select/Change</b> and select the location the cost center is primarily assigned to.                                                                                                    |  |
| Role approver         | Click <b>Select/Change</b> and select an application role. Members of the selected application role can approve requests for members of the cost center.                                                                   |  |
| Role approver<br>(IT) | Click <b>Select/Change</b> and select an application role. Members of the selected application role can approve requests for members of the cost center.                                                                   |  |
| Description           | Enter a description for the cost center.                                                                                                    |  |

#### Table 47: Cost center main data

5. Click Create.

# Displaying and editing my cost center main data

You can display and edit the main data of the cost centers for which you are responsible.

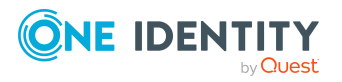

#### To display and edit a cost center's main data

- 1. In the menu bar, click **Responsibilities** > **My Responsibilities**.
- 2. In the navigation, click **Cost centers**.
- 3. On the **Cost Centers** page, click the cost centers whose main data you want to display/edit.
- 4. In the **Edit Cost Center** pane, edit the main data.

You can edit the following main data.

| Property              | Description                                                                                                    |
|-----------------------|----------------------------------------------------------------------------------------------------|
| Cost center           | Enter a full, descriptive name for the cost center.                                                                                                    |
| Short name            | Enter a short name for the cost center.                                                                                                    |
| Parent cost<br>center | Click <b>Select/Change</b> and select a cost center to be the parent cost center for organizing the cost center hierarchically. If you want the cost center at the root of a cost center hierarchy, leave the field empty. |
| Manager               | Select the manager who is responsible for the cost center.                                                                                                    |
| Deputy<br>manager     | Select an identity to act as a deputy to the cost center's manager.                                                                                                    |
| Additional managers   | Click <b>Select/Change</b> and select an application role. Members of the selected application role are responsible for the department.                                                                                    |
| Attestors             | Click <b>Select/Change</b> and select an application role. Members of the selected application role can approve attestation cases for the cost center.                                                                     |
| Department            | Click <b>Select/Change</b> and select the department the cost center is primarily assigned to.                                                                                                    |
| Location              | Click <b>Select/Change</b> and select the location the cost center is primarily assigned to.                                                                                                    |
| Role approver         | Click <b>Select/Change</b> and select an application role. Members of the selected application role can approve requests for members of the cost center.                                                                   |
| Role approver<br>(IT) | Click <b>Select/Change</b> and select an application role. Members of the selected application role can approve requests for members of the cost center.                                                                   |
| Description           | Enter a description for the cost center.                                                                                                    |

#### Table 48: Cost center main data

5. Click Save.

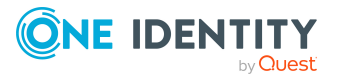

# **Copying/splitting my cost centers**

You can copy or move memberships and entitlements from cost centers you are responsible for to new objects (departments, business roles, cost centers, locations).

#### To copy a cost center or move memberships and entitlements

- 1. In the menu bar, click **Responsibilities** > **My Responsibilities**.
- 2. In the navigation, click **Cost centers**.
- 3. On the **Cost Centers** page, click the cost center you want to copy or whose memberships and entitlements you want to move.
- 4. In the **Edit Cost Center** pane, click : (Actions) > Split.
- 5. In the **Split** pane, in the **Type of new object** menu, select which type to give the new object.
- 6. Depending on the object type you have selected, enter the basic main data of the new object in the corresponding fields.

TIP: After the object has been created, you can add the remaining main data (see Displaying and editing my department main data on page 183, Displaying and editing my business roles' main data on page 213, Displaying and editing my cost center main data on page 247, or Displaying and editing my locations' main data on page 275).

- 7. Click Next.
- 8. In the **Select assignments to be copied or moved to the new object** step, perform the following actions:
  - To neither copy nor move an entitlement or a membership to a new object, in the menu next to the corresponding entitlement/membership, select Keep and do not copy or move to new object. The entitlement/membership is later only available in the source object.
  - To copy or move an entitlement or a membership to a new object, in the menu next to the corresponding entitlement/membership, select Keep and copy new object. The entitlement/membership is included later in the source object as well as the target object.
  - To move an entitlement or a membership to a new object, in the menu next to the corresponding entitlement/membership, select **Move to new object**. The entitlement/membership is later removed from the source object and only included in the target object.
- 9. Click Next.
- 10. (Optional) In the **Verify actions** step, verify the actions to run and deselect the check box in front of any actions that should not be run.
- 11. Click Next.

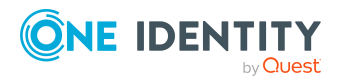

- Managing my cost center memberships on page 252
- Managing my cost centers' entitlements on page 255

# **Comparing and merging my cost centers**

You can compare properties of cost centers that you are responsible for, with the properties of other business roles, departments, cost centers, or locations that you are also responsible for. Then you can take the properties that you want and merge them together.

#### To compare and merge a cost center

- 1. In the menu bar, click **Responsibilities** > **My Responsibilities**.
- 2. In the navigation, click **Cost centers**.
- 3. On the **Cost Centers** page, click the cost center you want to compare and merge.
- 4. In the **Edit Cost Center** pane, click **(Actions)** > **Compare and merge**.
- 5. In the **Compare and Merge** pane, in the **Comparison object** field, click **Select**.
- In the Edit Property pane, in the Object type menu, select whether you want to compare and merge the cost center with a business role, department, cost center, or location.
- 7. Click the relevant business role, department, cost center, or location.
- 8. Click Next.

The assigned memberships and entitlements of both objects are listed with the following information in the **View comparison result** step.

#### Table 49: Overview of the assignments

| Column          | Description                                                                                                    |
|-----------------|----------------------------------------------------------------------------------------------------|
| Assigned object | Shows you the name of the assigned<br>entitlement/membership that occurs in one of the selected<br>objects being compared. |

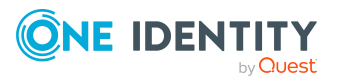

| Column            | Description                                                                                                    |
|-------------------|----------------------------------------------------------------------------------------------------|
| This object       | Shows you the assignment type of the entitlement/membership in the source or comparison object. The following assignment types are available.                         |
|                   | • Direct                                                                                                    |
|                   | Inherited                                                                                                    |
|                   | Requested                                                                                                    |
| Comparison object | Dynamic                                                                                                    |
|                   | Not assigned                                                                                                    |
|                   | For more detailed information about assigning company resources, see the <i>One Identity Manager</i><br><i>Identity Management Base Module Administration Guide</i> . |

- 9. Click Next.
- 10. (Optional) In the **Verify actions** step, verify the actions to run and deselect the check box in front of any actions that should not be run.
- 11. Click Merge.

- Managing my cost center memberships on page 252
- Managing my cost centers' entitlements on page 255

# Restoring my cost centers to their previous state

You can compare the current status of a cost center that you are responsible for to its status at another time and completely or partially restore the historical state.

#### To restore a cost center to a previous state

- 1. In the menu bar, click **Responsibilities** > **My Responsibilities**.
- 2. In the navigation, click **Cost centers**.
- 3. On the **Cost Centers** page, click the cost center you want to roll back.
- 4. In the **Edit Cost Center** pane, click (Actions) > Reset to previous state.
- 5. In the **Reset to Previous State** pane, in the **Comparison date** field, specify a date.
- 6. Click Next.

The **View comparison result** step shows all changes that have taken place since the given date.

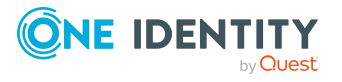

- 7. Select the check box next to the property that you want to restore to its previous state.
- 8. Click Next.
- 9. (Optional) In the **Verify actions** step, verify the actions to run and deselect the check box in front of any actions that should not be run.
- 10. Click Next.

- Managing my cost center memberships on page 252
- Managing my cost centers' entitlements on page 255

## Managing my cost center memberships

As soon as an identity is assigned to a cost center, the identity becomes a member of the cost center.

### **Displaying memberships in my cost centers**

You can display identities that are assigned cost centers for which you are responsible.

#### To display identities that are assigned a cost center

- 1. In the menu bar, click **Responsibilities** > **My Responsibilities**.
- 2. In the navigation, click **Cost centers**.
- 3. On the **Cost Centers** page, click the cost center whose memberships you want to display.
- 4. In the Edit Cost Center pane, click the Memberships tab.
- 5. (Optional) To display all primary memberships, click Primary memberships.
- 6. (Optional) To display all secondary memberships, click **Secondary memberships**.
- 7. (Optional) To display all members who were originally assigned through a dynamic role but have been excluded, click **Excluded members**.

### Analyzing assignments to my cost centers

You can display how a cost center assignment under your responsibility came about by displaying an assignment analysis for the corresponding membership.

#### To display the assignment analysis for a membership

- 1. In the menu bar, click **Responsibilities** > **My Responsibilities**.
- 2. In the navigation, click **Cost centers**.

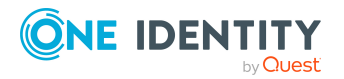
- 3. On the **Cost Centers** page, click the cost center whose memberships you want to display.
- 4. In the Edit Cost Center pane, click the Memberships tab.
- 5. On the Memberships tab, click Secondary memberships.
- 6. Click the membership to display its assignment analysis.

### Adding identities to my cost centers

You can assign identities to cost centers for which you are responsible.

The following assignment options are available:

- Assignment by request
- Automatic assignment through a dynamic role
- Revoking exclusion of a member

#### To assign an identity to a cost center using a request

- 1. In the menu bar, click **Responsibilities** > **My Responsibilities**.
- 2. In the navigation, click **Cost centers**.
- 3. On the **Cost Centers** page, click the cost center to which you want to add an identity.
- 4. In the Edit Cost Center pane, click the Memberships tab.
- 5. On the Memberships tab, click Secondary memberships.
- 6. Click **Request memberships**.
- 7. In the **Request Memberships** pane, next to the identity to which you want to assign the cost center, select the check box.
- 8. Click Request memberships.
- 9. Close the Edit Cost Center pane.
- 10. In the menu bar, click **Requests** > **Shopping cart**.
- 11. On the **Shopping Cart** page, click **Submit**.

Once the request has been granted approval, the identity is assigned to the cost center.

#### To add members automatically through a dynamic role

- 1. In the menu bar, click **Responsibilities** > **My Responsibilities**.
- 2. In the navigation, click **Cost centers**.
- 3. On the **Cost centers** page, click the cost center for which you want to create a dynamic role.
- 4. In the Edit Cost Center pane, click the Memberships tab.
- 5. On the **Memberships** tab, click **Automatic memberships**.

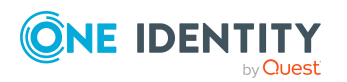

- 6. Click Create dynamic role.
- 7. Use conditions to specify which identities to add over the dynamic role. Perform the following actions to do this:
  - a. Click **Add condition**.
  - b. In the **Property** menu, select the relevant property.
  - c. In the **Operator** menu, select a logical operator.
  - d. In the final field, specify a comparison value.
  - e. (Optional) To add another condition, click **Add another condition** and repeat the steps.
  - f. (Optional) To change the way the conditions are linked, you can toggle between **And** and **Or** by clicking the link.

TIP: To remove a condition, click  $\hat{\mathbf{m}}$  (**Delete**).

For more information about customizing filter conditions, see Custom filter conditions on page 37.

- 8. Click Save.
- 9. (Optional) In the **Calculation schedule** menu, select the schedule that specifies when memberships are calculated.
- 10. (Optional) To calculate memberships immediately after a relevant object is changed, select the **Assignments recalculated immediately** check box.
- 11. Click Save.

TIP: A membership that was created through a dynamic role is labeled as **Assigned by dynamic role** in the memberships list.

#### To re-add an excluded member

- 1. In the menu bar, click **Responsibilities** > **My Responsibilities**.
- 2. In the navigation, click **Cost centers**.
- 3. On the **Cost Centers** page, click the cost center to which you want to re-add a member.
- 4. In the Edit Cost Center pane, click the Memberships tab.
- 5. On the **Memberships** tab, click **Excluded members**.
- 6. Select the check box next to the identity you want to add again as a member.
- 7. Click **Remove exclusion**.

#### **Related topics**

• Requesting products on page 71

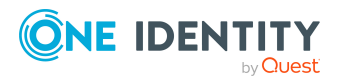

## **Removing identities from my cost centers**

You can remove cost centers from identities, for which you are responsible, by deleting or unsubscribing the relevant memberships.

#### To remove a cost center from an identity

- 1. In the menu bar, click **Responsibilities** > **My Responsibilities**.
- 2. In the navigation, click **Cost centers**.
- 3. On the **Cost Centers** page, click the cost center that has a membership you want to delete.
- 4. In the Edit Cost Center pane, click the Memberships tab.
- 5. On the Memberships tab, click Secondary Memberships.
- 6. Next to the membership you want to delete, select the check box.
- 7. Click Remove.
- 8. (Optional) In the **Remove Memberships** pane, perform the following:
  - For assignment requests: In the **Reason for unsubscribing the membership** field, enter why you want to remove the membership.
  - For memberships assigned through dynamic roles: In the Reason for excluding the members field, enter why you want to delete the memberships.
- 9. Click **Remove memberships**.

TIP: If you only selected direct memberships, confirm the prompt in the **Remove Membership** dialog with **Yes**.

## Managing my cost centers' entitlements

Identities can be assigned entitlements to different objects, such as, groups, accounts, roles, or applications. By assigning entitlements to cost centers you avoid having to assign entitlements separately to each identity because all the identities are automatically assigned to the cost centers.

## **Displaying my cost center entitlements**

You can display entitlements that are assigned cost centers for which you are responsible.

#### To display entitlements

- 1. In the menu bar, click **Responsibilities** > **My Responsibilities**.
- 2. In the navigation, click **Cost centers**.

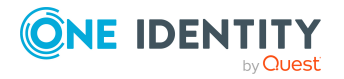

- 3. On the **Cost Centers** page, click the cost center whose entitlements you want to display.
- 4. In the **Edit Cost Center** pane, click the **Permissions** tab.

### Adding entitlements to my cost centers

You can add entitlements to cost centers for which you are responsible. You do this through requests.

#### To add an entitlement to a cost center

- 1. In the menu bar, click **Responsibilities** > **My Responsibilities**.
- 2. In the navigation, click **Cost centers**.
- 3. On the **Cost Centers** page, click the cost center to which you want to add an entitlement.
- 4. In the **Edit Cost Center** pane, click the **Entitlements** tab.
- 5. On the Entitlements tab, click Request entitlements.
- 6. In the **Request Entitlements** pane, in the **Select the type of entitlement to add**, select which type of entitlement you want to add.
- 7. Next to the entitlement you want to add, select the check box.
- 8. Click Apply.
- 9. Close the Edit Cost Center pane.
- 10. In the menu bar, click **Requests** > **Shopping cart**.
- 11. On the **Shopping Cart** page, click **Submit**.

After the request has been granted approval, the entitlement is added to the cost center.

#### **Related topics**

• Requesting products on page 71

### **Deleting my cost center entitlements**

You can delete entitlements that are assigned cost centers for which you are responsible.

#### To delete an entitlement of a cost center

- 1. In the menu bar, click **Responsibilities** > **My Responsibilities**.
- 2. In the navigation, click **Cost centers**.
- 3. On the **Cost Centers** page, click the cost center whose entitlements you want to delete.
- 4. In the Edit Cost Center pane, click the Entitlements tab.

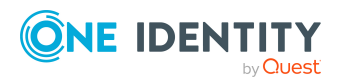

- 5. On the **Entitlements** tab, select the check box next to the entitlement you want to delete.
- 6. Click Remove.
- 7. Confirm the prompt with **Yes** in the dialog.

# Adding/removing recommended entitlements for my cost centers

To support the maintenance process, you can display suggestions for adding or removing cost center entitlements that you are responsible for and then implement the recommendations.

#### To display and implement entitlement recommendations for a cost center

- 1. In the menu bar, click **Responsibilities** > **My Responsibilities**.
- 2. In the navigation, click **Cost centers**.
- 3. On the **Cost Centers** page, click the cost center whose entitlement recommendations you want to display.
- 4. In the Edit Cost Center pane, click the Entitlements tab.
- 5. On the **Entitlements** tab, click **Show recommended entitlements**.

This opens the **View Recommended Entitlements** pane showing the recommended actions for the entitlements and the associated reasons.

- 6. This opens the **View Recommended Entitlements** pane, select the check box next to the recommendation that you want to implement.
- 7. Click Perform recommended actions.
- 8. In the **Perform Recommended Actions** dialog, confirm the prompt with **Yes**.
- 9. If entitlements are to be added, perform the following actions:
  - a. Close the Edit Cost Center pane.
  - b. In the menu bar, click **Requests** > **Shopping cart**.
  - c. On the **Shopping Cart** page, click **Submit**.

After the request has been granted approval, the entitlement is added to the cost center.

#### **Related topics**

• Requesting products on page 71

## **Displaying my cost center rule violations**

You can display the rule violations of cost centers for which you are responsible.

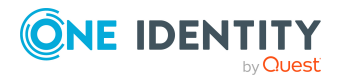

#### To display rule violations

- 1. In the menu bar, click **Responsibilities** > **My Responsibilities**.
- 2. In the navigation, click **Cost centers**.
- 3. On the **Cost Centers** page, click the cost center whose rule violations you want to display.
- 4. On the Edit Cost Center pane, click the Rule Violations tab.

## My cost center history

The Web Portal allows you to display historical data of cots centers for which you are responsible.

To do this, you have the following options:

| View              | Description                                                                                                    |
|-------------------|----------------------------------------------------------------------------------------------------|
| Events            | Shows all events relating to the cost center in table form (see Displaying my cost center history on page 258).                                                                                                    |
| Status overview   | This shows you an overview of all assignments. It also shows you<br>how long each change was valid for. Use the status overview to<br>track when changes were made and by whom. This way, you not<br>only see the initial and current status but you also see all the<br>steps in between (see Displaying the status overview of my cost<br>centers on page 259). |
| Status comparison | You can select a date and display all the changes made from then<br>until now. This also shows you what the value of the property was<br>at the selected point in time and what the value is now (see<br>Comparing statuses of my cost centers on page 259).                                                                                                    |

#### Table 50: Historical data

## **Displaying my cost center history**

To track changes, you can display the history of cost centers for which you are responsible.

#### To display the history

- 1. In the menu bar, click **Responsibilities** > **My Responsibilities**.
- 2. In the navigation, click **Cost centers**.
- 3. On the **Cost Centers** page, click the cost center whose history you want to display.
- 4. In the Edit Cost Center pane, click the History tab.

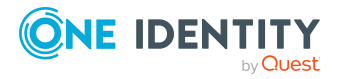

## Displaying the status overview of my cost centers

You can display all the changes effecting cost centers for which you are responsible. You can also display how long each change was valid for. Use the status overview to track when changes were made and by whom. This way, you not only see the initial and current status but you also see all the steps in between.

#### To display the status overview

- 1. In the menu bar, click **Responsibilities** > **My Responsibilities**.
- 2. In the navigation, click **Cost centers**.
- 3. On the **Cost Centers** page, click the cost center whose status overview you want to display.
- 4. In the Edit Cost Center pane, click the History tab.
- 5. On the **History** tab, select **Status overview** in the menu.

## **Comparing statuses of my cost centers**

You can compare the current status of a cost center that you are responsible for to its status at another time.

#### To compare statuses

- 1. In the menu bar, click **Responsibilities** > **My Responsibilities**.
- 2. In the navigation, click **Cost centers**.
- 3. On the **Cost Centers** page, click the cost center whose status you want to compare.
- 4. In the **Edit Cost Center** pane, click the **History** tab.
- 5. On the **History** tab, select **Status comparison** in the menu.
- 6. In the date field, select the date and time from which you want to start the comparison.

## **Restoring my deleted cost centers**

You can restore deleted cost centers for which you were responsible. For example, a cost center can be deleted if two roles are merged (see Comparing and merging my cost centers on page 250).

#### To restore a deleted cost center

- 1. In the menu bar, click **Responsibilities** > **My Responsibilities**.
- 2. In the navigation, click **Cost centers**.
- 3. On the **Cost centers** page, click **Restore deleted object**.
- 4. In the **Restore Deleted Object** pane, click the cost center that you want to restore.

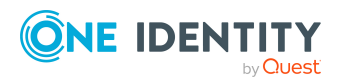

One Identity Manager On Demand (Starling Edition) Web Portal User Guide

- 5. Click Next.
- 6. (Optional) In the **Verify actions** step, verify the actions to run and deselect the check box in front of any actions that should not be run.
- 7. Click Next.

# Managing my multi-request resources

The One Identity Manager distinguishes between single or multiple requestable products. Single request products are, for example, software, system roles, or Active Directory groups. These products cannot be requested if they have already been be requested for the same time period.

Furthermore, an identity may need several of one type of company resources, for example, consumables like pens or printer paper. You can find company resources such as these mapped in One Identity Manager as Multi-request resource or Multi requestable/unsubscribable resources.

Multi-request resources are automatically unsubscribed after the request is granted approval. The resources are not explicitly assigned to identities.

You can perform a variety of actions on the multi-request resources that you manage and gather information about them.

# **Displaying my multi-request resources**

You can display all the multi-request resources for which you are responsible.

#### To display multi-request resources

- 1. In the menu bar, click **Responsibilities** > **My Responsibilities**.
- 2. In the navigation, click **Multi-request resources**.

This opens the **Multi-request Resources** page and displays all the multi-request resources for which you are responsible.

3. (Optional) To display details of a multi-request resource, click the multi-request resource.

# Displaying and editing my multi-request resources' main data

You can display and edit the main data of the multi-request resources for which you are responsible.

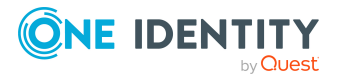

#### To display and edit a multi-request resource's main data

- 1. In the menu bar, click **Responsibilities** > **My Responsibilities**.
- 2. In the navigation, click **Multi-request resources**.
- 3. On the **Multi-request Resources** page, click the multi-request resource whose main data you want to display/edit.
- 4. In the **Edit Multi-Request Resource** pane, edit the main data.

You can edit the following main data.

| Property                      | Description                                                                                                    |
|-------------------------------|----------------------------------------------------------------------------------------------------|
| Multi-<br>request<br>resource | Enter a full, descriptive name for the multi-request resource.                                                                                                    |
| Resource<br>type              | Select the resource type of the multi-request resource.<br>Use resource types to group multi-request resources.                                                                                                    |
| Description                   | Enter a description for the multi-request resource.                                                                                                    |
| Risk index                    | Use the ruler to specify a risk index range. This value is used to<br>assess the risk of assigning multi-request resources to identities.<br>For more information about risk assessment, see the<br>One Identity Manager Risk Assessment Administration Guide. |
| Product<br>owner              | Click <b>Select/Change</b> and then select an application role. The members of this application role can edit the main data of the multi-request resource and be used as approvers in approval processes for multi-request resource requests.                  |

#### Table 51: Multi-request resource main data

5. Click Save.

# Managing my multi requestable/unsubscribable resources

The One Identity Manager distinguishes between single or multiple requestable products. Single request products are, for example, software, system roles, or Active Directory groups. These products cannot be requested if they have already been be requested for the same time period.

Furthermore, an identity may need several of one type of company resources, for example, consumables like pens or printer paper. You can find company resources such as these mapped in One Identity Manager as Multi-request resource or Multi requestable/unsubscribable resources.

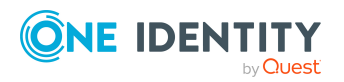

The resources are assigned to identities after approval has been granted and they remain assigned until the request is unsubscribed. An example of multi requestable/unsubscribable resources would be printers or monitors.

You can perform a variety of actions on the multi requestable/unsubscribable resources that you manage and gather information about them.

# Displaying my multi requestable/unsubscribable resources

You can display all the multi requestable/unsubscribable resources for which you are responsible.

#### To display multi requestable/unsubscribable resources

- 1. In the menu bar, click **Responsibilities** > **My Responsibilities**.
- 2. In the navigation, click **Multi requestable/unsubscribable resources**.

This opens the **Multi requestable/unsubscribable Resources** page and displays all the multi requestable/unsubscribable resources for which you are responsible.

3. (Optional) To display details of a multi requestable/unsubscribable resource, click the multi requestable/unsubscribable resource.

# Displaying and editing my multi requestable/unsubscribable resources' main data

You can display and edit the main data of the multi requestable/unsubscribable resources for which you are responsible.

#### To display and edit a multi requestable/unsubscribable resource's main data

- 1. In the menu bar, click **Responsibilities** > **My Responsibilities**.
- 2. In the navigation, click **Multi requestable/unsubscribable resources**.
- 3. On the **Multi requestable/unsubscribable Resources** page, click the multi requestable/unsubscribable resource whose main data you want to display/edit.
- 4. In the **Edit Multi Requestable/Unsubscribable Resource** pane, edit the main data.

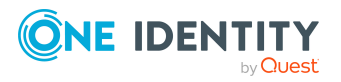

You can edit the following main data.

| Property                                        | Description                                                                                                    |
|-------------------------------------------------|----------------------------------------------------------------------------------------------------|
| Multi<br>requestable/unsubscribable<br>resource | Enter a full, descriptive name for the multi requestable/unsubscribable resource.                                                                                                    |
| Resource type                                   | Select the resource type of the multi requestable/unsubscribable resource.                                                                                                    |
|                                                 | Use resource types to group multi requestable/un-<br>subscribable resources.                                                                                                    |
| Description                                     | Enter a description for the multi requestable/un-subscribable resource.                                                                                                    |
| Risk index                                      | Use the ruler to specify a risk index range. This value is used to assess the risk of assigning multi requestable/unsubscribable resources to identities.                                                                                                    |
|                                                 | For more information about risk assessment, see the One Identity Manager Risk Assessment Administration Guide.                                                                                                    |
| Product owner                                   | Click <b>Select/Change</b> and then select an application<br>role. The members of this application role can edit<br>the main data of the multi<br>requestable/unsubscribable resource and be used<br>as approvers in approval processes for multi<br>requestable/unsubscribable resource requests. |

Table 52: Multi requestable/unsubscribable resource main data

5. Click Save.

# Managing my resources

An identity can own resources just once and they can only be requested by them once. After being approved, they remain assigned until they are unsubscribed. You can request them again a later point. For example, a resource could be a telephone or a company car.

You can perform a variety of actions on resources that you manage and gather information about them.

# **Displaying my resources**

You can display all the resources for which you are responsible.

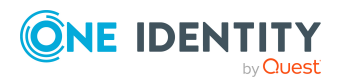

#### To display resources

- 1. In the menu bar, click **Responsibilities** > **My Responsibilities**.
- 2. In the navigation, click **Resources**.
  - This opens the **Resources** page and displays all the resources for which you are responsible.
- 3. (Optional) To display details of a resource, click the resource.

# Displaying and editing my resources' main data

You can display and edit the main data of the resources for which you are responsible.

#### To display and edit a resource's main data

- 1. In the menu bar, click **Responsibilities** > **My Responsibilities**.
- 2. In the navigation, click **Resources**.
- On the **Resources** page, click the resource whose main data you want to display/edit.
- 4. In the **Edit Resource** pane, edit the main data.

You can edit the following main data.

| Property      | Description                                                                                                    |
|---------------|----------------------------------------------------------------------------------------------------|
| Resource      | Enter a full, descriptive name for the resource.                                                                                                    |
| Resource type | Select a resource type for the resource.                                                                                                    |
|               | ose resource types to group resources.                                                                                                    |
| Description   | Enter a description for the resource.                                                                                                    |
| Risk index    | Use the ruler to specify a risk index range. This value is used to assess the risk of assigning resources to identities.                                                                                          |
|               | For more information about risk assessment, see the<br>One Identity Manager Risk Assessment Administration Guide.                                                                                                 |
| Product owner | Click <b>Select/Change</b> and then select an application role. The members of this application role can edit the main data of the resource and be used as approvers in approval processes for resource requests. |

#### Table 53: Resource main data

#### 5. Click Save.

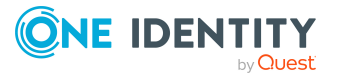

# Managing my software applications

Software applications can be assigned directly or indirectly to identities. Indirect assignment is carried out by allocating identities and software applications in company structures, like departments, cost centers, locations, or business roles. Examples of software application that can be assigned are: internet, address management, email or text editing software.

You can perform a variety of actions on the software applications that you manage and gather information about them.

# **Displaying my software applications**

You can display all the software applications for which you are responsible.

#### To display software applications

- 1. In the menu bar, click **Responsibilities** > **My Responsibilities**.
- 2. In the navigation, click **Software**.

This opens the **Software** page and displays all the software applications for which you are responsible.

3. (Optional) To display details of a software application, click the software application.

# Displaying and editing my software applications' main data

You can display and edit the main data of the software applications for which you are responsible.

#### To display and edit a software application's main data

- 1. In the menu bar, click **Responsibilities** > **My Responsibilities**.
- 2. In the navigation, click **Software**.
- 3. On the **Software** page, click the software application whose main data you want to display/edit.
- 4. In the **Edit Software Application** pane, edit the main data.

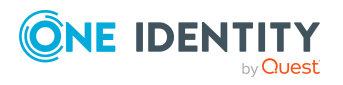

You can edit the following main data.

| Property                 | Description                                                                                                    |
|--------------------------|----------------------------------------------------------------------------------------------------|
| Software name            | Enter a full, descriptive name for the software application.                                                                                                    |
| Version                  | Enter the version of the software application.                                                                                                    |
| Language                 | Click <b>Select/Change</b> and select the software application's language.                                                                                                    |
| Service item             | Click <b>Create a new service item</b> and create a new service item (a product).                                                                                                    |
|                          | If a service item is already assigned, click <b>Change</b> and select a service item.                                                                                                    |
|                          | You cannot use a software application until a service item has been assigned to it.                                                                                                    |
| Internal product<br>name | Enter a company internal name for the software application.                                                                                                    |
| Website.                 | Enter the URL of the manufacturer's product website.                                                                                                    |
| Link to<br>documentation | Enter the URL of the documentation website.                                                                                                    |
| Description              | Enter a description for the software application.                                                                                                    |
| Comment                  | Enter a comment for the software application.                                                                                                    |
| IT shop                  | Select the check box if the software application can be requested<br>through the IT Shop. This software application can be requested<br>by identities using the Web Portal and allocated by defined<br>approval processes. The software application can still be<br>assigned directly to identities and hierarchical roles. For more<br>information about IT Shop, see the <i>One Identity Manager</i><br><i>IT Shop Administration Guide</i> . |
| Only use in IT<br>Shop   | Select the check box if the software application can only<br>requested through the IT Shop. This software application can be<br>requested by identities using the Web Portal and allocated by<br>defined approval processes. The software may not be assigned<br>directly to hierarchical roles.                                                                                                    |
| Disabled                 | Select the check box if the software application is not used. Only<br>enabled software applications can be assigned in<br>One Identity Manager. If a software application is disabled, the<br>software cannot be assigned but any existing assignments are<br>upheld.                                                                                                    |

#### Table 54: Software application main data

#### 5. Click Save.

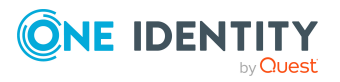

# Displaying my software application owners

You can specify which identities are responsible for your software applications. To do this, you must assign one or more product owners to the service item assigned to the software application.

#### To specify owners for a software application

- 1. In the menu bar, click **Responsibilities** > **My Responsibilities**.
- 2. In the navigation, click **Software**.
- 3. On the **Software** page, click the software application for which you want specify an owner.
- 4. In the Edit Software pane, click the Service Item tab.
- 5. On the **Service Item** tab, perform one of the following actions:
  - To specify members of a specific application role as product owners, perform the following actions:
    - 1. Under **Product owner**, enable the **Select from roles** option.
    - 2. In the **Product owner** field, click **Select/Change**.
    - 3. In the **Edit Property** pane, click the appropriate application role.
  - To specify a specific identity as the product owner, perform the following actions:
    - 1. Under Product owner, enable the Select from identities option.
    - 2. In the **Identity** list, select the corresponding identity.
- 6. Click Save.

# Managing my software application memberships

As soon as an identity becomes a member of a software application, it has access to the software application.

## Displaying memberships in my software applications

You can display identities with access to software applications for which you are responsible.

#### To display identities that have access to a software application.

- 1. In the menu bar, click **Responsibilities** > **My Responsibilities**.
- 2. In the navigation, click **Software**.

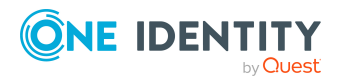

- 3. On the **Software** page, click the software application whose memberships you want to display.
- 4. In the **Edit Software** pane, click the **Memberships** tab.

## Analyzing assignments to my software applications

You can display how access to a software application under your responsibility came about by displaying an assignment analysis for the corresponding membership.

#### To display the assignment analysis for a membership

- 1. In the menu bar, click **Responsibilities** > **My Responsibilities**.
- 2. In the navigation, click **Software**.
- 3. On the **Software** page, click the software application whose memberships you want to display.
- 4. In the **Edit Software** pane, click the **Memberships** tab.
- 5. Click the membership to display its assignment analysis.

### Allowing identities access to my software applications

You can allow identities to access software applications for which you are responsible. This is done by request.

#### To allow an identity access to a software application

- 1. In the menu bar, click **Responsibilities** > **My Responsibilities**.
- 2. In the navigation, click **Software**.
- 3. On the **Software** page, click the software application to which you want to assign an identity.
- 4. In the Edit Software Application pane, click the Memberships tab.
- 5. In the **Request Memberships** pane, next to the identity to which you want to allow to access the software application, select the check box.
- 6. Click **Request memberships**.
- 7. Close the Edit Software Application pane.
- 8. In the menu bar, click **Requests** > **Shopping cart**.
- 9. On the **Shopping Cart** page, click **Submit**.

Once the request has been granted approval, the identity can access the software application.

#### **Related topics**

• Requesting products on page 71

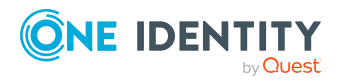

## Revoking identities access to my software applications

You can remove software application access from identities, for which you are responsible, by deleting or unsubscribing the relevant memberships.

#### To remove a software application from an identity

- 1. In the menu bar, click **Responsibilities** > **My Responsibilities**.
- 2. In the navigation, click **Software**.
- 3. On the **Software** page, click the software application that has a membership you want to delete.
- 4. In the Edit Software pane, click the Memberships tab.
- 5. Next to the membership you want to delete, select the check box.
- 6. Perform one of the following actions:
  - If it is a direct assignment, click **Delete**.
  - If it is an assignment request, click **Unsubscribe**.

NOTE: You can only unsubscribe memberships that you have requested yourself.

7. In the **Remove Memberships** or **Unsubscribe Memberships** dialog, confirm the prompt with **OK**.

# Managing service items of my software applications

To be able to request software applications as products, they must be allocated to service items that are assigned to a shop (see Managing requestable products in shops on page 54).

## Editing service items of my software applications

You can edit the main data of service items.

#### To display and edit a service items role's main data

- 1. In the menu bar, click **Responsibilities** > **My Responsibilities**.
- 2. In the navigation, click **Software**.
- 3. On the **Software** page, click the software application whose service items you want to edit.
- 4. In the Edit Software pane, click the Service Item tab.
- 5. On the **Service Item** tab, edit the service item's main data.

You can edit the following main data.

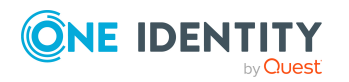

| Property                                | Description                                                                                                    |
|-----------------------------------------|----------------------------------------------------------------------------------------------------|
| Service item                            | Enter a name for the service item.                                                                                                    |
| Description                             | Enter a description of the service item.                                                                                                    |
| Service category                        | Click <b>Select/Change</b> and select the service category to which you want to assign the service item.                                                                                                    |
|                                         | You can use service categories to group different service items together. For more information about service categories, see Managing service categories on page 56.                                                                                                    |
| Approval policy                         | Select the approval policy used to determine the approver when the service item is requested.                                                                                                    |
| Approval by multi-factor authentication | Select this check box if approvals of requests for this service item require multi-factor authentication.                                                                                                    |
| Max. days valid                         | Specify how long an identity can keep the product until it is automatically unsubscribed again.                                                                                                    |
|                                         | An identity keeps their requested products on the shelf<br>until they unsubscribe from them themselves.<br>Sometimes, however, products are only required for a<br>certain length of time and can be canceled<br>automatically after this time. Products that are<br>intended to have a limited shelf life need to be marked<br>with a validity period. |
| Website                                 | Specify the URL of a web page that contains more information about the product. Use the following format: <b>https://www.example.com</b> or <b>http://www.example.com</b> .                                                                                                    |
|                                         | This field allows you to link product descriptions in the internet or intranet to the service item.                                                                                                    |
| Sort order                              | Specify how the service category is sorted.                                                                                                    |
| Request property                        | Select the request property using the additional<br>request parameters that are defined for a request. If<br>you do not select any request properties, the request<br>properties of the associated service category are used.<br>Requests can be given additional information though<br>product-specific request properties such as the                 |
|                                         | specific details of a product, its size, or color. A request property gathers all additional features together that can be given when requesting a product.                                                                                                    |

#### Table 55: Service item main data

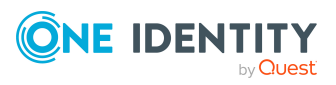

| Property                | Description                                                                                                    |
|-------------------------|----------------------------------------------------------------------------------------------------|
| Functional area         | Click <b>Select/Change</b> and then select the functional area to which you want to assign the service item.                                                                                                    |
|                         | You can use One Identity Manager to assess the risk of<br>assignments. The assessments can be evaluated<br>separately by functional area. To do this, service items<br>must be assigned to functional areas. For more<br>information, see the One Identity Manager<br>Risk Assessment Administration Guide. |
| Attestor                | Click <b>Select/Change</b> and then select an application role. Members of this application role can approve attestation cases that affect the service item.                                                                                                    |
| Terms of use            | Select the terms of use that the product's requester must accept.                                                                                                    |
|                         | Terms of use that explain conditions of use for a<br>product can be stored for individual service items (for<br>example, software license conditions). When someone<br>requests this product, the requester, and request<br>recipient must accept the terms of use before the<br>request can be finalized.  |
| Reason type on request  | Select which type of reason is required when the service item is requested.                                                                                                    |
|                         | Optional: A reason can be provided if required.                                                                                                    |
|                         | <ul> <li>Reason required (standard or free): A standard<br/>reason must be selected or a reason given with<br/>any text.</li> </ul>                                                                                                    |
|                         | <ul> <li>Free text required: A reason must be given with<br/>freely selected text.</li> </ul>                                                                                                    |
| Reason type on approval | Select which type of reason is required when the service item request is approved.                                                                                                    |
|                         | <ul> <li>Optional: A reason can be provided if required.</li> </ul>                                                                                                    |
|                         | <ul> <li>Reason required (standard or free): A standard<br/>reason must be selected or a reason given with<br/>any text.</li> </ul>                                                                                                    |
|                         | <ul> <li>Free text required: A reason must be given with<br/>freely selected text.</li> </ul>                                                                                                    |
| Reason type on denial   | Select which type of reason is required when the service item request is denied.                                                                                                    |
|                         | Optional: A reason can be provided if required.                                                                                                    |

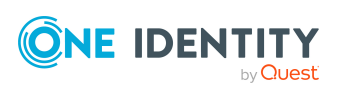

| Property                                         | Description                                                                                                    |
|--------------------------------------------------|----------------------------------------------------------------------------------------------------|
|                                                  | <ul> <li>Reason required (standard or free): A standard<br/>reason must be selected or a reason given with<br/>any text.</li> </ul>                                                                                              |
|                                                  | <ul> <li>Free text required: A reason must be given with<br/>freely selected text.</li> </ul>                                                                                                    |
| Picture                                          | Enter a picture for the service item. Users see this picture when they make a request.                                                                                                    |
|                                                  | Perform the following actions as well:                                                                                                    |
|                                                  | 1. Click Add/Change.                                                                                                    |
|                                                  | 2. Select an image from your medium.                                                                                                    |
| Hide in product selection                        | Select this check box if the service item is meant to be requestable but is not displayed in the product selection.                                                                                                    |
| Request parameters must be defined per recipient | Select the check box to enter additional request<br>properties separately for each recipient of the associ-<br>ated product, if the product is requested for several<br>recipients in one request procedure.                     |
| Retain service item assignment on relocation     | Select the check box if you want requests for this service item to be retained when a customer or the product is moved.                                                                                                    |
|                                                  | If an identity requests a product from a shop and<br>changes the shop at a later date, a decision must be<br>made about how to proceed with the existing request.<br>The same applies if a product is moved to another<br>shelf. |
| Application                                      | Shows you which application the service item is assigned to.                                                                                                    |
| Tags                                             | Define tags for the product. To do this, enter one or more terms and then press the Enter key.                                                                                                    |
|                                                  | Use tags to find products faster in the Web Portal search. In this way, you can find products not just with their names but by using other keywords.                                                                             |
| Not<br>requestable/Requestable                   | Set the switch to <b>Requestable</b> if you want to request the product via the Web Portal.                                                                                                    |
|                                                  | Set the switch to <b>Not requestable</b> if you do not want to request the product via the Web Portal.                                                                                                    |
| Product owner                                    | Specify which identities are responsible for the service                                                                                                    |

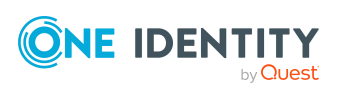

| Property | Description                                                                                                    |
|----------|----------------------------------------------------------------------------------------------------|
|          | item.                                                                                                    |
|          | Product owners can edit service item's main data and,<br>be included in approval procedures as approvers for<br>requests of this service item. |
|          | <ul> <li>To specify members of a specific application role<br/>as product owners, perform the following<br/>actions:</li> </ul>                |
|          | <ol> <li>Under Product owner, enable the Select<br/>from roles option.</li> </ol>                                                              |
|          | <ol> <li>In the Product owner field, click<br/>Select/Change.</li> </ol>                                                                       |
|          | <ol><li>In the Edit Property pane, click the<br/>appropriate application role.</li></ol>                                                       |
|          | <ul> <li>To specify a specific identity as the product<br/>owner, perform the following actions:</li> </ul>                                    |
|          | <ol> <li>Under Product owner, enable the Select<br/>from identities option.</li> </ol>                                                         |
|          | <ol><li>In the <b>Identity</b> list, select the corresponding identity.</li></ol>                                                              |
|          |                                                                                                    |

6. Click Save.

#### **Related topics**

• Displaying my software application owners on page 267

# **Managing my locations**

You can perform a variety of actions on locations that you manage and gather information about them.

# **Displaying my locations**

You can display all the locations for which you are responsible.

#### To display locations

- 1. In the menu bar, click **Responsibilities** > **My Responsibilities**.
- 2. In the navigation, click **Locations**.

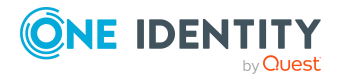

One Identity Manager On Demand (Starling Edition) Web Portal User Guide

This opens the **Locations** page and displays all the locations for which you are responsible.

3. (Optional) To display details of a location, click the location.

## **Creating your own locations**

You can create new locations for which you are responsible.

Other properties (such as, memberships, entitlements, and so on) can be defined later during editing.

#### To create a location

- 1. In the menu bar, click **Responsibilities** > **My Responsibilities**.
- 2. In the navigation, click **Locations**.
- 3. On the **Locations** page, click **+ Create locations**.
- 4. In the **Create Location** pane, enter the main data of the new location.

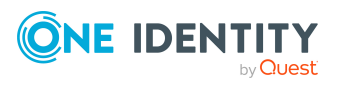

You can edit the following main data.

| Property              | Description                                                                                                    |
|-----------------------|----------------------------------------------------------------------------------------------------|
| Location              | Enter a full, descriptive name for the location.                                                                                                    |
| Short name            | Enter a short name for the location.                                                                                                    |
| Name                  | Enter an additional description for the location.                                                                                                    |
| Parent<br>location    | Click <b>Select/Change</b> and select a location to be the parent location for organizing the location hierarchically. If you want the location at the root of a location hierarchy, leave the field empty. |
| Manager               | Select the manager who is responsible for the location.                                                                                                    |
| Deputy<br>manager     | Select an identity to act as a deputy to the location's manager.                                                                                                    |
| Additional<br>manager | Click <b>Select/Change</b> and select an application role. Members of the selected application role are responsible for the location.                                                                       |
| Attestor              | Click <b>Select/Change</b> and select an application role. Members of the selected application role can approve attestation cases for the location.                                                         |
| Department            | Click <b>Select/Change</b> and select the department the location is primarily assigned to.                                                                                                    |
| Cost center           | Click <b>Select/Change</b> and select the cost center the location is primarily assigned to.                                                                                                    |
| Role approver         | Click <b>Select/Change</b> and select an application role. Members of the selected application role can approve requests for members of the location.                                                       |
| Role approver<br>(IT) | Click <b>Select/Change</b> and select an application role. Members of the selected application role can approve requests for members of the location.                                                       |
| Description           | Enter a description for the location.                                                                                                    |

#### Table 56: Location main data

5. Click Create.

# Displaying and editing my locations' main data

You can display and edit the main data of the locations for which you are responsible.

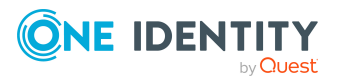

#### To display and edit a location's main data

- 1. In the menu bar, click **Responsibilities** > **My Responsibilities**.
- 2. In the navigation, click **Locations**.
- 3. On the **Locations** page, click the locations whose main data you want to display/edit.
- 4. In the **Edit Location** pane, edit the main data.

You can edit the following main data.

| Property              | Description                                                                                                    |
|-----------------------|----------------------------------------------------------------------------------------------------|
| Location              | Enter a full, descriptive name for the location.                                                                                                    |
| Short name            | Enter a short name for the location.                                                                                                    |
| Name                  | Enter an additional description for the location.                                                                                                    |
| Parent<br>location    | Click <b>Select/Change</b> and select a location to be the parent location for organizing the location hierarchically. If you want the location at the root of a location hierarchy, leave the field empty. |
| Manager               | Select the manager who is responsible for the location.                                                                                                    |
| Deputy<br>manager     | Select an identity to act as a deputy to the location's manager.                                                                                                    |
| Additional manager    | Click <b>Select/Change</b> and select an application role. Members of the selected application role are responsible for the location.                                                                       |
| Attestor              | Click <b>Select/Change</b> and select an application role. Members of the selected application role can approve attestation cases for the location.                                                         |
| Department            | Click <b>Select/Change</b> and select the department the location is primarily assigned to.                                                                                                    |
| Cost center           | Click <b>Select/Change</b> and select the cost center the location is primarily assigned to.                                                                                                    |
| Role approver         | Click <b>Select/Change</b> and select an application role. Members of the selected application role can approve requests for members of the location.                                                       |
| Role approver<br>(IT) | Click <b>Select/Change</b> and select an application role. Members of the selected application role can approve requests for members of the location.                                                       |
| Description           | Enter a description for the location.                                                                                                    |

#### Table 57: Location main data

5. Click Save.

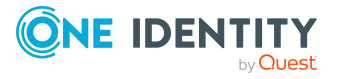

# Copying/splitting my locations

You can copy or move memberships and entitlements from locations you are responsible for to new objects (departments, business roles, cost centers, locations).

#### To copy a location or move memberships and entitlements

- 1. In the menu bar, click **Responsibilities** > **My Responsibilities**.
- 2. In the navigation, click **Locations**.
- 3. On the **Locations** page, click the location you want to copy or whose memberships and entitlements you want to move.
- 4. In the **Edit Location** pane, click **(Actions)** > **Split**.
- 5. In the **Split** pane, in the **Type of new object** menu, select which type to give the new object.
- 6. Depending on the object type you have selected, enter the basic main data of the new object in the corresponding fields.

TIP: After the object has been created, you can add the remaining main data (see Displaying and editing my department main data on page 183, Displaying and editing my business roles' main data on page 213, Displaying and editing my cost center main data on page 247, or Displaying and editing my locations' main data on page 275).

- 7. Click Next.
- 8. In the **Select assignments to be copied or moved to the new object** step, perform the following actions:
  - To neither copy nor move an entitlement or a membership to a new object, in the menu next to the corresponding entitlement/membership, select Keep and do not copy or move to new object. The entitlement/membership is later only available in the source object.
  - To copy or move an entitlement or a membership to a new object, in the menu next to the corresponding entitlement/membership, select Keep and copy new object. The entitlement/membership is included later in the source object as well as the target object.
  - To move an entitlement or a membership to a new object, in the menu next to the corresponding entitlement/membership, select **Move to new object**. The entitlement/membership is later removed from the source object and only included in the target object.
- 9. Click Next.
- 10. (Optional) In the **Verify actions** step, verify the actions to run and deselect the check box in front of any actions that should not be run.
- 11. Click Next.

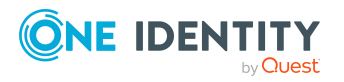

#### **Related topics**

- Managing my location memberships on page 280
- Managing my locations' entitlements on page 283

## **Comparing and merging my locations**

You can compare properties of locations that you are responsible for, with the properties of other business roles, departments, cost centers, or locations that you are also responsible for. Then you can take the properties that you want and merge them together.

#### To compare and merge a location

- 1. In the menu bar, click **Responsibilities** > **My Responsibilities**.
- 2. In the navigation, click **Locations**.
- 3. On the **Locations** page, click the location you want to compare and merge.
- 4. In the **Edit Location** pane, click : (Actions) > Compare and merge.
- 5. In the **Compare and Merge** pane, in the **Comparison object** field, click **Select**.
- 6. In the **Edit Property** pane, in the **Object type** menu, select whether you want to compare and merge the location with a business role, department, cost center, or location.
- 7. Click the relevant business role, department, cost center, or location.
- 8. Click Next.

The assigned memberships and entitlements of both objects are listed with the following information in the **View comparison result** step.

#### Table 58: Overview of the assignments

| Column          | Description                                                                                                    |
|-----------------|----------------------------------------------------------------------------------------------------|
| Assigned object | Shows you the name of the assigned<br>entitlement/membership that occurs in one of the selected<br>objects being compared. |

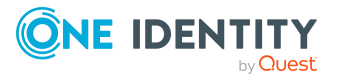

| Column            | Description                                                                                                    |
|-------------------|----------------------------------------------------------------------------------------------------|
| This object       | Shows you the assignment type of the entitlement/membership in the source or comparison object. The following assignment types are available.                         |
|                   | • Direct                                                                                                    |
| Comparison object | • Inherited                                                                                                    |
|                   | Requested                                                                                                    |
|                   | Dynamic                                                                                                    |
|                   | Not assigned                                                                                                    |
|                   | For more detailed information about assigning company resources, see the <i>One Identity Manager</i><br><i>Identity Management Base Module Administration Guide</i> . |

- 9. Click Next.
- 10. (Optional) In the **Verify actions** step, verify the actions to run and deselect the check box in front of any actions that should not be run.
- 11. Click Merge.

#### **Related topics**

- Managing my location memberships on page 280
- Managing my locations' entitlements on page 283

# Restoring my locations to their previous state

You can compare the current status of a location that you are responsible for to its status at another time and completely or partially restore the historical state.

#### To restore a location to a previous state

- 1. In the menu bar, click **Responsibilities** > **My Responsibilities**.
- 2. In the navigation, click **Locations**.
- 3. On the **Locations** page, click the location you want to roll back.
- 4. In the **Edit Location** pane, click **(Actions)** > **Reset to previous state**.
- 5. In the **Reset to Previous State** pane, in the **Comparison date** field, specify a date.
- 6. Click Next.

The **View comparison result** step shows all changes that have taken place since the given date.

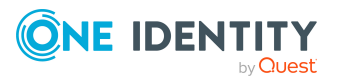

- 7. Select the check box next to the property that you want to restore to its previous state.
- 8. Click Next.
- 9. (Optional) In the **Verify actions** step, verify the actions to run and deselect the check box in front of any actions that should not be run.
- 10. Click Next.

#### **Related topics**

- Managing my location memberships on page 280
- Managing my locations' entitlements on page 283

## Managing my location memberships

As soon as an identity is assigned to a location, the identity becomes a member of the location.

## **Displaying memberships in my locations**

You can display identities that are assigned locations for which you are responsible.

#### To display identities that are assigned a location

- 1. In the menu bar, click **Responsibilities** > **My Responsibilities**.
- 2. In the navigation, click **Locations**.
- 3. On the **Locations** page, click the location whose memberships you want to display.
- 4. In the **Edit Location** pane, click the **Memberships** tab.
- 5. (Optional) To display all primary memberships, click **Primary memberships**.
- 6. (Optional) To display all secondary memberships, click **Secondary memberships**.
- 7. (Optional) To display all members who were originally assigned through a dynamic role but have been excluded, click **Excluded members**.

## Analyzing assignments to my locations

You can display how a location assignment under your responsibility came about by displaying an assignment analysis for the corresponding membership.

#### To display the assignment analysis for a membership

- 1. In the menu bar, click **Responsibilities** > **My Responsibilities**.
- 2. In the navigation, click **Locations**.

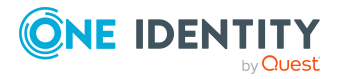

- 3. On the **Locations** page, click the location whose memberships you want to display.
- 4. In the Edit Location pane, click the Memberships tab.
- 5. On the Memberships tab, click Secondary memberships.
- 6. Click the membership to display its assignment analysis.

## Adding identities to my locations

You can assign identities to locations for which you are responsible.

The following assignment options are available:

- Assignment by request
- Automatic assignment through a dynamic role
- Revoking exclusion of a member

#### To assign an identity to a location using a request

- 1. In the menu bar, click **Responsibilities** > **My Responsibilities**.
- 2. In the navigation, click **Locations**.
- 3. On the **Locations** page, click the location to which you want to add an identity.
- 4. In the Edit Location pane, click the Memberships tab.
- 5. On the Memberships tab, click Secondary memberships.
- 6. Click Request memberships.
- 7. In the **Request Memberships** pane, next to the identity to which you want to assign the location, select the check box.
- 8. Click Request memberships.
- 9. Close the **Edit Location** pane.
- 10. In the menu bar, click **Requests** > **Shopping cart**.
- 11. On the **Shopping Cart** page, click **Submit**.

Once the request has been granted approval, the identity is assigned to the location.

#### To add members automatically through a dynamic role

- 1. In the menu bar, click **Responsibilities** > **My Responsibilities**.
- 2. In the navigation, click **Locations**.
- 3. On the **Locations** page, click the location for which you want to create a dynamic role.
- 4. In the Edit Location pane, click the Memberships tab.
- 5. On the Memberships tab, click Automatic memberships.
- 6. Click Create dynamic role.

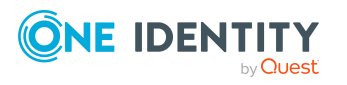

- 7. Use conditions to specify which identities to add over the dynamic role. Perform the following actions to do this:
  - a. Click Add condition.
  - b. In the **Property** menu, select the relevant property.
  - c. In the **Operator** menu, select a logical operator.
  - d. In the final field, specify a comparison value.
  - e. (Optional) To add another condition, click **Add another condition** and repeat the steps.
  - f. (Optional) To change the way the conditions are linked, you can toggle between **And** and **Or** by clicking the link.

TIP: To remove a condition, click **(Delete**).

For more information about customizing filter conditions, see Custom filter conditions on page 37.

- 8. Click Save.
- 9. (Optional) In the **Calculation schedule** menu, select the schedule that specifies when memberships are calculated.
- 10. (Optional) To calculate memberships immediately after a relevant object is changed, select the **Assignments recalculated immediately** check box.
- 11. Click Save.

TIP: A membership that was created through a dynamic role is labeled as **Assigned by dynamic role** in the memberships list.

#### To re-add an excluded member

- 1. In the menu bar, click **Responsibilities** > **My Responsibilities**.
- 2. In the navigation, click **Locations**.
- 3. On the **Locations** page, click the location to which you want to re-add a member.
- 4. In the **Edit Location** pane, click the **Memberships** tab.
- 5. On the **Memberships** tab, click **Excluded members**.
- 6. Select the check box next to the identity you want to add again as a member.
- 7. Click Remove exclusion.

#### **Related topics**

• Requesting products on page 71

## **Removing identities from my locations**

You can remove locations from identities, for which you are responsible, by deleting or unsubscribing the relevant memberships.

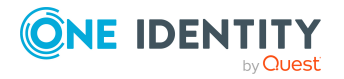

#### To remove a location from an identity

- 1. In the menu bar, click **Responsibilities** > **My Responsibilities**.
- 2. In the navigation, click **Locations**.
- 3. On the **Locations** page, click the location that has a membership you want to delete.
- 4. In the Edit Location pane, click the Memberships tab.
- 5. Next to the membership you want to delete, select the check box.
- 6. Click Remove.
- 7. (Optional) In the **Remove Memberships** pane, perform the following:
  - For assignment requests: In the **Reason for unsubscribing the membership** field, enter why you want to remove the membership.
  - For memberships assigned through dynamic roles: In the Reason for excluding the members field, enter why you want to delete the memberships.
- 8. Click Remove memberships.

TIP: If you only selected direct memberships, confirm the prompt in the **Remove Membership** dialog with **Yes**.

# Managing my locations' entitlements

Identities can be assigned entitlements to different objects, such as, groups, accounts, roles, or applications. By assigning entitlements to locations you avoid having to assign entitlements separately to each identity because all the identities are automatically assigned to the locations.

## **Displaying my locations' entitlements**

You can display entitlements that are assigned locations for which you are responsible.

#### To display entitlements

- 1. In the menu bar, click **Responsibilities** > **My Responsibilities**.
- 2. In the navigation, click **Locations**.
- 3. On the **Locations** page, click the location whose entitlements you want to display.
- 4. In the Edit Locations pane, click the Permissions tab.

## Adding entitlements to my locations

You can add entitlements to locations for which you are responsible. You do this through requests.

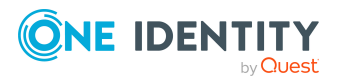

#### To add an entitlement to a location

- 1. In the menu bar, click **Responsibilities** > **My Responsibilities**.
- 2. In the navigation, click **Locations**.
- 3. On the **Locations** page, click the location to which you want to add an entitlement.
- 4. In the Edit Locations pane, click the Entitlements tab.
- 5. On the Entitlements tab, click Request entitlements.
- 6. In the **Request Entitlements** pane, in the **Select the type of entitlement to add**, select which type of entitlement you want to add.
- 7. Next to the entitlement you want to add, select the check box.
- 8. Click Apply.
- 9. Close the **Edit Location** pane.
- 10. In the menu bar, click **Requests** > **Shopping cart**.
- 11. On the **Shopping Cart** page, click **Submit**.

After the request has been granted approval, the entitlement is added to the location.

#### **Related topics**

• Requesting products on page 71

### **Deleting my locations' entitlements**

You can delete entitlements that are assigned locations for which you are responsible.

#### To delete an entitlement of a location

- 1. In the menu bar, click **Responsibilities** > **My Responsibilities**.
- 2. In the navigation, click **Locations**.
- 3. On the **Locations** page, click the location whose entitlements you want to delete.
- 4. In the Edit Locations pane, click the Entitlements tab.
- 5. On the **Entitlements** tab, select the check box next to the entitlement you want to delete.
- 6. Click **Remove**.
- 7. Confirm the prompt with **Yes** in the dialog.

# Adding/removing recommended entitlements for my locations

To support the maintenance process, you can display suggestions for adding or removing location entitlements that you are responsible for and then implement the recommendations.

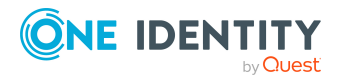

#### To display and implement entitlement recommendations for a location

- 1. In the menu bar, click **Responsibilities** > **My Responsibilities**.
- 2. In the navigation, click Locations.
- 3. On the **Locations** page, click the location whose entitlement recommendations you want to display.
- 4. In the Edit Locations pane, click the Entitlements tab.
- 5. On the Entitlements tab, click Show recommended entitlements.

This opens the **View Recommended Entitlements** pane showing the recommended actions for the entitlements and the associated reasons.

- 6. This opens the **View Recommended Entitlements** pane, select the check box next to the recommendation that you want to implement.
- 7. Click Perform recommended actions.
- 8. In the **Perform Recommended Actions** dialog, confirm the prompt with **Yes**.
- 9. If entitlements are to be added, perform the following actions:
  - a. Close the Edit Location pane.
  - b. In the menu bar, click **Requests** > **Shopping cart**.
  - c. On the **Shopping Cart** page, click **Submit**.

After the request has been granted approval, the entitlement is added to the location.

#### **Related topics**

• Requesting products on page 71

## **Displaying my locations' rule violations**

You can display the rule violations of locations for which you are responsible.

#### To display rule violations

- 1. In the menu bar, click **Responsibilities** > **My Responsibilities**.
- 2. In the navigation, click **Locations**.
- 3. On the **Locations** page, click the location whose rule violations you want to display.
- 4. On the **Edit Location** pane, click the **Rule Violations** tab.

## My locations' history

The Web Portal allows you to display historical data of locations for which you are responsible.

To do this, you have the following options:

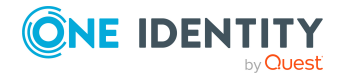

#### Table 59: Historical data

| Description                                                                                                    |
|----------------------------------------------------------------------------------------------------|
| Shows all events relating to the location in table form (see Displaying my locations' history on page 286).                                                                                                    |
| This shows you an overview of all assignments. It also shows you<br>how long each change was valid for. Use the status overview to<br>track when changes were made and by whom. This way, you not<br>only see the initial and current status but you also see all the<br>steps in between (see Displaying the status overview of my<br>locations on page 286). |
| You can select a date and display all the changes made from then<br>until now. This also shows you what the value of the property was<br>at the selected point in time and what the value is now (see<br>Comparing statuses of my locations on page 287).                                                                                                    |
|                                                                                                    |

## **Displaying my locations' history**

To track changes, you can display the history of locations for which you are responsible.

#### To display the history

- 1. In the menu bar, click **Responsibilities** > **My Responsibilities**.
- 2. In the navigation, click **Locations**.
- 3. On the **Locations** page, click the location whose history you want to display.
- 4. In the **Edit Location** pane, click the **History** tab.

## Displaying the status overview of my locations

You can display all the changes effecting locations for which you are responsible. You can also display how long each change was valid for. Use the status overview to track when changes were made and by whom. This way, you not only see the initial and current status but you also see all the steps in between.

#### To display the status overview

- 1. In the menu bar, click **Responsibilities** > **My Responsibilities**.
- 2. In the navigation, click **Locations**.
- 3. On the **Locations** page, click the location whose status overview you want to display.
- 4. In the **Edit Location** pane, click the **History** tab.
- 5. On the **History** tab, select **Status overview** in the menu.

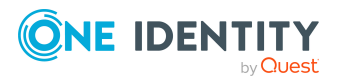

## **Comparing statuses of my locations**

You can compare the current status of a location that you are responsible for to its status at another time.

#### To compare statuses

- 1. In the menu bar, click **Responsibilities** > **My Responsibilities**.
- 2. In the navigation, click **Locations**.
- 3. On the **Locations** page, click the location whose status you want to compare.
- 4. In the **Edit Location** pane, click the **History** tab.
- 5. On the **History** tab, select **Status comparison** in the menu.
- 6. In the date field, select the date and time from which you want to start the comparison.

# **Restoring my deleted locations**

You can recover deleted locations for which you were responsible. For example, a location can be deleted if two roles are merged (see Comparing and merging my locations on page 278).

#### To restore a deleted location

- 1. In the menu bar, click **Responsibilities** > **My Responsibilities**.
- 2. In the navigation, click **Locations**.
- 3. On the Locations page, click Restore deleted object.
- 4. In the **Restore Deleted Object** pane, click the location that you want to restore.
- 5. Click Next.
- 6. (Optional) In the **Verify actions** step, verify the actions to run and deselect the check box in front of any actions that should not be run.
- 7. Click Next.

# Managing my system entitlements

System entitlements map the objects that control access to target system resources in the target systems. A user account obtains the required permissions for accessing target system resources through its memberships in system entitlements.

You can carry out various actions on the system entitlements that you manage and obtain information about them.

You could manage the following system entitlements:

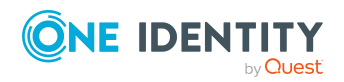

- Active Directory groups
- SAP groups
- SharePoint groups
- PAM groups

# **Displaying my system entitlements**

You can display all the system entitlements for which you are responsible.

#### To display system entitlements

- 1. In the menu bar, click **Responsibilities** > **My Responsibilities**.
- 2. In the navigation, click **System entitlements**.

This opens the **System Entitlements** page and displays all the system entitlements for which you are responsible.

- 3. (Optional) To display only system entitlements that are assigned to a specific target system, perform the following actions:
  - a. Click 📥 (target system).
  - b. In the **Narrow the selection further down by: Target system** dialog, select the target system whose system entitlements you want to display.

TIP: To display target systems that are under a target system, click (**expand**).

4. (Optional) To display details of a system entitlement, click the system entitlement.

# Displaying and editing my system entitlements' main data

You can display and edit the main data of the system entitlements for which you are responsible.

#### To display and edit a system entitlement's main data

- 1. In the menu bar, click **Responsibilities** > **My Responsibilities**.
- 2. In the navigation, click **System entitlements**.
- 3. On the **System Entitlements** page, click the system entitlements whose main data you want to display/edit.
- 4. In the **Edit System Entitlement** pane, edit the main data.

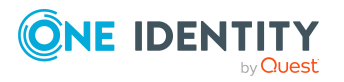
You can edit the following main data.

| Property               | Description                                                                                                    |
|------------------------|----------------------------------------------------------------------------------------------------|
| Name                   | Enter a full, descriptive name for the system entitlement.                                                                                                    |
| Canonical<br>name      | Shows the automatically generated canonical name of the system entitlement.                                                                                                    |
| Distinguished name     | Shows the automatically generated distinguished name of the system entitlement.                                                                                                    |
| Display name           | Enter a name for displaying the system entitlement in the One Identity Manager tools.                                                                                                    |
| Notes domain           | Shows the Notes domain name.                                                                                                    |
| Description            | Enter a description for the system entitlement.                                                                                                    |
| Category               | Select the category for system entitlement inheritance. User<br>accounts can inherit system entitlements selectively. To do this,<br>system entitlements and user accounts are divided into<br>categories.                                                                                                    |
| IT shop                | Enable this check box to allow the system entitlement to be<br>requested through the IT Shop. This system entitlement can be<br>requested by your identities through the Web Portal and allocated<br>by defined approval processes. The system entitlement can still<br>be assigned directly to identities and hierarchical roles. For more<br>information about IT Shop, see the <i>One Identity Manager IT Shop</i><br><i>Administration Guide</i> . |
| Only use in IT<br>Shop | Enable the check box to allow the system entitlement to be<br>requested through the IT Shop if required. This system entitle-<br>ment can be requested by your identities through the Web Portal<br>and allocated by defined approval processes. The system entitle-<br>ment may not be assigned directly to hierarchical roles.                                                                                                    |

#### Table 60: System entitlement main data

5. Click Save.

# **Creating reports about my system entitlements**

You can create reports about system entitlement data.

#### To create a report about a system entitlement

- 1. In the menu bar, click **Responsibilities** > **My Responsibilities**.
- 2. In the navigation, click **System entitlements**.

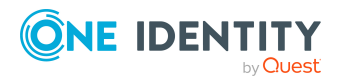

- 3. On the **System Entitlements** page, click the system entitlement for which you want to create a report.
- 4. In the Edit System Entitlements pane, click the Download report tab.

# Making my system entitlements requestable

To be able to request a system entitlements in the Web Portal, the system entitlement must fulfill the following prerequisites:

- The system entitlement must be assigned to a service item (see Managing my system entitlements' service items on page 291).
- The system entitlement must be assigned to a shelf in a shop (see Adding products to shelves on page 55).
- The system entitlement must be marked as requestable (see following step-by-step).

#### To make a system entitlement requestable

- 1. In the menu bar, click **Responsibilities** > **My Responsibilities**.
- 2. In the navigation, click **System entitlements**.
- 3. (Optional) To display only those system entitlements that are not marked as requestable, perform the following actions:
  - a. Click  $\mathbf{Y}$  (**Filter**).
  - b. In the **Filter Data** pane, under **Availability for requests**, select the **Not requestable** check box.
  - c. Click Apply filter.
- 4. In the list, select the check box in front of the system entitlement that you want to make requestable.
- 5. Click (Actions) > Make requestable.

TIP: If you do not want the system entitlement to be requested in the Web Portal anymore, click : (Actions) > Make not requestable.

#### **Related topics**

- Managing shops on page 47
- Managing my system entitlements' service items on page 291
- Adding products to shelves on page 55

# **Specifying my system entitlement owners**

You can specify which identities are responsible for your system entitlements. To do this, you must assign one or more product owners to the service item assigned to the system entitlement.

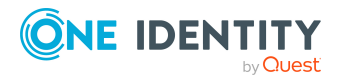

#### To specify owners for a system entitlement

- 1. In the menu bar, click **Responsibilities** > **My Responsibilities**.
- 2. In the navigation, click **System entitlements**.
- 3. On the **System Entitlements** page, click the system entitlement whose owners you want to specify.
- 4. In the Edit System EntitlementEdit Software pane, click the tab.
- 5. On the **Service Item** tab, perform one of the following actions:
  - To specify members of a specific application role as product owners, perform the following actions:
    - 1. Under **Product owner**, enable the **Select from roles** option.
    - 2. In the **Product owner** field, click **Select/Change**.
    - 3. In the **Edit Property** pane, click the appropriate application role.
  - To specify a specific identity as the product owner, perform the following actions:
    - 1. Under **Product owner**, enable the **Select from identities** option.
    - 2. In the **Identity** list, select the corresponding identity.
- 6. Click Save.

# Managing my system entitlements' service items

To be able to request system entitlements as products, they must be allocated to service items that are assigned to a shop (see Managing requestable products in shops on page 54).

## Editing my system entitlements' service items

You can edit the main data of service items.

#### To display and edit a service items role's main data

- 1. In the menu bar, click **Responsibilities** > **My Responsibilities**.
- 2. In the navigation, click **System entitlements**.
- 3. On the **System Entitlements** page, click the system entitlement whose service item you want to edit.
- 4. In the **Edit System EntitlementEdit Software** pane, click the tab.
- 5. On the **Service Item** tab, edit the service item's main data.

You can edit the following main data.

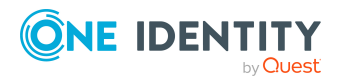

| Property                                | Description                                                                                                    |
|-----------------------------------------|----------------------------------------------------------------------------------------------------|
| Service item                            | Enter a name for the service item.                                                                                                    |
| Description                             | Enter a description of the service item.                                                                                                    |
| Service category                        | Click <b>Select/Change</b> and select the service category to which you want to assign the service item.                                                                                                    |
|                                         | You can use service categories to group different<br>service items together. For more information about<br>service categories, see Managing service categories<br>on page 56.                                                                                                    |
| Approval policy                         | Select the approval policy used to determine the approver when the service item is requested.                                                                                                    |
| Approval by multi-factor authentication | Select this check box if approvals of requests for this service item require multi-factor authentication.                                                                                                    |
| Max. days valid                         | Specify how long an identity can keep the product until it is automatically unsubscribed again.                                                                                                    |
|                                         | An identity keeps their requested products on the shelf<br>until they unsubscribe from them themselves.<br>Sometimes, however, products are only required for a<br>certain length of time and can be canceled<br>automatically after this time. Products that are<br>intended to have a limited shelf life need to be marked<br>with a validity period.                                                                                                    |
| Website                                 | Specify the URL of a web page that contains more information about the product. Use the following format: <b>https://www.example.com</b> or <b>http://www.example.com</b> .                                                                                                    |
|                                         | This field allows you to link product descriptions in the internet or intranet to the service item.                                                                                                    |
| Sort order                              | Specify how the service category is sorted.                                                                                                    |
| Request property                        | Select the request property using the additional<br>request parameters that are defined for a request. If<br>you do not select any request properties, the request<br>properties of the associated service category are used.<br>Requests can be given additional information though<br>product-specific request properties such as the<br>specific details of a product, its size, or color. A<br>request property gathers all additional features<br>together that can be given when requesting a product |
|                                         |                                                                                                    |

#### Table 61: Service item main data

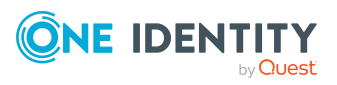

| Property                | Description                                                                                                    |
|-------------------------|----------------------------------------------------------------------------------------------------|
| Functional area         | Click <b>Select/Change</b> and then select the functional area to which you want to assign the service item.                                                                                                    |
|                         | You can use One Identity Manager to assess the risk of<br>assignments. The assessments can be evaluated<br>separately by functional area. To do this, service items<br>must be assigned to functional areas. For more<br>information, see the One Identity Manager<br>Risk Assessment Administration Guide. |
| Attestor                | Click <b>Select/Change</b> and then select an application role. Members of this application role can approve attestation cases that affect the service item.                                                                                                    |
| Terms of use            | Select the terms of use that the product's requester must accept.                                                                                                    |
|                         | Terms of use that explain conditions of use for a<br>product can be stored for individual service items (for<br>example, software license conditions). When someone<br>requests this product, the requester, and request<br>recipient must accept the terms of use before the<br>request can be finalized.  |
| Reason type on request  | Select which type of reason is required when the service item is requested.                                                                                                    |
|                         | Optional: A reason can be provided if required.                                                                                                    |
|                         | <ul> <li>Reason required (standard or free): A standard<br/>reason must be selected or a reason given with<br/>any text.</li> </ul>                                                                                                    |
|                         | <ul> <li>Free text required: A reason must be given with<br/>freely selected text.</li> </ul>                                                                                                    |
| Reason type on approval | Select which type of reason is required when the service item request is approved.                                                                                                    |
|                         | Optional: A reason can be provided if required.                                                                                                    |
|                         | <ul> <li>Reason required (standard or free): A standard<br/>reason must be selected or a reason given with<br/>any text.</li> </ul>                                                                                                    |
|                         | <ul> <li>Free text required: A reason must be given with<br/>freely selected text.</li> </ul>                                                                                                    |
| Reason type on denial   | Select which type of reason is required when the service item request is denied.                                                                                                    |
|                         | <ul> <li>Optional: A reason can be provided if required.</li> </ul>                                                                                                    |

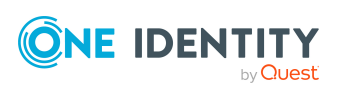

| Property                                         | Description                                                                                                    |
|--------------------------------------------------|----------------------------------------------------------------------------------------------------|
|                                                  | <ul> <li>Reason required (standard or free): A standard<br/>reason must be selected or a reason given with<br/>any text.</li> </ul>                                                                                              |
|                                                  | <ul> <li>Free text required: A reason must be given with<br/>freely selected text.</li> </ul>                                                                                                    |
| Picture                                          | Enter a picture for the service item. Users see this picture when they make a request.                                                                                                    |
|                                                  | Perform the following actions as well:                                                                                                    |
|                                                  | 1. Click Add/Change.                                                                                                    |
|                                                  | 2. Select an image from your medium.                                                                                                    |
| Hide in product selection                        | Select this check box if the service item is meant to be requestable but is not displayed in the product selection.                                                                                                    |
| Request parameters must be defined per recipient | Select the check box to enter additional request<br>properties separately for each recipient of the associ-<br>ated product, if the product is requested for several<br>recipients in one request procedure.                     |
| Retain service item<br>assignment on relocation  | Select the check box if you want requests for this service item to be retained when a customer or the product is moved.                                                                                                    |
|                                                  | If an identity requests a product from a shop and<br>changes the shop at a later date, a decision must be<br>made about how to proceed with the existing request.<br>The same applies if a product is moved to another<br>shelf. |
| Application                                      | Shows you which application the service item is assigned to.                                                                                                    |
| Tags                                             | Define tags for the product. To do this, enter one or more terms and then press the Enter key.                                                                                                    |
|                                                  | Use tags to find products faster in the Web Portal search. In this way, you can find products not just with their names but by using other keywords.                                                                             |
| Not<br>requestable/Requestable                   | Set the switch to <b>Requestable</b> if you want to request the product via the Web Portal.                                                                                                    |
|                                                  | Set the switch to <b>Not requestable</b> if you do not want to request the product via the Web Portal.                                                                                                    |
| Product owner                                    | Specify which identities are responsible for the service                                                                                                    |

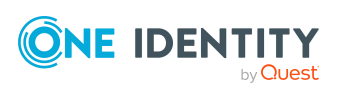

| Description                                                                                                    |
|----------------------------------------------------------------------------------------------------|
| item.                                                                                                    |
| Product owners can edit service item's main data and,<br>be included in approval procedures as approvers for<br>requests of this service item. |
| <ul> <li>To specify members of a specific application role<br/>as product owners, perform the following<br/>actions:</li> </ul>                |
| <ol> <li>Under Product owner, enable the Select<br/>from roles option.</li> </ol>                                                              |
| <ol> <li>In the Product owner field, click<br/>Select/Change.</li> </ol>                                                                       |
| <ol><li>In the Edit Property pane, click the<br/>appropriate application role.</li></ol>                                                       |
| <ul> <li>To specify a specific identity as the product<br/>owner, perform the following actions:</li> </ul>                                    |
| <ol> <li>Under Product owner, enable the Select<br/>from identities option.</li> </ol>                                                         |
| <ol><li>In the <b>Identity</b> list, select the corresponding identity.</li></ol>                                                              |
|                                                                                                    |

6. Click Save.

#### **Related topics**

• Specifying my system entitlement owners on page 290

# Managing my system entitlement memberships

As soon as a system entitlement has been assigned to an identity using a corresponding user account, the identity becomes a member of the system entitlement.

## **Displaying memberships in my system entitlements**

You can display identities that are assigned system entitlements for which you are responsible.

#### To display identities that are assigned a system entitlement

- 1. In the menu bar, click **Responsibilities** > **My Responsibilities**.
- 2. In the navigation, click **System entitlements**.

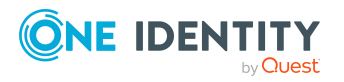

- 3. On the **System Entitlements** page, click the system entitlement whose memberships you want to display.
- 4. In the Edit System Entitlement pane, click the Memberships tab.
- 5. (Optional) To display all memberships that were created directly in the selected system entitlement, click **Direct memberships**.
- 6. (Optional) To display all memberships created by inheritance from child system entitlements, click **Inherited memberships**.

## Analyzing assignments to my system entitlements

You can display how a system entitlement assignment under your responsibility came about by displaying an assignment analysis for the corresponding membership.

#### To display the assignment analysis for a membership

- 1. In the menu bar, click **Responsibilities** > **My Responsibilities**.
- 2. In the navigation, click **System entitlements**.
- 3. On the **System Entitlements** page, click the system entitlement whose memberships you want to display.
- 4. In the Edit System Entitlement pane, click the Memberships tab.
- 5. On the **Memberships** tab, click **Direct memberships** or **Inherited memberships**.
- 6. Click the membership to display its assignment analysis.

### Assigning identities to my system entitlements

You can assign identities to system entitlements for which you are responsible. You do this with a request.

#### To assign an identity to a system entitlement using a request

- 1. In the menu bar, click **Responsibilities** > **My Responsibilities**.
- 2. In the navigation, click **System entitlements**.
- 3. On the **System Entitlements** page, click the system entitlement to which you want to assign an identity.
- 4. In the Edit System Entitlement pane, click the Memberships tab.
- 5. On the **Memberships** tab, click **Request memberships**.
- 6. In the **Request Memberships** pane, next to the identity to which you want to assign the system entitlement, select the check box.
- 7. Click **Apply**.
- 8. Close the Edit System Entitlement pane.
- 9. In the menu bar, click **Requests** > **Shopping cart**.

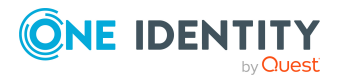

One Identity Manager On Demand (Starling Edition) Web Portal User Guide

10. On the **Shopping Cart** page, click **Submit**.

Once the request has been granted approval, the identity is assigned to the system entitlement.

#### **Related topics**

• Requesting products on page 71

## **Removing identities from my system entitlements**

You can remove system entitlements from identities, for which you are responsible, by deleting or unsubscribing the relevant memberships.

#### To remove a system entitlement from an identity

- 1. In the menu bar, click **Responsibilities** > **My Responsibilities**.
- 2. In the navigation, click **System entitlements**.
- 3. On the **System Entitlements** page, click the system entitlement that has a membership you want to delete.
- 4. In the Edit System Entitlement pane, click the Memberships tab.
- 5. On the Memberships tab, click Direct Memberships.
- 6. Next to the membership you want to delete, select the check box.
- 7. Perform one of the following actions:
  - If it is a direct assignment, click **Delete**.
  - If it is an assignment request, click **Unsubscribe**.

NOTE: You can only unsubscribe memberships that you have requested yourself.

8. In the **Remove Memberships** or **Unsubscribe Memberships** dialog, confirm the prompt with **OK**.

# Managing my system entitlements' child groups

You can order more groups under certain group types or order these under other groups:

- Active Directory groups
- LDAP groups
- Notes groups
- Custom target systems groups

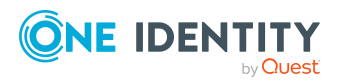

# **Display my system entitlements' child groups**

You can display all groups that are child groups of the system entitlements for which You are responsible.

#### To display the child groups of a system entitlement

- 1. In the menu bar, click **Responsibilities** > **My Responsibilities**.
- 2. In the navigation, click **System entitlements**.
- 3. On the **System Entitlements** page, click the system entitlement whose child groups you want to display.
- 4. In the Edit System Entitlement pane, click the Child System Entitlements tab.

# My system entitlements' history

The Web Portal allows you to display historical data of system entitlements for which you are responsible.

To do this, you have the following options:

| View              | Description                                                                                                    |
|-------------------|----------------------------------------------------------------------------------------------------|
| Events            | Shows all events relating to the system entitlement in table form (see Displaying my system entitlements' history on page 298).                                                                                                    |
| Status overview   | This shows you an overview of all assignments. It also shows you<br>how long each change was valid for. Use the status overview to<br>track when changes were made and by whom. This way, you not<br>only see the initial and current status but you also see all the<br>steps in between (see Displaying the status my system entitle-<br>ments' overview on page 299). |
| Status comparison | You can select a date and display all the changes made from then<br>until now. This also shows you what the value of the property was<br>at the selected point in time and what the value is now (see<br>Comparing statuses of my system entitlements on page 299).                                                                                                    |

#### Table 62: Historical data

## **Displaying my system entitlements' history**

To track changes, you can display the history of system entitlements for which you ware responsible.

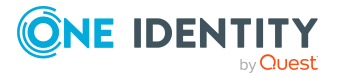

#### To display the history

- 1. In the menu bar, click **Responsibilities** > **My Responsibilities**.
- 2. In the navigation, click **System entitlements**.
- 3. On the **System Entitlements** page, click the system entitlement whose history you want to display.
- 4. In the Edit System Entitlement pane, click the History tab.

## Displaying the status my system entitlements' overview

You can display all the changes effecting system entitlements for which you are responsible. You can also display how long each change was valid for. Use the status overview to track when changes were made and by whom. This way, you not only see the initial and current status but you also see all the steps in between.

#### To display the status overview

- 1. In the menu bar, click **Responsibilities** > **My Responsibilities**.
- 2. In the navigation, click **System entitlements**.
- 3. On the **System Entitlements** page, click the system entitlement whose status overview you want to display.
- 4. In the Edit System Entitlement pane, click the History tab.
- 5. On the History tab, select Status overview in the menu.

### **Comparing statuses of my system entitlements**

You can compare the current status of a system entitlement that you are responsible for to its status at another time.

#### To compare statuses

- 1. In the menu bar, click **Responsibilities** > **My Responsibilities**.
- 2. In the navigation, click **System entitlements**.
- 3. On the **System Entitlements** page, click the system entitlement whose status you want to compare.
- 4. In the Edit System Entitlement pane, click the History tab.
- 5. On the **History** tab, select **Status comparison** in the menu.
- 6. In the date field, select the date and time from which you want to start the comparison.

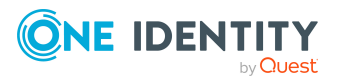

# Managing my system entitlements' attestation cases

You can use attestation to test the balance between security and compliance within your company. Managers or others responsible for compliance can use One Identity Manager attestation functionality to certify correctness of permissions, requests, or exception approvals either scheduled or on demand. Recertification is the term generally used to describe regular certification of permissions. One Identity Manager uses the same workflows for recertification and attestation.

There are attestation policies defined in One Identity Manager for carrying out attestations. Attestation policies specify which objects are attested when, how often, and by whom.Once an attestation is performed, One Identity Manager creates attestation cases that contain all the necessary information about the attestation objects and the attestor responsible. The attestor checks the attestation objects. They verify the correctness of the data and initiate any changes that need to be made if the data conflicts with internal rules.

Attestation cases record the entire attestation sequence. Each attestation step in an attestation case can be audit-proof reconstructed. Attestations are run regularly using scheduled tasks. You can also trigger single attestations manually.

Attestation is complete when the attestation case has been granted or denied approval. You specify how to deal with granted or denied attestations on a company basis.

# **Displaying my system entitlements' attestation cases**

You can display attestation cases that involve system entitlements for which you are responsible.

In addition, you can obtain more information about the attestation cases.

#### To display attestation cases

- 1. In the menu bar, click **Responsibilities** > **My Responsibilities**.
- 2. In the navigation, click **System entitlements**.
- 3. On the **System Entitlements** page, click the system entitlement whose attestation cases you want to display.
- 4. In the **Edit System Entitlement** pane, click the **Attestation** tab.

This displays all the system entitlement's attestation cases.

5. (Optional) To display more details of an attestation case, click the relevant attestation case.

#### **Related topics**

- Attestation on page 116
- Displaying pending attestation cases on page 144

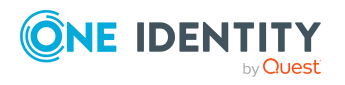

# Approving and denying my system entitlements' attestation cases

You can grant or deny approval to attestation cases of system entitlements for which you are responsible.

#### To approve an attestation case

- 1. In the menu bar, click **Responsibilities** > **My Responsibilities**.
- 2. On the **System Entitlements** page, click the system entitlement whose attestation cases are pending your approval.
- 3. In the Edit System Entitlement pane, click the Attestation tab.
- 4. On the **Attestation** tab, click  $\mathbf{\mathbf{Y}}$  (**Filter**).
- 5. In the **Filter Data** pane, under **State**, select the **Pending** option.
- 6. Click **Apply filter**.
- 7. Perform one of the following actions:
  - To approve an attestation case, select the check box next to the attestation case in the list and click **Approve** below the list.
  - To deny an attestation case, select the check box next to the attestation case in the list and click **Deny** below the list.
- 8. In the **Approve Attestation Case** or the **Deny Attestation Case** pane, perform the following actions:
  - a. In the **Reason for your decision** field, select a standard reason for your approval decision.
  - b. In the **Additional comments about your decision** field, enter extra information about your approval decision.

TIP: By giving reasons, your approvals are more transparent and support the audit trail.

9. Click Save.

#### **Related topics**

- Attestation on page 116
- Approving or denying pending attestation cases on page 148

# Managing my system roles

System roles combine company resources that must always be assigned to identities together into a single package. Different types of company resources can be grouped into one system role, such as Active Directory groups, software, and resources. System roles

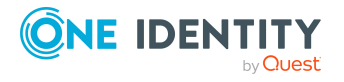

can be assigned to user accounts, requested, or inherited through hierarchical roles. Identities and workdesks inherit company resources assigned to the system roles.

You can perform a variety of actions regarding system roles that you manage and gather information about them.

# **Displaying my system roles**

You can display all the system roles for which you are responsible.

#### To display system roles

- 1. In the menu bar, click **Responsibilities** > **My Responsibilities**.
- 2. In the navigation, click **System roles**.

This opens the **System Roles** page and displays all the system roles for which you are responsible.

3. (Optional) To display details of a system role, click the system role.

# Creating your own system roles

You can create new system roles for which you are responsible.

Other properties (such as, memberships, entitlements, and so on) can be defined later during editing.

#### To create a system role

- 1. In the menu bar, click **Responsibilities** > **My Responsibilities**.
- 2. In the navigation, click **System roles**.
- 3. On the **System Roles** page, click **+ Create system role**.
- 4. In the **Create System Role** pane, enter the main data of the new system role.

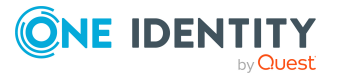

You can edit the following main data.

| Property                 | Description                                                                                                    |
|--------------------------|----------------------------------------------------------------------------------------------------|
| System role              | Enter a full, descriptive name for the system role.                                                                                                    |
| Display name             | Enter a name for displaying the system role in the One Identity Manager tools.                                                                                                    |
| Internal product<br>name | Enter a company internal name for the system role.                                                                                                    |
| System role type         | Select the role type of the system role.                                                                                                    |
|                          | The system role type specifies which type of company resources make up the system role.                                                                                                    |
| Service item             | Shows you the associated service item.                                                                                                    |
| System role<br>manager   | Click <b>Change</b> and select the identity responsible for the system role. This identity can edit the system role's main data and be used as an attestor for system role properties.                                                                                                    |
|                          | If the system role can be requested in the IT Shop, the manager<br>will automatically be a member of the application role for<br>product owners assigned the service item.                                                                                                    |
| Comment                  | Enter a comment for the system role.                                                                                                    |
| IT shop                  | Select the check box if the system role can also be requested<br>through the IT Shop. This system role can be requested by<br>identities through the Web Portal and allocated by defined<br>approval processes. The system role can still be assigned<br>directly to identities and hierarchical roles. For more information<br>about IT Shop, see the <i>One Identity Manager IT Shop</i><br><i>Administration Guide</i> . |
| Only use in IT<br>Shop   | Select the check box if the system role can only be requested<br>through the IT Shop. This system role can be requested by<br>identities through the Web Portal and allocated by defined<br>approval processes. The system role may not be assigned<br>directly to hierarchical roles.                                                                                                    |

#### Table 63: System role main data

5. Click Create.

# Displaying and editing my system roles' main data

You can display and edit the main data of the system roles for which you are responsible.

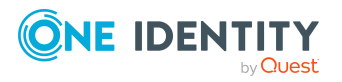

#### To display and edit a system role's main data

- 1. In the menu bar, click **Responsibilities** > **My Responsibilities**.
- 2. In the navigation, click **System roles**.
- 3. On the **System Roles** page, click the system role whose main data you want to display.
- 4. In the **Edit System Role** pane, edit the main data.

You can edit the following main data.

| Property               | Description                                                                                                    |
|------------------------|----------------------------------------------------------------------------------------------------|
| System role            | Enter a full, descriptive name for the system role.                                                                                                    |
| Display name           | Enter a name for displaying the system role in the One Identity Manager tools.                                                                                                    |
| Internal product name  | Enter a company internal name for the system role.                                                                                                    |
| System role type       | Select the role type of the system role.                                                                                                    |
|                        | The system role type specifies which type of company resources make up the system role.                                                                                                    |
| Service item           | Shows you the associated service item.                                                                                                    |
| System role<br>manager | Click <b>Change</b> and select the identity responsible for the system role. This identity can edit the system role's main data and be used as an attestor for system role properties.                                                                                                    |
|                        | If the system role can be requested in the IT Shop, the manager<br>will automatically be a member of the application role for<br>product owners assigned the service item.                                                                                                    |
| Comment                | Enter a comment for the system role.                                                                                                    |
| IT shop                | Select the check box if the system role can also be requested<br>through the IT Shop. This system role can be requested by<br>identities through the Web Portal and allocated by defined<br>approval processes. The system role can still be assigned<br>directly to identities and hierarchical roles. For more information<br>about IT Shop, see the One Identity Manager IT Shop<br>Administration Guide. |
| Only use in IT<br>Shop | Select the check box if the system role can only be requested<br>through the IT Shop. This system role can be requested by<br>identities through the Web Portal and allocated by defined<br>approval processes. The system role may not be assigned<br>directly to hierarchical roles.                                                                                                    |

#### Table 64: System role main data

#### 5. Click Save.

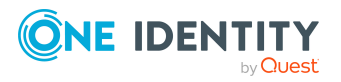

# Managing my system role memberships

As soon as a system role is assigned to an identity, the identity becomes a member of the system role.

## **Displaying memberships in my system roles**

You can display identities that are assigned system roles for which you are responsible.

#### To display identities that are assigned a system role

- 1. In the menu bar, click **Responsibilities** > **My Responsibilities**.
- 2. In the navigation, click **System roles**.
- 3. On the **System Roles** page, click the system role whose memberships you want to display.
- 4. In the Edit System Role pane, click the Memberships tab.

## Analyzing assignments to my system roles

You can display how a system role assignment under your responsibility came about by displaying an assignment analysis for the corresponding membership.

#### To display the assignment analysis for a membership

- 1. In the menu bar, click **Responsibilities** > **My Responsibilities**.
- 2. In the navigation, click **System roles**.
- 3. On the **System Roles** page, click the system role whose memberships you want to display.
- 4. In the Edit System Role pane, click the Memberships tab.
- 5. Click the membership to display its assignment analysis.

## Assigning identities to my system roles

You can assign identities to system roles for which you are responsible. You do this with a request.

#### To assign an identity to a system role using a request

- 1. In the menu bar, click **Responsibilities** > **My Responsibilities**.
- 2. In the navigation, click **System roles**.
- 3. On the **System Roles** page, click the system role to which you want to assign an identity.
- 4. In the Edit System Role pane, click the Memberships tab.

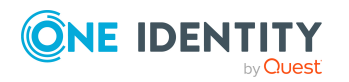

- 5. On the **Memberships** tab, click **Request memberships**.
- 6. In the **Request Memberships** pane, next to the identity to which you want to assign the system role, select the check box.
- 7. Click **Request memberships**.
- 8. Close the Edit System Role pane.
- 9. In the menu bar, click **Requests** > **Shopping cart**.
- 10. On the **Shopping Cart** page, click **Submit**.

Once the request has been granted approval, the identity is assigned to the system role.

#### **Related topics**

• Requesting products on page 71

## **Removing identities from my system roles**

You can remove system roles from identities, for which you are responsible, by deleting or unsubscribing the relevant memberships.

#### To remove a system role from an identity

- 1. In the menu bar, click **Responsibilities** > **My Responsibilities**.
- 2. In the navigation, click **System roles**.
- 3. On the **System Roles** page, click the system role with a membership you want to delete.
- 4. In the **Edit System Role** pane, click the **Memberships** tab.
- 5. On the **Memberships** tab, click **Secondary Memberships**.
- 6. Next to the membership you want to delete, select the check box.
- 7. Click **Remove**.
- 8. (Optional) In the **Remove Memberships** pane, perform the following:
  - For assignment requests: In the Reason for unsubscribing the membership field, enter why you want to remove the membership.
  - For memberships assigned through dynamic roles: In the Reason for excluding the members field, enter why you want to delete the memberships.

# Managing my system roles' entitlements

Identities can be assigned entitlements to different objects, such as, groups, accounts, roles, or applications. Assigning identities to system roles avoids you having to assign

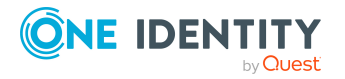

entitlements separately to each identity. All a system role's entitlements are automatically assigned to all the identities assigned to the system role.

## **Displaying my system roles' entitlements**

You can display entitlements that are assigned system roles for which you are responsible.

#### To display entitlements

- 1. In the menu bar, click **Responsibilities** > **My Responsibilities**.
- 2. In the navigation, click **System roles**.
- 3. On the **System Roles** page, click the system role whose entitlements you want to display.
- 4. In the Edit System Role pane, click the Permissions tab.

## Adding entitlements to my system roles

You can add entitlements to system roles for which you are responsible. You do this through requests.

#### To add an entitlement to a system role

- 1. In the menu bar, click **Responsibilities** > **My Responsibilities**.
- 2. In the navigation, click **System roles**.
- 3. On the **System Roles** page, click the system role to which you want to add an entitlement.
- 4. In the **Edit System Role** pane, click the **Entitlements** tab.
- 5. On the Entitlements tab, click Request entitlements.
- 6. In the **Request Entitlements** pane, in the **Select the type of entitlement to add**, select which type of entitlement you want to add.
- 7. Next to the entitlement you want to add, select the check box.
- 8. Click Apply.
- 9. Close the Edit System Role pane.
- 10. In the menu bar, click **Requests** > **Shopping cart**.
- 11. On the Shopping Cart page, click Submit.

After the request has been granted approval, the entitlement is added to the system role.

#### **Related topics**

• Requesting products on page 71

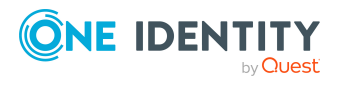

# **Deleting my system roles' entitlements**

You can delete entitlements that are assigned system roles for which you are responsible.

#### To delete an entitlement of a system role

- 1. In the menu bar, click **Responsibilities** > **My Responsibilities**.
- 2. In the navigation, click **System roles**.
- 3. On the **System Roles** page, click the system role whose entitlements you want to delete.
- 4. In the Edit System Role pane, click the Entitlements tab.
- 5. On the **Entitlements** tab, select the check box next to the entitlement you want to delete.
- 6. Click Remove.
- 7. Confirm the prompt with **Yes** in the dialog.

# Adding/removing recommended entitlements for my system roles

To support the maintenance process, you can display suggestions for adding or removing system role entitlements that you are responsible for and then implement the recommendations.

#### To display and implement entitlement recommendations for a system role

- 1. In the menu bar, click **Responsibilities** > **My Responsibilities**.
- 2. In the navigation, click **System roles**.
- 3. On the **System Roles** page, click the system role whose entitlement recommendations you want to display.
- 4. In the **Edit System Role** pane, click the **Entitlements** tab.
- 5. On the **Entitlements** tab, click **Show recommended entitlements**.

This opens the **View Recommended Entitlements** pane showing the recommended actions for the entitlements and the associated reasons.

- 6. This opens the **View Recommended Entitlements** pane, select the check box next to the recommendation that you want to implement.
- 7. Click Perform recommended actions.
- 8. In the **Perform Recommended Actions** dialog, confirm the prompt with **Yes**.
- 9. If entitlements are to be added, perform the following actions:
  - a. Close the Edit System Role pane.
  - b. In the menu bar, click **Requests** > **Shopping cart**.
  - c. On the **Shopping Cart** page, click **Submit**.

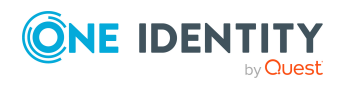

After the request has been granted approval, the entitlement is added to the system role.

#### **Related topics**

• Requesting products on page 71

# Displaying my system roles' rule violations

You can display the rule violations of system roles for which you are responsible.

#### To display rule violations

- 1. In the menu bar, click **Responsibilities** > **My Responsibilities**.
- 2. In the navigation, click **System roles**.
- 3. On the **System Roles** page, click the system role whose rule violations you want to display.
- 4. On the Edit System Role pane, click the Rule Violations tab.

# My system roles' history

The Web Portal allows you to display historical data of system roles for which you are responsible.

To do this, you have the following options:

| View              | Description                                                                                                    |
|-------------------|----------------------------------------------------------------------------------------------------|
| Events            | Shows all events relating to the system role in table form (see Displaying my system roles' history on page 310).                                                                                                    |
| Status overview   | This shows you an overview of all assignments. It also shows you<br>how long each change was valid for. Use the status overview to<br>track when changes were made and by whom. This way, you not<br>only see the initial and current status but you also see all the<br>steps in between (see Displaying the status overview of my<br>system roles on page 310). |
| Status comparison | You can select a date and display all the changes made from then<br>until now. This also shows you what the value of the property was<br>at the selected point in time and what the value is now (see<br>Comparing statuses of my system roles on page 310).                                                                                                    |

#### Table 65: Historical data

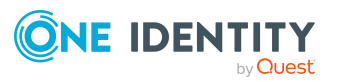

# Displaying my system roles' history

To track changes, you can display the history of system roles for which you are responsible.

#### To display the history

- 1. In the menu bar, click **Responsibilities** > **My Responsibilities**.
- 2. In the navigation, click **System roles**.
- 3. On the **System Roles** page, click the system role whose history you want to display.
- 4. In the **Edit System Role** pane, click the **History** tab.

# Displaying the status overview of my system roles

You can display all the changes effecting system roles for which you are responsible. You can also display how long each change was valid for. Use the status overview to track when changes were made and by whom. This way, you not only see the initial and current status but you also see all the steps in between.

#### To display the status overview

- 1. In the menu bar, click **Responsibilities** > **My Responsibilities**.
- 2. In the navigation, click **System roles**.
- 3. On the **System Roles** page, click the system role whose status overview you want to display.
- 4. In the Edit System Role pane, click the History tab.
- 5. On the **History** tab, select **Status overview** in the menu.

## Comparing statuses of my system roles

You can compare the current status of a system role that you are responsible for to its status at another time.

#### To compare statuses

- 1. In the menu bar, click **Responsibilities** > **My Responsibilities**.
- 2. In the navigation, click **System roles**.
- 3. On the **System Roles** page, click the system role whose status you want to compare.
- 4. In the Edit System Role pane, click the History tab.
- 5. On the **History** tab, select **Status comparison** in the menu.
- 6. In the date field, select the date and time from which you want to start the comparison.

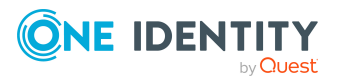

# Managing my assignment resources

Use assignment resources to request hierarchical roles, such as departments or business roles and assign them to identities, devices, and workdesks. This means, for example, you can limit assignment resources to a certain business roles, which makes it unnecessary to select the business role additionally when you request an assignment resource. It is automatically a part of the assignment request.

For more information about assignment resources, see the *One Identity Manager Business Roles Administration Guide and One Identity Manager IT Shop Administration Guide*.

You can perform a variety of actions on the application roles that you manage and gather information about them.

# **Displaying my assignment resources**

You can display all the assignment resources for which you are responsible.

#### To display assignment resources

- 1. In the menu bar, click **Responsibilities** > **My Responsibilities**.
- 2. In the navigation, click **Assignment resources**.

This opens the **Assignment resources** page and displays all the assignment resources for which you are responsible.

3. (Optional) To display details of an assignment resource, click the assignment resource.

# Displaying and editing my assignment resource main data

You can display and edit the main data of the assignment resources for which you are responsible.

#### To display and edit an assignment resource's main data

- 1. In the menu bar, click **Responsibilities** > **My Responsibilities**.
- 2. In the navigation, click **Assignment resources**.
- 3. On the **Assignment Resources** page, click the assignment resource whose main data you want to display/edit.
- 4. In the **Edit Assignment Resource** pane, edit the main data.

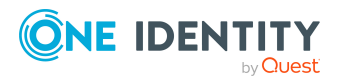

You can edit the following main data.

| Property            | Description                                                                                                    |
|---------------------|----------------------------------------------------------------------------------------------------|
| Assignment resource | Enter a full, descriptive name for the assignment resource.                                                                                                    |
| Resource type       | Select the resource type of the assignment resource.<br>Use resource types to group assignment resources.                                                                                                    |
| Description         | Enter a full, descriptive name for the assignments resource.                                                                                                    |
| Risk index          | Use the ruler to specify a risk index range. This value is used to assess the risk of assigning assignment resources to identities.                                                                                                    |
|                     | For more information about risk assessment, see the <i>One Identity Manager Risk Assessment Administration Guide</i> .                                                                                                    |
| Product owner       | Click <b>Select/Change</b> and then select an application role.<br>The members of this application role can edit the main<br>data of the assignment resource and be used as<br>approvers in approval processes for assignment resource<br>requests. |

#### Table 66: Assignment resource main data

5. Click Save.

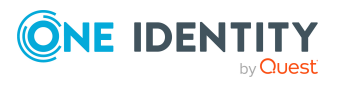

# **Managing data**

8

The Web Portal provides you with comprehensive functionality for managing the following objects.

- Departments
- User accounts
- Business roles
- Identities
- Cost centers
- Multi-request resources
- Multi requestable/unsubscribable resources
- Resources
- Locations
- System entitlements
- System roles
- Assignment resources

# **Managing departments**

You can use the Web Portal to manage departments.

# **Displaying departments**

You can display any of the departments and their details.

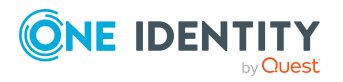

Managing data

#### To display departments

- 1. In the menu bar click **Data administration** > **Data Explorer**.
- 2. In the navigation, click **System roles**.
  - This opens the **Departments** page and displays all the departments.
- 3. (Optional) To display details of a department, click the department.

# **Creating departments**

You can create new departments.

Other properties (such as, memberships, entitlements, and so on) can be defined later during editing.

#### To create a department

- 1. In the menu bar click **Data administration** > **Data Explorer**.
- 2. In the navigation, click **System roles**.
- 3. On the **Departments** page click **+ Create department**.
- 4. In the **Create Department** pane, enter the main data of the new department.

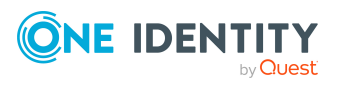

You can edit the following main data.

| Property              | Description                                                                                                    |
|-----------------------|----------------------------------------------------------------------------------------------------|
| Department            | Enter a full, descriptive name for the department.                                                                                                    |
| Short name            | Enter a short name for the department.                                                                                                    |
| Object ID             | Enter a unique object ID for the department. For example, the object ID is required in SAP systems for assigning identities to departments.                                                                           |
| Parent<br>department  | Click <b>Select/Change</b> and select a department to be the parent department for organizing the department hierarchically. If you want the department at the root of a department hierarchy, leave the field empty. |
| Manager               | Select the manager who is responsible for the department.                                                                                                    |
| Deputy<br>manager     | Select an identity to act as a deputy to the department's manager.                                                                                                    |
| Additional managers   | Click <b>Select/Change</b> and select an application role. Members of the selected application role are responsible for the department.                                                                               |
| Location              | Click <b>Select/Change</b> and select the location the department is primarily assigned to.                                                                                                    |
| Attestors             | Click <b>Select/Change</b> and select an application role. Members of the selected application role can approve attestation cases for the department.                                                                 |
| Cost center           | Click <b>Select/Change</b> and select the cost center the department is primarily assigned to.                                                                                                    |
| Role approver         | Click <b>Select/Change</b> and select an application role. Members of the selected application role can approve requests for members of the department.                                                               |
| Role approver<br>(IT) | Click <b>Select/Change</b> and select an application role. Members of the selected application role can approve requests for members of the department.                                                               |
| Description           | Enter a description for the department.                                                                                                    |

#### Table 67: Department main data

#### 5. Click Create.

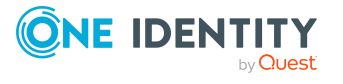

# Displaying and editing department main data

You can display and edit departments' main data.

#### To display and edit a department's main data

- 1. In the menu bar click **Data administration** > **Data Explorer**.
- 2. In the navigation of the Data Explorer, click **Departments**.
- 3. On the **Identities** page, click the department whose main data you want to display/edit.
- 4. In the **Edit Department** pane, edit the main data.

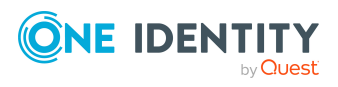

Managing data

You can edit the following main data.

| Property              | Description                                                                                                    |
|-----------------------|----------------------------------------------------------------------------------------------------|
| Department            | Enter a full, descriptive name for the department.                                                                                                    |
| Short name            | Enter a short name for the department.                                                                                                    |
| Object ID             | Enter a unique object ID for the department. For example, the object ID is required in SAP systems for assigning identities to departments.                                                                           |
| Parent<br>department  | Click <b>Select/Change</b> and select a department to be the parent department for organizing the department hierarchically. If you want the department at the root of a department hierarchy, leave the field empty. |
| Manager               | Select the manager who is responsible for the department.                                                                                                    |
| Deputy<br>manager     | Select an identity to act as a deputy to the department's manager.                                                                                                    |
| Additional managers   | Click <b>Select/Change</b> and select an application role. Members of the selected application role are responsible for the department.                                                                               |
| Location              | Click <b>Select/Change</b> and select the location the department is primarily assigned to.                                                                                                    |
| Attestors             | Click <b>Select/Change</b> and select an application role. Members of the selected application role can approve attestation cases for the department.                                                                 |
| Cost center           | Click <b>Select/Change</b> and select the cost center the department is primarily assigned to.                                                                                                    |
| Role approver         | Click <b>Select/Change</b> and select an application role. Members of the selected application role can approve requests for members of the department.                                                               |
| Role approver<br>(IT) | Click <b>Select/Change</b> and select an application role. Members of the selected application role can approve requests for members of the department.                                                               |
| Description           | Enter a description for the department.                                                                                                    |

#### Table 68: Department main data

#### 5. Click Save.

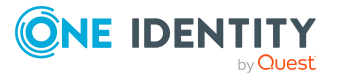

# **Copying/splitting departments**

You can copy or move memberships and entitlements from departments you are responsible for to new objects (departments, business roles, cost centers, locations).

#### To copy a department or move memberships and entitlements

- 1. In the menu bar click **Data administration** > **Data Explorer**.
- 2. In the Data Explorer navigation, click **Departments**.
- 3. On the **Departments** page click the department you want to copy or whose memberships and entitlements you want to move.
- 4. In the **Edit Department** pane, click : (Actions) > Split.
- 5. In the **Split** pane, in the **Type of new object** menu, select which type to give the new object.
- 6. Depending on the object type you have selected, enter the basic main data of the new object in the corresponding fields.

TIP: After the object has been created, you can add the remaining main data (see Displaying and editing my department main data on page 183, Displaying and editing my business roles' main data on page 213, Displaying and editing my cost center main data on page 247, or Displaying and editing my locations' main data on page 275).

- 7. Click Next.
- 8. In the **Select assignments to be copied or moved to the new object** step, perform the following actions:
  - To neither copy nor move an entitlement or a membership to a new object, in the menu next to the corresponding entitlement/membership, select Keep and do not copy or move to new object. The entitlement/membership is later only available in the source object.
  - To copy or move an entitlement or a membership to a new object, in the menu next to the corresponding entitlement/membership, select Keep and copy new object. The entitlement/membership is included later in the source object as well as the target object.
  - To move an entitlement or a membership to a new object, in the menu next to the corresponding entitlement/membership, select **Move to new object**. The entitlement/membership is later removed from the source object and only included in the target object.
- 9. Click Next.
- 10. (Optional) In the **Verify actions** step, verify the actions to run and deselect the check box in front of any actions that should not be run.
- 11. Click Next.

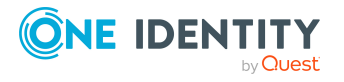

#### **Related topics**

- Managing department memberships on page 321
- Managing department entitlements on page 324

# **Comparing and merging departments**

You can compare properties of departments with the properties of other business roles, departments, cost centers, or locations that you are also responsible for. Then you can take the properties that you want and merge them together.

#### To compare and merge a department

- 1. In the menu bar click **Data administration** > **Data Explorer**.
- 2. In the Data Explorer navigation, click **Departments**.
- 3. On the **Departments** page, click the department you want to compare and merge.
- 4. In the **Edit Department** pane, click : (Actions) > Compare and merge.
- 5. In the **Compare and Merge** pane, in the **Comparison object** field, click **Select**.
- 6. In the **Edit Property** pane, in the **Selected table** menu, select whether you want to compare and merge the department with a business role, department, cost center, or location.
- 7. Click the relevant business role, department, cost center, or location.
- 8. Click **Continue**.

The assigned memberships and entitlements of both objects are listed with the following information in the **View comparison result** step.

| Column          | Description                                                                                                    |
|-----------------|----------------------------------------------------------------------------------------------------|
| Assigned object | Shows you the name of the assigned<br>entitlement/membership that occurs in one of the selected<br>objects being compared. |

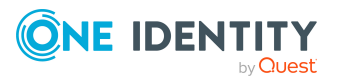

319

| Column            | Description                                                                                                    |
|-------------------|----------------------------------------------------------------------------------------------------|
| This object       | Shows you the assignment type of the entitlement/membership in the source or comparison object. The following assignment types are available.                         |
|                   | • Direct                                                                                                    |
| Comparison object | Inherited                                                                                                    |
|                   | Requested                                                                                                    |
|                   | • Dynamic                                                                                                    |
|                   | Not assigned                                                                                                    |
|                   | For more detailed information about assigning company resources, see the <i>One Identity Manager</i><br><i>Identity Management Base Module Administration Guide</i> . |

- 9. Click **Continue**.
- 10. (Optional) In the **Verify actions** step, verify the actions to run and deselect the check box in front of any actions that should not be run.
- 11. Click Merge.

#### **Related topics**

- Managing department memberships on page 321
- Managing department entitlements on page 324

# **Restoring departments to their previous state**

You can compare the current status of a department to its status at another time and completely or partially restore the historical state.

#### To restore a department to a previous state

- 1. In the menu bar click **Data administration** > **Data Explorer**.
- 2. In the Data Explorer navigation, click **Departments**.
- 3. On the **Departments** page, click the department you want to roll back.
- 4. In the **Edit Department** pane, click (Actions) > Reset to previous state.
- 5. In the **Reset to Previous State** pane, specify a date in the date field. This displays all changes that have taken place since the given date.
- 6. Select the check box next to the property that you want to restore to its previous state.

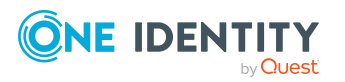

- 7. Click Next.
- 8. (Optional) In the **Verify actions** step, verify the actions to run and deselect the check box in front of any actions that should not be run.
- 9. Click Next.

#### **Related topics**

- Managing department memberships on page 321
- Managing department entitlements on page 324

# Managing department memberships

As soon as an identity is assigned to a department, the identity becomes a member in the department.

# **Displaying department memberships**

You can display which identities are assigned to certain departments.

#### To display memberships

- 1. In the menu bar click **Data administration** > **Data Explorer**.
- 2. In the Data Explorer navigation, click **Departments**.
- 3. On the **Departments** page, click the department whose memberships you want to display.
- 4. In the **Edit Department** pane, click the **Memberships** tab.
- 5. (Optional) To display all primary memberships, click **Primary memberships**.
- 6. (Optional) To view all secondary memberships, click **Secondary memberships**.
- 7. (Optional) To display all members who were originally assigned through a dynamic role but have been excluded, click **Excluded members**.

# Analyzing assignments to departments

You can display how a department assignment came about by displaying an assignment analysis for the corresponding membership.

#### To display the assignment analysis for a membership

- 1. In the menu bar click **Data administration** > **Data Explorer**.
- 2. In the Data Explorer navigation, click **Departments**.

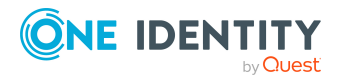

- 3. On the **Departments** page, click the department whose memberships you want to display.
- 4. On the **Edit Department** pane, click the **Memberships** tab.
- 5. On the Memberships tab, click Secondary memberships.
- 6. Click the membership to display its assignment analysis.

# Adding identities to departments

You can add identities to departments.

The following assignment options are available:

- Assignment by request
- Automatic assignment through a dynamic role
- Revoking exclusion of a member

#### To assign an identity to a department using a request

- 1. In the menu bar click **Data administration** > **Data Explorer**.
- 2. In the Data Explorer navigation, click **Departments**.
- 3. On the **Departments** page, click the department to which you want to add an identity.
- 4. In the Edit Department pane, click the Memberships tab.
- 5. On the Memberships tab, click Secondary memberships.
- 6. Click Request memberships.
- 7. In the **Request Memberships** pane, next to the identity to which you want to assign the department, select the check box.
- 8. Click Request memberships.
- 9. Close the Edit Department pane.
- 10. In the menu bar, click **Requests** > **Shopping cart**.
- 11. On the **Shopping Cart** page, click **Submit**.

Once the request has been granted approval, the identity is assigned to the department.

#### To add members automatically through a dynamic role

- 1. In the menu bar click **Data administration** > **Data Explorer**.
- 2. In the Data Explorer navigation, click **Departments**.
- 3. On the **Departments** page, click the department for which you want to create a dynamic role.
- 4. In the **Edit Department** pane, click the **Memberships** tab.
- 5. On the **Memberships** tab, click **Automatic memberships**.

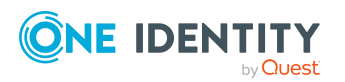

- 6. Click Create dynamic role.
- 7. Use conditions to specify which identities to add over the dynamic role. Perform the following actions to do this:
  - a. Click **Add condition**.
  - b. In the **Property** menu, select the relevant property.
  - c. In the **Operator** menu, select a logical operator.
  - d. In the final field, specify a comparison value.
  - e. (Optional) To add another condition, click **Add another condition** and repeat the steps.
  - f. (Optional) To change the way the conditions are linked, you can toggle between **And** and **Or** by clicking the link.

TIP: To remove a condition, click  $\hat{\mathbf{m}}$  (**Delete**).

For more information about customizing filter conditions, see Custom filter conditions on page 37.

- 8. Click Save.
- 9. (Optional) In the **Calculation schedule** menu, select the schedule that specifies when memberships are calculated.
- 10. (Optional) To calculate memberships immediately after a relevant object is changed, select the **Assignments recalculated immediately** check box.
- 11. Click Save.

TIP: A membership that was created through a dynamic role is labeled as **Assigned by dynamic role** in the memberships list.

#### To re-add an excluded member

- 1. In the menu bar click **Data administration** > **Data Explorer**.
- 2. In the Data Explorer navigation, click **Departments**.
- 3. On the **Departments** page, click the department to which you want to re-add a member.
- 4. In the **Edit Department** pane, click the **Memberships** tab.
- 5. On the **Memberships** tab, click **Excluded members**.
- 6. Select the check box next to the identity you want to re-add as a member.
- 7. Click **Remove exclusion**.

#### **Related topics**

• Requesting products on page 71

# **Removing identities from departments**

You can remove identities from departments by deleting the corresponding memberships.

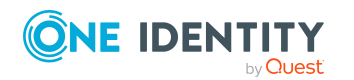

One Identity Manager On Demand (Starling Edition) Web Portal User Guide

Managing data

#### To remove a department from an identity

- 1. In the menu bar click **Data administration** > **Data Explorer**.
- 2. In the Data Explorer navigation, click **Departments**.
- 3. On the **Departments** page, click the department that has a membership you want to delete.
- 4. In the Edit Department pane, click the Memberships tab.
- 5. On the Memberships tab, click Secondary Memberships.
- 6. Select the check box next to the membership you want to delete.
- 7. Click Remove.
- 8. (Optional) In the **Remove Memberships** pane, perform the following:
  - For assignment requests: In the **Reason for unsubscribing the membership** field, enter why you want to remove the membership.
  - For memberships assigned through dynamic roles: In the Reason for excluding the members field, enter why you want to delete the memberships.
- 9. Click Delete memberships.

TIP: If you only selected direct memberships, confirm the prompt in the **Remove Memberships** dialog with **Yes**.

# **Managing department entitlements**

Identities can be assigned entitlements to different objects, such as, groups, accounts, roles, or applications. By assigning entitlements to system roles you avoid having to assign entitlements separately to each identity because all the identities are automatically assigned to the departments.

# **Displaying department entitlements**

You can display entitlements assigned to departments.

#### To display entitlements

- 1. In the menu bar click **Data administration** > **Data Explorer**.
- 2. In the Data Explorer navigation, click **Departments**.
- 3. On the **Departments** page, click the department whose entitlements you want to display.
- 4. In the Edit Department pane, click the Entitlements tab.

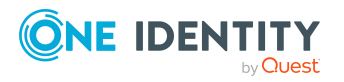

Managing data
### Adding entitlements to departments

You can add entitlements to departments. You do this through a request.

#### To add an entitlement to a department

- 1. In the menu bar click **Data administration** > **Data Explorer**.
- 2. In the Data Explorer navigation, click **Departments**.
- 3. On the **Departments** page, click the department to which you want to add an entitlement.
- 4. In the **Edit Department** pane, click the **Entitlements** tab.
- 5. On the Entitlements tab, click Request entitlements.
- 6. In the **Request Entitlements** dialog, in the **Select the type of entitlement to add** menu, select which type of entitlement you want to add.
- 7. Next to the entitlement you want to add, select the check box.
- 8. Click Apply.
- 9. Close the Edit Department pane.
- 10. In the menu bar, click **Requests** > **Shopping cart**.
- 11. On the **Shopping Cart** page, click **Submit**.

After the request has been granted approval, the entitlement is added to the department.

#### **Related topics**

• Requesting products on page 71

### **Deleting department entitlements**

You can delete entitlements assigned to departments.

#### To delete an entitlement from a department

- 1. In the menu bar click **Data administration** > **Data Explorer**.
- 2. In the Data Explorer navigation, click **Departments**.
- 3. On the **Departments** page, click the department whose entitlements you want to delete.
- 4. In the Edit Department pane, click the Entitlements tab.
- 5. On the **Entitlements** tab, select the check box next to the entitlement you want to delete.
- 6. Click Remove.
- 7. Confirm the prompt with **Yes** in the dialog.

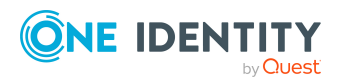

# Adding/removing recommended entitlements for departments

To support the maintenance process, you can display suggestions for adding or removing department entitlements and then implement the recommendations.

#### To display and implement entitlement recommendations for a department

- 1. In the menu bar click **Data administration** > **Data Explorer**.
- 2. In the Data Explorer navigation, click **Departments**.
- 3. On the **Departments** page, click the department whose entitlement recommendations you want to display.
- 4. In the Edit Department pane, click the Entitlements tab.
- 5. On the Entitlements tab, click Show recommended entitlements.

This opens the **View Recommended Entitlements** pane showing the recommended actions for the entitlements and the associated reasons.

- 6. This opens the **View Recommended Entitlements** pane, select the check box next to the recommendation that you want to implement.
- 7. Click Perform recommended actions.
- 8. In the **Perform Recommended Actions** dialog, confirm the prompt with **Yes**.
- 9. If entitlements are to be added, perform the following actions:
  - a. Close the Edit Department pane.
  - b. In the menu bar, click **Requests** > **Shopping cart**.
  - c. On the Shopping Cart page, click Submit.

After the request has been granted approval, the entitlement is added to the department.

#### **Related topics**

• Requesting products on page 71

# **Displaying department rule violations**

You can display department rule violations.

#### To display rule violations

- 1. In the menu bar click **Data administration** > **Data Explorer**.
- 2. In the Data Explorer navigation, click **Departments**.

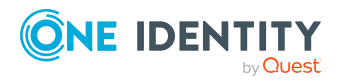

- 3. On the **Departments** page, click the department whose rule violations you want to display.
- 4. On the **Edit Department** pane, click the **Rule Violations** tab.

# **Department history**

The Web Portal allows you to display historical data of departments.

To do this, you have the following options:

| View              | Description                                                                                                    |
|-------------------|----------------------------------------------------------------------------------------------------|
| Events            | Shows all events relating to the department in table form (see Displaying department history on page 327).                                                                                                    |
| Status overview   | This shows you an overview of all assignments. It also shows you<br>how long each change was valid for. Use the status overview to<br>track when changes were made and by whom. This way, you not<br>only see the initial and current status but you also see all the<br>steps in between (see Displaying the status overview of depart-<br>ments on page 327). |
| Status comparison | You can select a date and display all the changes made from then<br>until now. This also shows you what the value of the property was<br>at the selected point in time and what the value is now (see<br>Comparing statuses of departments on page 328).                                                                                                    |

#### **Table 70: Historical data**

### **Displaying department history**

To track changes, you can display departments' history.

#### To display the history

- 1. In the menu bar click **Data administration** > **Data Explorer**.
- 2. In the Data Explorer navigation, click **Departments**.
- 3. On the **Departments** page, click the department whose history you want to display.
- 4. On the Edit Department pane, click the History tab.

### **Displaying the status overview of departments**

You can display all the changes effecting departments for which you are responsible. You can also display how long each change was valid for. Use the status overview to track when

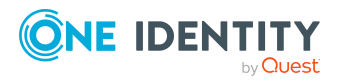

changes were made and by whom. This way, you not only see the initial and current status but you also see all the steps in between.

#### To display the status overview

- 1. In the menu bar click **Data administration** > **Data Explorer**.
- 2. In the Data Explorer navigation, click **Departments**.
- 3. On the **Departments** page, click the department whose status overview you want to display.
- 4. In the **Edit Department** pane, click the **History** tab.
- 5. On the **History** tab, select **Status overview** in the menu.

### **Comparing statuses of departments**

You can compare the current status of a department that you are responsible for to its status at another time.

#### To compare statuses

- 1. In the menu bar click **Data administration** > **Data Explorer**.
- 2. In the Data Explorer navigation, click **Departments**.
- 3. On the **Departments** page, click the department whose status you want to compare.
- 4. In the **Edit Department** pane, click the **History** tab.
- 5. On the **History** tab, select **Status comparison** in the menu.
- 6. In the date field, select the date and time from which you want to start the comparison.

# **Restoring deleted departments**

You can restore deleted departments. For example, a department can be deleted if two roles are merged (see Comparing and merging departments on page 319).

#### To restore a deleted department

- 1. In the menu bar click **Data administration** > **Data Explorer**.
- 2. In the Data Explorer navigation, click **Departments**.
- 3. On the **Departments** page, click **Restore deleted object**.
- 4. In the **Restore Deleted Object** pane, click the department that you want to restore.
- 5. Click Next.

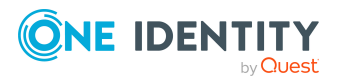

- 6. (Optional) In the **Verify actions** step, verify the actions to run and deselect the check box in front of any actions that should not be run.
- 7. Click Next.

# Managing user accounts

You can use the Web Portal to manage user accounts.

User accounts represent a target system's authentication objects. A user account obtains the required permissions for accessing target system resources through its memberships in groups and system entitlements.

A user account can be linked to an identity in One Identity Manager. However, you can also manage user accounts separately from identities.

# **Displaying user accounts**

You can display any of the user accounts and their details.

#### To display user accounts

- 1. In the menu bar click **Data administration** > **Data Explorer**.
- 2. In the navigation, click **System entitlements**.
  - This opens the **User accounts** page and displays all the user accounts.
- (Optional) To control which user accounts are displayed, click ▼ (Filter) (see Filtering on page 37). For example, this allows you to show just those user accounts that have no identity assigned to them.
- 4. (Optional) To display details of a user account, click the user account.

# Displaying and editing user account main data

You can display and edit user accounts' main data.

#### To display and edit a user account's main data

- 1. In the menu bar click **Data administration** > **Data Explorer**.
- 2. In the navigation of the Data Explorer, click **User accounts**.
- On the User Accounts page, click the user accounts whose main data you want to display/edit.

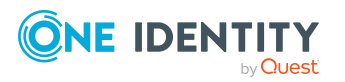

4. In the **User Account** pane, edit the main data.

You can edit the following main data.

| Property                  | Description                                                                                                    |
|---------------------------|----------------------------------------------------------------------------------------------------|
| User account is disabled  | Select the check box if you want to disable the user account (if the user account is temporarily not required, for example).                                                                                                    |
| Canonical name            | Shows the automatically generated canonical name of the user account.                                                                                                    |
| Name                      | Enter a full, descriptive name for the user account.                                                                                                    |
| Description               | Enter a description for the user account.                                                                                                    |
| Distinguished name        | Shows the automatically generated distin-<br>guished name of the user account.                                                                                                    |
| Privileged user account   | Select the check box if this is a privileged user account.                                                                                                    |
| Not linked to an identity | Select the check box if the user account does<br>not need to be linked with any identity (for<br>example, if multiple identities use the user<br>account). In this case, the user account is no<br>longer treated as an "orphaned" user account.<br>Orphaned user accounts are user accounts that<br>are not linked with any identity. |
| Identity                  | Select the identity to which the user account should be linked.                                                                                                    |
| Login name                | Enter the user account login name if no authentication object is assigned.                                                                                                    |

#### Table 71: User account main data

5. Click Save.

### Managing user account memberships

As soon as a system entitlement is assigned to a user account, the user account becomes a member in the system entitlement.

### **Displaying user account memberships**

You can display which system entitlements are assigned to certain user accounts.

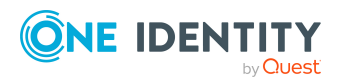

One Identity Manager On Demand (Starling Edition) Web Portal User Guide

#### To display memberships

- 1. In the menu bar click **Data administration** > **Data Explorer**.
- 2. In the Data Explorer navigation, click **User accounts**.
- 3. On the **User Accounts** page, click the user account with the memberships you want to display.
- 4. In the Edit User Account pane, click the Memberships tab.

### **Creating reports about user accounts**

You can create the following reports on user accounts:

- Reports on individual user accounts
- Reports on all user account of a specified target system

#### To create a report on a user account

- 1. In the menu bar click **Data administration** > **Data Explorer**.
- 2. In the data explorer, click **User accounts**.
- 3. On the **User Accounts** page, click the user account that you want to create a report on.
- 4. In the Edit User Account, click Download report.

#### To create a report on all user accounts of a specific target system

- 1. In the menu bar click **Data administration** > **Data Explorer**.
- 2. In the data explorer, click **User accounts**.
- 3. On the **User Accounts** page, click **Download target system report**.
- 4. In the **Download Target System Report** pane, click the target system with the user accounts you want to see in the report.
- 5. Click **Download report**.

# **Managing business roles**

You can use the Web Portal to manage business roles.

# **Displaying business roles**

You can display any of the business roles and their details.

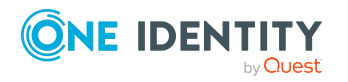

#### To display business roles

- 1. In the menu bar click **Data administration** > **Data Explorer**.
- 2. In the navigation, click **Locations**.
  - This opens the **Business Roles** page and displays all the business roles.
- 3. (Optional) To display details of a business role, click the business role.

### **Creating business roles**

You can create new business roles.

Other properties (such as, memberships, entitlements, and so on) can be defined later during editing.

#### To create a business role

- 1. In the menu bar click **Data administration** > **Data Explorer**.
- 2. In the navigation, click **Locations**.
- 3. On the **Business Roles** page, click **+ Create business role**.
- 4. In the **Create Business Role** pane, enter the main data of the new business role.

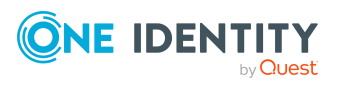

You can edit the following main data.

| Property                  | Description                                                                                                    |
|---------------------------|----------------------------------------------------------------------------------------------------|
| Business role             | Enter a full, descriptive name for the business role.                                                                                                    |
| Short name                | Enter a short name for the business role.                                                                                                    |
| Internal<br>name          | Enter a company internal name for the business role.                                                                                                    |
| Description               | Enter a description for the business role.                                                                                                    |
| Role class                | When you create the business role: Select the role class of the business role.                                                                                                    |
|                           | To differentiate between different business roles, define company specific role classes. Role classes are used to specify which company resource assignments are possible through roles in a role class.                             |
| Parent<br>business role   | Click <b>Select/Change</b> and select a business role to be the parent business role for organizing the business role hierarchically. If you want the business role at the root of a business role hierarchy, leave the field empty. |
| Role type                 | Select the role type of the business role.                                                                                                    |
|                           | Role types are mainly used to regulate approval policy inheritance.                                                                                                    |
| Role<br>approver          | Click <b>Select/Change</b> and select an application role. Members of the selected application role can approve requests for members of the business role.                                                                           |
| Role<br>approver<br>(IT)  | Click <b>Select/Change</b> and select an application role. Members of the selected application role can approve requests for members of the business role.                                                                           |
| Manager                   | Select the manager who is responsible for the business role.                                                                                                    |
| Deputy<br>manager         | Select an identity to act as a deputy to the business role's manager.                                                                                                    |
| Additional managers       | Click <b>Select/Change</b> and select an application role. Members of the selected application role are responsible for the department.                                                                                              |
| Identities do not inherit | Select this check box if you want to temporarily prevent identities from inheriting this business role.                                                                                                    |
| Comment                   | Enter a comment for the business role.                                                                                                    |

#### Table 72: Business role main data

#### 5. Click **Create**.

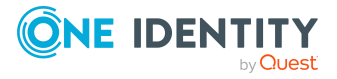

# Displaying and editing business role main data

You can display and edit the system roles' main data.

#### To display and edit a business role's main data

- 1. In the menu bar click **Data administration** > **Data Explorer**.
- 2. In the navigation of the Data Explorer, click **Business roles**.
- 3. On the **Business Roles** page, click the business role whose main data you want to display/edit.
- 4. In the **Edit Business Role** pane, edit the main data.

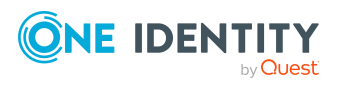

You can edit the following main data.

| Property                  | Description                                                                                                    |
|---------------------------|----------------------------------------------------------------------------------------------------|
| Business role             | Enter a full, descriptive name for the business role.                                                                                                    |
| Short name                | Enter a short name for the business role.                                                                                                    |
| Internal<br>name          | Enter a company internal name for the business role.                                                                                                    |
| Description               | Enter a description for the business role.                                                                                                    |
| Role class                | When you create the business role: Select the role class of the business role.                                                                                                    |
|                           | To differentiate between different business roles, define company specific role classes. Role classes are used to specify which company resource assignments are possible through roles in a role class.                             |
| Parent<br>business role   | Click <b>Select/Change</b> and select a business role to be the parent business role for organizing the business role hierarchically. If you want the business role at the root of a business role hierarchy, leave the field empty. |
| Role type                 | Select the role type of the business role.                                                                                                    |
|                           | Role types are mainly used to regulate approval policy inheritance.                                                                                                    |
| Role<br>approver          | Click <b>Select/Change</b> and select an application role. Members of the selected application role can approve requests for members of the business role.                                                                           |
| Role<br>approver<br>(IT)  | Click <b>Select/Change</b> and select an application role. Members of the selected application role can approve requests for members of the business role.                                                                           |
| Manager                   | Select the manager who is responsible for the business role.                                                                                                    |
| Deputy<br>manager         | Select an identity to act as a deputy to the business role's manager.                                                                                                    |
| Additional managers       | Click <b>Select/Change</b> and select an application role. Members of the selected application role are responsible for the department.                                                                                              |
| Identities do not inherit | Select this check box if you want to temporarily prevent identities from inheriting this business role.                                                                                                    |
| Comment                   | Enter a comment for the business role.                                                                                                    |

#### Table 73: Business role main data

#### 5. Click Save.

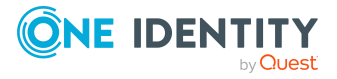

# **Copying/splitting business roles**

You can copy or move memberships and entitlements from business roles you are responsible for to new objects (departments, business roles, cost centers, locations).

#### To copy a business role or move memberships and entitlements

- 1. In the menu bar click **Data administration** > **Data Explorer**.
- 2. In the Data Explorer navigation, click **Business roles**.
- 3. On the **Business Roles** page, click the business role you want to copy or whose memberships and entitlements you want to move.
- 4. In the **Edit Business Role** pane, click : (Actions) > Split.
- 5. In the **Split** pane, in the **Type of new object** menu, select which type to give the new object.
- 6. Depending on the object type you have selected, enter the basic main data of the new object in the corresponding fields.

TIP: After the object has been created, you can add the remaining main data (see Displaying and editing my department main data on page 183, Displaying and editing my business roles' main data on page 213, Displaying and editing my cost center main data on page 247, or Displaying and editing my locations' main data on page 275).

- 7. Click Next.
- 8. In the **Select assignments to be copied or moved to the new object** step, perform the following actions:
  - To neither copy nor move an entitlement or a membership to a new object, in the menu next to the corresponding entitlement/membership, select Keep and do not copy or move to new object. The entitlement/membership is later only available in the source object.
  - To copy or move an entitlement or a membership to a new object, in the menu next to the corresponding entitlement/membership, select Keep and copy new object. The entitlement/membership is included later in the source object as well as the target object.
  - To move an entitlement or a membership to a new object, in the menu next to the corresponding entitlement/membership, select **Move to new object**. The entitlement/membership is later removed from the source object and only included in the target object.
- 9. Click Next.
- 10. (Optional) In the **Verify actions** step, verify the actions to run and deselect the check box in front of any actions that should not be run.
- 11. Click Next.

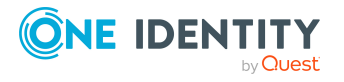

#### **Related topics**

- Managing business role memberships on page 339
- Managing business role entitlements on page 342

# **Comparing and merging business roles**

You can compare properties of business roles with the properties of other business roles, departments, cost centers, or locations that you are also responsible for. Then you can take the properties that you want and merge them together.

#### To compare and merge a business role

- 1. In the menu bar click **Data administration** > **Data Explorer**.
- 2. In the Data Explorer navigation, click **Business roles**.
- 3. On the **Business roles** page, click the business role that you want to compare and merge.
- 4. In the **Edit Business Role** pane, click **(Actions)** > **Compare and merge**.
- 5. In the **Compare and Merge** pane, in the **Comparison object** field, click **Select**.
- In the Edit Property pane, in the Selected table menu, select whether you want to compare and merge the business role with a business role, department, cost center, or location.
- 7. Click the relevant business role, department, cost center, or location.
- 8. Click Continue.

The assigned memberships and entitlements of both objects are listed with the following information in the **View comparison result** step.

#### Table 74: Overview of the assignments

| Column          | Description                                                                                                    |
|-----------------|----------------------------------------------------------------------------------------------------|
| Assigned object | Shows you the name of the assigned<br>entitlement/membership that occurs in one of the selected<br>objects being compared. |

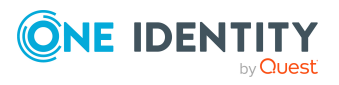

| Column            | Description                                                                                                    |
|-------------------|----------------------------------------------------------------------------------------------------|
| This object       | Shows you the assignment type of the entitlement/membership in the source or comparison object. The following assignment types are available.       |
|                   | • Direct                                                                                                    |
|                   | • Inherited                                                                                                    |
|                   | Requested                                                                                                    |
| Comparison object | Dynamic                                                                                                    |
|                   | Not assigned                                                                                                    |
|                   | For more detailed information about assigning company resources, see the One Identity Manager Identity Management Base Module Administration Guide. |

- 9. Click **Continue**.
- 10. (Optional) In the **Verify actions** step, verify the actions to run and deselect the check box in front of any actions that should not be run.
- 11. Click Merge.

#### **Related topics**

- Managing business role memberships on page 339
- Managing business role entitlements on page 342

# **Restoring business roles to their previous state**

You can compare the current state of a business role to its state at another time and completely or partially restore the historical state.

#### To restore a business role to a previous state

- 1. In the menu bar click **Data administration** > **Data Explorer**.
- 2. In the Data Explorer navigation, click **Business roles**.
- 3. On the **Business Roles** page, click the business role you want to roll back.
- 4. In the **Edit Business Role** pane, click **(Actions)** > **Reset to previous state**.
- 5. In the **Reset to Previous State** pane, specify a date in the date field. This displays all changes that have taken place since the given date.
- 6. Select the check box next to the property that you want to restore to its previous state.

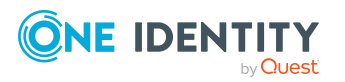

- 7. Click Next.
- 8. (Optional) In the **Verify actions** step, verify the actions to run and deselect the check box in front of any actions that should not be run.
- 9. Click Next.

#### **Related topics**

- Managing business role memberships on page 339
- Managing business role entitlements on page 342

# Managing business role memberships

As soon as a business role is assigned to an identity, the identity becomes a member in the business role.

### **Displaying business role memberships**

You can display which identities are assigned to certain business roles.

#### To display memberships

- 1. In the menu bar click **Data administration** > **Data Explorer**.
- 2. In the Data Explorer navigation, click **Business roles**.
- 3. On the **Business Roles** page, click the business role whose memberships you want to display.
- 4. In the Edit Business Role pane, click the Memberships tab.
- 5. (Optional) To display all primary memberships, click **Primary memberships**.
- 6. (Optional) To view all secondary memberships, click **Secondary memberships**.
- 7. (Optional) To display all members who were originally assigned through a dynamic role but have been excluded, click **Excluded members**.

### Analyzing assignments to business roles

You can display how a business role assignment came about by displaying an assignment analysis for the corresponding membership.

#### To display the assignment analysis for a membership

- 1. In the menu bar click **Data administration** > **Data Explorer**.
- 2. In the Data Explorer navigation, click **Business roles**.

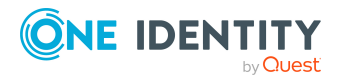

- 3. On the **Business Roles** page, click the business role whose memberships you want to display.
- 4. On the Edit Business Role pane, click the Memberships tab.
- 5. On the **Memberships** tab, click **Secondary memberships**.
- 6. Click the membership to display its assignment analysis.

### Assigning identities to business roles

You can assign business roles to identities.

The following assignment options are available:

- Assignment by request
- Automatic assignment through a dynamic role
- Revoking exclusion of a member

#### To assign an identity to a business role using a request

- 1. In the menu bar click **Data administration** > **Data Explorer**.
- 2. In the Data Explorer navigation, click **Business roles**.
- 3. On the **Business roles** page, click the business role to which you want to assign an identity.
- 4. In the Edit Business Role pane, click the Memberships tab.
- 5. On the Memberships tab, click Secondary memberships.
- 6. Click Request memberships.
- 7. In the **Request Memberships** pane, next to the identity to which you want to assign the business role, select the check box.
- 8. Click Request memberships.
- 9. Close the Edit Business Role pane.
- 10. In the menu bar, click **Requests** > **Shopping cart**.
- 11. On the **Shopping Cart** page, click **Submit**.

Once the request has been granted approval, the identity is assigned to the business role.

#### To add members automatically through a dynamic role

- 1. In the menu bar click **Data administration** > **Data Explorer**.
- 2. In the Data Explorer navigation, click **Business roles**.
- 3. On the **Business Roles** page, click the business role for which you want to create a dynamic role.
- 4. In the Edit Business Role pane, click the Memberships tab.
- 5. On the **Memberships** tab, click **Automatic memberships**.

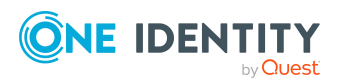

- 6. Click Create dynamic role.
- 7. Use conditions to specify which identities to add over the dynamic role. Perform the following actions to do this:
  - a. Click **Add condition**.
  - b. In the **Property** menu, select the relevant property.
  - c. In the **Operator** menu, select a logical operator.
  - d. In the final field, specify a comparison value.
  - e. (Optional) To add another condition, click **Add another condition** and repeat the steps.
  - f. (Optional) To change the way the conditions are linked, you can toggle between **And** and **Or** by clicking the link.

TIP: To remove a condition, click **b** (**Delete**).

For more information about customizing filter conditions, see Custom filter conditions on page 37.

- 8. Click Save.
- 9. (Optional) In the **Calculation schedule** menu, select the schedule that specifies when memberships are calculated.
- 10. (Optional) To calculate memberships immediately after a relevant object is changed, select the **Assignments recalculated immediately** check box.
- 11. Click Save.

TIP: A membership that was created through a dynamic role is labeled as **Assigned by dynamic role** in the memberships list.

#### To re-add an excluded member

- 1. In the menu bar click **Data administration** > **Data Explorer**.
- 2. In the Data Explorer navigation, click **Business roles**.
- 3. On the **Business Roles** page, click the business role to which you want to readd a member.
- 4. In the Edit Business Role pane, click the Memberships tab.
- 5. On the **Memberships** tab, click **Excluded members**.
- 6. Select the check box next to the identity you want to re-add as a member.
- 7. Click **Remove exclusion**.

#### **Related topics**

• Requesting products on page 71

### **Removing business roles from identities**

You can remove identities from business roles by deleting the corresponding memberships.

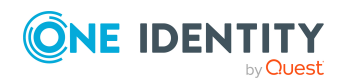

One Identity Manager On Demand (Starling Edition) Web Portal User Guide

#### To remove a business role from an identity

- 1. In the menu bar click **Data administration** > **Data Explorer**.
- 2. In the Data Explorer navigation, click **Business roles**.
- 3. On the **Business Roles** page, click the business role that has a membership you want to delete.
- 4. In the Edit Business Role pane, click the Memberships tab.
- 5. On the Memberships tab, click Secondary Memberships.
- 6. Select the check box next to the membership you want to delete.
- 7. Click Remove.
- 8. (Optional) In the **Remove Memberships** pane, perform the following:
  - For assignment requests: In the **Reason for unsubscribing the membership** field, enter why you want to remove the membership.
  - For memberships assigned through dynamic roles: In the Reason for excluding the members field, enter why you want to delete the memberships.
- 9. Click Delete memberships.

TIP: If you only selected direct memberships, confirm the prompt in the **Remove Memberships** dialog with **Yes**.

# Managing business role entitlements

Identities can be assigned entitlements to different objects, such as, groups, accounts, roles, or applications. Assigning identities to business roles avoids you having to assign entitlements separately to each identity. All a business role's entitlements are automatically assigned to all the identities assigned to the business role.

# **Displaying business role entitlements**

You can display entitlements assigned to business roles.

#### To display entitlements

- 1. In the menu bar click **Data administration** > **Data Explorer**.
- 2. In the Data Explorer navigation, click **Business roles**.
- 3. On the **Business Roles** page, click the business role whose entitlements you want to display.
- 4. In the **Edit Business Role** pane, click the **Entitlements** tab.

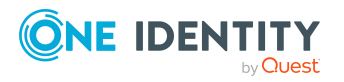

### Adding entitlements to business roles

You can add entitlements to business roles. You do this through a request.

#### To add an entitlement to a business role

- 1. In the menu bar click **Data administration** > **Data Explorer**.
- 2. In the Data Explorer navigation, click **Business roles**.
- 3. On the **Business Roles** page, click the business role to which you want to add an entitlement.
- 4. In the **Edit Business Role** pane, click the **Entitlements** tab.
- 5. On the Entitlements tab, click Request entitlements.
- 6. In the **Request Entitlements** dialog, in the **Select the type of entitlement to add** menu, select which type of entitlement you want to add.
- 7. Next to the entitlement you want to add, select the check box.
- 8. Click Apply.
- 9. Close the Edit Business Role pane.
- 10. In the menu bar, click **Requests** > **Shopping cart**.
- 11. On the **Shopping Cart** page, click **Submit**.

After the request has been granted approval, the entitlement is added to the business role.

#### **Related topics**

• Requesting products on page 71

### **Deleting business role entitlements**

You can delete entitlements assigned to business roles.

#### To delete an entitlement from a business role

- 1. In the menu bar click **Data administration** > **Data Explorer**.
- 2. In the Data Explorer navigation, click **Business roles**.
- 3. On the **Business Roles** page, click the business role whose entitlements you want to delete.
- 4. In the Edit Business Role pane, click the Entitlements tab.
- 5. On the **Entitlements** tab, select the check box next to the entitlement you want to delete.
- 6. Click **Remove**.
- 7. Confirm the prompt with **Yes** in the dialog.

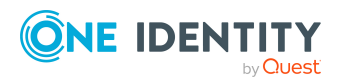

# Adding/removing recommended entitlements for business roles

To support the maintenance process, you can display suggestions for adding or removing business role entitlements and then implement the recommendations.

#### To display and implement entitlement recommendations for a business role

- 1. In the menu bar click **Data administration** > **Data Explorer**.
- 2. In the Data Explorer navigation, click **Business roles**.
- 3. On the **Business Roles** page, click the business role whose entitlement recommendations you want to display.
- 4. In the Edit Business Role pane, click the Entitlements tab.
- 5. On the **Entitlements** tab, click **Show recommended entitlements**.

This opens the **View Recommended Entitlements** pane showing the recommended actions for the entitlements and the associated reasons.

- 6. This opens the **View Recommended Entitlements** pane, select the check box next to the recommendation that you want to implement.
- 7. Click Perform recommended actions.
- 8. In the **Perform Recommended Actions** dialog, confirm the prompt with **Yes**.
- 9. If entitlements are to be added, perform the following actions:
  - a. Close the Edit Business Role pane.
  - b. In the menu bar, click **Requests** > **Shopping cart**.
  - c. On the **Shopping Cart** page, click **Submit**.

After the request has been granted approval, the entitlement is added to the business role.

#### **Related topics**

• Requesting products on page 71

# **Displaying business role rule violations**

You can display business role rule violations.

#### To display rule violations

- 1. In the menu bar click **Data administration** > **Data Explorer**.
- 2. In the Data Explorer navigation, click **Business roles**.

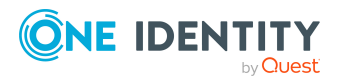

- 3. On the **Business Roles** page, click the business role whose rule violations you want to display.
- 4. On the **Edit Business Role** pane, click the **Rule Violations** tab.

# **Business role history**

The Web Portal allows you to display historical data of business roles.

To do this, you have the following options:

| View              | Description                                                                                                    |
|-------------------|----------------------------------------------------------------------------------------------------|
| Events            | Shows all events relating to the business role in table form (see Displaying business role history on page 345).                                                                                                    |
| Status overview   | This shows you an overview of all assignments. It also shows you<br>how long each change was valid for. Use the status overview to<br>track when changes were made and by whom. This way, you not<br>only see the initial and current status but you also see all the<br>steps in between (see Displaying the status overview of business<br>roles on page 345). |
| Status comparison | You can select a date and display all the changes made from then<br>until now. This also shows you what the value of the property was<br>at the selected point in time and what the value is now (see<br>Comparing statuses of business roles on page 346).                                                                                                    |

#### Table 75: Historical data

### **Displaying business role history**

To track changes, you can display business roles' history.

#### To display the history

- 1. In the menu bar click **Data administration** > **Data Explorer**.
- 2. In the Data Explorer navigation, click **Business roles**.
- 3. On the **Business Roles** page, click the business role whose history you want to display.
- 4. On the Edit Business Role pane, click the History tab.

### Displaying the status overview of business roles

You can display all the changes effecting business roles for which you are responsible. You can also display how long each change was valid for. Use the status overview to track when

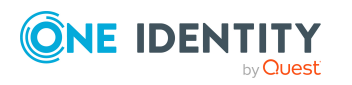

changes were made and by whom. This way, you not only see the initial and current status but you also see all the steps in between.

#### To display the status overview

- 1. In the menu bar click **Data administration** > **Data Explorer**.
- 2. In the Data Explorer navigation, click **Business roles**.
- 3. On the **Business Roles** page, click the business role whose status overview you want to display.
- 4. In the Edit Business Role pane, click the History tab.
- 5. On the **History** tab, select **Status overview** in the menu.

### **Comparing statuses of business roles**

You can compare the current status of a business role that you are responsible for to its status at another time.

#### To compare statuses

- 1. In the menu bar click **Data administration** > **Data Explorer**.
- 2. In the Data Explorer navigation, click **Business roles**.
- 3. On the **Business Roles** page, click the business role whose status you want to compare.
- 4. In the Edit Business Role pane, click the History tab.
- 5. On the History tab, select Status comparison in the menu.
- 6. In the date field, select the date and time from which you want to start the comparison.

# **Restoring deleted business roles**

You can restore deleted business roles. For example, a business role can be deleted if two roles are merged (see Comparing and merging business roles on page 337).

#### To restore a deleted business role

- 1. In the menu bar click **Data administration** > **Data Explorer**.
- 2. In the Data Explorer navigation, click **Business roles**.
- 3. On the **Business roles** page, click **Restore deleted object**.
- 4. In the **Restore Deleted Object** pane, click the business role that you want to restore.
- 5. Click Next.

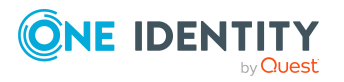

- 6. (Optional) In the **Verify actions** step, verify the actions to run and deselect the check box in front of any actions that should not be run.
- 7. Click Next.

# **Managing identities**

You can use the Web Portal to manage identities.

# **Displaying identities**

You can display any of the identities and their details.

#### To display identities

- 1. In the menu bar click **Data administration** > **Data Explorer**.
- In the navigation, click **Identities**.
   This opens the **Identities** page and displays all the identities.
- 3. (Optional) To display details of an identity, click the identity.

# Displaying and editing identity main data

You can display and edit identities' main data.

#### To display and edit an identity's main data

- 1. In the menu bar click **Data administration** > **Data Explorer**.
- 2. In the navigation of the Data Explorer, click **Identities**.
- 3. On the **Identities** page, click the identity whose main data you want to display/edit.
- 4. In the Edit Identity pane, expand the one of the sections.
- 5. Edit the main data.

You can edit the following main data.

#### Table 76: Identities main data

| Property      | Description                     |
|---------------|---------------------------------|
| Personal data |                                 |
| Last name     | Enter the identity's last name. |

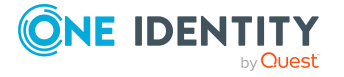

| Property                                                                       | Description                                                                                                    |
|--------------------------------------------------------------------------------|----------------------------------------------------------------------------------------------------|
| First name                                                                     | Enter the identity's first name.                                                                                                    |
| Middle name                                                                    | Enter the identity's middle name.                                                                                                    |
| Date of birth                                                                  | Enter the identity's date of birth. Click the 🖬 ( <b>Calendar</b> ) to do this and use the date picker to select the date of birth.       |
| Personnel number                                                               | Enter the identity's personnel number.                                                                                                    |
| Gender                                                                         | In the menu, select the identity's gender.                                                                                                |
| Central user<br>account                                                        | Enter the name of the identity's central user account.                                                                                    |
| Default email<br>address                                                       | Enter the identity's default email address.                                                                                               |
| Resetting the<br>password through<br>the help desk is<br>permitted.            | Select the check box to allow password help desk staff to reset<br>the identity's password in the Operations Support Web Portal.          |
| Identity does not<br>pose a security<br>risk/Identity poses<br>a security risk | Toggle the switch to specify whether the identity poses a security risk or not (see Marking my identities as security risks on page 234). |

#### **Organizational information**

| Primary cost<br>center | Click <b>Select/Change</b> and select the identity's primary cost center.                                                                                                    |
|------------------------|----------------------------------------------------------------------------------------------------|
| Primary<br>department  | Click <b>Select/Change</b> and select the identity's primary department.                                                                                                    |
| External               | Select the check box if this is an external identity.                                                                                                    |
| Identity type          | Select the identity type of the identity:                                                                                                    |
|                        | <ul> <li>Primary identity: Default identity for an identity. The<br/>identity has a default user account.</li> </ul>                                                                                                    |
|                        | • <b>Organizational identity</b> : Virtual identity (sub identity) for mapping different roles of an identity within the organization. The sub identity is associated with a user account of the <b>Organizational identity</b> type. |
|                        | In addition, specify a main identity.                                                                                                    |
|                        | <ul> <li>Personal administrator identity: Virtual identity (sub<br/>identity) associated with a user account of type<br/>Personal administrator identity type.</li> </ul>                                                             |

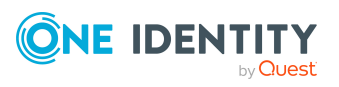

| Property                | Description                                                                                                    |
|-------------------------|----------------------------------------------------------------------------------------------------|
|                         | In addition, specify a main identity.                                                                                                    |
|                         | <ul> <li>Sponsored identity: Pseudo identity associated with a user account of type Sponsored identity.</li> </ul>                                         |
|                         | Also assign a manager to the identity.                                                                                                    |
|                         | <ul> <li>Shared identity: Pseudo identity associated with an<br/>administrative user account of type Shared identity.</li> </ul>                           |
|                         | Also assign a manager to the identity.                                                                                                    |
|                         | <ul> <li>Service identity: Pseudo identity associated with a<br/>user account of type Service identity.</li> </ul>                                         |
|                         | Also assign a manager to the identity.                                                                                                    |
|                         | <ul> <li>Machine identity: Pseudo identity for mapping<br/>machine identities.</li> </ul>                                                                  |
|                         | For more information about mapping multiple identities of one identity, see the One Identity Manager Identity Management Base Module Administration Guide. |
| Main identity           | If the identity type is <b>Organizational identity</b> or <b>Personalized administrator identity</b> , select a main identity.                             |
| Employee type           | In the menu, select what type of identity this is. For example, an identity of this company or a trainee.                                                  |
| Entry date              | Enter the date the identity started at the company. Click the<br>( <b>Calendar</b> ) and use the date picker to select the starting date.                  |
| Leaving date            | Enter the date that the identity leaves the company. Click the<br>( <b>Calendar</b> ) to do this and use the date picker to select the leaving date.       |
| Manager                 | Shows you the identity's manager.                                                                                                    |
|                         | TIP: If necessary, you can transfer the identity's manager at<br>a later date (see Assigning other managers to my identities<br>on page 235).              |
| Permanently deactivated | Select the check box if you want the identity to be perman-<br>ently deactivated (see Deactivating my identities on page<br>234).                          |
| Temporarily<br>disabled | Select the check box if you want to deactivate the identity only temporarily.                                                                              |
| Reason for<br>absence   | Select the reason for temporarily deactivating the identity.                                                                                               |

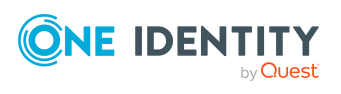

| Property             | Description                                                            |
|----------------------|------------------------------------------------------------------------|
| Location information |                                                                        |
| Primary location     | Click <b>Select/Change</b> and select the identity's primary location. |
| Building             | Enter the building where the identity works.                           |
| Floor                | Enter which floor the identity works on.                               |
| Room                 | Enter the room the identity works in.                                  |
| Street               | Enter the street or road where the identity works.                     |
| Zip code             | Enter the zip code of the identity's work location.                    |
| City                 | Enter the city where the identity works.                               |
| Country              | In the menu, select the country where the identity works.              |
| State                | In the menu, select the state where the identity works.                |

6. Click Save.

# **Creating identities**

You can add new identities. This function is mainly designed for adding external identities. For example, subcontractors who are not entered in the human resources department. Data from new identities is either transferred completely to the database or existing data is updated and/or augmented. This depends on the system configuration and the import setting from closed systems.

Other properties (such as, memberships, entitlements, and so on) can be defined later during editing.

#### To create an identity

- 1. In the menu bar click **Data administration** > **Data Explorer**.
- 2. In the navigation, click **Identities**.
- 3. On the **Identities** page, click **+ Create identity**.
- 4. In the **Create Identity** pane, enter the main data of the new identity.

You can edit the following main data.

#### Table 77: Identities main data

| Property    | Description |
|-------------|-------------|
| Unique data |             |

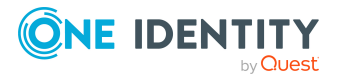

| Property                                                            | Description                                                                                                    |  |  |
|---------------------------------------------------------------------|----------------------------------------------------------------------------------------------------|--|--|
| First name                                                          | Enter the identity's first name.                                                                                                    |  |  |
| Last name                                                           | Enter the identity's last name.                                                                                                    |  |  |
| Central user<br>account                                             | Enter the name of the identity's central user account.                                                                                                    |  |  |
| Default email<br>address                                            | Enter the identity's default email address.                                                                                                    |  |  |
| Personal data                                                       |                                                                                                    |  |  |
| Second name                                                         | Enter the identity's middle name.                                                                                                    |  |  |
| Date of birth                                                       | Enter the identity's date of birth. Click the 🖬 ( <b>Calendar</b> ) to do this and use the date picker to select the date of birth.                                                                                                   |  |  |
| Personnel number                                                    | Enter the identity's personnel number.                                                                                                    |  |  |
| Gender                                                              | Select the gender of the identity.                                                                                                    |  |  |
| Resetting the<br>password through<br>the help desk is<br>permitted. | Select the check box to allow password help desk staff to reset<br>the identity's password in the Operations Support Web Portal.                                                                                                    |  |  |
| Organizational in                                                   | Organizational information                                                                                                    |  |  |
| Primary cost<br>center                                              | Click <b>Select/Change</b> and select the identity's primary cost center.                                                                                                    |  |  |
| Primary<br>department                                               | Click <b>Select/Change</b> and select the identity's primary department.                                                                                                    |  |  |
| External                                                            | Select the check box if this is an external identity.                                                                                                    |  |  |
| Identity type                                                       | Select the identity type of the identity:                                                                                                    |  |  |
|                                                                     | <ul> <li>Primary identity: Default identity for an identity. The identity has a default user account.</li> </ul>                                                                                                    |  |  |
|                                                                     | • <b>Organizational identity</b> : Virtual identity (sub identity) for mapping different roles of an identity within the organization. The sub identity is associated with a user account of the <b>Organizational identity</b> type. |  |  |
|                                                                     | In addition, specify a main identity.                                                                                                    |  |  |
|                                                                     | <ul> <li>Personal administrator identity: Virtual identity (sub<br/>identity) associated with a user account of type<br/>Personal administrator identity type.</li> </ul>                                                             |  |  |

In addition, specify a main identity.

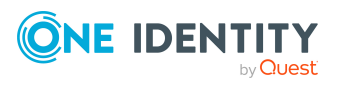

| Property                | Description                                                                                                    |
|-------------------------|----------------------------------------------------------------------------------------------------|
|                         | <ul> <li>Sponsored identity: Pseudo identity associated with a user account of type Sponsored identity.</li> </ul>                                                   |
|                         | Also assign a manager to the identity.                                                                                                    |
|                         | <ul> <li>Shared identity: Pseudo identity associated with an<br/>administrative user account of type Shared identity.</li> </ul>                                     |
|                         | Also assign a manager to the identity.                                                                                                    |
|                         | <ul> <li>Service identity: Pseudo identity associated with a<br/>user account of type Service identity.</li> </ul>                                                   |
|                         | Also assign a manager to the identity.                                                                                                    |
|                         | <ul> <li>Machine identity: Pseudo identity for mapping<br/>machine identities.</li> </ul>                                                                            |
|                         | For more information about mapping multiple identities of one identity, see the One Identity Manager Identity Management Base Module Administration Guide.           |
| Main identity           | If the identity type is <b>Organizational identity</b> or <b>Personalized administrator identity</b> , select a main identity.                                       |
| Employee type           | Select what type of identity this is such as a company employee or a trainee, for example.                                                                           |
| Entry date              | Enter the date the identity started at the company. Click the<br>( <b>Calendar</b> ) and use the date picker to select the starting date.                            |
| Leaving date            | Enter the date that the identity leaves the company. Click the<br>( <b>Calendar</b> ) to do this and use the date picker to select the leaving date.                 |
| Manager                 | Shows you the identity's manager.                                                                                                    |
|                         | TIP: If necessary, you can transfer the identity's manager at<br>a later date (see Assigning other managers to my identities<br>on page 235).                        |
| Permanently deactivated | Select the check box if you want the identity to be perman-<br>ently deactivated (see Deactivating my identities on page<br>234).                                    |
| Temporarily<br>disabled | Select the check box to activate the identity at a later date then click the <b>(Calendar</b> ) and use the date picker to select the date to activate the identity. |
| Reason for<br>absence   | Select the reason for temporarily deactivating the identity.                                                                                                    |

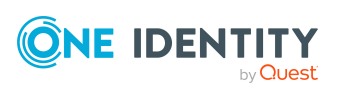

| Property                 | Description                                                            |  |
|--------------------------|------------------------------------------------------------------------|--|
| Details of the location. |                                                                        |  |
| Primary location         | Click <b>Select/Change</b> and select the identity's primary location. |  |
| Building                 | Enter the building where the identity works.                           |  |
| Floor                    | Enter which floor the identity works on.                               |  |
| Room                     | Enter the room the identity works in.                                  |  |
| Street                   | Enter the street or road where the identity works.                     |  |
| Zip code                 | Enter the zip code of the identity's work location.                    |  |
| City                     | Enter the city where the identity works.                               |  |
| Country                  | In the menu, select the country where the identity works.              |  |
| State                    | In the menu, select the state where the identity works.                |  |

The Web Portal checks whether identities with certain identical properties already exist.

- 5. (Optional) Depending on the result of the check, you can display identities with identical properties and adjust the main data of the identities if necessary.
- 6. Click Create.

Saving then checks again whether identities with certain identical properties already exist.

- 7. (Optional) If the check finds an identity with identical properties, perform one of the following actions:
  - To create the identity, in the **Create Identity with Same Properties** dialog, click **Yes**.
  - To edit the identity and its properties before creating it, in the Create Identity with Same Properties dialog, click No and edit the main data of the identity you want to create.

# **Comparing identities**

You can compare departments with each other. For example, you can identify missing entitlements for individual identities so that they can be requested again in a targeted manner.

- 1. In the menu bar click **Data administration** > **Data Explorer**.
- 2. In the Data Explorer navigation, click Identities.
- 3. On the **Identities** page, click (Actions) > Compare identities.

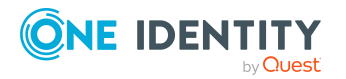

- 4. In the **Specify Parameters** pane, perform the following actions:
  - a. In the **Identities to compare** field, click **Select**.
  - b. In the **Edit Property** pane, select the check boxes next to the identities you want to compare.
  - c. Click Apply.
- 5. (Optional) To specify how to mark the similarities, in the **Specify Parameters** pane, perform the following actions:
  - a. In the Lower bound [%] yellow field, specify the percentage of similarity required before properties are highlighted in yellow. For example, if you enter a value of 70 here, all the properties that have a similarity of 70% or more will be marked in orange.
  - b. In the Lower bound [%] orange, specify the percentage of similarity required before properties are highlighted in orange. For example, if you enter the value 50 here, then all properties that have a similarity of 50% or more will be marked in orange.
- 6. (Optional) To specify which object types to include in the comparison, perform the following actions:
  - a. In the Select object types field, click Select.
  - b. In the **Edit Property** pane, select the check boxes next to the object types you want to take into account.
  - c. Click Apply.
- 7. Click Show report.

# Displaying and analyzing identities' risk indexes

You can display identities' risk indexes and analyze how they are put together.

NOTE: For more detailed information about risk assessment, see the *One Identity Manager Risk Assessment Administration Guide*.

#### To display and analyze an identity's risk index

- 1. In the menu bar click **Data administration** > **Data Explorer**.
- 2. In the Data Explorer navigation, click **Identities**.
- 3. On the **Identities** page, click the identity whose risk index you want to display and analyze.
- 4. In the **Edit Identity** pane, click **(Actions)** > **Analyze risk**.

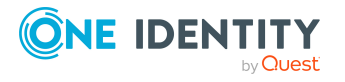

# **Deactivating identities**

You can deactivate identities permanently when an identity leaves a company, for example. This may be necessary to strip these identities of their permissions in the connected target system and from their company resources.

Effects of permanent deactivating an identity are:

- The identity cannot be assigned to identities as a manager.
- The identity cannot be assigned to roles as a supervisor.
- The identity cannot be assigned to attestation policies as an owner.
- The identity's user accounts are locked or deleted and then removed from group memberships.

#### To deactivate an identity

- 1. On the **Identities** page, click the identity you want to deactivate.
- 2. Click Save.

### **Reactivating identities**

You can activate permanently deactivated identities if they have not been deactivated by certification.

#### To reactivate an identity

- 1. In the menu bar click **Data administration** > **Data Explorer**.
- 2. In the Data Explorer navigation, click **Identities**.
- 3. On the **Identities** page, click the identity you want to activate.
- In the Edit Identity pane, toggle the switch next to Identity is inactive.
   The text next to the switch changes to Identity is active.
- 5. Click Save.

# Marking identities as security risks

You can mark identities as a security risk. Then the user accounts and resources of the affected identity are locked.

#### To mark an identity as a security risk

- 1. In the menu bar click **Data administration** > **Data Explorer**.
- 2. In the data explorer, click **Identities**.

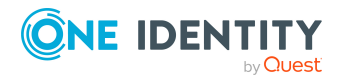

- 3. On the **Identities** page, click the identity you want to mark as a security risk.
- 4. In the **Edit Identity** pane, toggle the switch next to **Identity poses a** security risk.
- In the Mark Identity as Security Risk dialog, confirm the prompt with Yes.
   The text next to the switch changes to Identity poses a security risk.
- 6. Click **Save**.

### **Revoking identities' security risks**

If identities have been marked as a security risk, you can unmark them again. Then the affected identity regains access to user accounts and resources.

#### To revoke an identity's security risk

- 1. In the menu bar click **Data administration** > **Data Explorer**.
- 2. In the data explorer, click .
- 3. On the **Identities** page, click the relevant identity.
- 4. In the **Edit Identity** pane, toggle the switch next to **Identity poses a** security risk.
- 5. In the **Resolve Security Risk** dialog, confirm the prompt with **Yes**.

The text next to the switch changes to **Identity does not pose a security risk**.

6. Click Save.

#### **Related topics**

• Displaying and editing identity main data on page 347

# **Deleting identities**

When an identity is deleted, they are tested to see if user accounts and company resources are still assigned, or if there are still pending requests. The identity is marked for deletion and therefore locked out of further processing. Before an identity is permanently deleted from the database, you must remove all company resource assignments and finalize all requests. If no more company resources are assigned, the identity is deleted permanently.

#### To delete an identity

- 1. In the menu bar click **Data administration** > **Data Explorer**.
- 2. In the data explorer, click **Identities**.
- 3. On the **Identities** page, click the identity you want to delete.

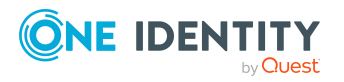

- 4. In the Edit Identity Data area, click Delete.
- 5. In the **Delete Identity** dialog, confirm the prompt with **Yes**.

# Assigning other managers to identities

You can assign managers to identities or remove the currently assigned manager.

#### To assign a manager to an identity

- 1. In the menu bar click **Data administration** > **Data Explorer**.
- 2. In the data explorer, click **Identities**.
- 3. On the **Identities** page, click the identity that you want to assign to a new manager.
- 4. In the **Edit Identity** pane, click in the **Manager** field to select the manager you want to assign to the identity.

TIP: To remove the current manager, in the **Manager** menu, click × (**Remove assignment**).

5. Click Save.

# **Creating reports about identities**

You can create the following reports on identities:

- Reports on individual identities
- Reports on a specific identity that reports directly to you
- Reports on all identities that report directly to you
- Reports on rule violations that report directly to you.
- Reports on user accounts assigned to identities that report directly to you

#### To create a report on an individual identity

- 1. In the menu bar click **Data administration** > **Data Explorer**.
- 2. In the data explorer, click **Identities**.
- 3. On the **Identities** page, click the identity that you want to create a report on.
- 4. In the **Edit Identity**, click **(Actions)** > **Download report**.

#### To create a report about identities that report to a specific identity

- 1. In the menu bar click **Data administration** > **Data Explorer**.
- 2. In the data explorer, click **Identities**.

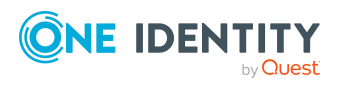

- 3. On the **Identities** page, click the identity to create a report on the identities who report directly to them.
- 4. In the **Edit Identity** section, click : (Actions) > Download report on identities who report directly to this identity.

#### To create a report on all identities that report directly to you

- 1. In the menu bar click **Data administration** > **Data Explorer**.
- 2. In the data explorer, click **Identities**.
- 3. On the **Identities** page, click : (Actions) > Download report on identities who report directly to you.

#### To create a report on rule violations by identities that report directly to you

- 1. In the menu bar click **Data administration** > **Data Explorer**.
- 2. In the data explorer, click **Identities**.
- 3. On the **Identities** page, click : (Actions) > Download report on rule violations by identities who report directly to you.

# To create a report on user accounts assigned to identities that report directly to you

- 1. In the menu bar click **Data administration** > **Data Explorer**.
- 2. In the data explorer, click **Identities**.
- 3. On the Identities page, click (Actions) > Download report on user accounts of identities who report directly to you.

# Managing identities' memberships

Identity assignments to company structures and entitlements are enabled through membership in the respective company structures. For example, if an identity is going to be assigned to a particular department, it must first have membership in that department.

# Analyzing identities' membership assignments

You can see how an identity membership came about by displaying an assignment analysis for the corresponding membership.

#### To display the assignment analysis for a membership

- 1. In the menu bar click **Data administration** > **Data Explorer**.
- 2. In the Data Explorer navigation, click **User accounts**.
- 3. On the **Identities** page, click the identity whose memberships you want to display.

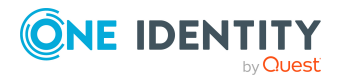

- 4. On the **Edit Identity** pane, click the **Memberships** tab.
- 5. On the **Memberships** tab, click the appropriate object types (for example, departments) in the navigation.
- 6. Click the membership to display its assignment analysis.

### **Displaying identities' departments**

You can display departments that are assigned identities.

#### To display an identity's departments

- 1. In the menu bar click **Data administration** > **Data Explorer**.
- 2. In the data explorer, click **Identities**.
- 3. On the **Identities** page, click the identity whose departments you want to display.
- 4. In the Edit Identity pane, click the Memberships tab.
- 5. In the navigation on the **Memberships** tab, click **Departments**.

### **Displaying identities' application roles**

You can display application roles assigned to identities.

#### To display an identity's application roles

- 1. In the menu bar click **Data administration** > **Data Explorer**.
- 2. In the data explorer, click **Identities**.
- 3. On the **Identities** page, click the identity whose application roles you want to display.
- 4. In the **Edit Identity** pane, click the **Memberships** tab.
- 5. In the navigation on the **Memberships** tab, click **Application roles**.

### **Displaying identities' user accounts**

You can display user accounts assigned to identities.

#### To display an identity's user accounts

- 1. In the menu bar click **Data administration** > **Data Explorer**.
- 2. In the data explorer, click **Identities**.
- 3. On the **Identities** page, click the identity whose user accounts you want to display.

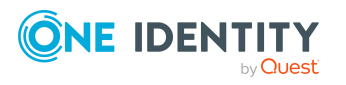

- 4. In the **Edit Identity** pane, click the **Memberships** tab.
- 5. In the navigation on the **Memberships** tab, click **User accounts**.

# **Displaying identities' business roles**

You can display business roles that are assigned identities.

#### To display an identity's business roles

- 1. In the menu bar click **Data administration** > **Data Explorer**.
- 2. In the data explorer, click **Identities**.
- 3. On the **Identities** page, click the identity whose business roles you want to display.
- 4. In the Edit Identity pane, click the Memberships tab.
- 5. In the navigation on the **Memberships** tab, click **Business roles**.

### **Displaying identities' cost centers**

You can display cost centers that are assigned identities.

#### To display an identity's cost centers

- 1. In the menu bar click **Data administration** > **Data Explorer**.
- 2. In the data explorer, click **Identities**.
- 3. On the **Identities** page, click the identity whose cost centers you want to display.
- 4. In the Edit Identity pane, click the Memberships tab.
- 5. In the navigation on the **Memberships** tab, click **Cost centers**.

# **Displaying identities' shops**

You can display shops that are assigned identities.

#### To display an identity's shops

- 1. In the menu bar click **Data administration** > **Data Explorer**.
- 2. In the data explorer, click **Identities**.
- 3. On the **Identities** page, click the identity whose shops you want to display.
- 4. In the Edit Identity pane, click the Memberships tab.
- 5. In the navigation on the **Memberships** tab, click **Shops**.

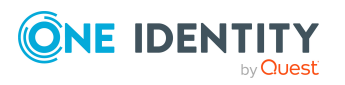
# **Displaying identities' locations**

You can display locations that are assigned identities.

#### To display an identity's locations

- 1. In the menu bar click **Data administration** > **Data Explorer**.
- 2. In the data explorer, click **Identities**.
- 3. On the **Identities** page, click the identity whose locations you want to display.
- 4. In the Edit Identity pane, click the Memberships tab.
- 5. In the navigation on the **Memberships** tab, click **Locations**.

### **Displaying identities' system entitlements**

You can display system entitlements assigned to identities.

#### To display an identity's system entitlements

- 1. In the menu bar click **Data administration** > **Data Explorer**.
- 2. In the data explorer, click **Identities**.
- 3. On the **Identities** page, click the identity whose system entitlements you want to display.
- 4. In the Edit Identity pane, click the Memberships tab.
- 5. In the navigation on the **Memberships** tab, click **System entitlements**.

### **Displaying identities' system roles**

You can display system roles that are assigned identities.

#### To display an identity's system roles

- 1. In the menu bar click **Data administration** > **Data Explorer**.
- 2. In the data explorer, click **Identities**.
- 3. On the **Identities** page, click the identity whose system roles you want to display.
- 4. In the Edit Identity pane, click the Memberships tab.
- 5. In the navigation on the **Memberships** tab, click **System roles**.

# **Displaying identities' organizational charts**

You can display identities' organizational charts.

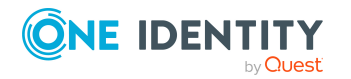

#### To display an identity's organizational chart

- 1. In the menu bar click **Data administration** > **Data Explorer**.
- 2. In the Data Explorer navigation, click **Identities**.
- 3. On the **Identities** page, click the identity whose organizational charts you want to display.
- 4. In the Edit Identity pane, click the Organizational Chart tab.

# **Identity history**

The Web Portal allows you to display historical data of identities.

To do this, you have the following options:

| View              | Description                                                                                                    |
|-------------------|----------------------------------------------------------------------------------------------------|
| Events            | Shows all events relating to the identity in table form (see Display-<br>ing identities' history on page 362).                                                                                                    |
| Status overview   | This shows you an overview of all assignments. It also shows you<br>how long each change was valid for. Use the status overview to<br>track when changes were made and by whom. This way, you not<br>only see the initial and current status but you also see all the<br>steps in between (see Displaying the status overview of identities<br>on page 363). |
| Status comparison | You can select a date and display all the changes made from then<br>until now. This also shows you what the value of the property was<br>at the selected point in time and what the value is now (see<br>Comparing statuses of identities on page 363).                                                                                                    |

#### **Table 78: Historical data**

# **Displaying identities' history**

To track changes, you can display identities' history.

#### To display the history

- 1. In the menu bar click **Data administration** > **Data Explorer**.
- 2. In the Data Explorer navigation, click **User accounts**.
- 3. On the **Identities** page, click the identity whose history you want to display.
- 4. On the **Edit Identity** pane, click the **History** tab.

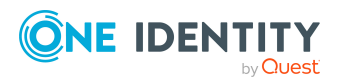

### Displaying the status overview of identities

You can display all the changes effecting identities for which you are responsible. You can also display how long each change was valid for. Use the status overview to track when changes were made and by whom. This way, you not only see the initial and current status but you also see all the steps in between.

#### To display the status overview

- 1. In the menu bar click **Data administration** > **Data Explorer**.
- 2. In the Data Explorer navigation, click **User accounts**.
- 3. On the **Identities** page, click the identity whose status overview you want to display.
- 4. In the **Edit Identity** pane, click the **History** tab.
- 5. On the **History** tab, select **Status overview** in the menu.

### **Comparing statuses of identities**

You can compare the current status of an identity that you are responsible for to its status at another time.

#### To compare statuses

- 1. In the menu bar click **Data administration** > **Data Explorer**.
- 2. In the Data Explorer navigation, click **User accounts**.
- 3. On the **Identities** page, click the identity whose status you want to compare.
- 4. In the **Edit Identity** pane, click the **History** tab.
- 5. On the **History** tab, select **Status comparison** in the menu.
- 6. In the date field, select the date and time from which you want to start the comparison.

# Managing attestation cases of identities

You can use the Web Portal to display all the attestation cases for identities and make approval decisions about them.

### **Displaying attestation cases of identities**

You can display all the identities' attestation cases. In addition, you can obtain more information about the attestation cases.

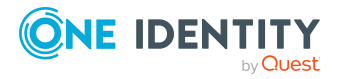

#### To display attestation cases of an identity

- 1. In the menu bar click **Data administration** > **Data Explorer**.
- 2. In the Data Explorer navigation, click **Identities**.
- 3. On the **Identities** page, click the identity whose attestation cases you want to display.
- 4. In the **Edit Identity** pane, click the **Attestation** tab.

This displays all the identity's attestation cases.

5. (Optional) To display more details of an attestation case, click the corresponding attestation case.

#### **Related topics**

- Attestation on page 116
- Displaying pending attestation cases on page 144

# Approving and denying attestation cases of identities

You can make an approval decision about certain identity attestation cases (approve or deny).

#### To approve an attestation case

- 1. In the menu bar click **Data administration** > **Data Explorer**.
- 2. In the Data Explorer navigation, click **Identities**.
- 3. On the **Identities** page, click the identity whose attestation cases you want decide.
- 4. In the **Edit Identity** pane, click the **Attestation** tab.
- 5. On the **Attestation** tab, click  $\mathbf{T}$  (**Filter**).
- 6. In the filter context menu, under State, select the Pending option.
- 7. Perform one of the following actions:
  - To approve an attestation case, select the check box next to the attestation case in the list and click **Approve** below the list.
  - To deny an attestation case, select the check box next to the attestation case in the list and click **Deny** below the list.
- 8. (Optional) In the **Approve Attestation Case** or the **Deny Attestation Case** pane, perform the following actions:
  - a. In the **Reason for your decision** field, select a standard reason for your approval decision.

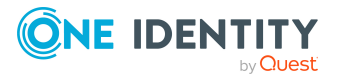

364

b. (Optional) In the **Additional comments about your decision** field, enter extra information about your approval decision.

TIP: By giving reasons, your approvals are more transparent and support the audit trail.

9. Click Save.

#### **Related topics**

- Attestation on page 116
- Approving or denying pending attestation cases on page 148

# **Displaying identities' rule violations**

You can display the rule violations of identities.

You can also display mitigating controls for each rule violation.

#### To display identities' rule violations

- 1. In the menu bar click **Data administration** > **Data Explorer**.
- 2. In the Data Explorer navigation, click Identities.
- 3. On the **Identities** page, click the identity whose rule violations you want to display.
- 4. In the Edit Identity pane, click the Rule Violations tab.
- (Optional) To display the mitigating controls of a rule violation, click View mitigating controls next to the rule violation.

#### **Related topics**

• Displaying compliance rules on page 160

# **Managing cost centers**

You can use the Web Portal to manage cost centers.

# **Displaying cost centers**

You can display any of the cost centers and their details.

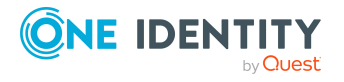

#### To display cost centers

- 1. In the menu bar click **Data administration** > **Data Explorer**.
- 2. In the navigation, click **Cost centers**.
  - This opens the **Cost centers** page and displays all the cost centers.
- 3. (Optional) To display details of a cost center, click the cost center.

### **Creating cost centers**

You can create new cost centers

Other properties (such as, memberships, entitlements, and so on) can be defined later during editing.

#### To create a cost center

- 1. In the menu bar click **Data administration** > **Data Explorer**.
- 2. In the navigation, click **Cost centers**.
- 3. On the **Cost Centers** page, click **+ Create cost center**.
- 4. In the **Create Cost Center** pane, enter the main data of the new cost center.

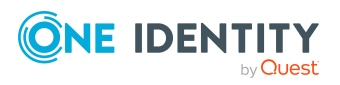

You can edit the following main data.

| Property              | Description                                                                                                    |
|-----------------------|----------------------------------------------------------------------------------------------------|
| Cost center           | Enter a full, descriptive name for the cost center.                                                                                                    |
| Short name            | Enter a short name for the cost center.                                                                                                    |
| Parent cost<br>center | Click <b>Select/Change</b> and select a cost center to be the parent cost center for organizing the cost center hierarchically. If you want the cost center at the root of a cost center hierarchy, leave the field empty. |
| Manager               | Select the manager who is responsible for the cost center.                                                                                                    |
| Deputy<br>manager     | Select an identity to act as a deputy to the cost center's manager.                                                                                                    |
| Additional managers   | Click <b>Select/Change</b> and select an application role. Members of the selected application role are responsible for the department.                                                                                    |
| Attestors             | Click <b>Select/Change</b> and select an application role. Members of the selected application role can approve attestation cases for the cost center.                                                                     |
| Department            | Click <b>Select/Change</b> and select the department the cost center is primarily assigned to.                                                                                                    |
| Location              | Click <b>Select/Change</b> and select the location the cost center is primarily assigned to.                                                                                                    |
| Role approver         | Click <b>Select/Change</b> and select an application role. Members of the selected application role can approve requests for members of the cost center.                                                                   |
| Role approver<br>(IT) | Click <b>Select/Change</b> and select an application role. Members of the selected application role can approve requests for members of the cost center.                                                                   |
| Description           | Enter a description for the cost center.                                                                                                    |

#### Table 79: Cost center main data

5. Click Create.

# Displaying and editing cost center main data

You can display and edit cost centers' main data.

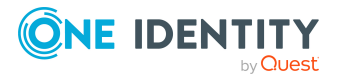

#### To display and edit a cost center's main data

- 1. In the menu bar click **Data administration** > **Data Explorer**.
- 2. In the navigation of the Data Explorer, click **Cost centers**.
- 3. On the **Cost Centers** page, click the cost centers whose main data you want to display/edit.
- 4. In the **Edit Cost Center** pane, edit the main data.

You can edit the following main data.

| Property              | Description                                                                                                    |
|-----------------------|----------------------------------------------------------------------------------------------------|
| Cost center           | Enter a full, descriptive name for the cost center.                                                                                                    |
| Short name            | Enter a short name for the cost center.                                                                                                    |
| Parent cost<br>center | Click <b>Select/Change</b> and select a cost center to be the parent cost center for organizing the cost center hierarchically. If you want the cost center at the root of a cost center hierarchy, leave the field empty. |
| Manager               | Select the manager who is responsible for the cost center.                                                                                                    |
| Deputy<br>manager     | Select an identity to act as a deputy to the cost center's manager.                                                                                                    |
| Additional managers   | Click <b>Select/Change</b> and select an application role. Members of the selected application role are responsible for the department.                                                                                    |
| Attestors             | Click <b>Select/Change</b> and select an application role. Members of the selected application role can approve attestation cases for the cost center.                                                                     |
| Department            | Click <b>Select/Change</b> and select the department the cost center is primarily assigned to.                                                                                                    |
| Location              | Click <b>Select/Change</b> and select the location the cost center is primarily assigned to.                                                                                                    |
| Role approver         | Click <b>Select/Change</b> and select an application role. Members of the selected application role can approve requests for members of the cost center.                                                                   |
| Role approver<br>(IT) | Click <b>Select/Change</b> and select an application role. Members of the selected application role can approve requests for members of the cost center.                                                                   |
| Description           | Enter a description for the cost center.                                                                                                    |

#### Table 80: Cost center main data

5. Click Save.

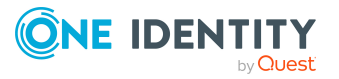

# **Copying/splitting cost centers**

You can copy or move memberships and entitlements from cost centers you are responsible for to new objects (departments, business roles, cost centers, locations).

#### To copy a cost center or move memberships and entitlements

- 1. In the menu bar click **Data administration** > **Data Explorer**.
- 2. In the Data Explorer navigation, click **Cost centers**.
- 3. On the **Cost Centers** page, click the cost center you want to copy or whose memberships and entitlements you want to move.
- 4. In the **Edit Cost Center** pane, click : (Actions) > Split.
- 5. In the **Split** pane, in the **Type of new object** menu, select which type to give the new object.
- 6. Depending on the object type you have selected, enter the basic main data of the new object in the corresponding fields.

TIP: After the object has been created, you can add the remaining main data (see Displaying and editing my department main data on page 183, Displaying and editing my business roles' main data on page 213, Displaying and editing my cost center main data on page 247, or Displaying and editing my locations' main data on page 275).

- 7. Click Next.
- 8. In the **Select assignments to be copied or moved to the new object** step, perform the following actions:
  - To neither copy nor move an entitlement or a membership to a new object, in the menu next to the corresponding entitlement/membership, select Keep and do not copy or move to new object. The entitlement/membership is later only available in the source object.
  - To copy or move an entitlement or a membership to a new object, in the menu next to the corresponding entitlement/membership, select Keep and copy new object. The entitlement/membership is included later in the source object as well as the target object.
  - To move an entitlement or a membership to a new object, in the menu next to the corresponding entitlement/membership, select **Move to new object**. The entitlement/membership is later removed from the source object and only included in the target object.
- 9. Click Next.
- 10. (Optional) In the **Verify actions** step, verify the actions to run and deselect the check box in front of any actions that should not be run.
- 11. Click Next.

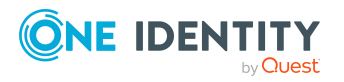

- Managing cost center memberships on page 372
- Managing cost center entitlements on page 375

# **Comparing and merging cost centers**

You can compare properties of cost centers with the properties of other business roles, departments, cost centers, or locations that you are also responsible for. Then you can take the properties that you want and merge them together.

#### To compare and merge a cost center

- 1. In the menu bar click **Data administration** > **Data Explorer**.
- 2. In the Data Explorer navigation, click **Cost centers**.
- 3. On the **Cost Centers** page, click the cost center you want to compare and merge.
- 4. In the **Edit Cost Center** pane, click **(Actions)** > **Compare and merge**.
- 5. In the **Compare and Merge** pane, in the **Comparison object** field, click **Select**.
- 6. In the **Edit Property** pane, in the **Selected table** menu, select whether you want to compare and merge the cost center with a business role, department, cost center, or location.
- 7. Click the relevant business role, department, cost center, or location.
- 8. Click **Continue**.

The assigned memberships and entitlements of both objects are listed with the following information in the **View comparison result** step.

| Table 81 | : Overview | of the | assignments |  |
|----------|------------|--------|-------------|--|
|----------|------------|--------|-------------|--|

| Column          | Description                                                                                                    |
|-----------------|----------------------------------------------------------------------------------------------------|
| Assigned object | Shows you the name of the assigned<br>entitlement/membership that occurs in one of the selected<br>objects being compared. |

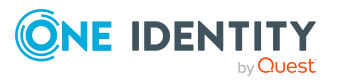

| Column            | Description                                                                                                    |
|-------------------|----------------------------------------------------------------------------------------------------|
| This object       | Shows you the assignment type of the entitlement/membership in the source or comparison object. The following assignment types are available.                         |
|                   | • Direct                                                                                                    |
|                   | Inherited                                                                                                    |
|                   | Requested                                                                                                    |
| Comparison object | Dynamic                                                                                                    |
|                   | Not assigned                                                                                                    |
|                   | For more detailed information about assigning company resources, see the <i>One Identity Manager</i><br><i>Identity Management Base Module Administration Guide</i> . |

- 9. Click **Continue**.
- 10. (Optional) In the **Verify actions** step, verify the actions to run and deselect the check box in front of any actions that should not be run.
- 11. Click Merge.

- Managing cost center memberships on page 372
- Managing cost center entitlements on page 375

# **Restoring cost centers to their previous state**

You can compare the current state of a cost center to its state at another time and completely or partially restore the historical state.

#### To restore a cost center to a previous state

- 1. In the menu bar click **Data administration** > **Data Explorer**.
- 2. In the Data Explorer navigation, click **Cost centers**.
- 3. On the **Cost Centers** page, click the cost center you want to roll back.
- 4. In the **Edit Cost Center** pane, click (Actions) > Reset to previous state.
- 5. In the **Reset to Previous State** pane, specify a date in the date field. This displays all changes that have taken place since the given date.
- 6. Select the check box next to the property that you want to restore to its previous state.

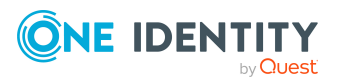

- 7. Click Next.
- 8. (Optional) In the **Verify actions** step, verify the actions to run and deselect the check box in front of any actions that should not be run.
- 9. Click Next.

- Managing cost center memberships on page 372
- Managing cost center entitlements on page 375

# Managing cost center memberships

As soon as an identity is assigned to a cost center, the identity becomes a member in the cost center.

### **Displaying cost center memberships**

You can display which identities are assigned to certain cost centers.

#### To display memberships

- 1. In the menu bar click **Data administration** > **Data Explorer**.
- 2. In the Data Explorer navigation, click **Cost centers**.
- 3. On the **Cost Centers** page, click the cost center whose memberships you want to display.
- 4. In the Edit Cost Center pane, click the Memberships tab.
- 5. (Optional) To display all primary memberships, click **Primary memberships**.
- 6. (Optional) To view all secondary memberships, click **Secondary memberships**.
- 7. (Optional) To display all members who were originally assigned through a dynamic role but have been excluded, click **Excluded members**.

### Analyzing assignments to cost centers

You can display how a cost center assignment came about by displaying an assignment analysis for the corresponding membership.

#### To display the assignment analysis for a membership

- 1. In the menu bar click **Data administration** > **Data Explorer**.
- 2. In the Data Explorer navigation, click **Cost centers**.

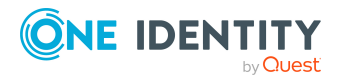

- 3. On the **Cost Centers** page, click the cost center whose memberships you want to display.
- 4. On the Edit Cost Center pane, click the Memberships tab.
- 5. On the Memberships tab, click Secondary memberships.
- 6. Click the membership to display its assignment analysis.

### Adding identities to cost centers

You can add identities to cost centers.

The following assignment options are available:

- Assignment by request
- Automatic assignment through a dynamic role
- Revoking exclusion of a member

#### To assign an identity to a cost center using a request

- 1. In the menu bar click **Data administration** > **Data Explorer**.
- 2. In the Data Explorer navigation, click **Cost centers**.
- 3. On the **Cost Centers** page, click the cost center to which you want to add an identity.
- 4. In the Edit Cost Center pane, click the Memberships tab.
- 5. On the Memberships tab, click Secondary memberships.
- 6. Click Request memberships.
- 7. In the **Request Memberships** pane, next to the identity to which you want to assign the cost center, select the check box.
- 8. Click Request memberships.
- 9. Close the Edit Cost Center pane.
- 10. In the menu bar, click **Requests** > **Shopping cart**.
- 11. On the **Shopping Cart** page, click **Submit**.

Once the request has been granted approval, the identity is assigned to the cost center.

#### To add members automatically through a dynamic role

- 1. In the menu bar click **Data administration** > **Data Explorer**.
- 2. In the Data Explorer navigation, click **Cost centers**.
- 3. On the **Cost centers** page, click the cost center for which you want to create a dynamic role.
- 4. In the Edit Cost Center pane, click the Memberships tab.
- 5. On the **Memberships** tab, click **Automatic memberships**.

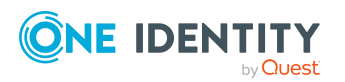

- 6. Click Create dynamic role.
- 7. Use conditions to specify which identities to add over the dynamic role. Perform the following actions to do this:
  - a. Click **Add condition**.
  - b. In the **Property** menu, select the relevant property.
  - c. In the **Operator** menu, select a logical operator.
  - d. In the final field, specify a comparison value.
  - e. (Optional) To add another condition, click **Add another condition** and repeat the steps.
  - f. (Optional) To change the way the conditions are linked, you can toggle between **And** and **Or** by clicking the link.

TIP: To remove a condition, click  $\hat{\mathbf{m}}$  (**Delete**).

For more information about customizing filter conditions, see Custom filter conditions on page 37.

- 8. Click Save.
- 9. (Optional) In the **Calculation schedule** menu, select the schedule that specifies when memberships are calculated.
- 10. (Optional) To calculate memberships immediately after a relevant object is changed, select the **Assignments recalculated immediately** check box.
- 11. Click Save.

TIP: A membership that was created through a dynamic role is labeled as **Assigned by dynamic role** in the memberships list.

#### To re-add an excluded member

- 1. In the menu bar click **Data administration** > **Data Explorer**.
- 2. In the Data Explorer navigation, click **Cost centers**.
- 3. On the **Cost Centers** page, click the cost center to which you want to re-add a member.
- 4. In the Edit Cost Center pane, click the Memberships tab.
- 5. On the **Memberships** tab, click **Excluded members**.
- 6. Select the check box next to the identity you want to re-add as a member.
- 7. Click **Remove exclusion**.

#### **Related topics**

• Requesting products on page 71

### **Removing identities from cost centers**

You can remove identities from cost centers by deleting the corresponding memberships.

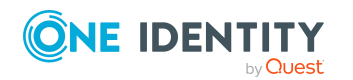

One Identity Manager On Demand (Starling Edition) Web Portal User Guide

#### To remove a cost center from an identity

- 1. In the menu bar click **Data administration** > **Data Explorer**.
- 2. In the Data Explorer navigation, click Cost centers.
- 3. On the **Cost Centers** page, click the cost center that has a membership you want to delete.
- 4. In the Edit Cost Center pane, click the Memberships tab.
- 5. On the Memberships tab, click Secondary Memberships.
- 6. Select the check box next to the membership you want to delete.
- 7. Click Remove.
- 8. (Optional) In the **Remove Memberships** pane, perform the following:
  - For assignment requests: In the **Reason for unsubscribing the membership** field, enter why you want to remove the membership.
  - For memberships assigned through dynamic roles: In the Reason for excluding the members field, enter why you want to delete the memberships.
- 9. Click **Delete memberships**.

TIP: If you only selected direct memberships, confirm the prompt in the **Remove Memberships** dialog with **Yes**.

# Managing cost center entitlements

Identities can be assigned entitlements to different objects, such as, groups, accounts, roles, or applications. By assigning entitlements to cost centers you avoid having to assign entitlements separately to each identity because all the identities are automatically assigned to the cost centers.

### **Displaying cost center entitlements**

You can display entitlements assigned to cost centers.

#### To display entitlements

- 1. In the menu bar click **Data administration** > **Data Explorer**.
- 2. In the Data Explorer navigation, click **Cost centers**.
- 3. On the **Cost Centers** page, click the cost center whose entitlements you want to display.
- 4. In the **Edit Cost Center** pane, click the **Entitlements** tab.

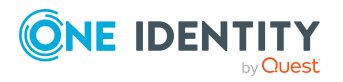

### Adding entitlements to cost centers

You can add entitlements to cost centers. You do this through a request.

#### To add an entitlement to a cost center

- 1. In the menu bar click **Data administration** > **Data Explorer**.
- 2. In the Data Explorer navigation, click **Cost centers**.
- 3. On the **Cost Centers** page, click the cost center to which you want to add an entitlement.
- 4. In the Edit Cost Center pane, click the Entitlements tab.
- 5. On the Entitlements tab, click Request entitlements.
- 6. In the **Request Entitlements** dialog, in the **Select the type of entitlement to add** menu, select which type of entitlement you want to add.
- 7. Next to the entitlement you want to add, select the check box.
- 8. Click Apply.
- 9. Close the Edit Cost Center pane.
- 10. In the menu bar, click **Requests** > **Shopping cart**.
- 11. On the **Shopping Cart** page, click **Submit**.

After the request has been granted approval, the entitlement is added to the cost center.

#### **Related topics**

• Requesting products on page 71

### **Deleting cost center entitlements**

You can delete entitlements assigned to cost centers.

#### To delete an entitlement from a cost center

- 1. In the menu bar click **Data administration** > **Data Explorer**.
- 2. In the Data Explorer navigation, click Cost centers.
- 3. On the **Cost Centers** page, click the cost center whose entitlements you want to delete.
- 4. In the Edit Cost Center pane, click the Entitlements tab.
- 5. On the **Entitlements** tab, select the check box next to the entitlement you want to delete.
- 6. Click **Remove**.
- 7. Confirm the prompt with **Yes** in the dialog.

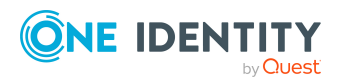

One Identity Manager On Demand (Starling Edition) Web Portal User Guide

# Adding/removing recommended entitlements for cost centers

To support the maintenance process, you can display suggestions for adding or removing cost center entitlements and then implement the recommendations.

#### To display and implement entitlement recommendations for a cost center

- 1. In the menu bar click **Data administration** > **Data Explorer**.
- 2. In the Data Explorer navigation, click **Cost centers**.
- 3. On the **Cost Centers** page, click the cost center whose entitlement recommendations you want to display.
- 4. In the Edit Cost Center pane, click the Entitlements tab.
- 5. On the Entitlements tab, click Show recommended entitlements.

This opens the **View Recommended Entitlements** pane showing the recommended actions for the entitlements and the associated reasons.

- 6. This opens the **View Recommended Entitlements** pane, select the check box next to the recommendation that you want to implement.
- 7. Click Perform recommended actions.
- 8. In the **Perform Recommended Actions** dialog, confirm the prompt with **Yes**.
- 9. If entitlements are to be added, perform the following actions:
  - a. Close the Edit Cost Center pane.
  - b. In the menu bar, click **Requests** > **Shopping cart**.
  - c. On the Shopping Cart page, click Submit.

After the request has been granted approval, the entitlement is added to the cost center.

#### **Related topics**

• Requesting products on page 71

# **Displaying cost center rule violations**

You can display cost center rule violations.

#### To display rule violations

- 1. In the menu bar click **Data administration** > **Data Explorer**.
- 2. In the Data Explorer navigation, click **Cost centers**.

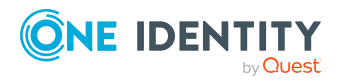

- 3. On the **Cost Centers** page, click the cost center whose rule violations you want to display.
- 4. On the Edit Cost Center pane, click the Rule Violations tab.

# **Cost center history**

The Web Portal allows you to display historical data of cost centers.

To do this, you have the following options:

| View              | Description                                                                                                    |
|-------------------|----------------------------------------------------------------------------------------------------|
| Events            | Shows all events relating to the cost center in table form (see Displaying cost center history on page 378).                                                                                                    |
| Status overview   | This shows you an overview of all assignments. It also shows you<br>how long each change was valid for. Use the status overview to<br>track when changes were made and by whom. This way, you not<br>only see the initial and current status but you also see all the<br>steps in between (see Displaying the status overview of cost<br>centers on page 378). |
| Status comparison | You can select a date and display all the changes made from then<br>until now. This also shows you what the value of the property was<br>at the selected point in time and what the value is now (see<br>Comparing statuses of cost centers on page 379).                                                                                                    |

#### **Table 82: Historical data**

### **Displaying cost center history**

To track changes, you can display cost centers' history.

#### To display the history

- 1. In the menu bar click **Data administration** > **Data Explorer**.
- 2. In the Data Explorer navigation, click **Cost centers**.
- 3. On the **Cost Centers** page, click the cost center whose history you want to display.
- 4. On the Edit Cost Center pane, click the History tab.

### Displaying the status overview of cost centers

You can display all the changes effecting cost centers for which you are responsible. You can also display how long each change was valid for. Use the status overview to track when

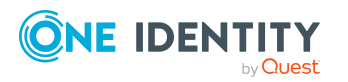

changes were made and by whom. This way, you not only see the initial and current status but you also see all the steps in between.

#### To display the status overview

- 1. In the menu bar click **Data administration** > **Data Explorer**.
- 2. In the Data Explorer navigation, click **Cost centers**.
- 3. On the **Cost Centers** page, click the cost center whose status overview you want to display.
- 4. In the Edit Cost Center pane, click the History tab.
- 5. On the **History** tab, select **Status overview** in the menu.

### **Comparing statuses of cost centers**

You can compare the current status of a cost center that you are responsible for to its status at another time.

#### To compare statuses

- 1. In the menu bar click **Data administration** > **Data Explorer**.
- 2. In the Data Explorer navigation, click **Cost centers**.
- 3. On the **Cost Centers** page, click the cost center whose status you want to compare.
- 4. In the **Edit Cost Center** pane, click the **History** tab.
- 5. On the **History** tab, select **Status comparison** in the menu.
- 6. In the date field, select the date and time from which you want to start the comparison.

# **Restoring deleted cost centers**

You can restore deleted cost centers. For example, a cost center can be deleted if two roles are merged (see Comparing and merging cost centers on page 370).

#### To restore a deleted cost center

- 1. In the menu bar click **Data administration** > **Data Explorer**.
- 2. In the Data Explorer navigation, click **Cost centers**.
- 3. On the **Cost centers** page, click **Restore deleted object**.
- 4. In the **Restore Deleted Object** pane, click the cost center that you want to restore.
- 5. Click Next.

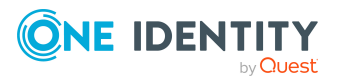

- 6. (Optional) In the **Verify actions** step, verify the actions to run and deselect the check box in front of any actions that should not be run.
- 7. Click Next.

# Managing multi-request resources

You can use the Web Portal to manage multi-request resources.

# **Displaying multi-request resources**

You can display any of the requestable resources and their details.

#### To display multi-request resources

- 1. In the menu bar click **Data administration** > **Data Explorer**.
- 2. In the navigation, click **Multi-request resources**.

This opens the **Multi-request Resources** page and displays all the multi-request resources.

3. (Optional) To display details of a multi-request resource, click the multi-request resource.

# Displaying and editing multi-request resources main data

You can display and edit multi-request resources' main data.

#### To display and edit a multi-request resource's main data

- 1. In the menu bar click **Data administration** > **Data Explorer**.
- 2. In the navigation of the Data Explorer, click **Multi-request resources**.
- 3. On the **Multi-request Resources** page, click the multi-request resource whose main data you want to display/edit.
- 4. In the Edit Multi-Request Resource pane, edit the main data.

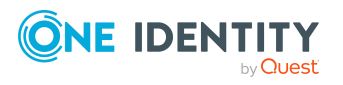

You can edit the following main data.

| Property                      | Description                                                                                                    |
|-------------------------------|----------------------------------------------------------------------------------------------------|
| Multi-<br>request<br>resource | Enter a full, descriptive name for the multi-request resource.                                                                                                    |
| Resource                      | Select the resource type of the multi-request resource.                                                                                                    |
| type                          | Use resource types to group multi-request resources.                                                                                                    |
| Description                   | Enter a description for the multi-request resource.                                                                                                    |
| Risk index                    | Use the ruler to specify a risk index range. This value is used to assess the risk of assigning multi-request resources to identities.                                                                                                    |
|                               | For more information about risk assessment, see the<br>One Identity Manager Risk Assessment Administration Guide.                                                                                                    |
| Product<br>owner              | Click <b>Select/Change</b> and then select an application role. The members of this application role can edit the main data of the multi-request resource and be used as approvers in approval processes for multi-request resource requests. |

| Table 8 | 83: | <b>Multi-request</b> | resource | main | data |
|---------|-----|----------------------|----------|------|------|
|---------|-----|----------------------|----------|------|------|

5. Click Save.

# Managing multi requestable/unsubscribable resources

You can use the Web Portal to manage multi requestable/unsubscribable resources.

# Displaying multi requestable/unsubscribable resources

You can display any of the multi requestable/unsubscribable resources and their details.

#### To display multi requestable/unsubscribable resources

- 1. In the menu bar click **Data administration** > **Data Explorer**.
- 2. In the navigation, click **Multi requestable/unsubscribable resources**.

This opens the **Multi requestable/unsubscribable Resources** page and displays all the multi requestable/unsubscribable resources.

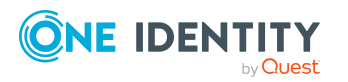

3. (Optional) To display details of a multi requestable/unsubscribable resource, click the multi requestable/unsubscribable resource.

# Displaying and editing multi requestable/unsubscribable resource main data

You can display and edit multi requestable/unsubscribable resources' main data.

#### To display and edit a multi requestable/unsubscribable resource's main data

- 1. In the menu bar click **Data administration** > **Data Explorer**.
- 2. In the navigation of the Data Explorer, click **Multi** requestable/unsubscribable resources.
- 3. On the **Multi requestable/unsubscribable Resources** page, click the multi requestable/unsubscribable resource whose main data you want to display/edit.
- 4. In the **Edit Multi Requestable/Unsubscribable Resource** pane, edit the main data.

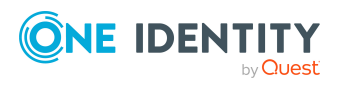

You can edit the following main data.

| Property                                        | Description                                                                                                    |
|-------------------------------------------------|----------------------------------------------------------------------------------------------------|
| Multi<br>requestable/unsubscribable<br>resource | Enter a full, descriptive name for the multi requestable/unsubscribable resource.                                                                                                    |
| Resource type                                   | Select the resource type of the multi requestable/unsubscribable resource.                                                                                                    |
|                                                 | Use resource types to group multi requestable/un-<br>subscribable resources.                                                                                                    |
| Description                                     | Enter a description for the multi requestable/un-<br>subscribable resource.                                                                                                    |
| Risk index                                      | Use the ruler to specify a risk index range. This value is used to assess the risk of assigning multi requestable/unsubscribable resources to identities.                                                                                                    |
|                                                 | For more information about risk assessment, see the <i>One Identity Manager Risk Assessment Administration Guide</i> .                                                                                                    |
| Product owner                                   | Click <b>Select/Change</b> and then select an application<br>role. The members of this application role can edit<br>the main data of the multi<br>requestable/unsubscribable resource and be used<br>as approvers in approval processes for multi<br>requestable/unsubscribable resource requests. |

Table 84: Multi requestable/unsubscribable resource main data

5. Click Save.

# **Managing resources**

You can use the Web Portal to manage resources.

# **Displaying resources**

You can display any of the resources and their details.

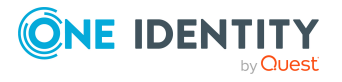

#### To display resources

- 1. In the menu bar click **Data administration** > **Data Explorer**.
- 2. In the navigation, click **Resources**.
  - This opens the **Resources** page and displays all the resources.
- 3. (Optional) To display details of a resource, click the resource.

# **Displaying and editing resource main data**

You can display and edit resources' main data.

#### To display and edit a resource's main data

- 1. In the menu bar click **Data administration** > **Data Explorer**.
- 2. In the navigation of the Data Explorer, click **Resources**.
- On the **Resources** page, click the resource whose main data you want to display/edit.
- 4. In the **Edit Resource** pane, edit the main data.

You can edit the following main data.

| Property      | Description                                                                                                    |
|---------------|----------------------------------------------------------------------------------------------------|
| Resource      | Enter a full, descriptive name for the resource.                                                                                                    |
| Resource type | Select a resource type for the resource.<br>Use resource types to group resources.                                                                                                    |
| Description   | Enter a description for the resource.                                                                                                    |
| Risk index    | Use the ruler to specify a risk index range. This value is used<br>to assess the risk of assigning resources to identities.<br>For more information about risk assessment, see the<br>One Identity Manager Risk Assessment Administration Guide. |
| Product owner | Click <b>Select/Change</b> and then select an application role. The members of this application role can edit the main data of the resource and be used as approvers in approval processes for resource requests.                                |

#### Table 85: Resource main data

#### 5. Click Save.

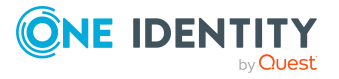

# **Managing locations**

You can use the Web Portal to manage locations.

# **Displaying locations**

You can display any of the locations and their details.

#### To display locations

- 1. In the menu bar click **Data administration** > **Data Explorer**.
- In the navigation, click **Departments**.
   This opens the **Locations** page and displays all the locations.
- 3. (Optional) To display details of a location, click the location.

# **Creating locations**

You can create new locations.

Other properties (such as, memberships, entitlements, and so on) can be defined later during editing.

#### To create a location

- 1. In the menu bar click **Data administration** > **Data Explorer**.
- 2. In the navigation, click **Departments**.
- 3. On the **Locations** page, click **+ Create locations**.
- 4. In the **Create Location** pane, enter the main data of the new location.

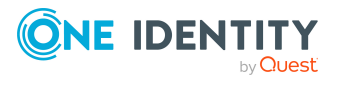

You can edit the following main data.

| Property              | Description                                                                                                    |
|-----------------------|----------------------------------------------------------------------------------------------------|
| Location              | Enter a full, descriptive name for the location.                                                                                                    |
| Short name            | Enter a short name for the location.                                                                                                    |
| Name                  | Enter an additional description for the location.                                                                                                    |
| Parent<br>location    | Click <b>Select/Change</b> and select a location to be the parent location for organizing the location hierarchically. If you want the location at the root of a location hierarchy, leave the field empty. |
| Manager               | Select the manager who is responsible for the location.                                                                                                    |
| Deputy<br>manager     | Select an identity to act as a deputy to the location's manager.                                                                                                    |
| Additional manager    | Click <b>Select/Change</b> and select an application role. Members of the selected application role are responsible for the location.                                                                       |
| Attestor              | Click <b>Select/Change</b> and select an application role. Members of the selected application role can approve attestation cases for the location.                                                         |
| Department            | Click <b>Select/Change</b> and select the department the location is primarily assigned to.                                                                                                    |
| Cost center           | Click <b>Select/Change</b> and select the cost center the location is primarily assigned to.                                                                                                    |
| Role approver         | Click <b>Select/Change</b> and select an application role. Members of the selected application role can approve requests for members of the location.                                                       |
| Role approver<br>(IT) | Click <b>Select/Change</b> and select an application role. Members of the selected application role can approve requests for members of the location.                                                       |
| Description           | Enter a description for the location.                                                                                                    |

#### Table 86: Location main data

5. Click Create.

# **Displaying and editing location main data**

You can display and edit locations' main data.

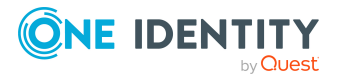

#### To display and edit a location's main data

- 1. In the menu bar click **Data administration** > **Data Explorer**.
- 2. In the navigation of the Data Explorer, click **Locations**.
- 3. On the **Locations** page, click the locations whose main data you want to display/edit.
- 4. In the **Edit Location** pane, edit the main data.

You can edit the following main data.

| Property              | Description                                                                                                    |
|-----------------------|----------------------------------------------------------------------------------------------------|
| Location              | Enter a full, descriptive name for the location.                                                                                                    |
| Short name            | Enter a short name for the location.                                                                                                    |
| Name                  | Enter an additional description for the location.                                                                                                    |
| Parent<br>location    | Click <b>Select/Change</b> and select a location to be the parent location for organizing the location hierarchically. If you want the location at the root of a location hierarchy, leave the field empty. |
| Manager               | Select the manager who is responsible for the location.                                                                                                    |
| Deputy<br>manager     | Select an identity to act as a deputy to the location's manager.                                                                                                    |
| Additional manager    | Click <b>Select/Change</b> and select an application role. Members of the selected application role are responsible for the location.                                                                       |
| Attestor              | Click <b>Select/Change</b> and select an application role. Members of the selected application role can approve attestation cases for the location.                                                         |
| Department            | Click <b>Select/Change</b> and select the department the location is primarily assigned to.                                                                                                    |
| Cost center           | Click <b>Select/Change</b> and select the cost center the location is primarily assigned to.                                                                                                    |
| Role approver         | Click <b>Select/Change</b> and select an application role. Members of the selected application role can approve requests for members of the location.                                                       |
| Role approver<br>(IT) | Click <b>Select/Change</b> and select an application role. Members of the selected application role can approve requests for members of the location.                                                       |
| Description           | Enter a description for the location.                                                                                                    |

#### Table 87: Location main data

5. Click Save.

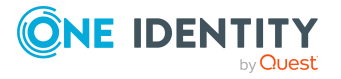

# **Copying/splitting locations**

You can copy or move memberships and entitlements from locations you are responsible for to new objects (departments, business roles, cost centers, locations).

#### To copy a location or move memberships and entitlements

- 1. In the menu bar click **Data administration** > **Data Explorer**.
- 2. In the Data Explorer navigation, click **Locations**.
- 3. On the **Locations** page, click the location you want to copy or whose memberships and entitlements you want to move.
- 4. In the **Edit Location** pane, click : (Actions) > Split.
- 5. In the **Split** pane, in the **Type of new object** menu, select which type to give the new object.
- 6. Depending on the object type you have selected, enter the basic main data of the new object in the corresponding fields.

TIP: After the object has been created, you can add the remaining main data (see Displaying and editing my department main data on page 183, Displaying and editing my business roles' main data on page 213, Displaying and editing my cost center main data on page 247, or Displaying and editing my locations' main data on page 275).

- 7. Click Next.
- 8. In the **Select assignments to be copied or moved to the new object** step, perform the following actions:
  - To neither copy nor move an entitlement or a membership to a new object, in the menu next to the corresponding entitlement/membership, select Keep and do not copy or move to new object. The entitlement/membership is later only available in the source object.
  - To copy or move an entitlement or a membership to a new object, in the menu next to the corresponding entitlement/membership, select Keep and copy new object. The entitlement/membership is included later in the source object as well as the target object.
  - To move an entitlement or a membership to a new object, in the menu next to the corresponding entitlement/membership, select **Move to new object**. The entitlement/membership is later removed from the source object and only included in the target object.
- 9. Click Next.
- 10. (Optional) In the **Verify actions** step, verify the actions to run and deselect the check box in front of any actions that should not be run.
- 11. Click Next.

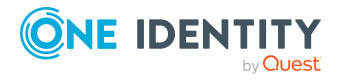

- Managing location memberships on page 391
- Managing location entitlements on page 394

# **Comparing and merging locations**

You can compare properties of locations with the properties of other business roles, departments, cost centers, or locations that you are also responsible for. Then you can take the properties that you want and merge them together.

#### To compare and merge a location

- 1. In the menu bar click **Data administration** > **Data Explorer**.
- 2. In the Data Explorer navigation, click **Locations**.
- 3. On the **Locations** page, click the location you want to compare and merge.
- 4. In the **Edit Location** pane, click : (Actions) > Compare and merge.
- 5. In the **Compare and Merge** pane, in the **Comparison object** field, click **Select**.
- 6. In the **Edit Property** pane, in the **Selected table** menu, select whether you want to compare and merge the location with a business role, department, cost center, or location.
- 7. Click the relevant business role, department, cost center, or location.
- 8. Click **Continue**.

The assigned memberships and entitlements of both objects are listed with the following information in the **View comparison result** step.

#### Table 88: Overview of the assignments

| Column          | Description                                                                                                    |
|-----------------|----------------------------------------------------------------------------------------------------|
| Assigned object | Shows you the name of the assigned<br>entitlement/membership that occurs in one of the selected<br>objects being compared. |

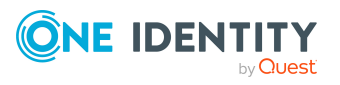

389

| Column            | Description                                                                                                    |
|-------------------|----------------------------------------------------------------------------------------------------|
| This object       | Shows you the assignment type of the entitlement/membership in the source or comparison object. The following assignment types are available.                         |
|                   | • Direct                                                                                                    |
|                   | Inherited                                                                                                    |
|                   | Requested                                                                                                    |
| Comparison object | Dynamic                                                                                                    |
|                   | Not assigned                                                                                                    |
|                   | For more detailed information about assigning company resources, see the <i>One Identity Manager</i><br><i>Identity Management Base Module Administration Guide</i> . |

- 9. Click **Continue**.
- 10. (Optional) In the **Verify actions** step, verify the actions to run and deselect the check box in front of any actions that should not be run.
- 11. Click Merge.

- Managing location memberships on page 391
- Managing location entitlements on page 394

# **Restoring locations to their previous state**

You can compare the current status of a location to its status at another time and completely or partially restore the historical state.

#### To restore a location to a previous state

- 1. In the menu bar click **Data administration** > **Data Explorer**.
- 2. In the Data Explorer navigation, click **Locations**.
- 3. On the **Locations** page, click the location you want to roll back.
- 4. In the **Edit Location** pane, click : (Actions) > Reset to previous state.
- 5. In the **Reset to Previous State** pane, specify a date in the date field. This displays all changes that have taken place since the given date.
- 6. Select the check box next to the property that you want to restore to its previous state.
- 7. Click Next.

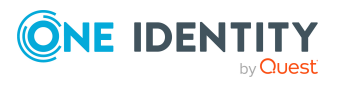

- 8. (Optional) In the **Verify actions** step, verify the actions to run and deselect the check box in front of any actions that should not be run.
- 9. Click Next.

- Managing location memberships on page 391
- Managing location entitlements on page 394

### **Managing location memberships**

As soon as an identity is assigned to a location, the identity becomes a member in the location.

### **Displaying location memberships**

You can display which identities are assigned to certain locations.

#### To display memberships

- 1. In the menu bar click **Data administration** > **Data Explorer**.
- 2. In the Data Explorer navigation, click **Locations**.
- 3. On the **Locations** page, click the location whose memberships you want to display.
- 4. In the Edit Location pane, click the Memberships tab.
- 5. (Optional) To display all primary memberships, click **Primary memberships**.
- 6. (Optional) To view all secondary memberships, click **Secondary memberships**.
- 7. (Optional) To display all members who were originally assigned through a dynamic role but have been excluded, click **Excluded members**.

### Analyzing assignments to locations

You can display how a location assignment came about by displaying an assignment analysis for the corresponding membership.

#### To display the assignment analysis for a membership

- 1. In the menu bar click **Data administration** > **Data Explorer**.
- 2. In the Data Explorer navigation, click Locations.
- 3. On the **Locations** page, click the location whose memberships you want to display.
- 4. On the Edit Location pane, click the Memberships tab.

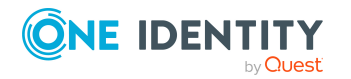

- 5. On the Memberships tab, click Secondary memberships.
- 6. Click the membership to display its assignment analysis.

### Adding identities to locations

You can add identities to locations.

The following assignment options are available:

- Assignment by request
- Automatic assignment through a dynamic role
- Revoking exclusion of a member

#### To assign an identity to a location using a request

- 1. In the menu bar click **Data administration** > **Data Explorer**.
- 2. In the Data Explorer navigation, click Locations.
- 3. On the **Locations** page, click the location to which you want to add an identity.
- 4. In the Edit Location pane, click the Memberships tab.
- 5. On the Memberships tab, click Secondary memberships.
- 6. Click Request memberships.
- 7. In the **Request Memberships** pane, next to the identity to which you want to assign the location, select the check box.
- 8. Click **Request memberships**.
- 9. Close the Edit Location pane.
- 10. In the menu bar, click **Requests** > **Shopping cart**.
- 11. On the **Shopping Cart** page, click **Submit**.

Once the request has been granted approval, the identity is assigned to the location.

#### To add members automatically through a dynamic role

- 1. In the menu bar click **Data administration** > **Data Explorer**.
- 2. In the Data Explorer navigation, click **Locations**.
- 3. On the **Locations** page, click the location for which you want to create a dynamic role.
- 4. In the Edit Location pane, click the Memberships tab.
- 5. On the Memberships tab, click Automatic memberships.
- 6. Click Create dynamic role.
- 7. Use conditions to specify which identities to add over the dynamic role. Perform the following actions to do this:

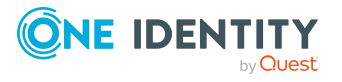

- a. Click Add condition.
- b. In the **Property** menu, select the relevant property.
- c. In the **Operator** menu, select a logical operator.
- d. In the final field, specify a comparison value.
- e. (Optional) To add another condition, click **Add another condition** and repeat the steps.
- f. (Optional) To change the way the conditions are linked, you can toggle between **And** and **Or** by clicking the link.

TIP: To remove a condition, click  $\hat{\mathbf{m}}$  (**Delete**).

For more information about customizing filter conditions, see Custom filter conditions on page 37.

- 8. Click Save.
- 9. (Optional) In the **Calculation schedule** menu, select the schedule that specifies when memberships are calculated.
- 10. (Optional) To calculate memberships immediately after a relevant object is changed, select the **Assignments recalculated immediately** check box.
- 11. Click Save.

TIP: A membership that was created through a dynamic role is labeled as **Assigned by dynamic role** in the memberships list.

#### To re-add an excluded member

- 1. In the menu bar click **Data administration** > **Data Explorer**.
- 2. In the Data Explorer navigation, click Locations.
- 3. On the **Locations** page, click the location to which you want to re-add a member.
- 4. In the Edit Location pane, click the Memberships tab.
- 5. On the **Memberships** tab, click **Excluded members**.
- 6. Select the check box next to the identity you want to re-add as a member.
- 7. Click Remove exclusion.

#### **Related topics**

• Requesting products on page 71

### **Removing identities from locations**

You can remove identities from locations by deleting the corresponding memberships.

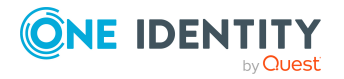

#### To remove a location from an identity

- 1. In the menu bar click **Data administration** > **Data Explorer**.
- 2. In the Data Explorer navigation, click **Locations**.
- 3. On the **Locations** page, click the location that has a membership you want to delete.
- 4. In the Edit Location pane, click the Memberships tab.
- 5. On the **Memberships** tab, click **Secondary Memberships**.
- 6. Select the check box next to the membership you want to delete.
- 7. Click Remove.
- 8. (Optional) In the **Remove Memberships** pane, perform the following:
  - For assignment requests: In the **Reason for unsubscribing the membership** field, enter why you want to remove the membership.
  - For memberships assigned through dynamic roles: In the Reason for excluding the members field, enter why you want to delete the memberships.
- 9. Click Delete memberships.

TIP: If you only selected direct memberships, confirm the prompt in the **Remove Memberships** dialog with **Yes**.

# **Managing location entitlements**

Identities can be assigned entitlements to different objects, such as, groups, accounts, roles, or applications. By assigning entitlements to locations you avoid having to assign entitlements separately to each identity because all the identities are automatically assigned to the locations.

### **Displaying location entitlements**

You can display entitlements assigned to locations.

#### To display entitlements

- 1. In the menu bar click **Data administration** > **Data Explorer**.
- 2. In the Data Explorer navigation, click **Locations**.
- 3. On the **Locations** page, click the location whose entitlements you want to display.
- 4. In the Edit Location pane, click the Entitlements tab.

### Adding entitlements to locations

You can add entitlements to locations. You do this through a request.

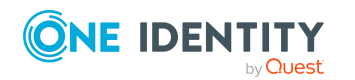

One Identity Manager On Demand (Starling Edition) Web Portal User Guide

#### To add an entitlement to a location

- 1. In the menu bar click **Data administration** > **Data Explorer**.
- 2. In the Data Explorer navigation, click **Locations**.
- 3. On the **Locations** page, click the location to which you want to add an entitlement.
- 4. In the **Edit Location** pane, click the **Entitlements** tab.
- 5. On the Entitlements tab, click Request entitlements.
- 6. In the **Request Entitlements** dialog, in the **Select the type of entitlement to add** menu, select which type of entitlement you want to add.
- 7. Next to the entitlement you want to add, select the check box.
- 8. Click Apply.
- 9. Close the **Edit Location** pane.
- 10. In the menu bar, click **Requests** > **Shopping cart**.
- 11. On the Shopping Cart page, click Submit.

After the request has been granted approval, the entitlement is added to the location.

#### **Related topics**

• Requesting products on page 71

### **Deleting entitlements from locations**

You can delete entitlements assigned to locations.

#### To delete an entitlement from a location

- 1. In the menu bar click **Data administration** > **Data Explorer**.
- 2. In the Data Explorer navigation, click **Locations**.
- 3. On the **Locations** page, click the location whose entitlements you want to delete.
- 4. In the Edit Location pane, click the Entitlements tab.
- 5. On the **Entitlements** tab, select the check box next to the entitlement you want to delete.
- 6. Click Remove.
- 7. Confirm the prompt with **Yes** in the dialog.

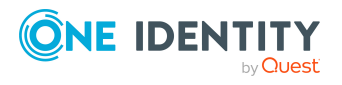

# Adding/removing recommended entitlements for locations

To support the maintenance process, you can display suggestions for adding or removing location entitlements and then implement the recommendations.

#### To display and implement entitlement recommendations for a location

- 1. In the menu bar click **Data administration** > **Data Explorer**.
- 2. In the Data Explorer navigation, click **Locations**.
- 3. On the **Locations** page, click the location whose entitlement recommendations you want to display.
- 4. In the Edit Locations pane, click the Entitlements tab.
- 5. On the **Entitlements** tab, click **Show recommended entitlements**.

This opens the **View Recommended Entitlements** pane showing the recommended actions for the entitlements and the associated reasons.

- 6. This opens the **View Recommended Entitlements** pane, select the check box next to the recommendation that you want to implement.
- 7. Click Perform recommended actions.
- 8. In the **Perform Recommended Actions** dialog, confirm the prompt with **Yes**.
- 9. If entitlements are to be added, perform the following actions:
  - a. Close the Edit Location pane.
  - b. In the menu bar, click **Requests** > **Shopping cart**.
  - c. On the Shopping Cart page, click Submit.

After the request has been granted approval, the entitlement is added to the location.

#### **Related topics**

• Requesting products on page 71

# **Displaying location rule violations**

You can display location rule violations.

#### To display rule violations

- 1. In the menu bar click **Data administration** > **Data Explorer**.
- 2. In the Data Explorer navigation, click **Locations**.

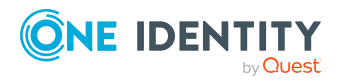
- 3. On the **Locations** page, click the location whose rule violations you want to display.
- 4. On the **Edit Location** pane, click the **Rule Violations** tab.

## **Location history**

The Web Portal allows you to display historical data of locations. To do this, you have the following options:

| View              | Description                                                                                                    |
|-------------------|----------------------------------------------------------------------------------------------------|
| Events            | Shows all events relating to the location in table form (see Displaying location history on page 397).                                                                                                    |
| Status overview   | This shows you an overview of all assignments. It also shows you<br>how long each change was valid for. Use the status overview to<br>track when changes were made and by whom. This way, you not<br>only see the initial and current status but you also see all the<br>steps in between (see Displaying the status overview of locations<br>on page 397). |
| Status comparison | You can select a date and display all the changes made from then<br>until now. This also shows you what the value of the property was<br>at the selected point in time and what the value is now (see<br>Comparing statuses of locations on page 398).                                                                                                    |

#### Table 89: Historical data

## **Displaying location history**

To track changes, you can display locations' history.

#### To display the history

- 1. In the menu bar click **Data administration** > **Data Explorer**.
- 2. In the Data Explorer navigation, click Locations.
- 3. On the **Locations** page, click the location whose history you want to display.
- 4. On the **Edit Location** pane, click the **History** tab.

### Displaying the status overview of locations

You can display all the changes effecting locations for which you are responsible. You can also display how long each change was valid for. Use the status overview to track when changes were made and by whom. This way, you not only see the initial and current status but you also see all the steps in between.

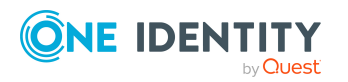

#### To display the status overview

- 1. In the menu bar click **Data administration** > **Data Explorer**.
- 2. In the Data Explorer navigation, click **Locations**.
- 3. On the **Locations** page, click the location whose status overview you want to display.
- 4. In the **Edit Location** pane, click the **History** tab.
- 5. On the **History** tab, select **Status overview** in the menu.

## **Comparing statuses of locations**

You can compare the current status of a location that you are responsible for to its status at another time.

#### To compare statuses

- 1. In the menu bar click **Data administration** > **Data Explorer**.
- 2. In the Data Explorer navigation, click **Locations**.
- 3. On the **Locations** page, click the location whose status you want to compare.
- 4. In the **Edit Location** pane, click the **History** tab.
- 5. On the **History** tab, select **Status comparison** in the menu.
- 6. In the date field, select the date and time from which you want to start the comparison.

## **Restoring deleted locations**

You can restore deleted locations. For example, a location can be deleted if two roles are merged (see Comparing and merging locations on page 389).

#### To restore a deleted location

- 1. In the menu bar click **Data administration** > **Data Explorer**.
- 2. In the Data Explorer navigation, click **Locations**.
- 3. On the Locations page, click Restore deleted object.
- 4. In the **Restore Deleted Object** pane, click the location that you want to restore.
- 5. Click Next.
- 6. (Optional) In the **Verify actions** step, verify the actions to run and deselect the check box in front of any actions that should not be run.
- 7. Click Next.

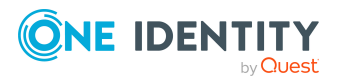

## **Managing system entitlements**

You can use the Web Portal to manage system entitlements.

System entitlements map the objects that control access to target system resources in the target systems. A user account obtains the required permissions for accessing target system resources through its memberships in system entitlements.

## **Displaying system entitlements**

You can display any of the system entitlements and their details.

#### To display system entitlements

- 1. In the menu bar click **Data administration** > **Data Explorer**.
- 2. In the navigation, click **Business roles**.

This opens the **System Entitlements** page and displays all the system entitlements.

- 3. (Optional) To display only system entitlements that are assigned to a specific target system, perform the following actions:
  - a. Click 📥 (target system).
  - b. In the **Narrow the selection further down by: Target system** dialog, select the target system whose system entitlements you want to display.

TIP: To display target systems that are under a target system, click (**expand**).

4. (Optional) To display details of a system entitlement, click the system entitlement.

## Making system entitlements requestable

To be able to request a system entitlements in the Web Portal, the system entitlement must fulfill the following prerequisites:

- The system entitlement must be assigned to a service item (see Managing service items for system entitlements on page 403).
- The system entitlement must be assigned to a shelf in a shop (see Adding products to shelves on page 55).
- The system entitlement must be marked as requestable (see following step-by-step).

#### To make a system entitlement requestable

- 1. In the menu bar click **Data administration** > **Data Explorer**.
- 2. In the navigation, click **System entitlements**.

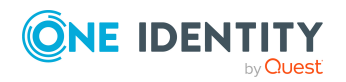

- 3. (Optional) To display only those system entitlements that are not marked as requestable, perform the following actions:
  - a. Click  $\mathbf{\mathbf{Y}}$  (**Filter**).
  - b. In the **Filter Data** pane, under **Availability for requests**, select the **Not requestable** check box.
  - c. Click **Apply filter**.
- 4. In the list, select the check box in front of the system entitlement that you want to make requestable.
- 5. Click (Actions) > Make requestable.

TIP: If you do not want the system entitlement to be requested in the Web Portal anymore, click (Actions) > Make not requestable.

#### **Related topics**

- Managing shops on page 47
- Managing service items for system entitlements on page 403
- Adding products to shelves on page 55

# Displaying and editing system entitlements main data

You can display and edit system entitlements' main data.

#### To display and edit a system entitlement's main data

- 1. In the menu bar click **Data administration** > **Data Explorer**.
- 2. In the navigation of the Data Explorer, click **System entitlements**.
- 3. On the **System Entitlements** page, click the system entitlements whose main data you want to display/edit.
- 4. In the **Edit System Entitlement** pane, edit the main data.

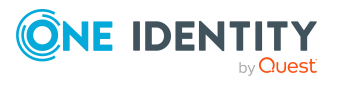

You can edit the following main data.

| Property               | Description                                                                                                    |
|------------------------|----------------------------------------------------------------------------------------------------|
| Name                   | Enter a full, descriptive name for the system entitlement.                                                                                                    |
| Canonical<br>name      | Shows the automatically generated canonical name of the system entitlement.                                                                                                    |
| Distinguished name     | Shows the automatically generated distinguished name of the system entitlement.                                                                                                    |
| Display name           | Enter a name for displaying the system entitlement in the One Identity Manager tools.                                                                                                    |
| Notes domain           | Shows the Notes domain name.                                                                                                    |
| Description            | Enter a description for the system entitlement.                                                                                                    |
| Category               | Select the category for system entitlement inheritance. User<br>accounts can inherit system entitlements selectively. To do this,<br>system entitlements and user accounts are divided into<br>categories.                                                                                                    |
| IT shop                | Enable this check box to allow the system entitlement to be<br>requested through the IT Shop. This system entitlement can be<br>requested by your identities through the Web Portal and allocated<br>by defined approval processes. The system entitlement can still<br>be assigned directly to identities and hierarchical roles. For more<br>information about IT Shop, see the <i>One Identity Manager IT Shop</i><br><i>Administration Guide</i> . |
| Only use in IT<br>Shop | Enable the check box to allow the system entitlement to be<br>requested through the IT Shop if required. This system entitle-<br>ment can be requested by your identities through the Web Portal<br>and allocated by defined approval processes. The system entitle-<br>ment may not be assigned directly to hierarchical roles.                                                                                                    |

#### Table 90: System entitlement main data

#### 5. Click Save.

## **Specifying system entitlement owners**

You can specify which identities are responsible for system entitlements. To do this, you must assign one or more product owners to the service item assigned to the system entitlement.

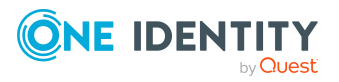

#### To specify owners for a system entitlement

- 1. In the menu bar click **Data administration** > **Data Explorer**.
- 2. In the navigation, click **Business roles**.
- 3. On the **System Entitlements** page, click the system entitlement whose owners you want to specify.
- 4. In the **Edit System EntitlementEdit Software** pane, click the tab.
- 5. On the **Service Item** tab, perform one of the following actions:
  - To specify members of a specific application role as product owners, perform the following actions:
    - 1. Under **Product owner**, enable the **Select from roles** option.
    - 2. In the **Product owner** field, click **Select/Change**.
    - 3. In the **Edit Property** pane, click the appropriate application role.
  - To specify a specific identity as the product owner, perform the following actions:
    - 1. Under Product owner, enable the Select from identities option.
    - 2. In the **Identity** list, select the corresponding identity.
- 6. Click Save.

#### To specify owners for several system entitlements

- 1. In the menu bar click **Data administration** > **Data Explorer**.
- 2. In the Data Explorer navigation, click **System entitlements**.
- 3. On the **System Entitlements** page, select the check box in front of the system entitlements whose owners you want to specify.
- 4. Click Assign product owner.
- 5. In the **Assign Product Owner** pane, perform the following actions:
  - To specify members of a specific application role as product owners, perform the following actions:
    - 1. Under **Product owner**, enable the **Select from roles** option.
    - 2. In the **Product owner** field, click **Select/Change**.
    - 3. In the **Edit Property** pane, click the appropriate application role.
  - To specify a specific identity as the product owner, perform the following actions:
    - 1. Under **Product owner**, enable the **Select from identities** option.
    - 2. In the **Identity** list, select the corresponding identity.
- 6. Click **Apply**.

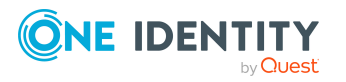

# Managing service items for system entitlements

To be able to request system entitlements as products, they must be allocated to service items that are assigned to a shop (see Managing requestable products in shops on page 54).

## **Creating service items for system entitlements**

You can create service items for system entitlements.

#### To create a service item for a system entitlement

- 1. In the menu bar click **Data administration** > **Data Explorer**.
- 2. In the Data Explorer navigation, click **System entitlements**.
- 3. On the **System Entitlements** page, click the system entitlement for which you want to create a service item.
- 4. In the **Edit System Entitlement** pane, click the **Main Data** tab.
- 5. On the Main Data tab, click Create service item.
- 6. Click Service Item tab.
- 7. On the **Service Item** tab, edit the service item's main data.

You can edit the following main data.

#### Table 91: Service item main data

| Property                                | Description                                                                                                    |
|-----------------------------------------|----------------------------------------------------------------------------------------------------|
| Service item                            | Enter a name for the service item.                                                                                                    |
| Description                             | Enter a description of the service item.                                                                                                    |
| Service category                        | Click <b>Select/Change</b> and select the service category to which you want to assign the service item.                                                             |
|                                         | You can use service categories to group different service items together. For more information about service categories, see Managing service categories on page 56. |
| Approval policy                         | Select the approval policy used to determine the approver when the service item is requested.                                                                        |
| Approval by multi-factor authentication | Select this check box if approvals of requests for this service item require multi-factor authentication.                                                            |
| Max. days valid                         | Specify how long an identity can keep the product until                                                                                                    |

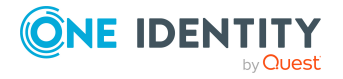

| Property         | Description                                                                                                    |
|------------------|----------------------------------------------------------------------------------------------------|
|                  | it is automatically unsubscribed again.                                                                                                    |
|                  | An identity keeps their requested products on the shelf<br>until they unsubscribe from them themselves.<br>Sometimes, however, products are only required for a<br>certain length of time and can be canceled<br>automatically after this time. Products that are<br>intended to have a limited shelf life need to be marked<br>with a validity period. |
| Website          | Specify the URL of a web page that contains more information about the product. Use the following format: <b>https://www.example.com</b> or <b>http://www.example.com</b> .                                                                                                    |
|                  | This field allows you to link product descriptions in the internet or intranet to the service item.                                                                                                    |
| Sort order       | Specify how the service category is sorted.                                                                                                    |
| Request property | Select the request property using the additional request parameters that are defined for a request. If you do not select any request properties, the request properties of the associated service category are used.                                                                                                    |
|                  | Requests can be given additional information though<br>product-specific request properties such as the<br>specific details of a product, its size, or color. A<br>request property gathers all additional features<br>together that can be given when requesting a product.                                                                             |
| Functional area  | Click <b>Select/Change</b> and then select the functional area to which you want to assign the service item.                                                                                                    |
|                  | You can use One Identity Manager to assess the risk of<br>assignments. The assessments can be evaluated<br>separately by functional area. To do this, service items<br>must be assigned to functional areas. For more<br>information, see the One Identity Manager<br>Risk Assessment Administration Guide.                                             |
| Attestor         | Click <b>Select/Change</b> and then select an application role. Members of this application role can approve attestation cases that affect the service item.                                                                                                    |
| Terms of use     | Select the terms of use that the product's requester must accept.                                                                                                    |
|                  | Terms of use that explain conditions of use for a product can be stored for individual service items (for                                                                                                    |

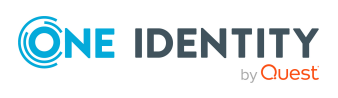

| Property                  | Description                                                                                                    |
|---------------------------|----------------------------------------------------------------------------------------------------|
|                           | example, software license conditions). When someone requests this product, the requester, and request recipient must accept the terms of use before the request can be finalized. |
| Reason type on request    | Select which type of reason is required when the service item is requested.                                                                                                    |
|                           | Optional: A reason can be provided if required.                                                                                                    |
|                           | <ul> <li>Reason required (standard or free): A standard<br/>reason must be selected or a reason given with<br/>any text.</li> </ul>                                               |
|                           | • Free text required: A reason must be given with freely selected text.                                                                                                    |
| Reason type on approval   | Select which type of reason is required when the service item request is approved.                                                                                                |
|                           | Optional: A reason can be provided if required.                                                                                                    |
|                           | <ul> <li>Reason required (standard or free): A standard<br/>reason must be selected or a reason given with<br/>any text.</li> </ul>                                               |
|                           | <ul> <li>Free text required: A reason must be given with<br/>freely selected text.</li> </ul>                                                                                     |
| Reason type on denial     | Select which type of reason is required when the service item request is denied.                                                                                                  |
|                           | Optional: A reason can be provided if required.                                                                                                    |
|                           | <ul> <li>Reason required (standard or free): A standard<br/>reason must be selected or a reason given with<br/>any text.</li> </ul>                                               |
|                           | <ul> <li>Free text required: A reason must be given with<br/>freely selected text.</li> </ul>                                                                                     |
| Picture                   | Enter a picture for the service item. Users see this picture when they make a request.                                                                                            |
|                           | Perform the following actions as well:                                                                                                    |
|                           | 1. Click Add/Change.                                                                                                    |
|                           | 2. Select an image from your medium.                                                                                                    |
| Hide in product selection | Select this check box if the service item is meant to be requestable but is not displayed in the product selection.                                                               |

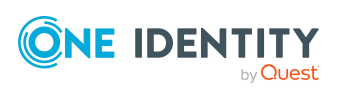

| Property                                         | Description                                                                                                    |
|--------------------------------------------------|----------------------------------------------------------------------------------------------------|
| Request parameters must be defined per recipient | Select the check box to enter additional request<br>properties separately for each recipient of the associ-<br>ated product, if the product is requested for several<br>recipients in one request procedure.                     |
| Retain service item assignment on relocation     | Select the check box if you want requests for this service item to be retained when a customer or the product is moved.                                                                                                    |
|                                                  | If an identity requests a product from a shop and<br>changes the shop at a later date, a decision must be<br>made about how to proceed with the existing request.<br>The same applies if a product is moved to another<br>shelf. |
| Application                                      | Shows you which application the service item is assigned to.                                                                                                    |
| Tags                                             | Define tags for the product. To do this, enter one or more terms and then press the Enter key.                                                                                                    |
|                                                  | Use tags to find products faster in the Web Portal search. In this way, you can find products not just with their names but by using other keywords.                                                                             |
| Not<br>requestable/Requestable                   | Set the switch to <b>Requestable</b> if you want to request the product via the Web Portal.                                                                                                    |
|                                                  | Set the switch to <b>Not requestable</b> if you do not want to request the product via the Web Portal.                                                                                                    |
| Product owner                                    | Specify which identities are responsible for the service item.                                                                                                    |
|                                                  | Product owners can edit service item's main data and,<br>be included in approval procedures as approvers for<br>requests of this service item.                                                                                   |
|                                                  | <ul> <li>To specify members of a specific application role<br/>as product owners, perform the following<br/>actions:</li> </ul>                                                                                                  |
|                                                  | <ol> <li>Under Product owner, enable the Select<br/>from roles option.</li> </ol>                                                                                                    |
|                                                  | <ol> <li>In the Product owner field, click<br/>Select/Change.</li> </ol>                                                                                                    |
|                                                  | <ol> <li>In the Edit Property pane, click the<br/>appropriate application role.</li> </ol>                                                                                                    |
|                                                  | <ul> <li>To specify a specific identity as the product</li> </ul>                                                                                                    |

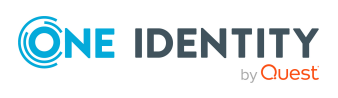

| Property | Description                                                                            |
|----------|----------------------------------------------------------------------------------------|
|          | owner, perform the following actions:                                                  |
|          | <ol> <li>Under Product owner, enable the Select<br/>from identities option.</li> </ol> |
|          | <ol><li>In the <b>Identity</b> list, select the corresponding identity.</li></ol>      |

8. Click Save.

## **Editing system entitlement service items**

You can edit the main data of service items.

#### To display and edit a service items role's main data

- 1. In the menu bar click **Data administration** > **Data Explorer**.
- 2. In the navigation, click **Business roles**.
- 3. On the **System Entitlements** page, click the system entitlement whose service item you want to edit.
- 4. In the Edit System EntitlementEdit Software pane, click the tab.
- 5. On the **Service Item** tab, edit the service item's main data.

You can edit the following main data.

#### Table 92: Service item main data

| Property                                | Description                                                                                                    |
|-----------------------------------------|----------------------------------------------------------------------------------------------------|
| Service item                            | Enter a name for the service item.                                                                                                    |
| Description                             | Enter a description of the service item.                                                                                                    |
| Service category                        | Click <b>Select/Change</b> and select the service category<br>to which you want to assign the service item.<br>You can use service categories to group different<br>service items together. For more information about<br>service categories, see Managing service categories<br>on page 56. |
| Approval policy                         | Select the approval policy used to determine the approver when the service item is requested.                                                                                                    |
| Approval by multi-factor authentication | Select this check box if approvals of requests for this service item require multi-factor authentication.                                                                                                    |
| Max. days valid                         | Specify how long an identity can keep the product until                                                                                                    |

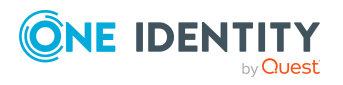

| Property         | Description                                                                                                    |
|------------------|----------------------------------------------------------------------------------------------------|
|                  | it is automatically unsubscribed again.                                                                                                    |
|                  | An identity keeps their requested products on the shelf<br>until they unsubscribe from them themselves.<br>Sometimes, however, products are only required for a<br>certain length of time and can be canceled<br>automatically after this time. Products that are<br>intended to have a limited shelf life need to be marked<br>with a validity period. |
| Website          | Specify the URL of a web page that contains more information about the product. Use the following format: <b>https://www.example.com</b> or <b>http://www.example.com</b> .                                                                                                    |
|                  | This field allows you to link product descriptions in the internet or intranet to the service item.                                                                                                    |
| Sort order       | Specify how the service category is sorted.                                                                                                    |
| Request property | Select the request property using the additional request parameters that are defined for a request. If you do not select any request properties, the request properties of the associated service category are used.                                                                                                    |
|                  | Requests can be given additional information though<br>product-specific request properties such as the<br>specific details of a product, its size, or color. A<br>request property gathers all additional features<br>together that can be given when requesting a product.                                                                             |
| Functional area  | Click <b>Select/Change</b> and then select the functional area to which you want to assign the service item.                                                                                                    |
|                  | You can use One Identity Manager to assess the risk of<br>assignments. The assessments can be evaluated<br>separately by functional area. To do this, service items<br>must be assigned to functional areas. For more<br>information, see the One Identity Manager<br>Risk Assessment Administration Guide.                                             |
| Attestor         | Click <b>Select/Change</b> and then select an application role. Members of this application role can approve attestation cases that affect the service item.                                                                                                    |
| Terms of use     | Select the terms of use that the product's requester must accept.                                                                                                    |
|                  | Terms of use that explain conditions of use for a product can be stored for individual service items (for                                                                                                    |

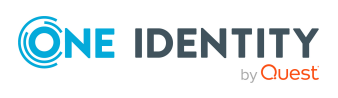

| Property                  | Description                                                                                                    |
|---------------------------|----------------------------------------------------------------------------------------------------|
|                           | example, software license conditions). When someone requests this product, the requester, and request recipient must accept the terms of use before the request can be finalized. |
| Reason type on request    | Select which type of reason is required when the service item is requested.                                                                                                    |
|                           | Optional: A reason can be provided if required.                                                                                                    |
|                           | <ul> <li>Reason required (standard or free): A standard<br/>reason must be selected or a reason given with<br/>any text.</li> </ul>                                               |
|                           | • Free text required: A reason must be given with freely selected text.                                                                                                    |
| Reason type on approval   | Select which type of reason is required when the service item request is approved.                                                                                                |
|                           | Optional: A reason can be provided if required.                                                                                                    |
|                           | <ul> <li>Reason required (standard or free): A standard<br/>reason must be selected or a reason given with<br/>any text.</li> </ul>                                               |
|                           | <ul> <li>Free text required: A reason must be given with<br/>freely selected text.</li> </ul>                                                                                     |
| Reason type on denial     | Select which type of reason is required when the service item request is denied.                                                                                                  |
|                           | Optional: A reason can be provided if required.                                                                                                    |
|                           | <ul> <li>Reason required (standard or free): A standard<br/>reason must be selected or a reason given with<br/>any text.</li> </ul>                                               |
|                           | <ul> <li>Free text required: A reason must be given with<br/>freely selected text.</li> </ul>                                                                                     |
| Picture                   | Enter a picture for the service item. Users see this picture when they make a request.                                                                                            |
|                           | Perform the following actions as well:                                                                                                    |
|                           | 1. Click Add/Change.                                                                                                    |
|                           | 2. Select an image from your medium.                                                                                                    |
| Hide in product selection | Select this check box if the service item is meant to be requestable but is not displayed in the product selection.                                                               |

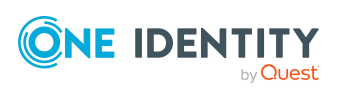

| Property                                         | Description                                                                                                    |
|--------------------------------------------------|----------------------------------------------------------------------------------------------------|
| Request parameters must be defined per recipient | Select the check box to enter additional request<br>properties separately for each recipient of the associ-<br>ated product, if the product is requested for several<br>recipients in one request procedure.                     |
| Retain service item<br>assignment on relocation  | Select the check box if you want requests for this service item to be retained when a customer or the product is moved.                                                                                                    |
|                                                  | If an identity requests a product from a shop and<br>changes the shop at a later date, a decision must be<br>made about how to proceed with the existing request.<br>The same applies if a product is moved to another<br>shelf. |
| Application                                      | Shows you which application the service item is assigned to.                                                                                                    |
| Tags                                             | Define tags for the product. To do this, enter one or more terms and then press the Enter key.                                                                                                    |
|                                                  | Use tags to find products faster in the Web Portal search. In this way, you can find products not just with their names but by using other keywords.                                                                             |
| Not<br>requestable/Requestable                   | Set the switch to <b>Requestable</b> if you want to request the product via the Web Portal.                                                                                                    |
|                                                  | Set the switch to <b>Not requestable</b> if you do not want to request the product via the Web Portal.                                                                                                    |
| Product owner                                    | Specify which identities are responsible for the service item.                                                                                                    |
|                                                  | Product owners can edit service item's main data and,<br>be included in approval procedures as approvers for<br>requests of this service item.                                                                                   |
|                                                  | <ul> <li>To specify members of a specific application role<br/>as product owners, perform the following<br/>actions:</li> </ul>                                                                                                  |
|                                                  | <ol> <li>Under Product owner, enable the Select<br/>from roles option.</li> </ol>                                                                                                    |
|                                                  | <ol> <li>In the Product owner field, click<br/>Select/Change.</li> </ol>                                                                                                    |
|                                                  | <ol><li>In the Edit Property pane, click the<br/>appropriate application role.</li></ol>                                                                                                    |
|                                                  | <ul> <li>To specify a specific identity as the product</li> </ul>                                                                                                    |

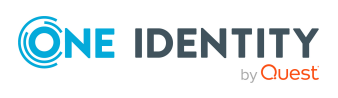

| Property | Description                                                                            |
|----------|----------------------------------------------------------------------------------------|
|          | owner, perform the following actions:                                                  |
|          | <ol> <li>Under Product owner, enable the Select<br/>from identities option.</li> </ol> |
|          | <ol><li>In the <b>Identity</b> list, select the corresponding identity.</li></ol>      |

#### 6. Click Save.

#### **Related topics**

• Specifying system entitlement owners on page 401

## Managing system entitlement memberships

As soon as a system entitlement has been assigned to an identity using a corresponding user account, the identity becomes a member in the system entitlement.

## **Displaying system entitlement memberships**

You can display which identities are assigned to certain system entitlements.

#### To display memberships

- 1. In the menu bar click **Data administration** > **Data Explorer**.
- 2. In the Data Explorer navigation, click **System entitlements**.
- 3. On the **System Entitlements** page, click the system entitlement whose memberships you want to display.
- 4. In the Edit System Entitlement pane, click the Memberships tab.
- 5. (Optional) To display all memberships exist directly in the selected system entitlement, click **Direct memberships**.
- 6. (Optional) To display all memberships created by inheritance from child system entitlements, click **Inherited memberships**.

## Analyzing assignments to system entitlements

You can display how a system entitlement assignment came about by displaying an assignment analysis for the corresponding membership.

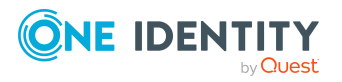

#### To display the assignment analysis for a membership

- 1. In the menu bar click **Data administration** > **Data Explorer**.
- 2. In the Data Explorer navigation, click **System entitlements**.
- 3. On the **System Entitlements** page, click the system entitlement whose memberships you want to display.
- 4. On the Edit System Entitlement pane, click the Memberships tab.
- 5. On the **Memberships** tab, click **Direct memberships** or **Inherited memberships**.
- 6. Click the membership to display its assignment analysis.

## Assigning identity system entitlements

You can assign system entitlements to identities. You do this through requests. *To assign an identity to a system entitlement using a request* 

- 1. In the menu bar click **Data administration** > **Data Explorer**.
- 2. In the Data Explorer navigation, click **System entitlements**.
- 3. On the **System Entitlements** page, click the system entitlement to which you want to assign an identity.
- 4. In the Edit System Entitlement pane, click the Memberships tab.
- 5. On the Memberships tab, click Request memberships.
- 6. In the **Request Memberships** pane, next to the identity to which you want to assign the system entitlement, select the check box.
- 7. Click Apply.
- 8. Close the Edit System Entitlement pane.
- 9. In the menu bar, click **Requests** > **Shopping cart**.
- 10. On the **Shopping Cart** page, click **Submit**.

Once the request has been granted approval, the identity is assigned to the system entitlement.

#### **Related topics**

• Requesting products on page 71

### **Removing system entitlements from identities**

You can remove system entitlements from identities by deleting or unsubscribing the relevant memberships.

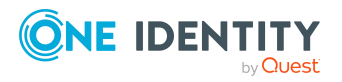

#### To remove a system entitlement from an identity

- 1. In the menu bar click **Data administration** > **Data Explorer**.
- 2. In the Data Explorer navigation, click **System entitlements**.
- 3. On the **System Entitlements** page, click the system entitlement with a membership you want to delete.
- 4. In the Edit System Entitlement pane, click the Memberships tab.
- 5. On the Memberships tab, click Direct Memberships.
- 6. Select the check box next to the membership you want to delete.
- 7. Perform one of the following actions:
  - If it is a direct assignment, click **Remove**.
  - If it is an assignment request, click **Unsubscribe**.

NOTE: You can only unsubscribe memberships that you have requested yourself.

8. In the **Remove Memberships** or **Unsubscribe Memberships** dialog, confirm the prompt with **OK**.

## Managing system entitlement child groups

You can order more groups under certain group types or order these under other groups:

- Active Directory groups
- LDAP groups
- Notes groups
- Custom target systems groups

## **Displaying system entitlements' child groups**

You can display child groups of system entitlements.

#### To display the child groups of a system entitlement

- 1. In the menu bar click **Data administration** > **Data Explorer**.
- 2. In the Data Explorer navigation, click **System entitlements**.
- 3. On the **System Entitlements** page, click the system entitlement whose child groups you want to display.
- 4. In the Edit System Entitlement pane, click the Child System Entitlements tab.

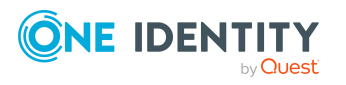

## System entitlement history

The Web Portal allows you to display historical data of system entitlements. To do this, you have the following options:

| View              | Description                                                                                                    |
|-------------------|----------------------------------------------------------------------------------------------------|
| Events            | Shows all events relating to the system entitlement in table form (see Displaying system entitlement history on page 414).                                                                                                    |
| Status overview   | This shows you an overview of all assignments. It also shows you<br>how long each change was valid for. Use the status overview to<br>track when changes were made and by whom. This way, you not<br>only see the initial and current status but you also see all the<br>steps in between (see Displaying the status overview of system<br>entitlements on page 414). |
| Status comparison | You can select a date and display all the changes made from then<br>until now. This also shows you what the value of the property was<br>at the selected point in time and what the value is now (see<br>Comparing statuses of system entitlements on page 415).                                                                                                    |

#### **Table 93: Historical data**

### **Displaying system entitlement history**

To track changes, you can display system entitlements' history.

#### To display the history

- 1. In the menu bar click **Data administration** > **Data Explorer**.
- 2. In the Data Explorer navigation, click **System entitlements**.
- 3. On the **System Entitlements** page, click the system entitlement whose history you want to display.
- 4. On the Edit System Entitlement pane, click the History tab.

# Displaying the status overview of system entitlements

You can display all the changes effecting system entitlements for which you are responsible. You can also display how long each change was valid for. Use the status overview to track when changes were made and by whom. This way, you not only see the initial and current status but you also see all the steps in between.

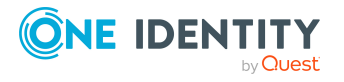

#### To display the status overview

- 1. In the menu bar click **Data administration** > **Data Explorer**.
- 2. In the Data Explorer navigation, click **System entitlements**.
- 3. On the **System Entitlements** page, click the system entitlement whose status overview you want to display.
- 4. In the Edit System Entitlement pane, click the History tab.
- 5. On the **History** tab, select **Status overview** in the menu.

### **Comparing statuses of system entitlements**

You can compare the current status of a system entitlement that you are responsible for to its status at another time.

#### To compare statuses

- 1. In the menu bar click **Data administration** > **Data Explorer**.
- 2. In the Data Explorer navigation, click **System entitlements**.
- 3. On the **System Entitlements** page, click the system entitlement whose status you want to compare.
- 4. In the Edit System Entitlement pane, click the History tab.
- 5. On the **History** tab, select **Status comparison** in the menu.
- 6. In the date field, select the date and time from which you want to start the comparison.

# Managing attestation cases of system entitlements

You can use the Web Portal to display all the attestation cases for system entitlements and make approval decisions about them.

# **Displaying attestation cases of system entitlements**

You can display all the system entitlements' attestation cases. In addition, you can obtain more information about the attestation cases.

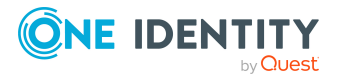

#### To display attestation cases of a system entitlement

- 1. In the menu bar click **Data administration** > **Data Explorer**.
- 2. In the Data Explorer navigation, click **System entitlements**.
- 3. On the **System Entitlements** page, click the system entitlement whose attestation cases you want to display.
- 4. In the Edit System Entitlement pane, click the Attestation tab.

This displays all the system entitlement's attestation cases.

5. (Optional) To display more details of an attestation case, click the corresponding attestation case.

#### **Related topics**

- Attestation on page 116
- Displaying pending attestation cases on page 144

# Approving and denying attestation cases of system entitlements

You can make an approval decision about certain system entitlement attestation cases (approve or deny).

#### To approve an attestation case

- 1. In the menu bar click **Data administration** > **Data Explorer**.
- 2. In the Data Explorer navigation, click **System entitlements**.
- 3. On the **System Entitlements** page, click the system entitlement whose attestation cases are pending your approval.
- 4. In the Edit System Entitlement pane, click the Attestation tab.
- 5. On the **Attestation** tab, click  $\mathbf{T}$  (**Filter**).
- 6. In the filter context menu, under **State**, select the **Pending** option.
- 7. Perform one of the following actions:
  - To approve an attestation case, select the check box next to the attestation case in the list and click **Approve** below the list.
  - To deny an attestation case, select the check box next to the attestation case in the list and click **Deny** below the list.
- 8. (Optional) In the **Approve Attestation Case** or the **Deny Attestation Case** pane, perform the following actions:
  - a. In the **Reason for your decision** field, select a standard reason for your approval decision.

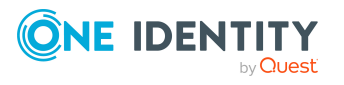

b. (Optional) In the **Additional comments about your decision** field, enter extra information about your approval decision.

TIP: By giving reasons, your approvals are more transparent and support the audit trail.

9. Click Save.

#### **Related topics**

- Attestation on page 116
- Approving or denying pending attestation cases on page 148

## **Creating reports about system entitlements**

You can create reports on system entitlement data.

#### To create a report on a system entitlement

- 1. In the menu bar click **Data administration** > **Data Explorer**.
- 2. In the data explorer, click **system entitlements**.
- 3. On the **System Entitlements** page, click the system entitlement that you want to create a report on.
- 4. In the Edit System Entitlement, click Download report.

## **Managing system roles**

You can use the Web Portal to manage system roles.

## **Displaying system roles**

You can display any of the system roles and their details.

#### To display system roles

- 1. In the menu bar click **Data administration** > **Data Explorer**.
- In the navigation, click **Application roles**.
   This opens the **System Roles** page and displays all the System roles.
- 3. (Optional) To display details of a system role, click the system role.

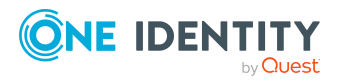

## **Creating system roles**

You can create new system roles.

Other properties (such as, memberships, entitlements, and so on) can be defined later during editing.

#### To create a system role

- 1. In the menu bar click **Data administration** > **Data Explorer**.
- 2. In the navigation, click **Application roles**.
- 3. On the **System Roles** page, click **+ Create system role**.
- 4. In the **Create System Role** pane, enter the main data of the new system role.

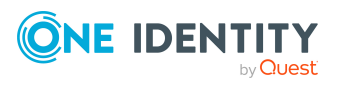

You can edit the following main data.

| Property                 | Description                                                                                                    |
|--------------------------|----------------------------------------------------------------------------------------------------|
| System role              | Enter a full, descriptive name for the system role.                                                                                                    |
| Display name             | Enter a name for displaying the system role in the One Identity Manager tools.                                                                                                    |
| Internal product<br>name | Enter a company internal name for the system role.                                                                                                    |
| System role type         | Select the role type of the system role.                                                                                                    |
|                          | The system role type specifies which type of company resources make up the system role.                                                                                                    |
| Service item             | Shows you the associated service item.                                                                                                    |
| System role<br>manager   | Click <b>Change</b> and select the identity responsible for the system role. This identity can edit the system role's main data and be used as an attestor for system role properties.                                                                                                    |
|                          | If the system role can be requested in the IT Shop, the manager<br>will automatically be a member of the application role for<br>product owners assigned the service item.                                                                                                    |
| Comment                  | Enter a comment for the system role.                                                                                                    |
| IT shop                  | Select the check box if the system role can also be requested<br>through the IT Shop. This system role can be requested by<br>identities through the Web Portal and allocated by defined<br>approval processes. The system role can still be assigned<br>directly to identities and hierarchical roles. For more information<br>about IT Shop, see the <i>One Identity Manager IT Shop</i><br><i>Administration Guide</i> . |
| Only use in IT<br>Shop   | Select the check box if the system role can only be requested<br>through the IT Shop. This system role can be requested by<br>identities through the Web Portal and allocated by defined<br>approval processes. The system role may not be assigned<br>directly to hierarchical roles.                                                                                                    |

#### Table 94: System role main data

5. Click Create.

# Displaying and editing system role main data

You can display and edit the business roles' main data.

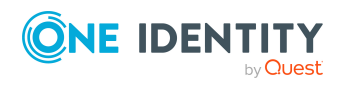

#### To display and edit a system role's main data

- 1. In the menu bar click **Data administration** > **Data Explorer**.
- 2. In the navigation of the Data Explorer, click **System roles**.
- 3. On the **System Roles** page, click the system role whose main data you want to display.
- 4. In the **Edit System Role** pane, edit the main data.

You can edit the following main data.

| Property               | Description                                                                                                    |
|------------------------|----------------------------------------------------------------------------------------------------|
| System role            | Enter a full, descriptive name for the system role.                                                                                                    |
| Display name           | Enter a name for displaying the system role in the One Identity Manager tools.                                                                                                    |
| Internal product name  | Enter a company internal name for the system role.                                                                                                    |
| System role type       | Select the role type of the system role.                                                                                                    |
|                        | The system role type specifies which type of company resources make up the system role.                                                                                                    |
| Service item           | Shows you the associated service item.                                                                                                    |
| System role<br>manager | Click <b>Change</b> and select the identity responsible for the system role. This identity can edit the system role's main data and be used as an attestor for system role properties.                                                                                                    |
|                        | If the system role can be requested in the IT Shop, the manager<br>will automatically be a member of the application role for<br>product owners assigned the service item.                                                                                                    |
| Comment                | Enter a comment for the system role.                                                                                                    |
| IT shop                | Select the check box if the system role can also be requested<br>through the IT Shop. This system role can be requested by<br>identities through the Web Portal and allocated by defined<br>approval processes. The system role can still be assigned<br>directly to identities and hierarchical roles. For more information<br>about IT Shop, see the One Identity Manager IT Shop<br>Administration Guide. |
| Only use in IT<br>Shop | Select the check box if the system role can only be requested<br>through the IT Shop. This system role can be requested by<br>identities through the Web Portal and allocated by defined<br>approval processes. The system role may not be assigned<br>directly to hierarchical roles.                                                                                                    |

#### Table 95: System role main data

#### 5. Click Save.

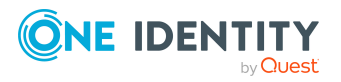

## Managing system role memberships

As soon as a system role is assigned to an identity, the identity becomes a member in the system role.

## **Displaying system role memberships**

You can display which identities are assigned to certain system roles.

#### To display memberships

- 1. In the menu bar click **Data administration** > **Data Explorer**.
- 2. In the Data Explorer navigation, click **System roles**.
- 3. On the **System Roles** page, click the system role whose memberships you want to display.
- 4. In the Edit System Role pane, click the Memberships tab.

### Analyzing assignments to system roles

You can display how a system role assignment came about by displaying an assignment analysis for the corresponding membership.

#### To display the assignment analysis for a membership

- 1. In the menu bar click **Data administration** > **Data Explorer**.
- 2. In the Data Explorer navigation, click **System roles**.
- 3. On the **System Roles** page, click the system role whose memberships you want to display.
- 4. On the Edit System Role pane, click the Memberships tab.
- 5. Click the membership to display its assignment analysis.

### Assigning identities to system roles

You can assign system roles to identities. You do this through requests. **To assign an identity to a system role using a request** 

- 1. In the menu bar click **Data administration** > **Data Explorer**.
- 2. In the Data Explorer navigation, click System roles.
- 3. On the **System Roles** page, click the system role to which you want to assign an identity.

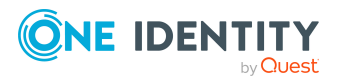

- 4. In the **Edit System Role** pane, click the **Memberships** tab.
- 5. On the Memberships tab, click Request memberships.
- 6. In the **Request Memberships** pane, next to the identity to which you want to assign the system role, select the check box.
- 7. Click Request memberships.
- 8. Close the Edit System Role pane.
- 9. In the menu bar, click **Requests** > **Shopping cart**.
- 10. On the **Shopping Cart** page, click **Submit**.

Once the request has been granted approval, the identity is assigned to the system role.

#### **Related topics**

• Requesting products on page 71

## **Removing identities from my system roles**

You can remove identities from system roles by deleting the corresponding memberships.

#### To remove a system role from an identity

- 1. In the menu bar click **Data administration** > **Data Explorer**.
- 2. In the Data Explorer navigation, click **System roles**.
- 3. On the **System Roles** page, click the system role that has a membership you want to delete.
- 4. In the Edit System Role pane, click the Memberships tab.
- 5. Select the check box next to the membership you want to delete.
- 6. Click **Remove**.
- 7. (Optional) In the **Remove Memberships** pane, perform the following:
  - For assignment requests: In the **Reason for unsubscribing the membership** field, enter why you want to remove the membership.
  - For memberships assigned through dynamic roles: In the Reason for excluding the members field, enter why you want to delete the memberships.
- 8. Click **Delete memberships**.

TIP: If you only selected direct memberships, confirm the prompt in the **Remove Memberships** dialog with **Yes**.

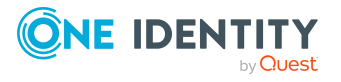

## Managing system role entitlements

Identities can be assigned entitlements to different objects, such as, groups, accounts, roles, or applications. Assigning identities to system roles avoids you having to assign entitlements separately to each identity. All a system role's entitlements are automatically assigned to all the identities assigned to the system role.

## **Displaying system role entitlements**

You can display entitlements assigned to system roles.

#### To display entitlements

- 1. In the menu bar click **Data administration** > **Data Explorer**.
- 2. In the Data Explorer navigation, click **System roles**.
- 3. On the **System Roles** page, click the system role whose entitlements you want to display.
- 4. In the **Edit System Role** pane, click the **Entitlements** tab.

## Adding entitlements to system roles

You can add entitlements to system roles. You do this through a request.

#### To add an entitlement to a system role

- 1. In the menu bar click **Data administration** > **Data Explorer**.
- 2. In the Data Explorer navigation, click **System roles**.
- 3. On the **System Roles** page, click the system role to which you want to add an entitlement.
- 4. In the Edit System Role pane, click the Entitlements tab.
- 5. On the Entitlements tab, click Request entitlements.
- 6. In the **Request Entitlements** dialog, in the **Select the type of entitlement to add** menu, select which type of entitlement you want to add.
- 7. Next to the entitlement you want to add, select the check box.
- 8. Click Apply.
- 9. Close the Edit System Role pane.
- 10. In the menu bar, click **Requests** > **Shopping cart**.
- 11. On the Shopping Cart page, click Submit.

After the request has been granted approval, the entitlement is added to the system role.

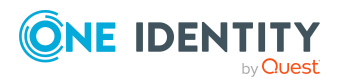

#### **Related topics**

• Requesting products on page 71

## **Deleting system role entitlements**

You can delete entitlements assigned to system roles.

#### To delete an entitlement from a system role

- 1. In the menu bar click **Data administration** > **Data Explorer**.
- 2. In the Data Explorer navigation, click **System roles**.
- 3. On the **System Roles** page, click the system role whose entitlements you want to delete.
- 4. In the Edit System Role pane, click the Entitlements tab.
- 5. On the **Entitlements** tab, select the check box next to the entitlement you want to delete.
- 6. Click Remove.
- 7. Confirm the prompt with **Yes** in the dialog.

# Adding/removing recommended entitlements for system roles

To support the maintenance process, you can display suggestions for adding or removing system role entitlements and then implement the recommendations.

#### To display and implement entitlement recommendations for a system role

- 1. In the menu bar click **Data administration** > **Data Explorer**.
- 2. In the Data Explorer navigation, click System roles.
- 3. On the **System Roles** page, click the system role whose entitlement recommendations you want to display.
- 4. In the Edit System Role pane, click the Entitlements tab.
- 5. On the **Entitlements** tab, click **Show recommended entitlements**.

This opens the **View Recommended Entitlements** pane showing the recommended actions for the entitlements and the associated reasons.

- 6. This opens the **View Recommended Entitlements** pane, select the check box next to the recommendation that you want to implement.
- 7. Click Perform recommended actions.
- 8. In the **Perform Recommended Actions** dialog, confirm the prompt with **Yes**.

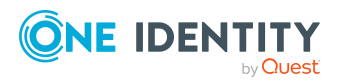

- 9. If entitlements are to be added, perform the following actions:
  - a. Close the **Edit System Role** pane.
  - b. In the menu bar, click **Requests** > **Shopping cart**.
  - c. On the **Shopping Cart** page, click **Submit**.

After the request has been granted approval, the entitlement is added to the system role.

#### **Related topics**

• Requesting products on page 71

## **Displaying system role rule violations**

You can display system role rule violations.

#### To display rule violations

- 1. In the menu bar click **Data administration** > **Data Explorer**.
- 2. In the Data Explorer navigation, click **System roles**.
- 3. On the **System Roles** page, click the system role whose rule violations you want to display.
- 4. On the Edit System Role pane, click the Rule Violations tab.

## System role history

The Web Portal allows you to display historical data of system roles.

To do this, you have the following options:

| View              | Description                                                                                                    |
|-------------------|----------------------------------------------------------------------------------------------------|
| Events            | Shows all events relating to the system role in table form (see Displaying system role history on page 426).                                                                                                    |
| Status overview   | This shows you an overview of all assignments. It also shows you<br>how long each change was valid for. Use the status overview to<br>track when changes were made and by whom. This way, you not<br>only see the initial and current status but you also see all the<br>steps in between (see Displaying the status overview of system<br>roles on page 426). |
| Status comparison | You can select a date and display all the changes made from then                                                                                                    |

#### Table 96: Historical data

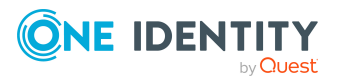

until now. This also shows you what the value of the property was at the selected point in time and what the value is now (see Comparing statuses of system roles on page 426).

### **Displaying system role history**

To track changes, you can display system roles' history.

#### To display the history

- 1. In the menu bar click **Data administration** > **Data Explorer**.
- 2. In the Data Explorer navigation, click **System roles**.
- 3. On the **System Roles** page, click the system role whose history you want to display.
- 4. On the Edit System Role pane, click the History tab.

### Displaying the status overview of system roles

You can display all the changes effecting system roles for which you are responsible. You can also display how long each change was valid for. Use the status overview to track when changes were made and by whom. This way, you not only see the initial and current status but you also see all the steps in between.

#### To display the status overview

- 1. In the menu bar click **Data administration** > **Data Explorer**.
- 2. In the Data Explorer navigation, click System roles.
- 3. On the **System Roles** page, click the system role whose status overview you want to display.
- 4. In the Edit System Role pane, click the History tab.
- 5. On the **History** tab, select **Status overview** in the menu.

### **Comparing statuses of system roles**

You can compare the current status of a system role that you are responsible for to its status at another time.

#### To compare statuses

- 1. In the menu bar click **Data administration** > **Data Explorer**.
- 2. In the Data Explorer navigation, click System roles.

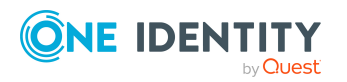

One Identity Manager On Demand (Starling Edition) Web Portal User Guide

- 3. On the **System Roles** page, click the system role whose status you want to compare.
- 4. In the Edit System Role pane, click the History tab.
- 5. On the History tab, select Status comparison in the menu.
- 6. In the date field, select the date and time from which you want to start the comparison.

## **Managing assignment resources**

You can use the Web Portal to manage assignment resources.

## **Displaying assignment resources**

You can display any of the assignment resources and their details.

#### To display assignment resources

- 1. In the menu bar click **Data administration** > **Data Explorer**.
- 2. In the navigation, click **Assignment resources**.

This opens the Assignment Resources page and displays all the resources.

3. (Optional) To display details of an assignment resource, click the assignment resource.

# Displaying and editing assignment resource main data

You can display and edit assignment resources' main data.

#### To display and edit an assignment resource's main data

- 1. In the menu bar click **Data administration** > **Data Explorer**.
- 2. In the navigation of the Data Explorer, click **Assignment resources**.
- 3. On the **Assignment Resources** page, click the assignment resource whose main data you want to display/edit.
- 4. In the Edit Assignment Resource pane, edit the main data.

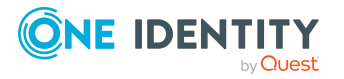

You can edit the following main data.

|  | Table | 97: | Assignment | resource | main | data |
|--|-------|-----|------------|----------|------|------|
|--|-------|-----|------------|----------|------|------|

| Property            | Description                                                                                                    |
|---------------------|----------------------------------------------------------------------------------------------------|
| Assignment resource | Enter a full, descriptive name for the assignment resource.                                                                               |
| Resource type       | Select the resource type of the assignment resource.<br>Use resource types to group assignment resources.                                 |
| Description         | Enter a full, descriptive name for the assignments resource.                                                                              |
| Risk index          | Use the ruler to specify a risk index range. This value is<br>used to assess the risk of assigning assignment resources<br>to identities. |
|                     | For more information about risk assessment, see the <i>One Identity Manager Risk Assessment Administration Guide</i> .                    |

#### 5. Click Save.

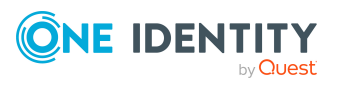

# **Opening other web applications**

You can access other web applications through related links.

#### To open other web applications

- 1. In the menu bar, click **2** (**Help**) > **Other web applications**.
- 2. In the **Other Web Applications** pane, click the web application you want to open.

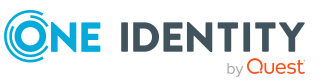

9

# **Managing tickets**

Tickets are used to manage support, help, or solve problems, queries, or concerns of users.

## **Display tickets**

To obtain an overview, you can display all the tickets that you created or are assigned to you.

#### To display all tickets

- In the menu bar, click (Help) > Help desk tickets.
   This opens the Tickets page.
- 2. (optional) To view details of a ticket, click the corresponding ticket.

## **Displaying ticket history**

To obtain an overview of all the changes made to a ticket, you can display the ticket's history.

#### To display the history of ticket

- 1. In the menu bar, click **2** (**Help**) > **Help desk tickets**.
- 2. On the **Tickets** page, click the ticket whose history you want to display.
- 3. In the **Edit Ticket** pane, click the **History** tab.
- 4. (Optional) To display details of a change, click the appropriate change.

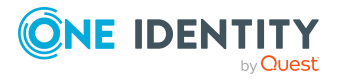

Managing tickets

## **Creating tickets**

If you have issues with or questions about products, a software or services, you can create tickets to get support. These tickets contain information about the issues and help desk staff can respond to them to identify the issues and provide solutions.

#### To create a ticket

- 1. In the menu bar, click **2** (**Help**) > **Help desk tickets**.
- 2. On the **Tickets** page, click **+ Create ticket**.
- 3. In the **Create Ticket** pane, in the **Description** field, enter a detailed description of the problem.
- 4. In the **Severity** menu, select a level for the problem.
- 5. In the **Product** menu, select the product that the problem relates to.
- 6. Click Create.

TIP: To add more information to the ticket, edit the ticket (see Editing tickets on page 431).

## **Editing tickets**

To provide more information about tickets, you can edit them.

#### To edit a ticket

- 1. In the menu bar, click **2** (**Help**) > **Help desk tickets**.
- 2. On the **Tickets** page, click the ticket that you want to edit.
- 3. In the **Edit Ticket** pane, edit the main data of the ticket.

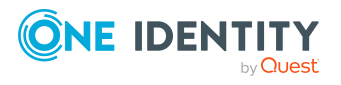

You can edit the following main data.

| Property                  | Description                                                                                                    |
|---------------------------|----------------------------------------------------------------------------------------------------|
| Description               | Enter a description of the issue.                                                                                                    |
| Measures                  | Describe the measures to introduce to solve the issue.                                                                                                    |
| Severity                  | <ul> <li>Select a severity level for the issue:</li> <li>Level 1: Critical business impact</li> <li>Level 2: Significant business impact</li> <li>Level 3: Minimal business impact</li> <li>Level 2: Nominal business impact</li> </ul> |
| Product                   | Select the affected product.                                                                                                    |
| External escalation level | Select the escalation level.                                                                                                    |
| Ticket type               | Click <b>Select/Change</b> and then select the ticket type.                                                                                                    |
| Additional staff          | Select an identity that can also provide information about the issue.                                                                                                    |
| Ticket status             | Select the ticket status.                                                                                                    |

#### Table 98: Tickets main data

4. Click Save.

## **Managing ticket attachments**

Attachments allow users to attach screenshots, log files, error messages, or other relevant documents directly to tickets. This additional information gives the help desk staff greater insight into the problem and makes it easier to diagnose.

## **Displaying ticket attachments**

To obtain an overview, you can display all the files that are attached to tickets.

#### To display ticket attachments

- 1. In the menu bar, click **9** (**Help**) > **Help desk tickets**.
- 2. On the **Tickets** page, click the ticket whose attachments you want to display.
- 3. In the Edit Ticket pane, click Attachments.

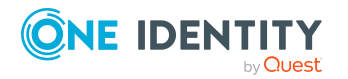

Managing tickets
4. (Optional) To display attachments in folders, next to the relevant folder, click > (expand).

#### Attaching files to tickets

To make files (like screenshots, log files, error messages) available to others, you can attach them to tickets.

NOTE: Attach only relevant information and protect or anonymize sensitive or private data accordingly to respect privacy.

#### To attach a file to a ticket

- 1. In the menu bar, click **2** (**Help**) > **Help desk tickets**.
- 2. On the **Tickets** page, click the ticket to which you want to attach a file.
- 3. In the Edit Ticket pane, click Attachments.
- 4. (Optional) To attach the file in a folder, click the relevant folder.
- 5. Click **+** Attach file.
- 6. In the dialog, select the file you want to attach and confirm.

#### **Downloading ticket attachments**

You can download file attached to tickets in order to save them locally.

#### To download a ticket attachment

- 1. In the menu bar, click **2** (**Help**) > **Help desk tickets**.
- 2. On the **Tickets** page, click the ticket whose attachments you want to download.
- 3. In the Edit Ticket pane, click Attachments.
- 4. (Optional) To display attachments in folders, next to the relevant folder, click > (expand).
- 5. Click the file to download.
- 6. Click **<u>U</u>** Download selected file.

#### **Creating folders for ticket attachments**

To organize and structure ticket attachments, you can create folders.

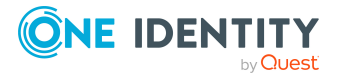

Managing tickets

#### To create a folder

- 1. In the menu bar, click **2** (**Help**) > **Help desk tickets**.
- 2. On the **Tickets** page, click the ticket whose attachments or folders you want to create.
- 3. In the Edit Ticket pane, click Attachments.
- 4. (Optional) To create the new folder as a subfolder of an existing folder, click the relevant folder.
- 5. Click **Create folder**.
- 6. In the **Create Folder**, in the **Folder name** field, enter a name for the new folder.
- 7. Click Create.

#### **Deleting ticket attachments and folders**

If there are ticket attachments or folders that you do not need anymore, you can delete them.

**NOTE**: To delete a folder, delete all the files and subfolders in it first. You cannot delete folders that still contain files or other folders.

#### To delete a ticket attachment or folder

- 1. In the menu bar, click **2** (**Help**) > **Help desk tickets**.
- 2. On the **Tickets** page, click the ticket whose attachments or folders you want to delete.
- 3. In the Edit Ticket pane, click Attachments.
- (Optional) To display attachments in folders or subfolders, next to the relevant folder, click > (expand).
- 5. Click the ticket attachment or folder you want to delete.
- 6. Click **Delete selected item**.
- 7. In the **Delete File** /**Delete Folder** dialog, confirm the prompt with **Yes**.

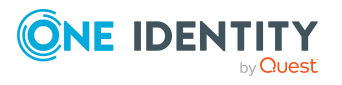

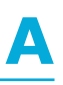

### Appendix: Attestation conditions and approval policies from attestation procedures

When attestation policies are created or edited (see Setting up attestation policies on page 119 or Editing attestation policies on page 122), you specify attestation conditions and approval policies:

- Attestation procedures specify which objects to attest. They define the properties of the attestation objects to attest.
- There are different attestation conditions for each attestation procedure that you use to specify which objects to attest.
- Attestors for each attestation case are determined by approval policies.

In the following chapter, you will find more information about the various attestation procedures and associated approval policies and attestation conditions.

#### **Attesting primary departments**

Primary identity memberships in departments are attested using the **Primary department attestation** attestation procedure.

| Condition                  | Description                                                                                                    |
|----------------------------|----------------------------------------------------------------------------------------------------|
| All depart-<br>ments       | Attests primary memberships in all departments.                                                                                                   |
| Specific<br>departments    | Select the departments with primary memberships to attest.<br>Use 5 and = to switch between hierarchical and list view. Multi-select is possible. |
| Specific child departments | Select the departments with primary memberships to attest. In addition, primary memberships of all child departments under this                   |

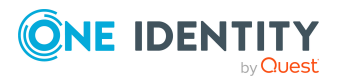

| Condition                                 | Description                                                                                                    |
|-------------------------------------------|----------------------------------------------------------------------------------------------------|
|                                           | department are attested.                                                                                                    |
|                                           | Use $\stackrel{l}{\leftarrow}$ and $\stackrel{l}{\equiv}$ to switch between hierarchical and list view. Multi-select is possible.                                        |
| Departments<br>with defined<br>risk index | Use the <b>Lower limit</b> and <b>Upper limit</b> fields to define a risk index range. Attests primary memberships in departments with a risk index in the chosen range. |
| Departments<br>with matching<br>name      | Enter part of a name of departments with primary memberships to attest. All departments that have this pattern in their name are included.                               |
|                                           | Example: <b>Per</b> finds "Person", "Personal", "Perfection" and so on.                                                                                                  |

### **Attesting primary business roles**

Primary identity memberships in business roles are attested using the **Primary business** role attestation attestation procedure.

| Condition                                       | Description                                                                                                    |
|-------------------------------------------------|----------------------------------------------------------------------------------------------------|
| All business<br>roles                           | Attests primary memberships in all business roles.                                                                                                    |
| Specific<br>business roles                      | Select the business roles with primary memberships to attest.<br>Use 🛱 and 🗮 to switch between hierarchical and list view. Multi-select is possible.                        |
| Specific child<br>business roles                | Select the business roles with primary memberships to attest. In addition, primary memberships of all child business roles under this business role are attested.           |
|                                                 | Use $and \equiv$ to switch between hierarchical and list view. Multi-select is possible.                                                                                    |
| Business roles<br>with specific role<br>classes | Select the role classes. Attests primary membership in business roles with this role class.                                                                                 |
| Business roles<br>with defined risk<br>index    | Use the <b>Lower limit</b> and <b>Upper limit</b> fields to define a risk index range. Attests primary memberships in business roles with a risk index in the chosen range. |
| Business roles<br>with matching<br>name         | Enter part of a name of business roles with primary memberships to attest. All business roles that have this pattern in their name are included.                            |
|                                                 | Example: <b>Per</b> finds "Person", "Personal", "Perfection" and so on.                                                                                                    |

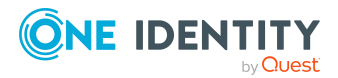

### **Attesting primary cost centers**

Primary identity memberships in cost centers are attested using the **Primary cost center attestation** attestation procedure.

| Condition                                  | Description                                                                                                    |
|--------------------------------------------|----------------------------------------------------------------------------------------------------|
| All cost centers                           | Attests primary memberships in all cost centers.                                                                                                    |
| Specific cost<br>centers                   | Select the cost centers with primary memberships to attest.<br>Use ♣ and 	≡ to switch between hierarchical and list view. Multi-select is possible.                                                                                                    |
| Specific child cost centers                | <ul> <li>Select the cost centers with primary memberships to attest. In addition, primary memberships of all child cost centers under this cost center are attested.</li> <li>Use and to switch between hierarchical and list view. Multi-select is possible.</li> </ul> |
| Cost centers<br>with defined<br>risk index | Use the <b>Lower limit</b> and <b>Upper limit</b> fields to define a risk index range. Attests primary memberships in cost centers with a risk index in the chosen range.                                                                                                |
| Cost centers<br>with matching<br>name      | Enter part of a name of cost centers with primary memberships to attest. All cost centers that have this pattern in their name are included. Example: <b>Per</b> finds "Person", "Personal", "Perfection" and so on.                                                     |

#### **Attesting primary locations**

Primary identity memberships in locations are attested using the **Primary location attestation** attestation procedure.

| Condition                   | Description                                                                                                    |
|-----------------------------|----------------------------------------------------------------------------------------------------|
| All locations               | Attests primary memberships in all locations.                                                                                                    |
| Specific<br>locations       | Select the locations with primary memberships to attest.<br>Use and ≡ to switch between hierarchical and list view. Multi-select is possible.      |
| Specific child<br>locations | Select the locations with primary memberships to attest. In addition, primary memberships of all child locations under this location are attested. |
|                             | Use $and \equiv$ to switch between hierarchical and list view. Multi-select is                                                                     |

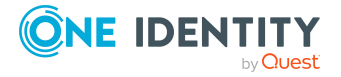

| Condition                         | Description                                                                                                    |
|-----------------------------------|----------------------------------------------------------------------------------------------------|
|                                   | possible.                                                                                                    |
| Locations with defined risk index | Use the <b>Lower limit</b> and <b>Upper limit</b> fields to define a risk index range. Attests primary memberships in locations with a risk index in the chosen range.                                            |
| Locations with matching name      | Enter part of a name of locations with primary memberships to attest. All locations that have this pattern in their name are included.<br>Example: <b>Per</b> finds "Person", "Personal", "Perfection" and so on. |

#### **Attesting secondary departments**

Secondary identity memberships in departments are attested using the **Secondary department attestation** attestation procedure.

| Condition                                 | Description                                                                                                    |
|-------------------------------------------|----------------------------------------------------------------------------------------------------|
| All<br>departments                        | Attests secondary memberships in all departments.                                                                                                    |
| Specific<br>departments                   | Select the departments with secondary memberships to attest.<br>Use 5 and 🗮 to switch between hierarchical and list view. Multi-select is possible.                                                                                                 |
| Specific child<br>departments             | Select the departments with secondary memberships to attest. In addition, secondary memberships of all child departments under this department are attested.<br>Use 🛱 and 🗮 to switch between hierarchical and list view. Multi-select is possible. |
| Departments<br>with defined<br>risk index | Use the <b>Lower limit</b> and <b>Upper limit</b> fields to define a risk index range. Attests secondary memberships in departments with a risk index in the chosen range.                                                                          |
| Departments<br>with matching<br>name      | Enter part of a name of departments with secondary memberships to attest. All departments that have this pattern in their name are included.                                                                                                    |
|                                           | Example: <b>Per</b> finds "Person", "Personal", "Perfection" and so on.                                                                                                    |

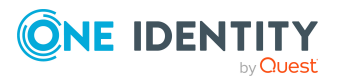

### **Attesting secondary cost centers**

Secondary identity memberships in cost centers are attested using the **Secondary cost center attestation** attestation procedure.

| Condition                                  | Description                                                                                                    |
|--------------------------------------------|----------------------------------------------------------------------------------------------------|
| All cost centers                           | Attests secondary memberships in all cost centers.                                                                                                    |
| Specific cost<br>centers                   | Select the cost centers with secondary memberships to attest.<br>Use ♣ and 	≡ to switch between hierarchical and list view. Multi-select is possible.                                                                                                  |
| Specific child cost centers                | Select the cost centers with secondary memberships to attest. In addition, secondary memberships of all child cost centers under this cost center are attested.<br>Use 5 and 1 to switch between hierarchical and list view. Multi-select is possible. |
| Cost centers<br>with defined<br>risk index | Use the <b>Lower limit</b> and <b>Upper limit</b> fields to define a risk index range. Attests secondary memberships in cost centers with a risk index in the chosen range.                                                                            |
| Cost centers<br>with matching<br>name      | Enter part of a name of cost centers with secondary memberships to attest. All cost centers that have this pattern in their name are included. Example: <b>Per</b> finds "Person", "Personal", "Perfection" and so on.                                 |

#### **Attesting secondary locations**

Secondary identity memberships in locations are attested using the **Secondary location attestation** attestation procedure.

| Condition                | Description                                                                                                    |
|--------------------------|----------------------------------------------------------------------------------------------------|
| All locations            | Attests secondary memberships in all locations.                                                                                                    |
| Specific<br>locations    | Select the locations with secondary memberships to attest.<br>Use and ≡ to switch between hierarchical and list view. Multi-select is possible.                                                                                                    |
| Specific child locations | <ul> <li>Select the locations with secondary memberships to attest. In addition, secondary memberships of all child locations under this location are attested.</li> <li>Use and to switch between hierarchical and list view. Multi-select is</li> </ul> |

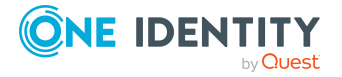

| Condition                         | Description                                                                                                    |
|-----------------------------------|----------------------------------------------------------------------------------------------------|
|                                   | possible.                                                                                                    |
| Locations with defined risk index | Use the <b>Lower limit</b> and <b>Upper limit</b> fields to define a risk index range.<br>Attests secondary memberships in locations with a risk index in the chosen range.                                            |
| Locations with matching name      | Enter part of a name of locations with secondary memberships to attest.<br>All locations that have this pattern in their name are included.<br>Example: <b>Per</b> finds "Person", "Personal", "Perfection" and so on. |

#### **Attesting PAM asset groups**

PAM asset groups are attested using the **PAM asset group attestation** attestation procedure.

| Condition                                     | Description                                                                                                    |
|-----------------------------------------------|----------------------------------------------------------------------------------------------------|
| All PAM asset<br>groups                       | Attests all PAM assets groups.                                                                                                    |
| Specific PAM asset groups                     | Select the PAM asset groups to attest.                                                                                                    |
| PAM asset<br>groups on<br>specific<br>systems | Select the PAM appliances with PAM asset groups to attest.                                                                                                    |
| PAM asset<br>groups with<br>matching<br>name  | Enter part of a name of PAM asset groups with access to attest. All PAM asset groups that have this pattern in their name are included.<br>Example: <b>Per</b> finds "Person", "Personal", "Perfection" and so on. |

#### **Attesting PAM asset accounts**

PAM asset accounts are attested using the **PAM asset account attestation** attestation procedure.

| Condition                 | Description                     |
|---------------------------|---------------------------------|
| All PAM asset<br>accounts | Attests all PAM asset accounts. |

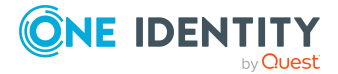

One Identity Manager On Demand (Starling Edition) Web Portal User Guide

| Condition                                       | Description                                                                                                    |
|-------------------------------------------------|----------------------------------------------------------------------------------------------------|
| Specific PAN<br>asset accounts                  | Select the PAM asset accounts to attest.                                                                                                    |
| PAM asset<br>accounts on<br>specific<br>systems | Select the PAM appliances with PAM asset accounts to attest.                                                                                                    |
| PAM asset<br>accounts with<br>matching<br>name  | Enter part of a name of PAM asset accounts with access to attest. All PAM asset accounts that have this pattern in their name are included. Example: <b>Per</b> finds "Person", "Personal", "Perfection" and so on. |

#### **Attesting PAM assets**

PAM assets are attested using the **PAM asset attestation** attestation procedure.

| Description                                                                                                    |
|----------------------------------------------------------------------------------------------------|
| Attests all PAM assets.                                                                                                    |
| Select the PAM assets to attest.                                                                                                    |
| Select the PAM appliances with PAM asset to attest.                                                                                                    |
| Enter part of a name of PAM assets with access to attest. All PAM assets that have this pattern in their name are included.<br>Example: <b>Per</b> finds "Person", "Personal", "Perfection" and so on. |
|                                                                                                    |

#### **Attesting PAM user groups**

PAM user groups are attested using the **PAM user group attestation** attestation procedure.

| Condition              | Description                  |
|------------------------|------------------------------|
| All PAM user<br>groups | Attests all PAM user groups. |

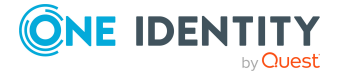

| Condition                                   | Description                                                                                                    |
|---------------------------------------------|----------------------------------------------------------------------------------------------------|
| Specific PAM<br>user groups                 | Select the PAM user groups to attest.                                                                                                    |
| PAM user<br>groups with<br>matching<br>name | Enter part of a name of PAM user groups with access to attest. All PAM user groups that have this pattern in their name are included.<br>Example: <b>Per</b> finds "Person", "Personal", "Perfection" and so on. |

#### **Attesting PAM user accounts**

PAM user accounts are attested using the **PAM user account attestation** attestation procedure.

| Condition                                                     | Description                                                                                                    |
|---------------------------------------------------------------|----------------------------------------------------------------------------------------------------|
| All PAM user<br>accounts                                      | Attests all PAM user accounts.                                                                                                    |
| Specific permis-<br>sions                                     | Select the permissions. Attests PAM user accounts with these permissions.                                                                                                    |
| Specific PAM<br>user accounts                                 | Select the PAM user accounts to attest.                                                                                                    |
| PAM user<br>accounts in<br>specific user<br>groups            | Select the user groups. Attests PAM user accounts that belong to these user groups.                                                                                                    |
| PAM user<br>groups on<br>specific<br>systems                  | Select the PAM appliances with PAM user groups to attest.                                                                                                    |
| PAM user<br>accounts<br>mapped to<br>specific identit-<br>ies | Select the identities. Attests PAM user accounts that are assigned to these identities.                                                                                                    |
| PAM user<br>accounts with<br>matching<br>name                 | Enter part of a name of PAM user accounts with access to attest. All PAM user accounts that have this pattern in their name are included.<br>Example: <b>Per</b> finds "Person", "Personal", "Perfection" and so on. |

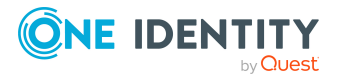

### **Attesting PAM account groups**

PAM account groups are attested using the **PAM account group attestation** attestation procedure.

| Condition                                                                                         | Description                                                                                                    |
|---------------------------------------------------------------------------------------------------|----------------------------------------------------------------------------------------------------|
| All PAM<br>account<br>groups                                                                      | Attests all PAM account groups.                                                                                                    |
| Specific PAM<br>account<br>groups                                                                 | Select the PAM account groups to attest.                                                                                                    |
| PAM user<br>accounts on<br>specific<br>systems<br>PAM account<br>groups on<br>specific<br>systems | Select the PAM appliances with PAM user accounts to attest.<br>Select the PAM appliances with PAM account groups to attest.                                                                                         |
| PAM account<br>groups with<br>matching<br>name                                                    | Enter part of a name of PAM account groups with access to attest. All PAM account groups that have this pattern in their name are included. Example: <b>Per</b> finds "Person", "Personal", "Perfection" and so on. |

#### **Attesting PAM directory accounts**

PAM directory accounts are attested using the **PAM directory account attestation** attestation procedure.

| Condition                             | Description                                                               |
|---------------------------------------|---------------------------------------------------------------------------|
| All PAM<br>directory<br>accounts      | Attests all PAM directory accounts.                                       |
| Specific PAM<br>directory<br>accounts | Select the PAM directory accounts to attest.                              |
| PAM directory                         | Select the directories. Attests directory accounts that are found in this |

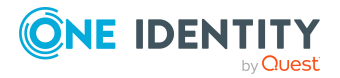

| Condition                                          | Description                                                                                                    |
|----------------------------------------------------|----------------------------------------------------------------------------------------------------|
| accounts on<br>specific direct-<br>ories           | directory.                                                                                                    |
| PAM directory<br>accounts with<br>matching<br>name | Enter part of a name of PAM directory accounts with access to attest. All PAM directory accounts that have this pattern in their name are included.<br>Example: <b>Per</b> finds "Person", "Personal", "Perfection" and so on. |

#### **Attesting PAM accesses**

PAM access are attested using the **PAM access attestation** attestation procedure.

| Condition                                                     | Description                                                                                                    |
|---------------------------------------------------------------|----------------------------------------------------------------------------------------------------|
| All PAM<br>accesses                                           | Attests all PAM access.                                                                                                    |
| Specific PAN asset accounts                                   | Select the PAM asset accounts with access to attest.                                                                                                    |
| Specific PAM<br>assets                                        | Select the PAM assets with access to attest.                                                                                                    |
| Specific PAM<br>user accounts                                 | Select the PAM user accounts with access to attest.                                                                                                    |
| Specific PAM<br>directory<br>accounts                         | Select the PAM directory accounts with access to attest.                                                                                                    |
| Specific PAM directories                                      | Select PAM directories. Attests access to these PAM directories.                                                                                                    |
| Specific access<br>type                                       | Select access types. Attests access that uses one of these access types.                                                                                               |
| PAM user<br>accounts<br>mapped to<br>specific identit-<br>ies | Select the identities. Attests access through PAM user accounts with these identities assigned to them.                                                                |
| PAM user<br>accounts with<br>defined risk<br>index            | Use the <b>Lower limit</b> and <b>Upper limit</b> fields to define a risk index range. Attests access through PAM user accounts with a risk index in the chosen range. |

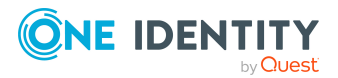

| Condition                                     | Description                                                                                                    |
|-----------------------------------------------|----------------------------------------------------------------------------------------------------|
| PAM user<br>accounts with<br>matching<br>name | Enter part of a name of PAM user accounts with access to attest. All PAM user accounts that have this pattern in their name are included.<br>Example: <b>Per</b> finds "Person", "Personal", "Perfection" and so on. |

#### **Attesting departments**

Department properties are attested using the **Department attestation** attestation procedure.

### For this attestation procedure you can use the following attestation conditions:

| Condition                           | Description                                                                                                    |
|-------------------------------------|----------------------------------------------------------------------------------------------------|
| All departments                     | Attests all departments.                                                                                                    |
| Specific                            | Select the departments to attest.                                                                                                    |
| departments                         | Use $\stackrel{l}{\leftarrow}$ and $\stackrel{l}{\equiv}$ to switch between hierarchical and list view. Multiselect is possible.                  |
| Departments with defined risk index | Use the <b>Lower limit</b> and <b>Upper limit</b> fields to define a risk index range. Attests departments with a risk index in the chosen range. |
| Departments with matching name      | Enter part of a name of departments with access to attest. All departments that have this pattern in their name are included.                     |
|                                     | Example: <b>Per</b> finds "Person", "Personal", "Perfection" and so on.                                                                           |

## For this attestation procedure, you can use the following attestation policies:

| Approval policies                     | Description                                                                                                    |
|---------------------------------------|----------------------------------------------------------------------------------------------------|
| Attestation by selected approvers     | In the <b>Attestors</b> field, click <b>Select/Change</b> and select the identities that can make approval decisions about attestation cases. |
| Attestation of departments by manager | Department managers can make approval decisions through attest-<br>ation cases.                                                               |

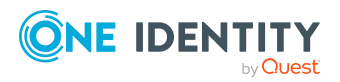

### **Application role attestation**

Application role properties are attested using the **Application role attestation** attestation procedure.

# For this attestation procedure you can use the following attestation conditions:

| Condition                                       | Description                                                                                                    |
|-------------------------------------------------|----------------------------------------------------------------------------------------------------|
| All application roles                           | Attests all application roles.                                                                                                    |
| Specific application roles                      | Select the application roles to attest.<br>Use 5 and = to switch between hierarchical and list view. Multi-<br>select is possible.                                                                                |
| Application roles<br>with defined risk<br>index | Use the <b>Lower limit</b> and <b>Upper limit</b> fields to define a risk index range. Attests application roles with a risk index in the chosen range.                                                           |
| Application roles<br>with matching<br>name      | Enter part of a name of application roles with access to attest. All application roles that have this pattern in their name are included. Example: <b>Per</b> finds "Person", "Personal", "Perfection" and so on. |

# For this attestation procedure, you can use the following attestation policies:

| Approval<br>policies              | Description                                                                                                    |
|-----------------------------------|----------------------------------------------------------------------------------------------------|
| Attestation by selected approvers | In the <b>Attestors</b> field, click <b>Select/Change</b> and select the identities that can make approval decisions about attestation cases. |

### **Business role attestation**

Business role properties are attested using the **Business role attestation** attestation procedure.

For this attestation procedure you can use the following attestation conditions:

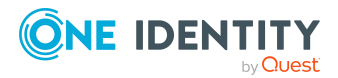

| Condition                                 | Description                                                                                                    |
|-------------------------------------------|----------------------------------------------------------------------------------------------------|
| All business roles                        | Attests all business roles.                                                                                                    |
| Specific business roles                   | Select the business roles to attest.<br>Use ♣ and                                                                                                    |
| Business roles with specific role classes | Select the role classes. Attests business roles with these role classes.                                                                             |
| Business roles with defined risk index    | Use the <b>Lower limit</b> and <b>Upper limit</b> fields to define a risk index range. Attests business roles with a risk index in the chosen range. |
| Business roles with matching name         | Enter part of a name of business roles with access to attest. All business roles that have this pattern in their name are included.                  |
|                                           | Example: <b>Per</b> finds "Person", "Personal", "Perfection" and so on.                                                                              |

| Approval policies                   | Description                                                                                                    |
|-------------------------------------|----------------------------------------------------------------------------------------------------|
| Attestation by selected approvers   | In the <b>Attestors</b> field, click <b>Select/Change</b> and select the identities that can make approval decisions about attestation cases. |
| Attestation of<br>business roles by | Business role managers can make approval decisions through attestation cases.                                                                 |
| Certification of<br>business roles  | Business role managers can make approval decisions through attestation cases.                                                                 |

#### **Attesting system roles**

Cost center properties are attested using the **Cost center attestation** attestation procedure.

# For this attestation procedure you can use the following attestation conditions:

| Condition                | Description                                                                                            |
|--------------------------|----------------------------------------------------------------------------------------------------|
| All cost centers         | Attests all cost centers.                                                                              |
| Specific cost<br>centers | Select the cost centers to attest.<br>Use 🚑 and 🗮 to switch between hierarchical and list view. Multi- |

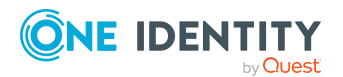

One Identity Manager On Demand (Starling Edition) Web Portal User Guide

| Condition                            | Description                                                                                                    |  |  |
|--------------------------------------|----------------------------------------------------------------------------------------------------|--|--|
|                                      | select is possible.                                                                                                    |  |  |
| Cost centers with defined risk index | Use the <b>Lower limit</b> and <b>Upper limit</b> fields to define a risk index range. Attests cost centers with a risk index in the chosen range. |  |  |
| Cost centers with matching name      | Enter part of a name of cost centers with access to attest. All cost centers that have this pattern in their name are included.                    |  |  |
|                                      | Example: <b>Per</b> finds "Person", "Personal", "Perfection" and so on.                                                                            |  |  |

| For  | this  | attestation | procedure, | you | can | use | the | following | attestation |
|------|-------|-------------|------------|-----|-----|-----|-----|-----------|-------------|
| poli | cies: |             |            |     |     |     |     |           |             |

| Approval policies                      | Description                                                                                                    |
|----------------------------------------|----------------------------------------------------------------------------------------------------|
| Attestation by selected approvers      | In the <b>Attestors</b> field, click <b>Select/Change</b> and select the identities that can make approval decisions about attestation cases. |
| Attestation of cost centers by manager | Cost center managers can make approval decisions through attest-<br>ation cases.                                                              |

#### **Attesting locations**

Location properties are attested using the **Location attestation** attestation procedure.

For this attestation procedure you can use the following attestation conditions:

| Condition                         | Description                                                                                                    |
|-----------------------------------|----------------------------------------------------------------------------------------------------|
| All locations                     | Attests all locations.                                                                                                    |
| Specific locations                | Select the locations to attest.<br>Use ♣ and                                                                                                    |
| Locations with defined risk index | Use the <b>Lower limit</b> and <b>Upper limit</b> fields to define a risk index range. Attests locations with a risk index in the chosen range.                                                      |
| Locations with matching name      | Enter part of a name of locations with access to attest. All locations that have this pattern in their name are included.<br>Example: <b>Per</b> finds "Person", "Personal", "Perfection" and so on. |

For this attestation procedure, you can use the following attestation policies:

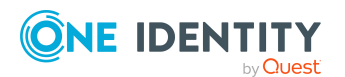

| Approval<br>policies                      | Description                                                                                                    |
|-------------------------------------------|----------------------------------------------------------------------------------------------------|
| Attestation by selected approvers         | In the <b>Attestors</b> field, click <b>Select/Change</b> and select the identities that can make approval decisions about attestation cases. |
| Attestation of<br>locations by<br>manager | Location managers can make approval decisions through attestation cases.                                                                      |

#### **Attesting system roles**

System role properties are attested using the **System role attestation** attestation procedure.

# For this attestation procedure you can use the following attestation conditions:

| Condition                            | Description                                                                                                    |
|--------------------------------------|----------------------------------------------------------------------------------------------------|
| All system roles                     | Attests all system roles.                                                                                                    |
| Specific system roles                | Select the system roles to attest.<br>Use ♣ and ≡ to switch between hierarchical and list view. Multi-<br>select is possible.                      |
| System roles by applications         | Select the applications (Application Governance). Attests system roles that are assigned to these applications.                                    |
| System roles with defined risk index | Use the <b>Lower limit</b> and <b>Upper limit</b> fields to define a risk index range. Attests system roles with a risk index in the chosen range. |
| System roles with matching name      | Enter part of a name of system roles with access to attest. All system roles that have this pattern in their name are included.                    |
|                                      | Example: <b>Per</b> finds "Person", "Personal", "Perfection" and so on.                                                                            |

# For this attestation procedure, you can use the following attestation policies:

| Approval policies                      | Description                                                                                                    |
|----------------------------------------|----------------------------------------------------------------------------------------------------|
| Attestation by selected approvers      | In the <b>Attestors</b> field, click <b>Select/Change</b> and select the identities that can make approval decisions about attestation cases. |
| Attestation of system roles by manager | System role managers can make approval decisions through attest-<br>ation cases.                                                              |

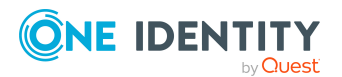

### **Attesting memberships in system entitlements**

User account memberships in system entitlements are attested using the **System** entitlements membership attestation attestation procedure.

## For this attestation procedure you can use the following attestation conditions:

| Condition                                                   | Description                                                                                                    |
|-------------------------------------------------------------|----------------------------------------------------------------------------------------------------|
| All system<br>entitlements                                  | Attests memberships in all system entitlements.                                                                                                    |
| Specific<br>identities                                      | Select the identities. Attests this identity's memberships (or their associated user accounts) in system entitlements.                                                                                                    |
| Specific<br>identities with<br>subidentities.               | Select the identities. Attests this identity's memberships (or their associated user accounts) in system entitlements. In addition, it attests sub identities' memberships (or their associated user accounts) that the select identities are assigned to. |
| Specific<br>system<br>entitlements                          | Select the system entitlements. Attests memberships in these system entitlements.                                                                                                    |
| Membership by attestation                                   | Select an attestation status Attests memberships in system entitlements that match this attestation status.                                                                                                    |
| state                                                       | <ul> <li>Denied memberships: Attests memberships that have been denied.</li> </ul>                                                                                                    |
|                                                             | All Memberships: Attests all memberships.                                                                                                    |
|                                                             | <ul> <li>New memberships: Attests memberships that have never been attested.</li> </ul>                                                                                                    |
| New or not<br>attested for x<br>days                        | Specify a number of days. Attests memberships in system entitlements that have not been attested for the defined number of days.                                                                                                    |
| No dynamic<br>groups from<br>Active Roles                   | Attests memberships in all system entitlements. Dynamic groups are ignored in the process.                                                                                                    |
| System entitle-<br>ments with<br>specific owners            | Select the identities. Attests memberships in system entitlements that are managed by these identities.                                                                                                    |
| System entitle-<br>ments in a<br>target system<br>container | Select the target system containers. Attests memberships in system entitlements found in these target system containers.                                                                                                    |

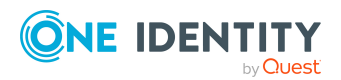

One Identity Manager On Demand (Starling Edition) Web Portal User Guide

| Condition                                                 | Description                                                                                                    |
|-----------------------------------------------------------|----------------------------------------------------------------------------------------------------|
| System entitle-<br>ments in target<br>systems             | Select the target systems. Attests memberships in system entitlements assigned to these target systems.                                                                                                    |
| System entitle-<br>ments with<br>defined risk<br>index    | Use the <b>Lower limit</b> and <b>Upper limit</b> fields to define a risk index range. Attests memberships in system entitlements with a risk index in the chosen range.                                                                             |
| System entitle-<br>ments with<br>owners in<br>departments | Select the departments. Attests memberships in system entitlements that are managed by the identities in these departments.                                                                                                    |
| System entitle-<br>ments with any<br>owner                | Attests user account memberships in system entitlements that only have one owner.                                                                                                    |
| System entitle-<br>ments with<br>matching<br>name         | Enter part of a name of system entitlements with user account member-<br>ships to attest. All system entitlements that have this pattern in their<br>name are included. Example: <b>Per</b> finds "Person", "Personal", "Perfec-<br>tion" and so on. |
| System entitle-<br>ments by<br>applications               | Select the applications. Attests user account memberships in system entitlements that are assigned to these applications.                                                                                                    |
| System entitle-<br>ments by<br>assignment<br>origin       | Select how user account memberships in system entitlements must be assigned to enable attestation:                                                                                                    |
|                                                           | <ul> <li>Directly assigned: Attests memberships that were assigned directly.</li> </ul>                                                                                                    |
|                                                           | <ul> <li>By request: Attests memberships in system entitlements that were requested.</li> </ul>                                                                                                    |
|                                                           | <ul> <li>By dynamic roles: Attests memberships in system entitlements<br/>that were assigned through dynamic roles.</li> </ul>                                                                                                    |
|                                                           | <ul> <li>Through roles: Attests memberships in system entitlements<br/>that were assigned through roles.</li> </ul>                                                                                                    |
|                                                           | <ul> <li>Through system roles: Attests memberships in system<br/>entitlements that were assigned through system roles.</li> </ul>                                                                                                    |

| Approval policies                 | Description                                                                                                    |
|-----------------------------------|----------------------------------------------------------------------------------------------------|
| Attestation by selected approvers | In the <b>Attestors</b> field, click <b>Select/Change</b> and select the identities that can make approval decisions about attest- |

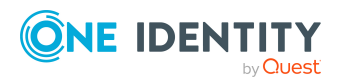

| Approval policies                                                                                | Description                                                                                                    |
|--------------------------------------------------------------------------------------------------|----------------------------------------------------------------------------------------------------|
|                                                                                                  | ation cases.                                                                                                    |
| Attestation by selected<br>approvers with automatic<br>removal of assignments                    | In the <b>Attestors</b> field, click <b>Select/Change</b> and select the identities that can make approval decisions about attestation cases. Memberships are deleted if attestation is denied and the configuration fits.                                                                  |
| Attestation by entitlement<br>owner with automatic<br>removal of assignments                     | Product owners of system entitlements can be approved<br>through attestation cases. Memberships are deleted if attest-<br>ation is denied and the configuration fits.                                                                                                    |
| Attestation by identity<br>manager and product<br>owner (with peer group<br>analysis)            | <ul> <li>The following identities can be approved through attestation cases:</li> <li>Identity managers who are assigned the system entitlements</li> <li>Product owners of system entitlements after a peer group analysis (see Attestation by peer group analysis on page 133)</li> </ul> |
| Attestation of group<br>memberships by product<br>owner with automatic<br>removal of memberships | Product owners of system entitlements can be approved<br>through attestation cases. Memberships are deleted if<br>attestation is denied and the configuration fits.                                                                                                    |

# Attesting memberships in application roles

Memberships in application roles are attested using the **Application role membership attestation** attestation procedure.

## For this attestation procedure you can use the following attestation conditions:

| Condition                                  | Description                                                                                                    |
|--------------------------------------------|----------------------------------------------------------------------------------------------------|
| All roles                                  | Attests memberships in all applications roles.                                                                                                    |
| Application<br>roles with<br>matching name | Enter part of a name of application roles with primary memberships to attest. All application roles that have this pattern in their name are included. |
|                                            | Example: <b>Per</b> finds "Person", "Personal", "Perfection" and so on.                                                                                |
| Attesting by<br>attestation<br>status      | Select an attestation status Attests memberships in application roles that match this attestation status.                                              |
|                                            | You can select the follow status:                                                                                                    |

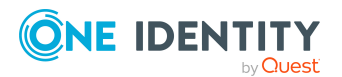

| Condition                                         | Description                                                                                                    |
|---------------------------------------------------|----------------------------------------------------------------------------------------------------|
|                                                   | <ul> <li>Denied memberships: Attests memberships that have been denied.</li> </ul>                                                                                                   |
|                                                   | All Memberships: Attests all memberships.                                                                                                    |
|                                                   | <ul> <li>New memberships: Attests memberships that have never been attested.</li> </ul>                                                                                              |
| Specific identit-<br>ies                          | Select the identities. Attests identity memberships in application roles.                                                                                                    |
| Specific identit-<br>ies with subiden-<br>tities. | Select the identities. Attests identity memberships in application roles.<br>In addition, this identity's subidentities memberships in application<br>roles are attested.            |
| Specific roles                                    | Select the application roles. Attests memberships in these application roles.<br>Use 🛱 and 🗮 to switch between hierarchical and list view. Multi-select is possible.                 |
| New or not<br>attested for x<br>days              | Specify a number of days. Attests memberships in application roles that have not been attested for the defined number of days.                                                       |
| Roles by assign-<br>ment type                     | <ul> <li>Select how memberships in application roles must be assigned to enable attestation:</li> <li>Directly assigned: Attests memberships that were assigned directly.</li> </ul> |
|                                                   | • By request: Attests memberships that were requested.                                                                                                    |
|                                                   | • <b>By delegation</b> : Attests memberships that were delegated.                                                                                                    |

| Approval policies                                                                   | Description                                                                                                    |
|-------------------------------------------------------------------------------------|----------------------------------------------------------------------------------------------------|
| Attestation by<br>selected approvers<br>with automatic<br>removal of<br>assignments | In the <b>Attestors</b> field, click <b>Select/Change</b> and select the identities that can make approval decisions about attestation cases. Memberships are deleted if attestation is denied and the configuration fits. |

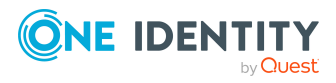

# Attestation of memberships in business roles

Memberships in business roles are attested using the **Business role membership attestation** attestation procedure.

# For this attestation procedure you can use the following attestation conditions:

| Condition                                         | Description                                                                                                    |
|---------------------------------------------------|----------------------------------------------------------------------------------------------------|
| All roles                                         | Attests memberships in all business roles.                                                                                                    |
| Business roles with matching                      | Enter part of a name of business roles with memberships to attest. All business roles that have this pattern in their name are included.                      |
| name                                              | Example: <b>Per</b> finds "Person", "Personal", "Perfection" and so on.                                                                                       |
| Attesting by attestation                          | Select an attestation status Attests memberships in business roles that match this attestation status.                                                        |
| status                                            | You can select the follow status:                                                                                                    |
|                                                   | <ul> <li>Denied memberships: Attests memberships that have been denied.</li> </ul>                                                                            |
|                                                   | All Memberships: Attests all memberships.                                                                                                    |
|                                                   | <ul> <li>New memberships: Attests memberships that have never been attested.</li> </ul>                                                                       |
| Specific identit-<br>ies                          | Select the identities. Attests identity memberships in business roles.                                                                                        |
| Specific identit-<br>ies with subiden-<br>tities. | Select the identities. Attests identity memberships in business roles. In addition, this identity's subidentities memberships in business roles are attested. |
| Specific roles                                    | Select the business roles. Attests memberships in these business roles.                                                                                       |
|                                                   | Use $\stackrel{l}{\leftarrow}$ and $\stackrel{l}{\equiv}$ to switch between hierarchical and list view. Multi-select is possible.                             |
| New or not<br>attested for x<br>days              | Specify a number of days. Attests memberships in business roles that have not been attested for the defined number of days.                                   |
| Roles with specific owners                        | Select the identities. Attests memberships in business roles of identities that are owners of these business roles.                                           |
| Roles with<br>specific role<br>classes            | Select the role classes. Attests membership in business roles of this role class.                                                                             |
| Roles with                                        | Use the Lower limit and Upper limit fields to define a risk index                                                                                             |

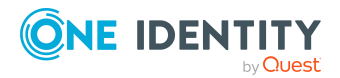

One Identity Manager On Demand (Starling Edition) Web Portal User Guide

454

| Condition                              | Description                                                                                       |
|----------------------------------------|---------------------------------------------------------------------------------------------------|
| defined risk<br>index                  | range. Attests memberships in business roles with a risk index in the chosen range.               |
| Roles with any owner                   | Attests all memberships in business roles that have an owner.                                     |
| Roles with<br>owners in<br>departments | Select the departments. Attests all business roles that have an owner in the selected department. |
| Roles by assign-<br>ment type          | Select how memberships in business roles must be assigned to enable attestation:                  |
|                                        | <ul> <li>Directly assigned: Attests memberships that were assigned directly.</li> </ul>           |
|                                        | • By request: Attests memberships that were requested.                                            |
|                                        | • By delegation: Attests memberships that were delegated.                                         |
|                                        | • <b>By dynamic role</b> : Attests memberships that were attested through dynamic roles.          |

| Approval policies                                                                   | Description                                                                                                    |
|-------------------------------------------------------------------------------------|----------------------------------------------------------------------------------------------------|
| Attestation by<br>selected approvers<br>with automatic<br>removal of<br>assignments | In the <b>Attestors</b> field, click <b>Select/Change</b> and select the identities that can make approval decisions about attestation cases. Memberships are deleted if attestation is denied and the configuration fits. |

# Attesting assignment of memberships in system roles

Memberships in system roles are attested using the **System role membership attestation** attestation procedure.

For this attestation procedure you can use the following attestation conditions:

| Condition | Description                              |
|-----------|------------------------------------------|
| All roles | Attests memberships in all system roles. |

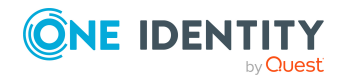

| Condition                              | Description                                                                                                    |
|----------------------------------------|----------------------------------------------------------------------------------------------------|
| System roles<br>with matching<br>name  | Enter part of a name of system roles with memberships to attest. All system roles that have this pattern in their name are included.                              |
|                                        | Example: <b>Per</b> finds "Person", "Personal", "Perfection" and so on.                                                                                           |
| Attesting by attestation               | Select an attestation status Attests memberships in system roles that match this attestation status.                                                              |
| status                                 | You can select the follow status:                                                                                                    |
|                                        | <ul> <li>Denied memberships: Attests memberships that have been denied.</li> </ul>                                                                                |
|                                        | All Memberships: Attests all memberships.                                                                                                    |
|                                        | <ul> <li>New memberships: Attests memberships that have never been attested.</li> </ul>                                                                           |
| Specific roles                         | Select the system roles. Attests memberships in these system roles.                                                                                               |
|                                        | Use $\stackrel{\bullet}{\leftrightarrow}$ and $\stackrel{\blacksquare}{=}$ to switch between hierarchical and list view. Multi-select is possible.                |
| New or not<br>attested for x<br>days   | Specify a number of days. Attests memberships in system roles that have not been attested for the defined number of days.                                         |
| Roles with specific owners             | Select the identities. Attests memberships in system roles of identities that are owners of these system roles.                                                   |
| Roles with<br>defined risk<br>index    | Use the <b>Lower limit</b> and <b>Upper limit</b> fields to define a risk index range. Attests memberships in system roles with a risk index in the chosen range. |
| Roles with any owner                   | Attests all memberships in system roles that have an owner.                                                                                                    |
| Roles with<br>owners in<br>departments | Select the departments. Attests all system roles that have an owner in the selected department.                                                                   |
| System roles by applications           | Select the applications (Application Governance). Attests memberships in system roles assigned to these applications.                                             |
| Roles by assign-<br>ment type          | Select how memberships in system roles must be assigned to enable attestation:                                                                                    |
|                                        | <ul> <li>Directly assigned: Attests memberships that were assigned directly.</li> </ul>                                                                           |
|                                        | • <b>By request</b> : Attests memberships that were requested.                                                                                                    |
|                                        | • Inherited: Attests inherited memberships.                                                                                                    |

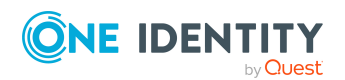

| Approval policies                                                                   | Description                                                                                                    |
|-------------------------------------------------------------------------------------|----------------------------------------------------------------------------------------------------|
| Attestation by<br>selected approvers<br>with automatic<br>removal of<br>assignments | In the <b>Attestors</b> field, click <b>Select/Change</b> and select the identities that can make approval decisions about attestation cases. Memberships are deleted if attestation is denied and the configuration fits. |

#### **Attesting device owners**

Owners of devices are attested by using the **Device ownership attestation** attestation procedure.

| Condition   | Description                        |
|-------------|------------------------------------|
| All devices | Attests owners of all the devices. |

#### **Attesting system entitlement owners**

Owners of system entitlements are attested by using the **System entitlement ownership attestation** attestation procedure.

| Condition                           | Description                                                                                         |
|-------------------------------------|----------------------------------------------------------------------------------------------------|
| All system entitle-<br>ments        | Attests owners of all system entitlements.                                                          |
| System entitlements by applications | Select the applications. Attests system entitlements owners to which the applications are assigned. |

# Attesting system entitlement owners (initial)

Initial assignments of product owners to system entitlements are attested using the **System entitlement ownership attestation (initial)** attestation procedure (this means that the system entitlements did not have an product owner beforehand).

For this attestation procedure you can use the following attestation conditions:

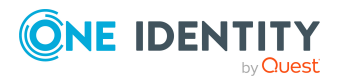

| Condition                                  | Description                                                                                                    |
|--------------------------------------------|----------------------------------------------------------------------------------------------------|
| All system entitle-<br>ments without owner | Attests initial assignments of owners to system entitlements that do not have product owners.                   |
| No dynamic groups<br>from Active Roles     | Attests initial assignment of product owners to system entitlements. Dynamic groups are ignored in the process. |

| Approval policies                              | Description                                                                          |
|------------------------------------------------|--------------------------------------------------------------------------------------|
| Attestation of ownership by proposed new owner | The proposed new product owners can make approval decisions about attestation cases. |

#### **Attesting user accounts**

User accounts are attested using the **User account attestation** attestation procedure.

For this attestation procedure you can use the following attestation conditions:

| Condition                                | Description                                                                                                    |
|------------------------------------------|----------------------------------------------------------------------------------------------------|
| All user accounts                        | Attests all user accounts.                                                                                                    |
| All privileged user accounts             | Attests all privileged user accounts.                                                                                                    |
| User accounts in the target system       | Select the target systems. Attests user accounts assigned to these target systems.                                                                                                    |
| User accounts of specific identities     | Select the identities. Attests user accounts assigned to these identities.                                                                                                    |
| Specific user<br>accounts                | Select the user accounts to attest.<br>Use 🛼 and 🗮 to switch between hierarchical and list view. Multi-<br>select is possible.                                                                               |
| User accounts with defined risk index    | Specify a risk index range. Attests user accounts with a risk index in the chosen range.                                                                                                    |
| User accounts with matching name         | Enter part of a name of user accounts with access to attest. All user accounts that have this pattern in their name are included.<br>Example: <b>Per</b> finds "Person", "Personal", "Perfection" and so on. |
| User accounts with identities in depart- | Select the departments. Attests user accounts with identities assigned to these departments.                                                                                                    |

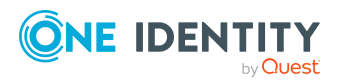

| Condition                                             | Description                                                                                                    |
|-------------------------------------------------------|----------------------------------------------------------------------------------------------------|
| ments                                                 | Use $\ddagger$ and $\blacksquare$ to switch between hierarchical and list view. Multi-select is possible.                                                                                                    |
| User accounts of identities in child                  | Select the departments. Attests user accounts with identities assigned to these or their child departments.                                                                                                    |
| departments                                           | Use $and \equiv$ to switch between hierarchical and list view. Multi-<br>select is possible.                                                                                                    |
| User accounts of<br>identities with<br>matching names | Enter part of a name of the identities with user accounts to attest.<br>All identities that have this pattern in their name are included.<br>Example: <b>Per</b> finds "Person", "Personal", "Perfection" and so on. |
| New or not attested for x days                        | Specify a number of days. Attests user accounts that have not been attested for the defined number of days.                                                                                                    |
| All user accounts not<br>assigned to an<br>identity   | Only attests user accounts not assigned to an identity (so-called orphaned user accounts).                                                                                                    |
| Linked user accounts                                  | Attests only user accounts that are assigned identities.                                                                                                    |
| Target system type                                    | Select the target systems types. Attests user accounts in target system of this target system type.                                                                                                    |

| Approval policies                    | Description                                                                                                    |
|--------------------------------------|----------------------------------------------------------------------------------------------------|
| Attestation by selected approvers    | In the <b>Attestors</b> field, click <b>Select/Change</b> and select the identities that can make approval decisions about attestation cases. |
| Attestation by target system manager | Target system managers can be approved through attestation cases.                                                                             |

#### **Attesting system entitlements**

by Quest

System entitlements are attested using the **System entitlement attestation** attestation procedure.

# For this attestation procedure you can use the following attestation conditions:

| Condition  | Description                                                  |     |
|------------|--------------------------------------------------------------|-----|
| All system | Attests all system entitlements.                             |     |
|            |                                                              |     |
|            | One Identity Manager On Demand (Starling Edition) Web Portal |     |
|            | User Guide                                                   | 459 |

| Condition                                         | Description                                                                                                    |
|---------------------------------------------------|----------------------------------------------------------------------------------------------------|
| entitlements                                      |                                                                                                    |
| Specific system<br>entitlements                   | Select the system entitlements to attest.<br>Use 5, and 🗮 to switch between hierarchical and list view. Multi-<br>select is possible.                                                                                          |
| No dynamic groups from Active Roles               | Attests all system entitlements. Dynamic groups are ignored in the process.                                                                                                    |
| System<br>entitlements with<br>defined risk index | Specify a risk index range. Attests system entitlements with a risk index in the chosen range.                                                                                                    |
| System<br>entitlements with<br>matching name      | Enter part of a name of system entitlements with access to attest.<br>All system entitlements that have this pattern in their name are<br>included.<br>Example: <b>Per</b> finds "Person", "Personal", "Perfection" and so on. |
| System entitle-<br>ments by applic-<br>ations     | Select the applications. Attests system entitlements that are assigned to these applications.                                                                                                    |

| Approval policies                                        | Description                                                                      |
|----------------------------------------------------------|----------------------------------------------------------------------------------|
| Attestation of system entitlements by product owner (OA) | Product owners of system entitlements can be approved through attestation cases. |
| Attestation by target system manager                     | Target system managers can be approved through attestation cases.                |

# Attesting assignment of system entitlement to departments

System entitlements assignments to departments are attested using the **Attestation of system entitlement assignments to departments** attestation procedure.

| Condition       | Description                                                    |
|-----------------|----------------------------------------------------------------|
| All departments | Attests assignments of system entitlements to all departments. |
| All system      | Attests assignments of all system entitlements to departments. |

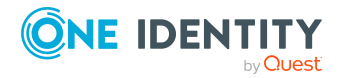

| Condition                                              | Description                                                                                                    |
|--------------------------------------------------------|----------------------------------------------------------------------------------------------------|
| entitlements                                           |                                                                                                    |
| Attesting by attestation                               | Select an attestation status Attests assignments of system entitlements, matching this attestation status, to departments.                                                                                                    |
| status                                                 | You can select the follow status:                                                                                                    |
|                                                        | <ul> <li>Denied memberships: Attests assignments that have been denied.</li> </ul>                                                                                                    |
|                                                        | All Memberships: Attests all assignments.                                                                                                    |
|                                                        | <ul> <li>New memberships: Attests assignments that have never been attested.</li> </ul>                                                                                                    |
| Specific                                               | Select the departments with system entitlements to attest.                                                                                                    |
| departments                                            | Use $\stackrel{l}{\leftarrow}$ and $\stackrel{l}{\equiv}$ to switch between hierarchical and list view. Multi-select is possible.                                                                                                    |
| Specific system entitlements                           | Select the with system entitlements with assignments to departments to attest.                                                                                                    |
| Departments<br>with defined risk<br>index              | Use the <b>Lower limit</b> and <b>Upper limit</b> fields to define a risk index range. Attests system entitlement assignments to departments with a risk index in the chosen range.                                                    |
| Departments<br>with matching<br>name                   | Enter part of a name of departments with system entitlement<br>assignments to attest. All departments that have this pattern in their<br>name are included.<br>Example: <b>Per</b> finds "Person", "Personal", "Perfection" and so on. |
| New or not                                             | Specify a number of days. Attests system entitlement assignments to                                                                                                    |
| attested for x<br>days                                 | departments that have not been attested for the defined number of days.                                                                                                    |
| System entitle-<br>ments with<br>defined risk<br>index | Use the <b>Lower limit</b> and <b>Upper limit</b> fields to define a risk index range. Attests assignments of system entitlements, with a risk index in the chosen range, to departments.                                              |
| System entitle-<br>ments with<br>matching name         | Enter part of a name of system entitlements with assignments to departments to attest. All system entitlements that have this pattern in their name are included.                                                                      |
|                                                        | Example: <b>Per</b> finds "Person", "Personal", "Perfection" and so on.                                                                                                    |

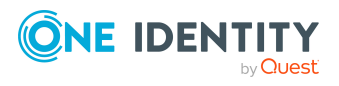

### Attesting assignment of system entitlement to business roles

System entitlements assignments to business roles are attested using the **Attestation of system entitlement assignments to business roles** attestation procedure.

| Condition                                       | Description                                                                                                    |
|-------------------------------------------------|----------------------------------------------------------------------------------------------------|
| All business<br>roles                           | Attests assignments of system entitlements to all business roles.                                                                                                    |
| All system<br>entitlements                      | Attests assignments of all system entitlements to business roles.                                                                                                    |
| Attesting by attestation                        | Select an attestation status Attests assignments of system<br>entitlements, matching this attestation status, to business roles.                                                       |
| Status                                          | You can select the follow status:                                                                                                    |
|                                                 | <ul> <li>Denied memberships: Attests assignments that have been denied.</li> </ul>                                                                                                    |
|                                                 | All Memberships: Attests all assignments.                                                                                                    |
|                                                 | <ul> <li>New memberships: Attests assignments that have never been attested.</li> </ul>                                                                                                |
| Specific                                        | Select the business roles with system entitlements to attest.                                                                                                    |
| business roles                                  | Use $and \equiv$ to switch between hierarchical and list view. Multi-select is possible.                                                                                               |
| Specific system entitlements                    | Select the with system entitlements with assignments to business roles to attest.                                                                                                    |
| Business roles<br>with specific role<br>classes | Select the role classes. Attests system entitlement assignments to business roles with these role classes.                                                                             |
| Business roles<br>with defined risk<br>index    | Use the <b>Lower limit</b> and <b>Upper limit</b> fields to define a risk index range. Attests system entitlement assignments to business roles with a risk index in the chosen range. |
| Business roles with matching name               | Enter part of a name of business roles with system entitlement assignments to attest. All business roles that have this pattern in their name are included.                            |
|                                                 | Example: <b>Per</b> finds "Person", "Personal", "Perfection" and so on.                                                                                                    |
| New or not<br>attested for x<br>days            | Specify a number of days. Attests system entitlement assignments to business roles that have not been attested for the defined number of days.                                         |

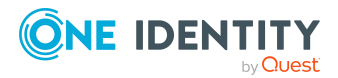

| Condition                                              | Description                                                                                                    |
|--------------------------------------------------------|----------------------------------------------------------------------------------------------------|
| System entitle-<br>ments with<br>defined risk<br>index | Use the <b>Lower limit</b> and <b>Upper limit</b> fields to define a risk index range. Attests assignments of system entitlements, with a risk index in the chosen range, to business roles. |
| System entitle-<br>ments with<br>matching name         | Enter part of a name of system entitlement with assignments to<br>business roles to attest. All system entitlements that have this pattern<br>in their name are included.                    |
|                                                        | Example: <b>Per</b> finds "Person", "Personal", "Perfection" and so on.                                                                                                    |

# Attestation of system entitlement assignments to cost centers

System entitlements assignments to cost centers are attested using the **Attestation of system entitlement assignments to cost centers** attestation procedure.

| Condition                                  | Description                                                                                                    |
|--------------------------------------------|----------------------------------------------------------------------------------------------------|
| All cost centers                           | Attests assignments of system entitlements to all cost centers.                                                                                                    |
| All system<br>entitlements                 | Attests assignments of all system entitlements to cost centers.                                                                                                    |
| Attesting by<br>attestation<br>status      | <ul> <li>Select an attestation status Attests assignments of system entitlements, matching this attestation status, to cost centers.</li> <li>You can select the follow status: <ul> <li>Denied memberships: Attests assignments that have been denied.</li> <li>All Memberships: Attests all assignments.</li> <li>New memberships: Attests assignments that have never been attested.</li> </ul> </li> </ul> |
| Specific cost<br>centers                   | Select the cost centers with system entitlements to attest.<br>Use 5 and 1 to switch between hierarchical and list view. Multi-select is possible.                                                                                                    |
| Specific system entitlements               | Select the with system entitlements with assignments to cost centers to attest.                                                                                                    |
| Cost centers<br>with defined risk<br>index | Use the <b>Lower limit</b> and <b>Upper limit</b> fields to define a risk index range. Attests system entitlement assignments to cost centers with a risk index in the chosen range.                                                                                                    |

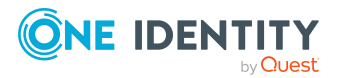

| Condition                                              | Description                                                                                                    |
|--------------------------------------------------------|----------------------------------------------------------------------------------------------------|
| Cost centers<br>with matching<br>name                  | Enter part of a name of cost centers with system entitlement<br>assignments to attest. All cost centers that have this pattern in their<br>name are included.<br>Example: <b>Per</b> finds "Person", "Personal", "Perfection" and so on.     |
| New or not<br>attested for x<br>days                   | Specify a number of days. Attests system entitlement assignments to cost centers that have not been attested for the defined number of days.                                                                                                 |
| System entitle-<br>ments with<br>defined risk<br>index | Use the <b>Lower limit</b> and <b>Upper limit</b> fields to define a risk index range. Attests assignments of system entitlements, with a risk index in the chosen range, to cost centers.                                                   |
| System entitle-<br>ments with<br>matching name         | Enter part of a name of system entitlement with assignments to cost centers to attest. All system entitlements that have this pattern in their name are included.<br>Example: <b>Per</b> finds "Person", "Personal", "Perfection" and so on. |

# Attestation of system entitlement assignments to locations

System entitlements assignments to locations are attested using the **Attestation of system entitlement assignments to locations** attestation procedure.

| Condition                             | Description                                                                                                    |
|---------------------------------------|----------------------------------------------------------------------------------------------------|
| All locations                         | Attests assignments of system entitlements to all locations.                                                                                                    |
| All system entitle-<br>ments          | Attests assignments of all system entitlements to locations.                                                                                                    |
| Attesting by<br>attestation<br>status | Select an attestation status Attests assignments of system<br>entitlements, matching this attestation status, to locations.<br>You can select the follow status: |
|                                       | <ul> <li>Denied memberships: Attests assignments that have been denied.</li> </ul>                                                                               |
|                                       | <ul> <li>All Memberships: Attests all assignments.</li> </ul>                                                                                                    |
|                                       | <ul> <li>New memberships: Attests assignments that have never been attested.</li> </ul>                                                                          |
| Specific locations                    | Select the locations with system entitlements to attest.                                                                                                    |

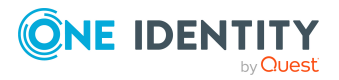

| Condition                                              | Description                                                                                                    |
|--------------------------------------------------------|----------------------------------------------------------------------------------------------------|
|                                                        | Use $\ddagger$ and $\blacksquare$ to switch between hierarchical and list view. Multi-select is possible.                                                                                                    |
| Specific system entitlements                           | Select the with system entitlements with assignments to locations to attest.                                                                                                    |
| Locations with<br>defined risk<br>index                | Use the <b>Lower limit</b> and <b>Upper limit</b> fields to define a risk index range. Attests system entitlement assignments to locations with a risk index in the chosen range.                                                         |
| Locations with matching name                           | Enter part of a name of locations with system entitlement<br>assignments to attest. All locations that have this pattern in their<br>name are included.<br>Example: <b>Per</b> finds "Person", "Personal", "Perfection" and so on.        |
| New or not<br>attested for x<br>days                   | Specify a number of days. Attests system entitlement assignments to locations that have not been attested for the defined number of days.                                                                                                 |
| System entitle-<br>ments with<br>defined risk<br>index | Use the <b>Lower limit</b> and <b>Upper limit</b> fields to define a risk index range. Attests assignments of system entitlements, with a risk index in the chosen range, to locations.                                                   |
| System entitle-<br>ments with<br>matching name         | Enter part of a name of system entitlement with assignments to locations to attest. All system entitlements that have this pattern in their name are included.<br>Example: <b>Per</b> finds "Person", "Personal", "Perfection" and so on. |

# Attesting assignment of system role assignment to departments

System role assignments to departments are attested with the "Attestation of system role assignments to departments" attestation procedure.

| Condition                | Description                                                                                                    |
|--------------------------|----------------------------------------------------------------------------------------------------|
| All<br>departments       | Assignments of system roles to all departments                                                                      |
| All system<br>roles      | Attests assignments of all system roles to departments.                                                             |
| Attesting by attestation | Select an attestation status Attests assignments of system roles, matching this attestation status, to departments. |

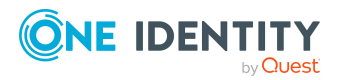

| Condition                                  | Description                                                                                                    |
|--------------------------------------------|----------------------------------------------------------------------------------------------------|
| status                                     | You can select the follow status:                                                                                                    |
|                                            | <ul> <li>Denied memberships: Attests assignments that have been denied.</li> </ul>                                                                                                    |
|                                            | All Memberships: Attests all assignments.                                                                                                    |
|                                            | <ul> <li>New memberships: Attests assignments that have never been attested.</li> </ul>                                                                                                    |
| Specific                                   | Select the departments with system roles to attest.                                                                                                    |
| departments                                | Use $\stackrel{l}{\leftarrow}$ and $\equiv$ to switch between hierarchical and list view. Multi-select is possible.                                                                                                    |
| Specific<br>system roles                   | Select the with system roles with assignments to departments to attest.                                                                                                    |
| Departments<br>with defined<br>risk index  | Use the <b>Lower limit</b> and <b>Upper limit</b> fields to define a risk index range. Attests system role assignments to departments with a risk index in the chosen range.                                            |
| Departments<br>with matching<br>name       | Enter part of a name of departments with system role assignments to attest. All departments that have this pattern in their name are included.                                                                          |
|                                            | Example: <b>Per</b> finds "Person", "Personal", "Perfection" and so on.                                                                                                    |
| New or not<br>attested for x<br>days       | Specify a number of days. Attests system role assignments to departments that have not been attested for the defined number of days.                                                                                    |
| System roles<br>with defined<br>risk index | Use the <b>Lower limit</b> and <b>Upper limit</b> fields to define a risk index range. Attests assignments of system roles, with a risk index in the chosen range, to departments.                                      |
| System roles<br>with matching<br>name      | Enter part of a name of system role with departments assignments to attest. All system roles that have this pattern in their name are included. Example: <b>Per</b> finds "Person", "Personal", "Perfection" and so on. |

# Attesting assignment of system roles to business roles

System role assignments to business roles are attested with the "Attestation of system role assignments to business roles" attestation procedure.

| Condition    | Description                                                |
|--------------|------------------------------------------------------------|
| All business | Attests assignments of system roles to all business roles. |

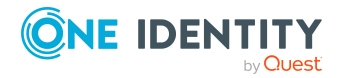

| Condition                                       | Description                                                                                                    |
|-------------------------------------------------|----------------------------------------------------------------------------------------------------|
| roles                                           |                                                                                                    |
| All system roles                                | Attests assignments of all system roles to business roles.                                                                                                    |
| Attesting by attestation                        | Select an attestation status Attests assignments of system roles, matching this attestation status, to business roles.                                                                |
| status                                          | You can select the follow status:                                                                                                    |
|                                                 | <ul> <li>Denied memberships: Attests assignments that have been denied.</li> </ul>                                                                                                    |
|                                                 | All Memberships: Attests all assignments.                                                                                                    |
|                                                 | <ul> <li>New memberships: Attests assignments that have never been attested.</li> </ul>                                                                                               |
| Specific                                        | Select the business roles with system roles to attest.                                                                                                    |
| business roles                                  | Use $\stackrel{l}{\leftarrow}$ and $\stackrel{l}{\equiv}$ to switch between hierarchical and list view. Multi-select is possible.                                                     |
| Specific system roles                           | Select the with system roles with assignments to business roles to attest.                                                                                                    |
| Business roles<br>with specific<br>role classes | Select the role classes. Attests system roles assignments to business roles with these role classes.                                                                                  |
| Business roles<br>with defined<br>risk index    | Use the <b>Lower limit</b> and <b>Upper limit</b> fields to define a risk index range. Attests system role assignments to business roles with a risk index in the chosen range.       |
| Business roles<br>with matching<br>name         | Enter part of a name of business roles with system role assignments to attest. All business roles that have this pattern in their name are included.                                  |
|                                                 | Example: <b>Per</b> finds "Person", "Personal", "Perfection" and so on.                                                                                                    |
| New or not<br>attested for x<br>days            | Specify a number of days. Attests system role assignments to business roles that have not been attested for the defined number of days.                                               |
| System roles<br>with defined<br>risk index      | Use the <b>Lower limit</b> and <b>Upper limit</b> fields to define a risk index range. Attests assignments of system roles, with a risk index in the chosen range, to business roles. |
| System roles<br>with matching<br>name           | Enter part of a name of system role with business roles assignments to attest. All system roles that have this pattern in their name are included.                                    |
|                                                 | Example: <b>Per</b> finds "Person", "Personal", "Perfection" and so on.                                                                                                    |

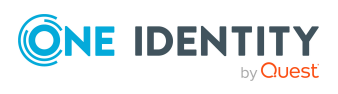

### **Cost center system role assignment attestation**

System role assignments to cost centers are attested with the "Attestation of system role assignments to cost centers" attestation procedure.

| Condition                                  | Description                                                                                                    |
|--------------------------------------------|----------------------------------------------------------------------------------------------------|
| All cost centers                           | Attests assignments of system roles to all cost centers.                                                                                                    |
| All system<br>roles                        | Attests assignments of all system roles to cost centers.                                                                                                    |
| Attesting by attestation                   | Select an attestation status Attests assignments of system roles, matching this attestation status, to cost centers.                                                                                                    |
| status                                     | You can select the follow status:                                                                                                    |
|                                            | <ul> <li>Denied memberships: Attests assignments that have been denied.</li> </ul>                                                                                                    |
|                                            | All Memberships: Attests all assignments.                                                                                                    |
|                                            | <ul> <li>New memberships: Attests assignments that have never been attested.</li> </ul>                                                                                                    |
| Specific cost                              | Select the cost centers with system roles to attest.                                                                                                    |
| centers                                    | Use $\stackrel{l}{\leftarrow}$ and $\stackrel{l}{\equiv}$ to switch between hierarchical and list view. Multi-select is possible.                                                                                       |
| Specific<br>system roles                   | Select the with system roles with assignments to cost centers to attest.                                                                                                    |
| Cost centers<br>with defined<br>risk index | Use the <b>Lower limit</b> and <b>Upper limit</b> fields to define a risk index range. Attests system role assignments to cost centers with a risk index in the chosen range.                                           |
| Cost centers<br>with matching<br>name      | Enter part of a name of cost centers with system role assignments to attest. All cost centers that have this pattern in their name are included.                                                                        |
|                                            | Example: <b>Per</b> finds "Person", "Personal", "Perfection" and so on.                                                                                                    |
| New or not<br>attested for x<br>days       | Specify a number of days. Attests system role assignments to cost centers that have not been attested for the defined number of days.                                                                                   |
| System roles<br>with defined<br>risk index | Use the <b>Lower limit</b> and <b>Upper limit</b> fields to define a risk index range. Attests assignments of system roles, with a risk index in the chosen range, to cost centers.                                     |
| System roles<br>with matching<br>name      | Enter part of a name of system role with cost center assignments to attest. All system roles that have this pattern in their name are included. Example: <b>Per</b> finds "Person", "Personal", "Perfection" and so on. |

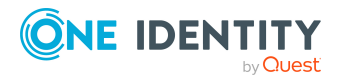

One Identity Manager On Demand (Starling Edition) Web Portal User Guide
# Attesting assignment of system entitlements to locations

System role assignments to locations are attested with the "Attestation of system role assignments to locations" attestation procedure.

| Condition                                  | Description                                                                                                    |
|--------------------------------------------|----------------------------------------------------------------------------------------------------|
| All locations                              | Attests assignments of system roles to all locations.                                                                                                    |
| All system<br>roles                        | Attests assignments of all system roles to locations.                                                                                                    |
| Attesting by<br>attestation<br>status      | Select an attestation status Attests assignments of system roles, matching this attestation status, to locations.                                                                                                    |
|                                            | You can select the follow status:                                                                                                    |
|                                            | <ul> <li>Denied memberships: Attests assignments that have been denied.</li> </ul>                                                                                                    |
|                                            | All Memberships: Attests all assignments.                                                                                                    |
|                                            | <ul> <li>New memberships: Attests assignments that have never been attested.</li> </ul>                                                                                                    |
| Specific<br>locations                      | Select the locations with system roles to attest.                                                                                                    |
|                                            | Use $\stackrel{l}{\leftarrow}$ and $\stackrel{l}{\equiv}$ to switch between hierarchical and list view. Multi-select is possible.                                                                                          |
| Specific<br>system roles                   | Select the with system roles with assignments to locations to attest.                                                                                                    |
| Locations with defined risk index          | Use the <b>Lower limit</b> and <b>Upper limit</b> fields to define a risk index range. Attests system role assignments to locations with a risk index in the chosen range.                                                 |
| Locations with<br>matching<br>name         | Enter part of a name of locations with system role assignments to attest.<br>All locations that have this pattern in their name are included.                                                                              |
|                                            | Example: <b>Per</b> finds "Person", "Personal", "Perfection" and so on.                                                                                                    |
| New or not<br>attested for x<br>days       | Specify a number of days. Attests system role assignments to locations that have not been attested for the defined number of days.                                                                                         |
| System roles<br>with defined<br>risk index | Use the <b>Lower limit</b> and <b>Upper limit</b> fields to define a risk index range. Attests assignments of system roles, with a risk index in the chosen range, to locations.                                           |
| System roles<br>with matching<br>name      | Enter part of a name of system role with location assignments to attest.<br>All system roles that have this pattern in their name are included.<br>Example: <b>Per</b> finds "Person", "Personal", "Perfection" and so on. |

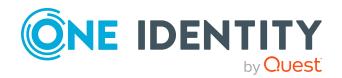

One Identity Manager On Demand (Starling Edition) Web Portal User Guide

## Attesting assignments to system roles

Assignments to system roles are attested using the **System role membership attestation** attestation procedure.

| Condition                                  | Description                                                                                                    |
|--------------------------------------------|----------------------------------------------------------------------------------------------------|
| All system<br>roles                        | Attests assignments to all system roles.                                                                                                    |
| Attesting by<br>attestation<br>status      | Select an attestation status Attests assignments to system roles, matching this attestation status.                                                                                                    |
|                                            | You can select the follow status:                                                                                                    |
|                                            | <ul> <li>Denied memberships: Attests assignments that have been denied.</li> </ul>                                                                                                    |
|                                            | All Memberships: Attests all assignments.                                                                                                    |
|                                            | <ul> <li>New memberships: Attests assignments that have never been attested.</li> </ul>                                                                                                    |
| Specific<br>system roles                   | Select the with system roles with assignments to attest.                                                                                                    |
| New or not<br>attested for x<br>days       | Specify a number of days. Attests assignments to system roles that have not been attested for the defined number of days.                                                                                   |
| System roles<br>by applic-<br>ations       | Select the applications. Attests assignments to system roles assigned to these applications.                                                                                                    |
| System roles<br>with defined<br>risk index | Use the <b>Lower limit</b> and <b>Upper limit</b> fields to define a risk index range.<br>Attests assignments to system roles with a risk index in the chosen range.                                        |
| System roles<br>with<br>matching<br>name   | Enter part of a name of system role with assignments to attest. All system roles that have this pattern in their name are included. Example: <b>Per</b> finds "Person", "Personal", "Perfection" and so on. |

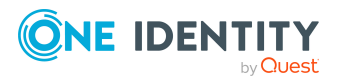

One Identity solutions eliminate the complexities and time-consuming processes often required to govern identities, manage privileged accounts and control access. Our solutions enhance business agility while addressing your IAM challenges with on-premises, cloud and hybrid environments.

## **Contacting us**

For sales and other inquiries, such as licensing, support, and renewals, visit https://www.oneidentity.com/company/contact-us.aspx.

### **Technical support resources**

Technical support is available to One Identity customers with a valid maintenance contract and customers who have trial versions. You can access the Support Portal at https://support.oneidentity.com/.

The Support Portal provides self-help tools you can use to solve problems quickly and independently, 24 hours a day, 365 days a year. The Support Portal enables you to:

- Submit and manage a Service Request
- View Knowledge Base articles
- Sign up for product notifications
- Download software and technical documentation
- View how-to videos at www.YouTube.com/OneIdentity
- Engage in community discussions
- Chat with support engineers online
- · View services to assist you with your product

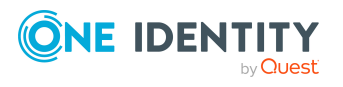

## Index

#### A

account new 22 add product to cart 71 address book display 21 application roles 196 approval decision display 112 approval history display 112 approve pending request 93 attestation by peer group 133 carry out 117 managing attestation policies 118 sample 133 viewing completed attestations 140 attestation case display 142 attestation sample 133

#### B

business roles manage 211

#### С

change language 39

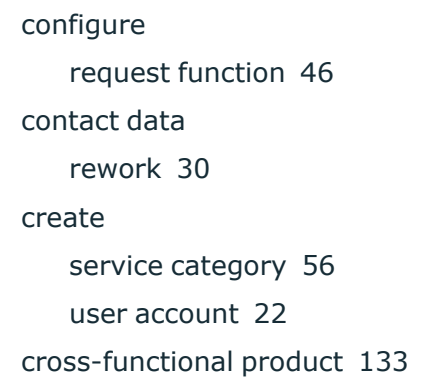

#### D

data manage 313 date format 39 deactivate email notification 30 decision escalate 101 delete service category 60 shopping cart 77 deny pending request 93 display approval decision 112 approval history 112 attestation case 142 pending request 91 requestable product 54 service category 56 shopping cart 73

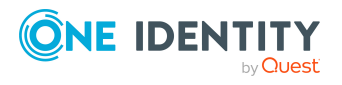

One Identity Manager On Demand (Starling Edition) Web Portal User Guide Index

#### E

edit service category 58 shelf details 51 email notification deactivate 30 enable 30 enable email notification 30

#### F

first login 22

#### G

give reason 75 grant approval pending request 93

#### Η

header 25 hold status revert 105, 158

#### Ι

identity add 226 edit 226 manage 347 interest group 80

#### L

language change 39 log in 22-23 Password Reset Portal 23 log out 22, 24 login 23

#### Μ

manage data 313 identity 347 requestable product access 53 service category 56 shopping cart 72 subscription 27 system entitlements 399 user accounts 329 menu bar 26 my responsibilities manage 181

#### Ν

navigate 34 new account 22 user account 22 number format 39

#### 0

organization structure manage 182

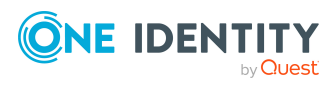

One Identity Manager On Demand (Starling Edition) Web Portal User Guide other identities' products 80

#### Ρ

PAG 82 PAM 82 password 31, 33 change 33 password question 31 change 31 create 31 delete 31 edit 31 manage 31 specify 31 unlock 31 Password Reset Portal log in 23 peer group 79-80 peer group analysis for attestation 133 pending question answer 114, 117 display 114 pending request approve 93 deny 93 display 91 grant approval 93 privileged access 82 product add to shelf 55 cross-functional 133 remove from shelf 55 product bundles create 65-66

display 65 edit 65

#### Q

query delete 104, 157 send 104

#### R

reference user 79-80 request 71-72, 77 privileged access 82 submit 77 request for multiple identities 76 request function configure 46 set up 46 request history display 106 request product 71-72, 77 from other identities 79 peer group 80 requestable product display 54 requestable product access manage 53 requests act 71 about a reference user 80 for other recipient 79 from product bundle 81 other identities' products 79 edit pending request 91 extend 110

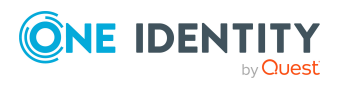

One Identity Manager On Demand (Starling Edition) Web Portal User Guide Index failed 76 invalid 76 manage 46 repeat 108 request group 84 revoke 111 responsibility application roles 196 risk assessment modifying risk calculators 171 rule and policy violation edit pending violations 168 view reports about rule and policy violation 160

#### S

sample data 133 save for later 88 saved for later 87-90 serve 34 service category create 56 delete 60 display 56 edit 58 manage 56 set validity period 74 setup request function 46 shelf add product 55 clean up products 55 shelf details edit 51

shopping cart clean up products 73 delete 73, 77 display 73 empty 73 fill 71 give reason 75 manage 72 move product to another shelf 88 request for multiple identities 76 save for later 88 saved for later 87-90 set validity period 74 specify priority 75 submit 73 show my attestation case 142 show own attestation case 142 specify priority 75 start page 25 structure 25 submit shopping cart 73 subscription manage 27 system entitlements make requestable 399 manage 287, 399 prepare for request 399 system roles manage 211

#### U

user account create 22 new 22

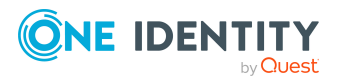

One Identity Manager On Demand (Starling Edition) Web Portal User Guide Index user accounts manage 329 user interface 25

#### V

value format 39

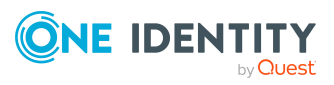